# Modelación Aplicada a las Ciencias Animales: Generalidades de R-project

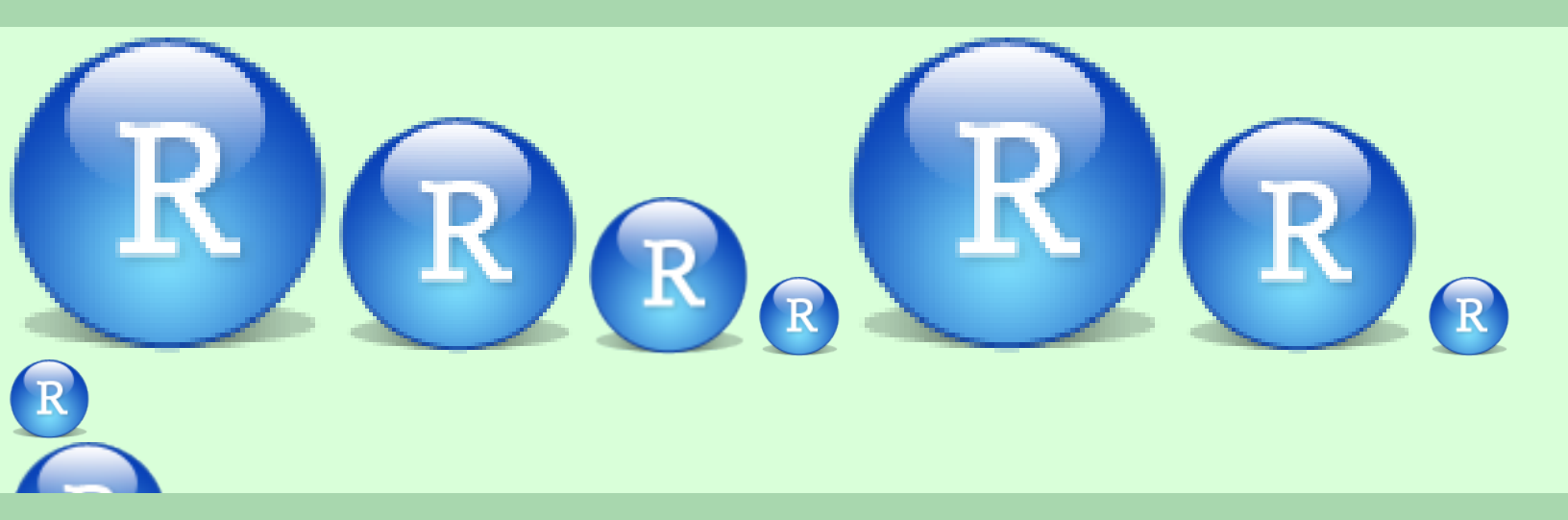

Mario Fernando Cerón-Muñoz Luis Fernando Galeano Vasco Jeanneth Mosquera Rendón

**Ciencias Animales** 

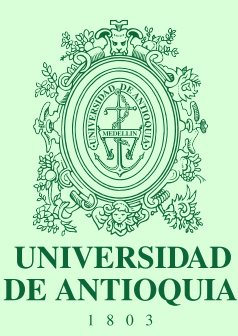

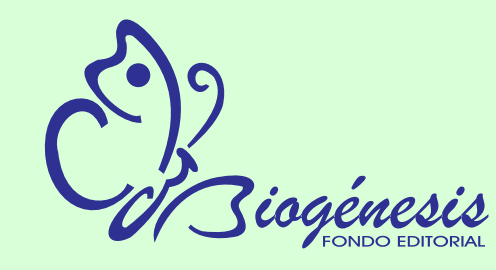

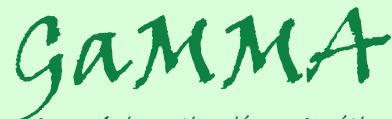

Grupo de investigación en Genética, Mejoramiento y Modelación Animal Cerón-Muñoz, MF; Galeano Vasco, LF; Mosquera Rendón, J

Modelación aplicada a las ciencias animales: generalidades de R-project / Mario Fernando Cerón Muñoz, Luis Fernando Galeano, Jeanneth Mosquera Rendón. - Medellín, Colombia: Editorial Biogénesis, [2013]

175 p.: il; 27 cm Incluye referencias bibliográficas e índice ISBN: 978-958-8790-70-1

1. Modelación animal. 2. Distribuciones

005

©Cerón-Muñoz MF; Galeano Vasco LF y Mosquera Rendón J

Primera Edición: Junio de 2013 ISBN: 978-958-8790-70-1

Autores:

Mario Fernando Cerón-Muñoz, Zootecnista, Dr en Zootecnia Luis Fernando Galeano Vasco, Zootecnista, cDr en Ciencias Animales Jeanneth Mosquera Rendón, Ingeniera Biológica. Facultad de Ciencias Agrarias Universidad de Antioquia

Corrección de textos: Diego García Sierra

Evaluación de contenido: Diego Fernando Lemus Polanía Ingeniero Industrial, MS en Estadística Luis Gabriel González Herrera Médico Veterinario Zootecnista, Dr en Genética y Mejoramiento Animal Elkin Mauricio Arboleda Zapata Zootecnista, MS en Ciencias Animales

Diseño y diagramación en *bt<sub>E</sub>x*: Mario Fernando Cerón-Muñoz

Asesoría en Diseño: Sandra María Arango Mejía

Todos los derechos reservados, puede ser reproducido en todo o en parte y por cualquier medio, citando la fuente. Esta publicación contó con el apoyo de la Universidad de Antioquia y del CODI sostenibiliad 2011-2012 del grupo GaMMA.

iogénesis

©Fondo Editorial Biogénesis Universidad de Antioquia Facultad de Ciencias Agrarias Ciudadela de Robledo, Carrera 75 No 65-87 Medellín, Colombia

# Prólogo

Retomando las palabras de Menigno Hidalgo Matos, "El objetivo final cambiará: ya no consistirá en obtener un diploma, sino en disfrutar del aprendizaje a lo largo de toda una vida", nuestro objetivo es apoyar el desempeño profesional de los futuros egresados de las ciencias animales, mediante la enseñanza de un programa computacional para el manejo de hojas de datos, operaciones matemáticas, análisis estadísticos y gráficos.

El entorno R se ha convertido en una herramienta estadística agradable, amigable, potente, coherente, confiable, con un amplio soporte científico, versátil y renovable, que le ha permitido difundirse y tener una amplia red de usuarios de diferentes campos profesionales.

Nuestro libro contiene aspectos relacionados con operaciones matriciales, generación de números pseudoaleatorios, creación de algoritmos, manejo de hojas de datos y generación de gráficos. Se utilizan variables y casos de sistemas de producción animal, buscando que nuestros lectores se familiaricen con R-project y vean su aplicabilidad en el campo pecuario.

No incluimos en este libro información sobre la instalación y el manejo básico debido a que el R-project es constantemente actualizado y adaptado a otros programas. Además, en internet existen páginas web de introducción al R-project, principalmente la página oficial: http://www.r-project.org/.

Hemos procurado no cometer errores en la escritura del texto; sin embargo, solicitamos a los lectores que nos informen la existencia de errores o sobre comandos y funciones más adecuados, con el objeto de corregirlos en ediciones futuras.

Este libro fue realizado en el sistema de composición de textos  $BT_EX$ , una gran herramienta para la diagramación de libros.

Mario Fernando Cerón-Muñoz Zootecnista, Dr.

# Contenido

| 1. | Mati  | rices                                                             | 1  |
|----|-------|-------------------------------------------------------------------|----|
|    | 1.1.  | Arreglos matriciales                                              | 1  |
|    | 1.2.  | Sumatorias al interior de una matriz                              | 6  |
|    |       | 1.2.1. Suma por filas                                             | 6  |
|    |       | 1.2.2. Suma por columnas                                          | 7  |
|    |       | 1.2.3. Suma de valores de algunas filas y columas                 | 8  |
|    |       | 1.2.4. Operaciones utilizando la función <i>apply</i>             | 9  |
|    | 1.3.  | Traza de una matriz                                               | 11 |
|    | 1.4.  | Suma y resta de matrices                                          | 12 |
|    | 1.5.  | Multiplicación de matrices                                        | 13 |
|    | 1.6.  | Multiplicación de una matriz por un escalar                       | 15 |
|    | 1.7.  | Multiplicación directa de matrices                                | 16 |
|    | 1.8.  | Inversa de matrices                                               | 18 |
|    | 1.9.  | Ecuación característica, autovalores y autovectores de una matriz | 20 |
|    | 1.10. | Inversa generalizada de una matriz                                | 25 |
|    | 1.11. | Algunas aplicaciones de matrices en la producción animal          | 26 |
|    |       | 1.11.1. Pago por calidad de leche                                 | 26 |
|    |       | 1.11.2. Formulación de raciones                                   | 31 |
|    |       | 1.11.3. Formulación de raciones con restricción de nutrientes     | 33 |
|    |       | 1.11.4. Precio del huevo                                          | 35 |
| 2. | Núm   | eros generados aleatoriamente                                     | 38 |
|    | 2.1.  | Números pseudoaleatorios con distribución uniforme discreta       | 39 |
|    | 2.2.  | Números pseudoaleatorios con distribución binomial                | 40 |
|    | 2.3.  | Números pseudoaleatorios con distribución de Poisson              | 46 |
|    | 2.4.  | Números pseudoaleatorios con distribución hipergeométrica         | 52 |
|    | 2.5.  | Números pseudoaleatorios con distribución geométrica              | 55 |
|    | 2.6.  | Números pseudoaleatorios con distribución uniforme continua       | 57 |
|    | 2.7.  | Números pseudoaleatorios con distribución normal                  | 58 |
|    | 2.8.  | Números pseudoaleatorios con distribución continua lognormal      | 64 |
|    | 2.9.  | Números pseudoaleatorios con distribución continua logística      | 66 |
|    | 2.10. | Números pseudoaleatorios con distribución multinomial             | 69 |
|    | 2.11. | Números pseudoaleatorios con distribución normal bivariante       | 71 |

| 3. | Algo | pritmos y creación de funciones en R-project                      | 76  |
|----|------|-------------------------------------------------------------------|-----|
|    | 3.1. | Algoritmos                                                        | 76  |
|    | 3.2. | Comandos de R-project para algoritmos                             | 76  |
|    |      | 3.2.1. Comando <i>for</i>                                         | 77  |
|    |      | 3.2.2. Comando <i>while</i>                                       | 78  |
|    |      | 3.2.3. Comandos <i>if</i> , <i>repeat</i> y <i>break</i>          | 80  |
|    | 3.3. | Creación de funciones en R-project                                | 81  |
|    |      | 3.3.1. Ejemplo del peso de lechones                               | 82  |
|    |      | 3.3.2. Ejemplo para la obtención de un valor mínimo               | 82  |
|    |      | 3.3.3. Ejemplo de una función que relaciona dos variables         | 83  |
|    |      | 3.3.4. Ejemplo de una función con los comandos for y seq          | 84  |
|    |      | 3.3.5. Ejemplo de una función con el comando <i>while</i>         | 85  |
|    |      | 3.3.6. Ejemplo de una función con los comandos repeat, if y break | 86  |
|    |      | 3.3.7. Creación de una función <i>Lag</i>                         | 87  |
| 4. | Crea | ación y montaje de hojas de datos                                 | 90  |
|    | 4.1. | Generalidades                                                     | 90  |
|    | 4.2. | Hoja de datos a partir de matrices y vectores                     | 90  |
|    | 4.3. | Estructura de una hoja de datos                                   | 92  |
|    | 4.4. | Importación de hojas de datos                                     | 93  |
|    |      | 4.4.1. Archivos $txt$                                             | 94  |
|    |      | 4.4.2. Archivos <i>csv</i>                                        | 97  |
|    |      | 4.4.3. Archivos de <i>Excel</i>                                   | 98  |
|    | 4.5. | Manipulación de bases de datos                                    | 99  |
|    |      | 4.5.1. Unión de hojas de datos                                    | 99  |
|    |      | 4.5.2. Creación de nuevas variables                               | 102 |
|    |      | 4.5.3. Condicionales para operar variables                        | 104 |
|    | 4.6. | Ejemplos de construcción de hojas de datos en producción animal   | 107 |
|    |      | 4.6.1. Montaje de genealogías                                     | 107 |
|    |      | 4.6.2. Cálculo de la producción de leche por lactancia            | 118 |
|    |      | 4.6.3. Cálculo de la producción de leche hasta los 305 días       | 129 |
| 5. | Mon  | itaje de gráficos                                                 | 136 |
|    | 5.1. | Generalidades                                                     | 136 |
|    | 5.2. | Comando <i>plot</i> para generar gráficos                         | 138 |
|    | 5.3. | Comando par para especificaciones previas de los gráficos         | 139 |
|    |      | 5.3.1. Argumentos para localización y posición                    | 140 |
|    |      | 5.3.2. Localización de los nombres de los ejes                    | 143 |
|    |      | 5.3.3. Líneas de los ejes                                         | 144 |
|    |      | 5.3.4. Tamaño de letra y valores de los ejes                      | 145 |
|    |      | 5.3.5. Colores                                                    | 148 |
|    |      | 5.3.6. Tipos de letra                                             | 150 |
|    |      | 5.3.7. Forma rectangular y cuadrada del área de trazado           | 152 |
|    |      | 5.3.8. Grosor de los ejes y puntos de dato                        | 152 |
|    |      | 5.3.9. Varios gráficos en la misma área total                     | 153 |

| 5.4.  | Inclusión de líneas                                          |
|-------|--------------------------------------------------------------|
| 5.5.  | Símbolos de puntos de dato                                   |
| 5.6.  | Divisiones de los ejes                                       |
| 5.7.  | Nombres en el gráfico                                        |
| 5.8.  | Gráficos de relación de variables pairs                      |
| 5.9.  | Gráficos <i>stem</i>                                         |
| 5.10. | Histogramas de frecuencia generados con el comando histogram |
| 5.11. | Gráficos qqplot                                              |
| 5.12. | Gráficos boxplot, barplot y pie                              |
| 5.13. | Gráficos scatterplot y coplot                                |
| 5.14. | Gráficos de Cleveland                                        |

Capítulo 1

# **Matrices**

#### 1.1. Arreglos matriciales

Un arreglo de valores dispuestos en m filas y n columnas se conoce como matriz. Las matrices se representan con letras mayúsculas y su tamaño u orden está dado por el número de filas (m) y el número de columnas (n).

Cada elemento incluido en la matriz tiene una posición de fila (i) y de columna (j), como se indica en este ejemplo:

$$A_{mn} = \begin{bmatrix} a_{i=1,j=1} & a_{i=1,j=2} & a_{i=1,j=3} \\ a_{i=2,j=1} & a_{i=2,j=1} & a_{i=2,j=1} \end{bmatrix}$$
$$A_{mn} = \begin{bmatrix} a_{11} & a_{12} & a_{13} \\ a_{21} & a_{22} & a_{23} \end{bmatrix}$$

En el caso anterior, la matriz A es de tamaño (m = 2 por n = 3). Su primer elemento está en la posición de la primera fila (i = 1) y la primera columna (j = 1). Veamos un arreglo matricial:

$$A_{mn} = \begin{bmatrix} 4 & -4 & 2 \\ 5 & 0.4 & 0 \end{bmatrix}$$

La matriz A es de tamaño 2 x 3 con 6 elementos ( $A_{2,3}$ ), donde el elemento i = 1, j = 2 es -4, y su expresión es  $a_{1,2} = -4$ .

Para la creación de la matriz A en R-project (R Core Team, 2012b), especificamos: *matrix* para dar la orden de creación de una matriz, *nrow* para indicar el número de filas, *ncol* para indicar el número de columans y data = c() para ingresar los valores correspondientes a los elementos de la matriz, así:

### R Studio A=matrix(nrow=2,ncol=3, data=c(4,5,-4,0.4,2,0)) A [,1] [,2] [,3] [1,] 4 -4.0 2 [2,] 5 0.4 0

El argumento data = c(4, 5, -4, 0.4, 2, 0) generó la disposición de los datos completando sucesivamente las columnas, donde el 4 estuvo en la posición i, j = 1, 1 y el 5 en i, j = 1, 2, para completar la primera columna. Si los datos estuviesen en la forma data = c(4, -4, 2, 5, 0.4, 0), se requeriría incluir el argumento byrow = TRUE, para que la disposición de los datos complete primero las filas, de forma que el 4 esté en la posición i, j = 1, 1, el -4 en i, j = 1, 2y el 2 en i, j = 3, 1 (primera fila completa). Veamos:

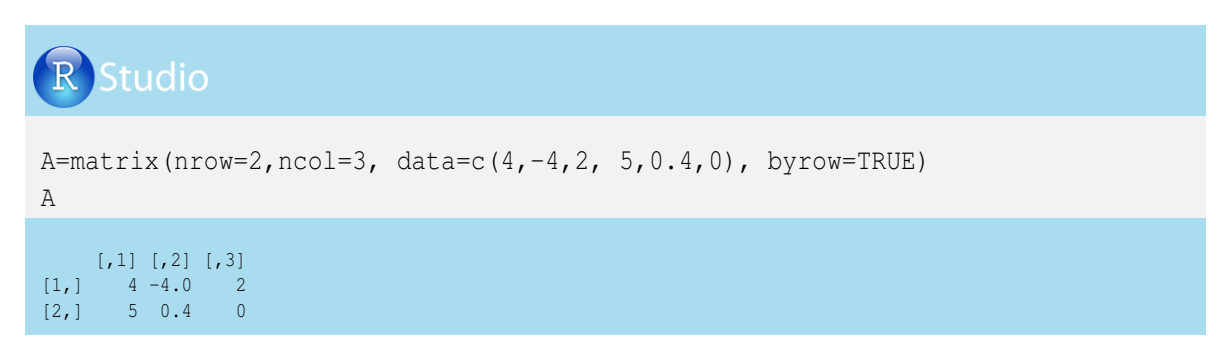

Las matrices de una sola fila (1xn) o una sola columna (mx1) se denominan vectores y se denotan con letras minúsculas; veamos un ejemplo para cada caso:

$$b_{1,3} = \begin{bmatrix} -5 & -4 & 2 \end{bmatrix}$$
$$c_{3,1} = \begin{bmatrix} -5 \\ 0.34 \\ -3 \end{bmatrix}$$

La programación en R-project para la creación del vector fila b y el vector columna c sería:

# R Studio

```
b=matrix(nrow=1,ncol=3, data=c(-5,-4,2))
b
c=matrix(nrow=3,ncol=1, data=c(-5,.3,-3))
c
> b
       [,1] [,2] [,3]
[1,] -5 -4 2
> c
      [,1]
[1,] -5.0
[2,] 0.3
[3,] -3.0
```

Veamos un arreglo matricial con elementos relacionados con la producción de huevos entre la primera y sexta semana de postura, de gallinas que estaban alojadas en granjas de un proyecto de una comunidad rural:

| Granja | Semana 1 | Semana 2 | Semana 3 | Semana 4 | Semana 5 | Semana 6 |
|--------|----------|----------|----------|----------|----------|----------|
| 1      | 890      | 883      | 881      | 891      | 889      | 891      |
| 2      | 789      | 703      | 724      | 766      | 718      | 719      |
| 3      | 876      | 874      | 862      | 872      | 873      | 877      |
| 4      | 901      | 905      | 902      | 901      | 903      | 902      |
| 5      | 456      | 621      | 678      | 689      | 652      | 676      |

Esta información permite construir una matriz de producciones semanales de huevo en cinco galpones (filas, m = 5) por seis semanas (columnas, n = 6):

|             | 890 | 883 | 881 | 891 | 889 | 891 |
|-------------|-----|-----|-----|-----|-----|-----|
|             | 789 | 703 | 724 | 766 | 718 | 719 |
| $D_{5,6} =$ | 876 | 874 | 862 | 872 | 873 | 877 |
| ,           | 901 | 905 | 902 | 901 | 903 | 902 |
|             | 456 | 621 | 678 | 689 | 652 | 676 |

La matriz D tiene 30 elementos, ubicados en las posiciones  $d_{11}$  a  $d_{56}$ .

Con esta información, la creación de la matriz D en R-project se realiza de la siguiente manera:

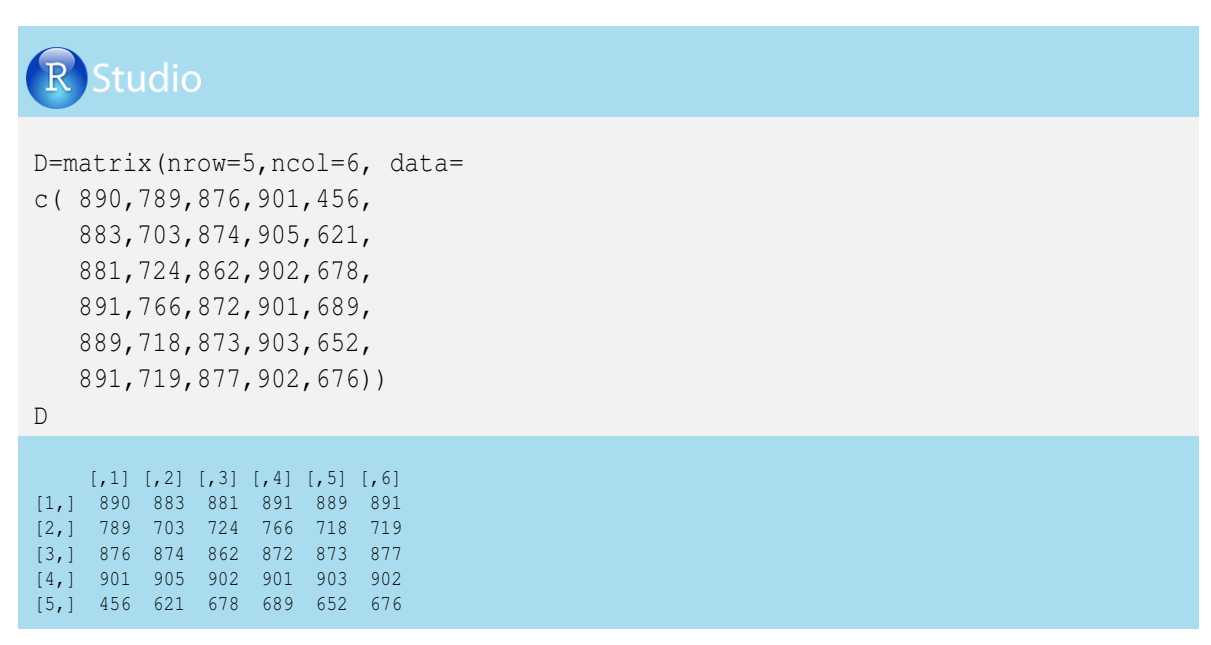

Para asignarles nombres a las granjas (filas) utilizamos el comando rownames:

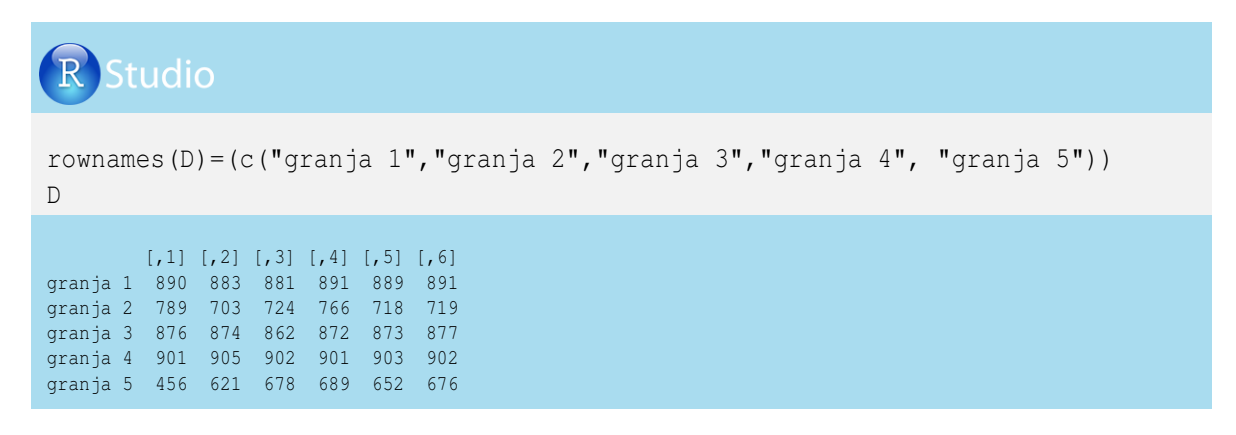

También les podemos asignar nombres a las columnas (semana de postura), utilizando el comando *colnames*:

| RStudio                                                                |           |           |           |           |           |        |  |  |  |  |  |  |  |
|------------------------------------------------------------------------|-----------|-----------|-----------|-----------|-----------|--------|--|--|--|--|--|--|--|
| <pre>colnames(D)=(c("semana 1","semana 2","semana 3","semana 4",</pre> |           |           |           |           |           |        |  |  |  |  |  |  |  |
| se                                                                     | mana 1 se | mana 2 se | mana 3 se | mana 4 se | mana 5 se | mana 6 |  |  |  |  |  |  |  |
| granja 1                                                               | 890       | 883       | 881       | 891       | 889       | 891    |  |  |  |  |  |  |  |
| granja 2                                                               | 789       | 703       | 724       | 766       | 718       | 719    |  |  |  |  |  |  |  |
| granja 3                                                               | 876       | 874       | 862       | 872       | 873       | 877    |  |  |  |  |  |  |  |
| granja 4                                                               | 901       | 905       | 902       | 901       | 903       | 902    |  |  |  |  |  |  |  |
| granja 5                                                               | 456       | 621       | 678       | 689       | 652       | 676    |  |  |  |  |  |  |  |

Podemos generar un vector a partir de la matriz D, que contenga la información de la producción de huevos de la primera semana; a ese vector lo llamaremos y, así:

$$y_{5,1} = \begin{bmatrix} 890\\789\\876\\901\\456\end{bmatrix}$$

Para obtener el vector columna y de la matriz D en R-project, utilizamos la siguiente programación:

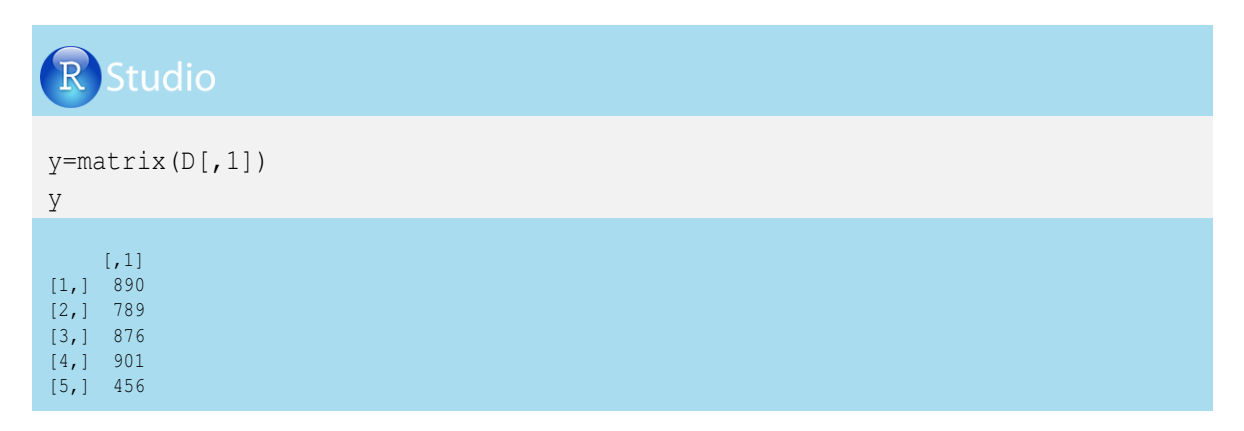

Al interior de las matrices o vectores se pueden cambiar los valores de las filas por los valores de las columnas. La transpuesta de la matriz  $D_{5,6}$  es una matriz que se obtiene al colocar como filas las columnas, dando como resultado una matriz de tamaño i, j = 6, 5, cuya notación será  $D'_{6,5}$  y sus valores son:

|             | 890 | 789 | 876 | 901 | 456 |
|-------------|-----|-----|-----|-----|-----|
|             | 883 | 703 | 874 | 905 | 621 |
| ח'          | 881 | 724 | 862 | 902 | 678 |
| $D_{6,5} =$ | 891 | 766 | 872 | 901 | 689 |
|             | 889 | 718 | 873 | 903 | 652 |
|             | 891 | 719 | 877 | 902 | 676 |

La programación en R-project para la transpuesta de una matriz o vector requiere escribir una *t* antes de los paréntesis que contienen el nombre de la matriz a transponer; veamos:

| RS                     | tudio     |           |           |           |        |  |  |  |  |  |  |  |  |
|------------------------|-----------|-----------|-----------|-----------|--------|--|--|--|--|--|--|--|--|
| Dprima=t (D)<br>Dprima |           |           |           |           |        |  |  |  |  |  |  |  |  |
| ar                     | ania 1 dr | ania 2 dr | ania 3 dr | ania 4 dr | ania 5 |  |  |  |  |  |  |  |  |
| [1,]                   | 890 890   | 789       | 876 876   | 901       | 456    |  |  |  |  |  |  |  |  |
| [2,]                   | 883       | 703       | 874       | 905       | 621    |  |  |  |  |  |  |  |  |
| [3,]                   | 881       | 724       | 862       | 902       | 678    |  |  |  |  |  |  |  |  |
| [4,]                   | 891       | 766       | 872       | 901       | 689    |  |  |  |  |  |  |  |  |
| [5,]                   | 889       | 718       | 873       | 903       | 652    |  |  |  |  |  |  |  |  |
| [6.]                   | 891       | 719       | 877       | 902       | 676    |  |  |  |  |  |  |  |  |

Retomando el ejercicio de obtener un vector columna y de la matriz D, también podemos generar un vector de la primera fila, al cual llamaremos x y estaría dado por:

 $x_{1,6} = \begin{bmatrix} 890 & 883 & 881 & 891 & 889 & 891 \end{bmatrix}$ 

La programación para la generación de un vector de la primera fila de D sería:

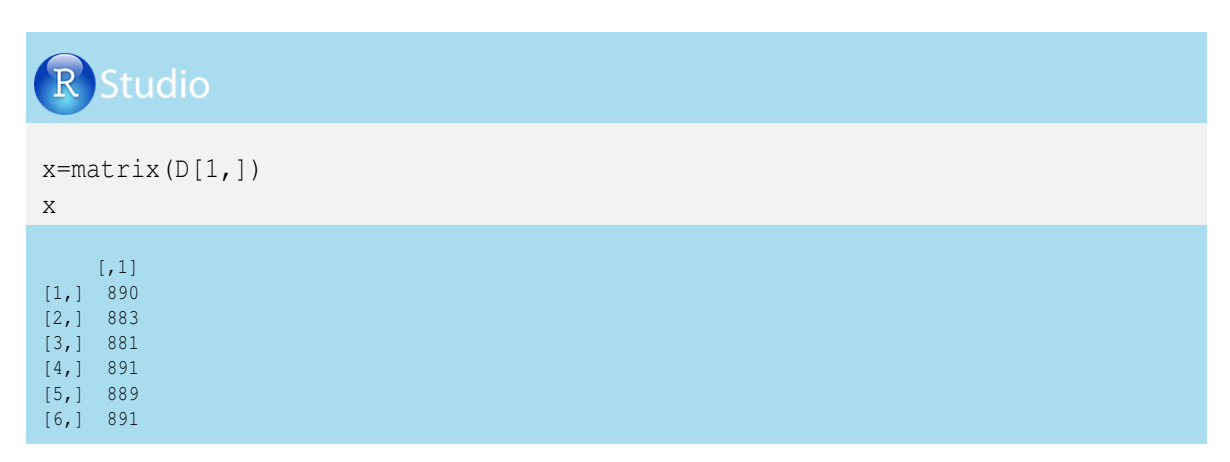

Pero x quedó como un vector columna, y se requiere que quede como vector fila, para esto utilizamos el comando t que genera la transpuesta, así:

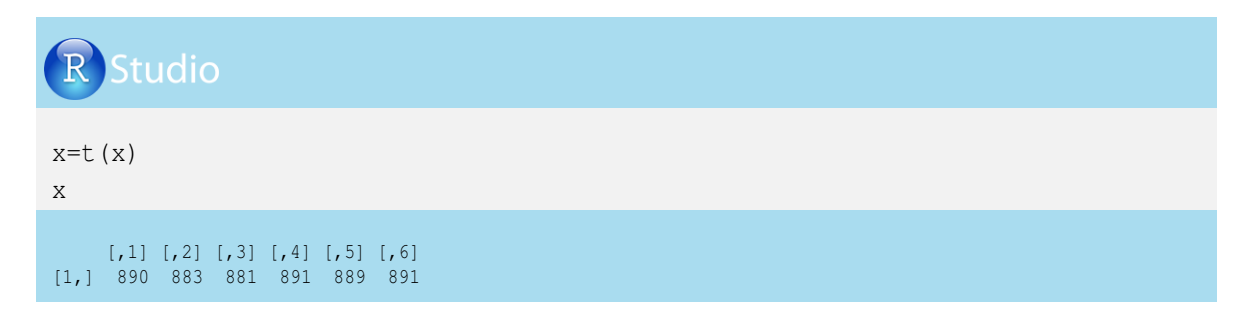

#### 1.2. Sumatorias al interior de una matriz

#### 1.2.1. Suma por filas

Si deseamos calcular la producción total de huevos durante las seis semanas en la primera granja, tenemos que sumar los elementos de la primera fila de la matriz  $D_{5,6}$ , así:

$$d_{1.} = \sum_{j=1}^n d_{1j}$$

Donde  $d_1$  representa todos los valores de la matriz  $D_{5,6}$  que cumplan con la condición de estar en la fila 1 y en todas las columnas. En otras palabras, el 1 nos fija en la primera fila de  $D_{5,6}$  y el punto (.) nos indica que son todos los datos de las columnas.

En el ejemplo estudiado, *j* varía de 1 hasta *n*, donde n = 6 y estaría dado por:

$$d_{1.} = \sum_{j=1}^{n} d_{1j} = (d_{11} + d_{12} + d_{13} + d_{14} + d_{15} + d_{16})$$

Remplazando por los valores numéricos, tenemos que la producción total de huevos en la primera granja estaría dada por:

$$d_{1.} = (890 + 883 + 881 + 891 + 889 + 891) = 5325$$

Veamos la programación en R-project para obtener la suma de los valores que están en la primera fila de la matriz D.

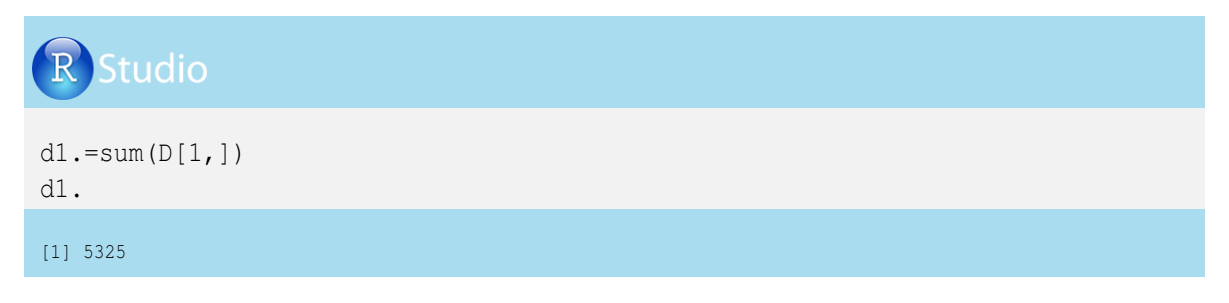

#### 1.2.2. Suma por columnas

Supongamos que se desea calcular la sumatoria de producción total de huevos en la cuarta semana; en este caso, tendríamos que realizar el siguiente cálculo:

$$d_{.4} = \sum_{i=1}^{m} d_{i4}$$

El signo punto (.) en  $d_{.4}$  representa a todos los valores de todas las cinco filas (cinco granjas) de la matriz  $D_{5.6}$  y el 4 nos fija en la cuarta columna (cuarta semana).

En el ejemplo estudiado, la *i* varía de 1 hasta *m*, donde m = 5. La suma de la cuarta columna estaría dada por:

$$d_{.4} = \sum_{i=1}^{m} d_{i4} = (d_{14} + d_{24} + d_{34} + d_{44} + d_{54})$$

Entonces la producción total de huevos de las cinco granjas en la cuarta semana sería:

$$d_{.4} = (891 + 766 + 872 + 901 + 689) = 4119$$

Veamos la programación en R-project para obtener la suma de los valores que están en la cuarta columna de la matriz  $D_{5.6}$ :

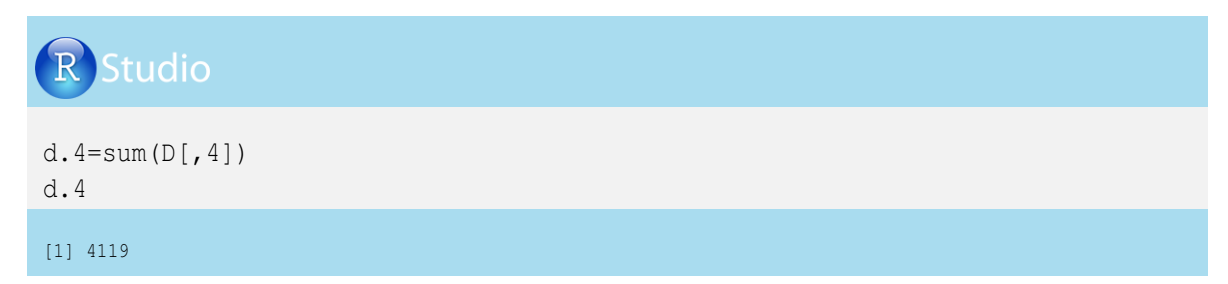

#### 1.2.3. Suma de valores de algunas filas y columas

Supongamos que es de particular interés calcular la producción de huevos en los tres primeros galpones durante las dos primeras semanas. En este caso tendríamos que realizar la siguiente doble sumatoria:

$$\sum_{i=1}^{3}\sum_{j=1}^{2}d_{ij}$$

Donde la *i* varía de 1 hasta 3 (tres primeros galpones) y la *j* varía de 1 hasta 2 (dos primeras semanas), y la suma estaría dada por:

$$\sum_{i=1}^{3} \sum_{j=1}^{2} d_{ij} = (d_{11} + d_{12} + d_{21} + d_{22} + d_{31} + d_{32})$$

Con los valores númericos (producción de huevos), se tiene:

$$\sum_{i=1}^{3} \sum_{j=1}^{2} d_{ij} = (890 + 883 + 789 + 703 + 876 + 874) = 5015$$

Para obtener la suma de los valores que están en las tres primeras filas y en las dos primeras columnas de la matriz  $D_{5,6}$ , debemos utilizar la siguiente programación:

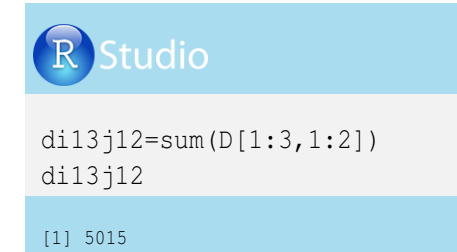

Ahora obtengamos la sumatoria de los valores del ejemplo anterior al cuadrado, es decir:

$$\sum_{i=1}^{3} \sum_{j=1}^{2} (d_{ij})^2$$

La sumatoria de los valores al cuadrado estaría dada por:

$$\sum_{i=1}^{3} \sum_{j=1}^{2} (d_{ij})^2 = (d_{11})^2 + (d_{12})^2 + (d_{21})^2 + (d_{22})^2 + (d_{31})^2 + (d_{32})^2$$

La sumatoria al cuadrado de la producción de huevos será:

$$\sum_{i=1}^{3} \sum_{j=1}^{2} (d_{ij})^2 = 890^2 + 883^2 + 789^2 + 703^2 + 876^2 + 874^2 = 4219771$$

La programación para calcular esta suma de cuadrados en R-project es:

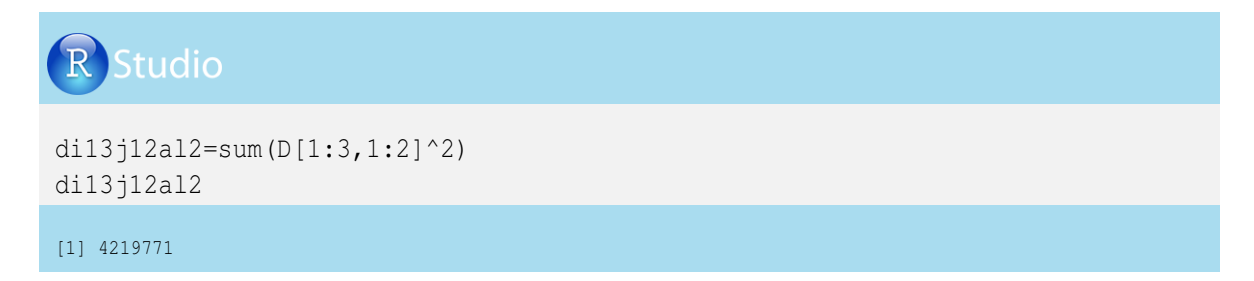

Ahora realicemos la sumatoria de las dos primeras semanas, sin tener en cuenta la granja 2. En este caso tendríamos que realizar la siguiente doble sumatoria, sin incluir la fila 2:

$$\sum_{i=1}^{3} \sum_{j=1}^{2} d_{ij}, i \neq 2$$

La *i* varía de 1 hasta 3, pero sin la fila 2 (la granja 1 y la 3), y la *j* varía de 1 hasta 2 (las dos primeras semanas). La suma estaría dada por:

$$\sum_{i=1}^{3} \sum_{j=1}^{2} d_{ij}, i \neq 2 = d_{11} + d_{12} + d_{31} + d_{32}$$

La suma de producción de huevos será:

$$\sum_{i=1}^{3} \sum_{j=1}^{2} d_{ij}, i \neq 2 = 890 + 883 + 876 + 874 = 3523$$

Para obtener la suma de los valores que están en la filas 1 y 3 y además en las dos primeras columnas de la matriz  $D_{5.6}$ , se procede de la siguiente forma:

# **R** Studio

```
di13j12sini2=sum(D[1:3,1:2], -D[2,1:2])
di13j12sini2
```

#### [1] 3523

#### 1.2.4. Operaciones utilizando la función apply

La suma de filas y columnas se pude realizar con la función *apply*. Esta función también permite encontrar los valores mínimo y máximo y calcular la media, la mediana y otros valores de una serie de datos.

Veamos el caso de la suma de la producción de huevos por granja (por filas de la matriz  $D_{5,6}$ ). Pero antes, detallemos la siguiente expresión para la programación en R-project:

Donde 1 : 5 indica que se tendrá en cuenta desde la fila 1 hasta la 5 y 1 : 6 que se tendrá en cuenta desde la columna 1 hasta la 6. El siguiente valor (en este caso el 1) ordena que se realice la operación por filas, y el argumento *sum* genera una sumatoria.

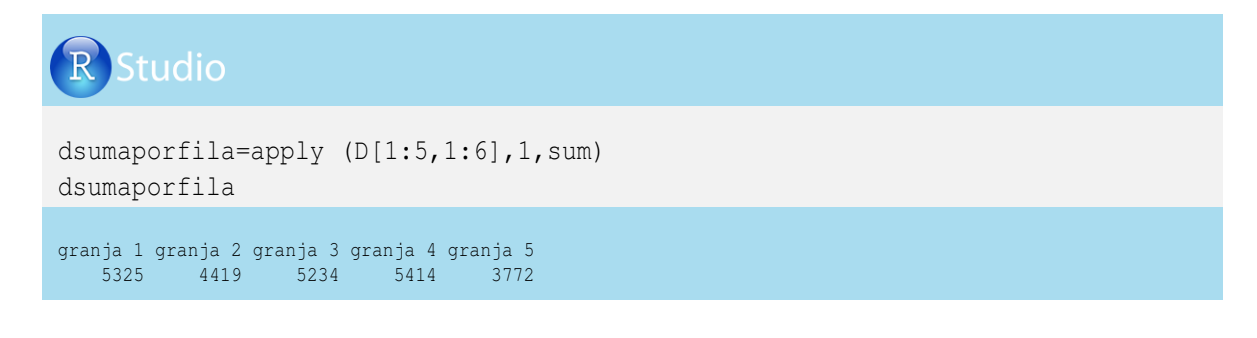

Como estamos indicando que se tienen en cuenta todos los valores de la matriz (i = 1...5 y j = 1...6) de  $D_{5,6}$ , entonces no es necesario especificar D[1:5,1:6], solamente que es D, de modo que queda apply(D, 1, sum), como se indica a continuación:

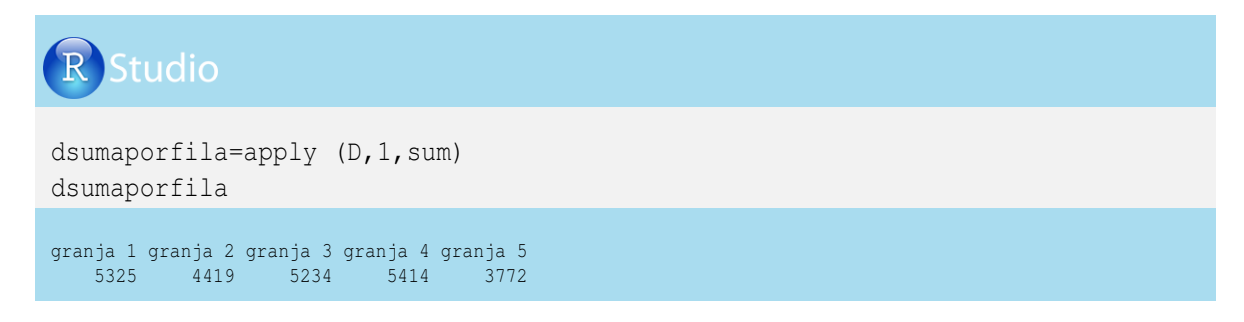

Para realizar la suma por columnas, en la expresión cambiamos [1:5,1:6], 1, sum por [1:5,1:6], 2, sum, remplazando únicamente el 1 de fila por el 2 de columna; veamos el ejercicio en R-project:

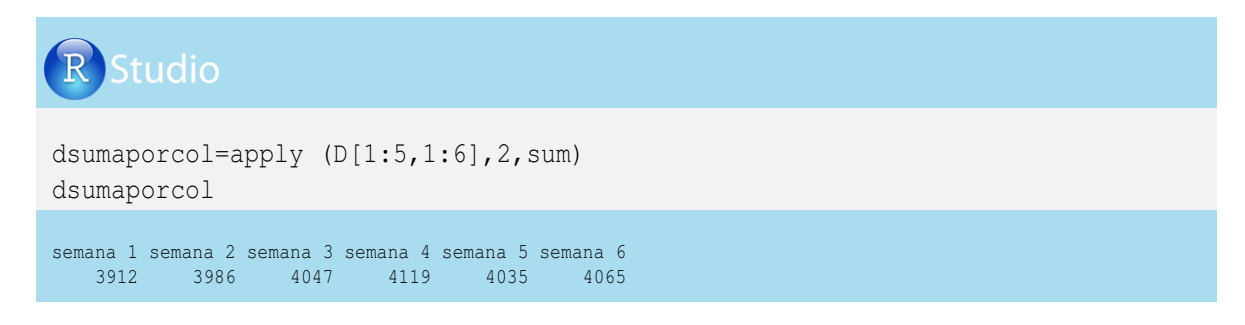

Para realizar el promedio de las filas, en la expresión cambiamos [1:5,1:6], 1, sum por [1:5,1:6], 1, mean; veamos el ejercicio en R-project:

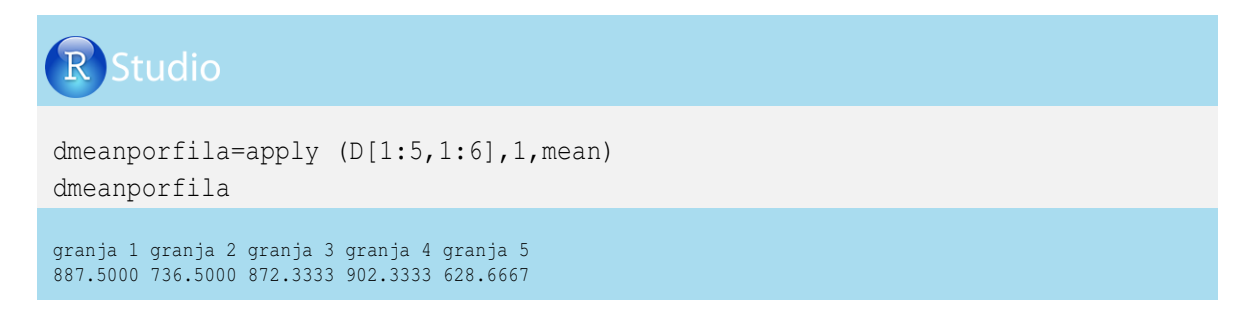

Se puede utilizar simplemente la expresión apply(D, 1, mean).

#### 1.3. Traza de una matriz

En las matrices cuadradas (donde el número de filas es igual al número de columans, m = n) se puede calcular la traza de una matriz (tr), que está dada por la sumatoria de los elementos de su diagonal principal (donde i = j).

En una matriz  $(E_{m,n})$ , la tr(E) se define por medio de la siguiente expresión:

$$tr(E) = \sum_{i=1}^{m} e_{ii} = e_{1,1} + e_{2,2} + e_{3,3} + \dots + e_{m,m}$$

Antes de realizar un ejemplo de cálculo de traza, construyamos la matiz E a partir de la matriz D con el propósito de obtener una matriz cuadrada. Esta matriz contiene la información de las tres primeras granjas y las tres primeras semanas:

$$E_{3,3} = \begin{bmatrix} 890 & 883 & 881 \\ 789 & 703 & 724 \\ 876 & 874 & 862 \end{bmatrix}$$

La traza de la matriz E estaría dada por la sumatoria de todos los elementos donde i = j, con la siguiente expresión:

$$tr(E) = \sum_{i=1}^{3} e_{ii} = e_{1,1} + e_{2,2} + e_{3,3}$$

Los valores de producción de huevos de la traza de  $E_{3,3}$ , relacionados con tres granjas y tres semanas, serían:

$$tr(E) = \sum_{i=1}^{3} e_{ii} = 890 + 703 + 862 = 2455$$

Iniciemos con la obtención de la matriz E a partir de la matriz D en R-project:

| RStu          | dio                     |            |        |  |  |  |
|---------------|-------------------------|------------|--------|--|--|--|
| E=(D[1:3<br>E | <b>,</b> 1 <b>:</b> 3]) |            |        |  |  |  |
| 50            | mana 1 co               | mana 2 soi | nana 3 |  |  |  |
| granja 1      | 890 8                   | 883        | 881    |  |  |  |
| granja 2      | 789                     | 703        | 724    |  |  |  |
| granja 3      | 876                     | 874        | 862    |  |  |  |

Para calcular la traza debemos obtener la diagonal principal de la matriz E mediante el comando *diag*, generando un vector de los tres valores de la diagonal; luego procedemos a sumar esos tres valores con el comando *sum*, como se indica a continuación:

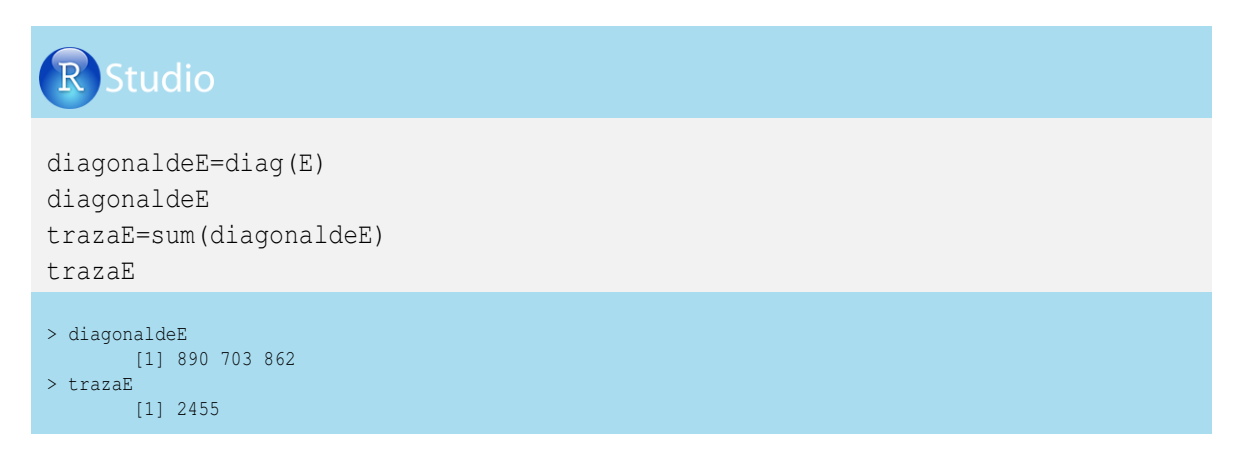

#### 1.4. Suma y resta de matrices

Para sumar y restar matrices se requiere que ambas matrices tengan la misma dimensión u orden, y la operación de interés se realizará entre elementos de la misma posición.

Veamos el caso de la resta de la producción de huevos semanales por granja de la matriz E y el número de huevos rotos (matriz F), que origina el número de huevos aptos para la venta (matriz G).

| $E_{33} - F_{33} = G_{33}$ |     |     |   |    |    |    |   |      |     |     |  |  |  |
|----------------------------|-----|-----|---|----|----|----|---|------|-----|-----|--|--|--|
| 890                        | 883 | 881 |   | 0  | 10 | 11 |   | [890 | 873 | 870 |  |  |  |
| 789                        | 703 | 724 | — | 25 | 22 | 24 | = | 764  | 681 | 700 |  |  |  |
| 876                        | 874 | 862 |   | 70 | 76 | 43 |   | 806  | 798 | 819 |  |  |  |

La programación en R-project requiere de la definición de F para realizar el cálculo, y sería:

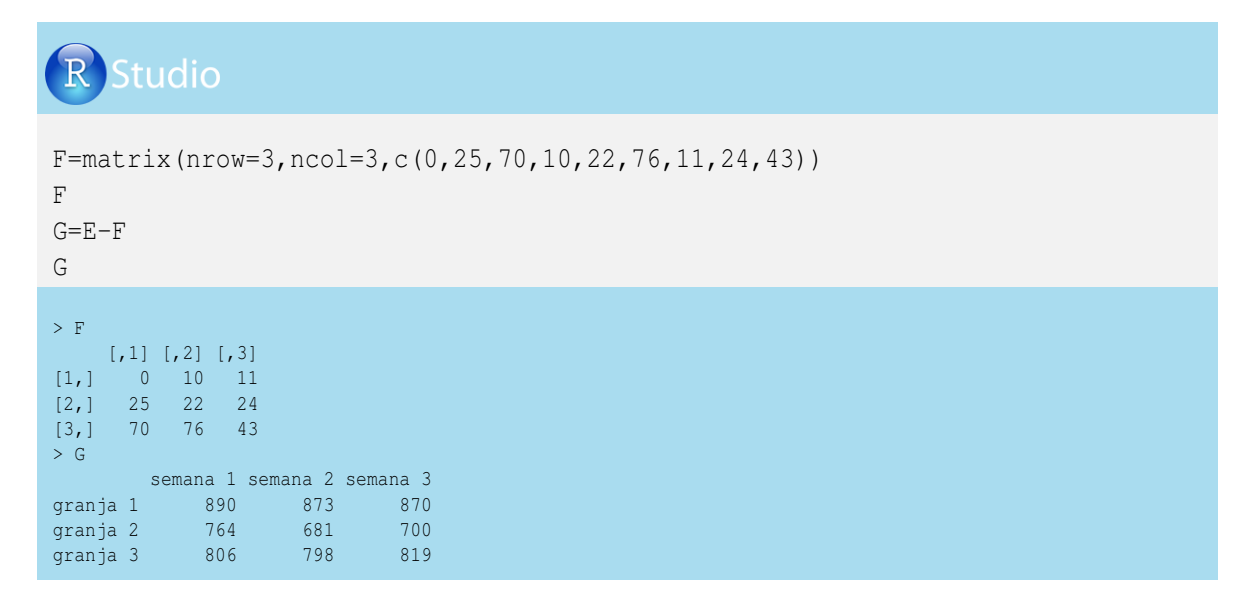

#### 1.5. Multiplicación de matrices

Para multiplicar dos matrices  $(G_{m,n} * H_{k,l})$ , se requiere que el número de columnas de la primera matriz sea igual al número de filas de la segunda (n = k). Considerando que no existe la propiedad conmutativa, el producto será una matriz de orden m, l, así:

$$G_{m,n} * H_{k,l} = M_{m,l}$$

El valor obtenido para cada elemento estará dado por:

$$\begin{aligned} G_{m,n} * H_{k,l} &= M_{m,l} \\ & \begin{bmatrix} g_{11} & g_{12} & \cdot & g_{1n} \\ g_{21} & g_{22} & \cdot & g_{2n} \\ \cdot & \cdot & \cdot & \cdot \\ g_{m1} & g_{m21} & \cdot & g_{mn} \end{bmatrix} * \begin{bmatrix} h_{11} & h_{12} & \cdot & h_{1l} \\ h_{21} & h_{22} & \cdot & h_{2l} \\ \cdot & \cdot & \cdot & \cdot \\ h_{k1} & h_{k2} & \cdot & h_{kl} \end{bmatrix} = \\ & \begin{bmatrix} (g_{11} * h_{11}) + (g_{12} * h_{21}) + \cdot + (g_{1n} * h_{k1}) & \dots & (g_{21} * h_{1l}) + (g_{22} * h_{2l}) + \cdot + (g_{2n} * h_{kl}) \\ (g_{21} * h_{11}) + (g_{22} * h_{21}) + \cdot + (g_{2n} * h_{k1}) & \dots & (g_{21} * h_{1l}) + (g_{22} * h_{2l}) + \cdot + (g_{2n} * h_{kl}) \\ & \dots & \dots & \dots \\ & \vdots & \vdots & \vdots \\ (g_{m1} * h_{11}) + (g_{m2} * h_{21}) + \cdot + (g_{mn} * h_{k1}) & \dots & (g_{m1} * h_{1l}) + (g_{m2} * h_{2l}) + \cdot + (g_{mn} * h_{kl}) \end{bmatrix} \end{aligned}$$

Veamos el caso de los ingresos generados por la venta de huevos para tres galpones, si el precio del huevo estuvo en \$302, \$304 y \$299 para la primera, segunda y tercera semana, respectivamente. La matriz  $G_{m,n}$  relaciona el número de huevos vendidos en las tres granjas (m = 3, filas) en las tres semanas (n = 3, columnas), y el vector  $h_{k,l}$  relaciona los precios semanales.

El producto de G \* h originará el vector  $m_{m,l}$ , el cual presenta en cada fila los ingresos totales en cada semana. La operación se puede realizar porque n = k = 3. Entonces los datos serían:

$$G_{33} * h_{31} = m_{31}$$

| 890 | 873 | 870 |   | [302] |   | [(890 * 302) + (873 * 304) + (870 * 299)] | [794302] |
|-----|-----|-----|---|-------|---|-------------------------------------------|----------|
| 764 | 681 | 700 | * | 304   | = | (764 * 302) + (681 * 304) + (700 * 299) = | 647052   |
| 806 | 798 | 819 |   | 299   |   | (806 * 302) + (798 * 304) + (819 * 299)   | 730885   |

Los ingresos en pesos colombianos fueron \$794302, \$647052 y \$730885 para la primera, segunda y tercera semana, respectivamente.

En R-project hay que tener en cuenta que para multiplicar dos matrices se utiliza %\*%:

```
For the second second se
```

Si se desea saber cuáles fueron los ingresos por granja, se tiene que transponer la matriz G y realizar el siguiente producto matricial:

 $G'_{33} * h_{31} = n_{31}$ 

| 890 | 764 | 806 |   | [302] |   | $\left[(890 * 302) + (764 * 304) + (806 * 299)\right]$ | Γ | 742030 |
|-----|-----|-----|---|-------|---|--------------------------------------------------------|---|--------|
| 873 | 681 | 798 | * | 304   | = | (873 * 302) + (681 * 304) + (798 * 299)  =             |   | 709272 |
| 870 | 700 | 819 |   | 299   |   | (870 * 302) + (700 * 304) + (819 * 299)                |   | 720421 |

Los ingresos fueron \$742030, \$709272 y \$720421 para la primera, segunda y tercera granja, respectivamente.

La programación en R-project sería:

| R                      | Stud                             | io                      |             |             |        |
|------------------------|----------------------------------|-------------------------|-------------|-------------|--------|
| Gpr<br>Gpr<br>n=G<br>n | ima=t(0<br>ima<br>prima%'        | G)<br>*%h               |             |             |        |
| > Gn                   | rima                             |                         |             |             |        |
| , ob                   | 1 1110                           | granj                   | a 1 g       | ranja 2 gra | anja 3 |
|                        | semana 1                         |                         | 890         | 764         | 806    |
|                        | semana 2                         |                         | 873         | 681         | 798    |
|                        | semana 3                         |                         | 870         | 700         | 819    |
| > n                    |                                  |                         |             |             |        |
|                        | semana 1<br>semana 2<br>semana 3 | 74203<br>70927<br>72042 | 0<br>2<br>1 |             |        |

#### 1.6. Multiplicación de una matriz por un escalar

En el caso de la multiplicación de una matriz por un escalar, se realiza de forma directa, mediante el producto directo o producto de Kronecker, cuyo símbolo es  $\otimes$ .

Realicemos la multiplicación de la matriz  $G_{mn}$  con el escalar  $q_{11}$ . Para esto, se multiplica directamente cada elemento de la matriz por el valor del escalar, y el producto directo será una matriz de orden  $m \ge n$ , así:

$$(G_{mn} \otimes q_{11}) = P_{mn}$$

$$\begin{bmatrix} g_{11} & g_{1n} \\ g_{21} & g_{2n} \\ \vdots & \vdots \\ g_{m1} & g_{mn} \end{bmatrix} \otimes \begin{bmatrix} q_{11} \end{bmatrix} = \begin{bmatrix} g_{11} * q_{11} & g_{1n} * q_{11} \\ g_{21} * q_{11} & g_{2n} * q_{11} \\ \vdots & \vdots \\ g_{m1} * q_{11} & g_{mn} * q_{11} \end{bmatrix}$$

De un estudio previo en nuestras granjas, en el que se tuvo en cuenta la edad de postura, la línea genética y la alimentación de las aves, se espera que el 10% sean huevos de la categoría AAA (entre 67 y 77.9 gramos). Si multiplicamos la producción de huevos aptos para la venta por el porcentaje de huevos AAA, tendremos el número de huevos AAA producidos.

Retomemos la matriz  $G_{mn}$  de huevos aptos para la venta en las m = 3 granjas y en las n = 3 semanas y multipliquémosla por un escalar  $q_{11}$  de valor 0.1. Esta multiplicación debe realizarse mediante el producto directo ( $G_{mn} \otimes q_{11}$ ) y originará la matriz  $P_{mn}$ , relacionada con número de huevos AAA producidos, así:

$$G_{33} \otimes h_{11} = P_{33}$$

$$\begin{bmatrix} 890 & 873 & 870 \\ 764 & 681 & 700 \\ 806 & 798 & 819 \end{bmatrix} \otimes \begin{bmatrix} 0.1 \end{bmatrix} = \begin{bmatrix} (890 * 0.1) & (873 * 0.1) & (870 * 0.1) \\ (764 * 0.1) & (681 * 0.1) & (700 * 0.1) \\ (806 * 0.1) & (798 * 0.1) & (819 * 0.1) \end{bmatrix} = \begin{bmatrix} 89 & 87 & 87 \\ 76 & 68 & 70 \\ 81 & 80 & 82 \end{bmatrix}$$

En R-project, el producto de Kronecker está dado por la expresión %x%, diferente a la expresión de la multiplicación, que es %\*%. En la siguiente programación le incluimos el comando *round* para dejar los resultados sin decimales:

# R Studio

```
q=matrix(nrow=1, ncol=1, c(0.1))
q
El producto es una matriz (3x3)
P=G%x%q
Ρ
P=round (P)
colnames(P)=(c("semana 1", "semana 2", "semana 3"))
rownames(P)=(c("granja 1", "granja 2", "granja 3"))
Ρ
    [,1]
[1,] 0.1
> P
    [,1] [,2] [,3]
[1,] 89.0 87.3 87.0
[2,] 76.4 68.1 70.0
[3,] 80.6 79.8 81.9
> P
       semana 1 semana 2 semana 3
granja 1 89 87 87
           76
                   68
granja 2
                          70
          81 80
                          82
granja 3
```

El número de huevos tipo AAA varió en la granja 1 de 87 a 89 en las tres semanas, y el menor número de huevos de esta categoría lo presentó la granja 2 en la semana 2 (68 huevos).

#### 1.7. Multiplicación directa de matrices

Sean *G* una matriz de tamaño m, n y *R* una matriz de tamaño k, l; el producto de Kronecker de estas dos matrices es una matriz bloque de dimensión m \* k, n \* l, así:

$$G_{mn} \otimes R_{kl} = S_{m*k,n*l}$$

Si *G* es una matriz de tamaño m = 3 filas y n = 3 columnas y *R* una matriz de tamaño k = 2 filas y l = 2 columnas, el producto directo de estas dos matrices será la matriz *S* con m \* k = 3 \* 2 = 6 filas y n \* l = 3 \* 2 = 6 columnas (*S*<sub>6,6</sub>), y el valor de cada elemento estará dado por:

$$G_{33}\otimes R_{22}=S_{66}$$

$$\begin{bmatrix} g_{11} & g_{12} & g_{13} \\ g_{21} & g_{22} & g_{23} \\ g_{31} & g_{32} & g_{33} \end{bmatrix} \otimes \begin{bmatrix} r_{11} & r_{12} \\ r_{21} & r_{22} \end{bmatrix} = \begin{bmatrix} g_{11}r_{11} & g_{11}r_{12} & g_{12}r_{11} & g_{12}r_{12} & g_{13}r_{11} & g_{13}r_{12} \\ g_{11}r_{21} & g_{11}r_{22} & g_{12}r_{21} & g_{12}r_{22} & g_{13}r_{21} & g_{13}r_{22} \\ g_{21}r_{11} & g_{21}r_{12} & g_{22}r_{11} & g_{22}r_{12} & g_{23}r_{11} & g_{23}r_{12} \\ g_{21}r_{21} & g_{21}r_{22} & g_{22}r_{21} & g_{22}r_{22} & g_{23}r_{21} & g_{23}r_{22} \\ g_{31}r_{11} & g_{31}r_{12} & g_{32}r_{11} & g_{32}r_{12} & g_{33}r_{11} & g_{33}r_{12} \\ g_{31}r_{21} & g_{31}r_{22} & g_{32}r_{21} & g_{32}r_{22} & g_{33}r_{21} & g_{33}r_{22} \end{bmatrix}$$

Dicho de otra forma:

$$\begin{bmatrix} g_{11} & g_{12} & g_{13} \\ g_{21} & g_{22} & g_{23} \\ g_{31} & g_{32} & g_{33} \end{bmatrix} \otimes \begin{bmatrix} r_{11} & r_{12} \\ r_{21} & r_{22} \end{bmatrix} = \begin{bmatrix} g_{11}R & g_{12}R & g_{13}R \\ g_{21}R & g_{22}R & g_{23}R \\ g_{31}R & g_{32}R & g_{33}R \end{bmatrix}$$

Retomando el ejemplo del tipo de huevo, se espera que el 10% de los huevos aptos para la venta sean AAA, el 60% sean AA y el 28% A.

Para conocer el número de huevos por categoría en cada granja y en cada semana, utilizamos la matriz  $G_{mn}$ , que representa el número de huevos aptos para la venta en las tres granjas (m = 3 filas) y las tres semanas (n = 3 columnas), y la multiplicamos con un vector columna  $r_{1x3}$  de valores 0.1, 0.6 y 0.28, mediante el producto de Kronecker, así:

$$G_{33}\otimes R_{31}=S_{93}$$

$$\begin{bmatrix} 890 & 80.1 \\ 890 & 80.6 \\ 764 & 681 & 700 \\ 806 & 798 & 819 \end{bmatrix} \otimes \begin{bmatrix} 0.1 \\ 0.6 \\ 0.28 \end{bmatrix} = \begin{bmatrix} (890 * 0.1) & (873 * 0.6) & (870 * 0.1) \\ (890 * 0.28) & (873 * 0.28) & (870 * 0.28) \\ (764 * 0.1) & (681 * 0.1) & (700 * 0.1) \\ (764 * 0.6) & (681 * 0.6) & (700 * 0.6) \\ (764 * 0.28) & (681 * 0.28) & (700 * 0.28) \\ (806 * 0.1) & (798 * 0.1) & (819 * 0.1) \\ (806 * 0.6) & (798 * 0.6) & (819 * 0.6) \\ (806 * 0.28) & (798 * 0.28) & (819 * 0.28) \end{bmatrix} = \begin{bmatrix} 89 & 87 & 87 \\ 534 & 524 & 522 \\ 249 & 244 & 244 \\ 76 & 68 & 70 \\ 458 & 409 & 420 \\ 214 & 191 & 196 \\ 81 & 80 & 82 \\ 484 & 479 & 491 \\ 226 & 223 & 229 \end{bmatrix}$$

La matriz  $S_{93}$  representa el número de huevos AAA, AA y A en cada granja y semana, y estaría dada por:

| Granja | Tipo de huevo | Semana 1 | Semana 2 | Semana 3 |
|--------|---------------|----------|----------|----------|
| 1      | AAA           | 89       | 87       | 87       |
| 1      | AA            | 534      | 524      | 522      |
| 1      | А             | 249      | 244      | 244      |
| 2      | AAA           | 76       | 68       | 70       |
| 2      | AA            | 458      | 409      | 420      |
| 2      | А             | 214      | 191      | 196      |
| 3      | AAA           | 81       | 80       | 82       |
| 3      | AA            | 484      | 479      | 491      |
| 3      | А             | 226      | 223      | 229      |

#### La programación en R-project sería:

| R Studio                                                                                                    |
|----------------------------------------------------------------------------------------------------|
| <pre>q=matrix(nrow=3,ncol=1,c(0.1, 0.6,0.28)) rownames(q)=(c("AAA","AA","A")) q S=G%x%q S=round (S) S</pre> |
| <pre>&gt; q</pre>                                                                                           |

#### **1.8. Inversa de matrices**

Para realizar división entre matrices, es necesario invertir la matriz del denominador y efectuar la multiplicación entre dicha inversa y la matriz del numerador. Una matriz tiene inversa si es cuadrada y su determinante es diferente de cero; en caso contrario, se utilizará la inversa generalizada, que se describirá más adelante.

En el caso de una matriz  $2x^2$ , su determinante está dado por el producto de los elementos de la diagonal principal, menos el producto de los elementos de la diagonal secundaria, así:

$$detR_{mm} = \begin{bmatrix} r_{11} & r_{12} \\ r_{21} & r_{22} \end{bmatrix} = r_{11}r_{22} - r_{21}r_{12}$$

Veamos un ejemplo:

$$detR_{mm} = \begin{bmatrix} 0 & 1 \\ 2 & 3 \end{bmatrix} = (0*3) - (2*1) = -2$$

Como el determinante es diferente de cero ( $det \neq 0$ ), entonces la matriz R tiene inversa.

La programación en R-project para encontrar el determinante de una matriz sería:

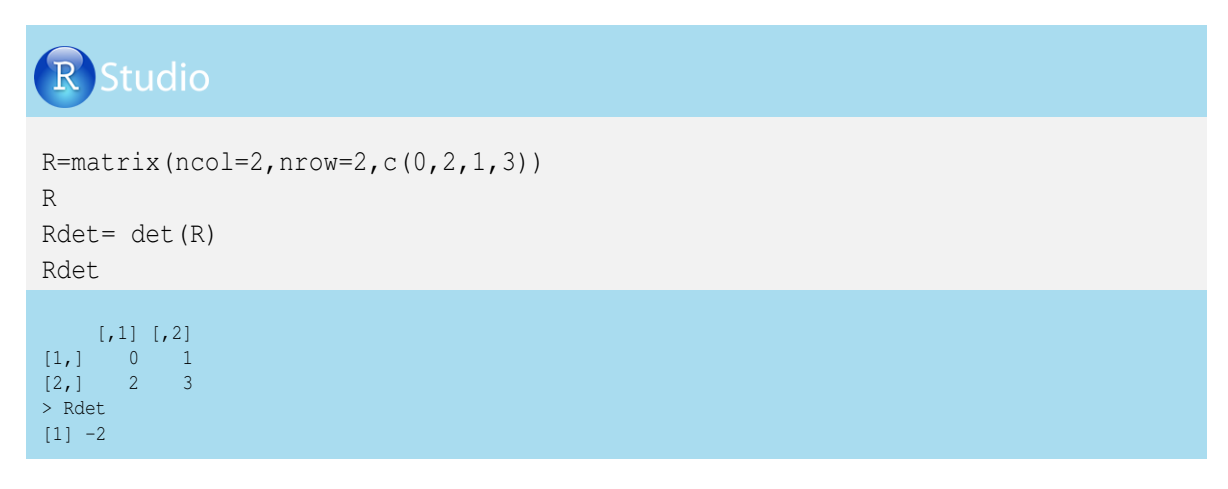

El fundamento para obtener la inversa de una matriz es que el producto de esta por su inversa genere una matriz identidad (matriz de unos en la diagonal principal y de ceros fuera de esta).

Tomemos como ejemplo la matriz  $R_{mm}$ , cuya inversa sería  $R_{mm}^{-1}$ , y una matriz identidad ( $I_{mm}$ ), para decir:

$$R_{mm} * R_{mm}^{-1} = I_{mm}$$

$$\begin{bmatrix} r_{11} & r_{12} \\ r_{21} & r_{22} \end{bmatrix} * \begin{bmatrix} a & b \\ c & d \end{bmatrix} = \begin{bmatrix} (r_{11} * a) + (r_{12} * c) & (r_{11} * b) + (r_{12} * d) \\ (r_{21} * a) + (r_{22} * c) & (r_{21} * b) + (r_{22} * d) \end{bmatrix} = \begin{bmatrix} 1 & 0 \\ 0 & 1 \end{bmatrix}$$

Por consiguiente, se tendrían cuatro ecuaciones con cuatro incógnitas. Para mayor claridad, veamos un ejemplo:

$$R_{mm} * R_{mm}^{-1} = I_{mm}$$

$$\begin{bmatrix} 0 & 1 \\ 2 & 3 \end{bmatrix} * \begin{bmatrix} a & b \\ c & d \end{bmatrix} = \begin{bmatrix} (0 * a) + (1 * c) & (0 * b) + (1 * d) \\ (2 * a) + (3 * c) & (2 * b) + (3 * d) \end{bmatrix}$$

En el elemento  $i_{11}$ :

$$(0*a) + (1*c) = 1$$
  
 $0+c = 1$   
 $c = 1$ 

En el elemento  $i_{21}$ , remplazamos c por 1:

$$\begin{array}{rcl} (2*a) + (3*c) &=& 0\\ (2*a) + (3*1) &=& 0\\ 2a+3 &=& 0\\ a &=& -\frac{3}{2} \end{array}$$

En el elemento  $i_{12}$ :

$$(0*b) + (1*d) = 0$$
  
 $1d = 0$   
 $d = 0$ 

En el elemento  $i_{22}$ , remplazamos d por 0:

$$(2*b) + (3*d) = 1(2*b) + (3*0) = 12b = 1b = \frac{1}{2}$$

Por consiguiente:

$$R_{mm} * R_{mm}^{-1} = I_{mm}$$

$$\begin{bmatrix} 0 & 1 \\ 2 & 3 \end{bmatrix} * \begin{bmatrix} -\frac{3}{2} & \frac{1}{2} \\ 1 & 0 \end{bmatrix} = \begin{bmatrix} 1 & 0 \\ 0 & 1 \end{bmatrix}$$

Para encontrar la inversa de una matriz en R-project, se puede utilizar la librería *MASS* (Model Applied Statistics with S) de Venables y Ripley (2002), de operaciones básicas en R-project, y utilizamos el comando *solve*, como se describe a continuación:

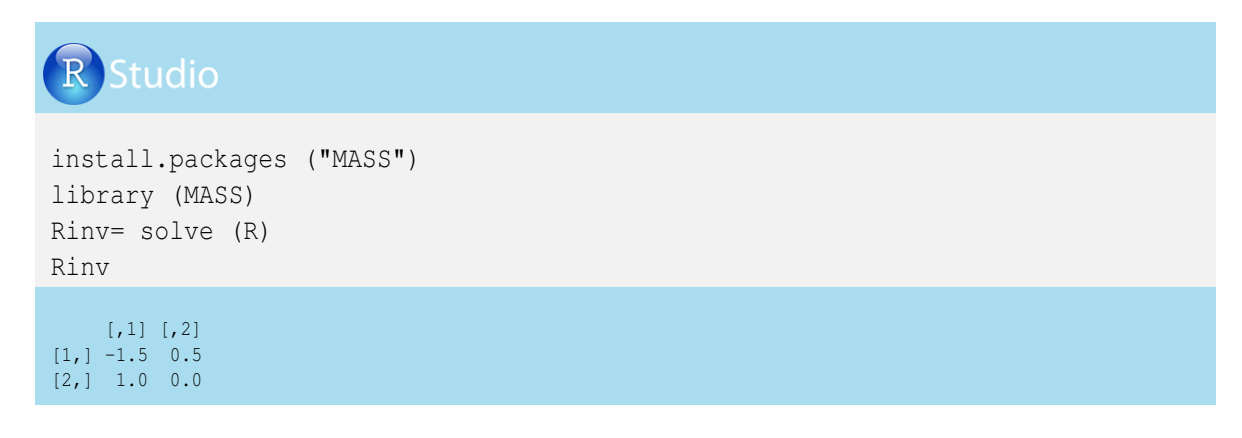

En R-project se puede comprobar si el producto de una matriz por su inversa genera una matriz identidad. Para el ejemplo anterior, la programación en R-project sería:

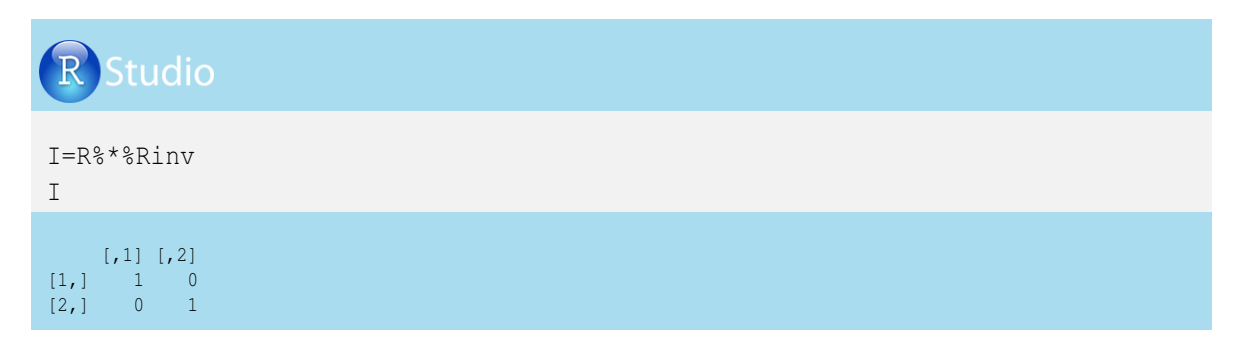

#### 1.9. Ecuación característica, autovalores y autovectores de una matriz

Toda matriz cuadrada obedece a una ecuación característica. Para obtener la ecuación característica igualamos el determinante a cero. En el caso de la matriz R, estaría dada por:

$$\left|R_{mm}-\lambda I_{mm}\right| = 0$$

Cuya solución sería:

$$\begin{bmatrix} 0 & 1 \\ 2 & 3 \end{bmatrix} - \lambda \begin{bmatrix} 1 & 0 \\ 0 & 1 \end{bmatrix} = 0$$
$$\begin{bmatrix} 0 & 1 \\ 2 & 3 \end{bmatrix} - \begin{bmatrix} \lambda & 0 \\ 0 & \lambda \end{bmatrix} = 0$$
$$\begin{bmatrix} -\lambda & 1 \\ 2 & 3 - \lambda \end{bmatrix} = 0$$

El desarrollo de la ecuación característica será:

$$\begin{aligned} -\lambda(3-\lambda)-(2*1) &= 0\\ -3\lambda+\lambda^2-2 &= 0\\ \lambda^2-3\lambda-2 &= 0 \end{aligned}$$

Para construir la gráfica en R-project utilizamos el comando *curve* con estos argumentos: la ecuación a graficar, que sería  $\lambda^2 - 3\lambda - 2 = 0$ , pero cambiamos  $\lambda$  por *x*, de modo que  $x^2 - 3x - 2 = 0$ ,

♣ el valor mínimo del eje x con la expresión from =, y, el valor máximo del eje x con la expresión to =

La gráfica de la ecuación característica en R-project sería:

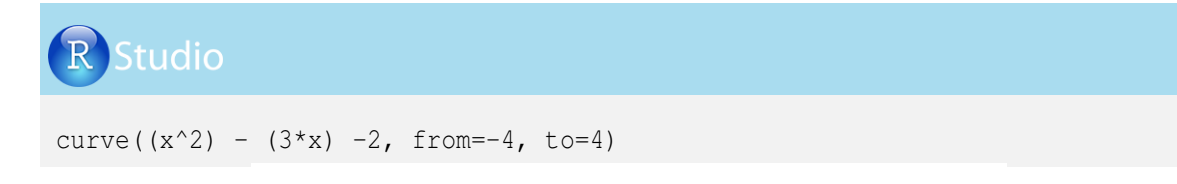

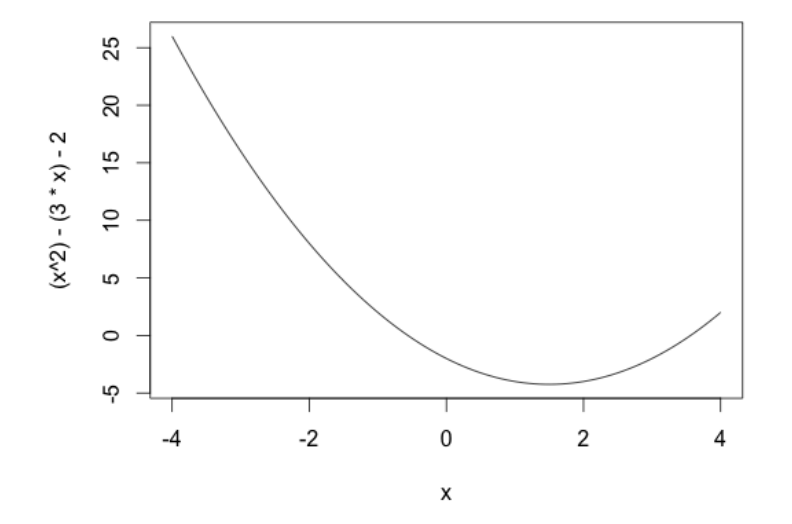

Los valores que asumiría  $\lambda$  estarían dados por:

$$\lambda = \frac{-b \pm \sqrt[2]{b^2 - 4ac}}{2a}$$

$$\lambda_1 = \frac{-b + \sqrt[2]{b^2 - 4ac}}{2a} = \frac{-3 + \sqrt[2]{9 - 8}}{2} = 3.56$$
$$\lambda_2 = \frac{-b - \sqrt[2]{b^2 - 4ac}}{2a} = \frac{-3 - \sqrt[2]{9 - 8}}{2} = -0.56$$

Los valores de  $\lambda_1 = 3.56$  y  $\lambda_2 = -0.56$  de la ecuación característica de la matriz en estudio, se denominan valores característicos, autovalores o *eigenvalues*.

La programación para obtener los autovalores en R-project sería:

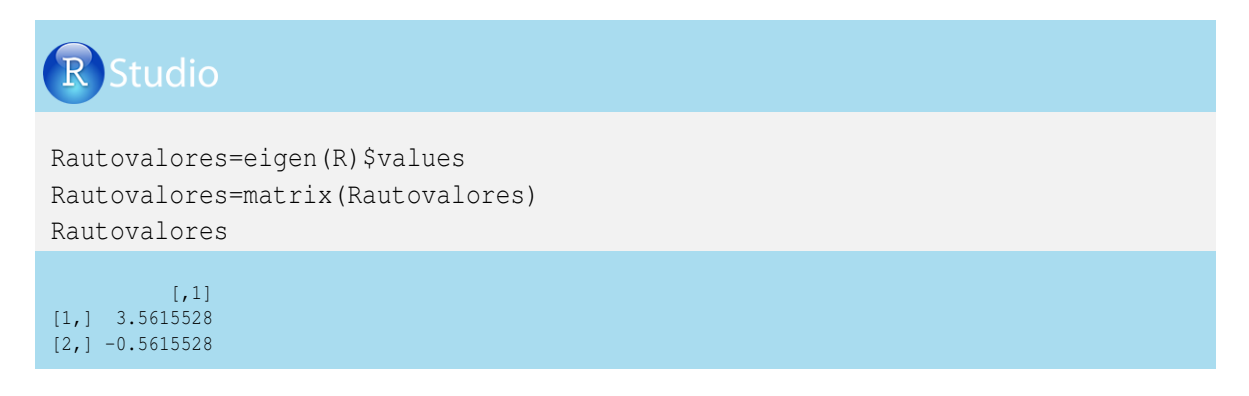

Estos autovalores están asociados a vectores propios (v), donde cada autovalor y su respectivo autovector son operadores lineales de la matriz original.

La programación para obtener los autovectores en R-project sería:

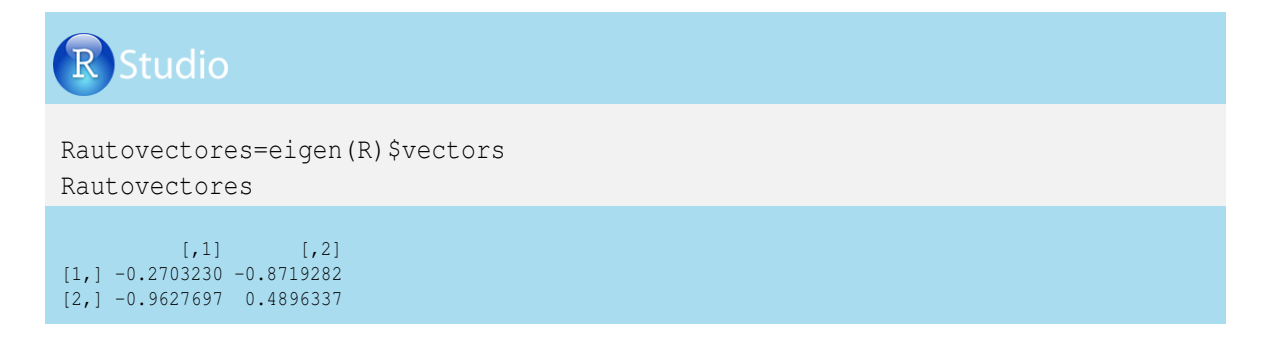

Por tanto, los autovectores asociados a los autovalores  $\lambda_1$  y  $\lambda_2$  son, respectivamente:

$$\lambda_1 \rightarrow \nu_1 = \begin{bmatrix} -0.2703\\ -0.9628 \end{bmatrix}$$
$$\lambda_2 \rightarrow \nu_2 = \begin{bmatrix} -0.8719\\ -0.4896 \end{bmatrix}$$

Separemos el primer autovalor ( $\lambda_1$ ) y su autovector asociado.

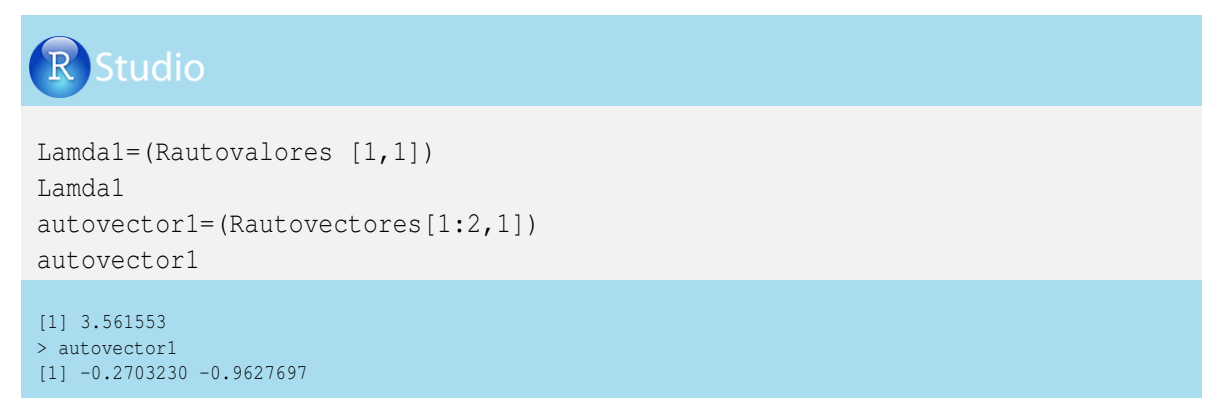

Realicemos la misma operación con  $\lambda_2$  y su autovector.

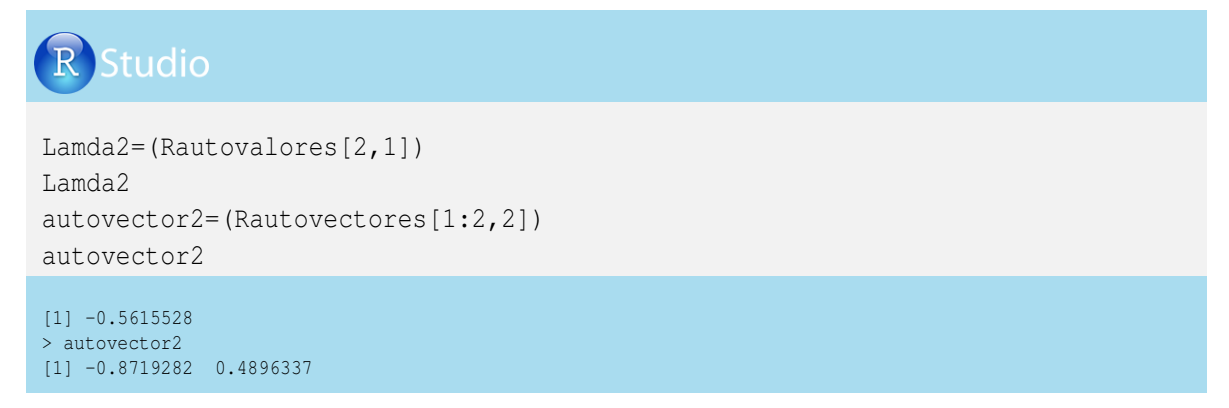

Un autovalor multiplicado por su autovector es igual a la matriz por ese autovector. En el caso de la matriz  $R_{mm}$  con sus autovalores  $\lambda_1$  y  $\lambda_2$  asociados a sus respectivos autovectores, se tendrían las siguientes igualdades:

$$\lambda_1 I_{mm} v_1 = R_{mm} v_1$$
$$\lambda_2 I_{mm} v_2 = R_{mm} v_2$$

Donde *I* es una matriz identidad,  $v_1 \neq 0$  y  $v_2 \neq 0$ .

Para el caso de  $\lambda_1$  se tendría:

$$\lambda_{1} \begin{bmatrix} 1 & 0 \\ 0 & 1 \end{bmatrix} * v_{1} = \begin{bmatrix} 0 & 1 \\ 2 & 3 \end{bmatrix} * v_{1}$$

$$3.56151528 \begin{bmatrix} 1 & 0 \\ 0 & 1 \end{bmatrix} * \begin{bmatrix} -0.2703 \\ -0.9628 \end{bmatrix} = \begin{bmatrix} 0 & 1 \\ 2 & 3 \end{bmatrix} * \begin{bmatrix} -0.2703 \\ -0.9628 \end{bmatrix}$$

$$\begin{bmatrix} 3.56151528 & 0 \\ 0 & 3.56151528 \end{bmatrix} * \begin{bmatrix} -0.2703 \\ -0.9628 \end{bmatrix} = \begin{bmatrix} 0 & 1 \\ 2 & 3 \end{bmatrix} * \begin{bmatrix} -0.2703 \\ -0.9628 \end{bmatrix}$$

$$\begin{bmatrix} -0.96277 \\ -3.42895 \end{bmatrix} = \begin{bmatrix} -0.96277 \\ -3.42895 \end{bmatrix}$$

La programación en R-project para obtener el lado izquierdo (lo llamaremos Lisq1) y el lado derecho (lo llamaremos Lder1) de la igualdad es la siguiente:

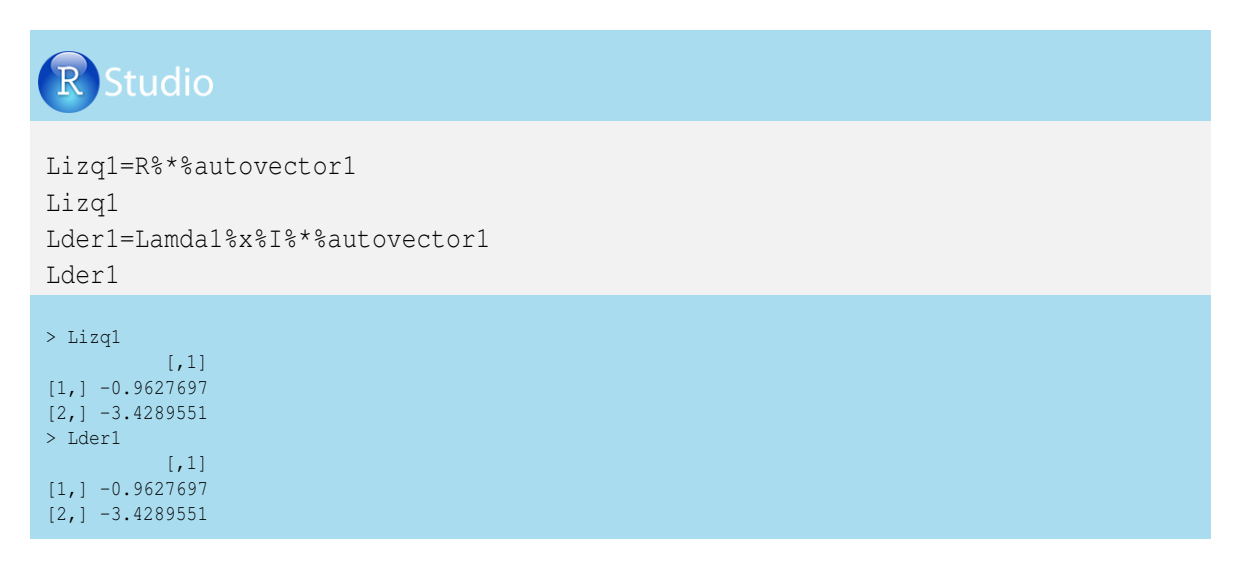

Para el caso de  $\lambda_2$  se tendría:

$$\lambda_{2} \begin{bmatrix} 1 & 0 \\ 0 & 1 \end{bmatrix} * v_{2} = \begin{bmatrix} 0 & 1 \\ 2 & 3 \end{bmatrix} * v_{2}$$
$$-0.561515 \begin{bmatrix} 1 & 0 \\ 0 & 1 \end{bmatrix} * \begin{bmatrix} -0.8719 \\ -0.4896 \end{bmatrix} = \begin{bmatrix} 0 & 1 \\ 2 & 3 \end{bmatrix} * \begin{bmatrix} -0.8719 \\ -0.4896 \end{bmatrix}$$
$$\begin{bmatrix} -0.561515 & 0 \\ 0 & -0.561515 \end{bmatrix} * \begin{bmatrix} -0.8719 \\ -0.4896 \end{bmatrix} = \begin{bmatrix} 0 & 1 \\ 2 & 3 \end{bmatrix} * \begin{bmatrix} -0.8719 \\ -0.4896 \end{bmatrix}$$
$$\begin{bmatrix} 0.4896 \\ -0.27496 \end{bmatrix} = \begin{bmatrix} 0.4896 \\ -0.27496 \end{bmatrix}$$

La programación en R-project para obtener el lado izquierdo y el lado derecho de la segunda igualdad es la siguiente:

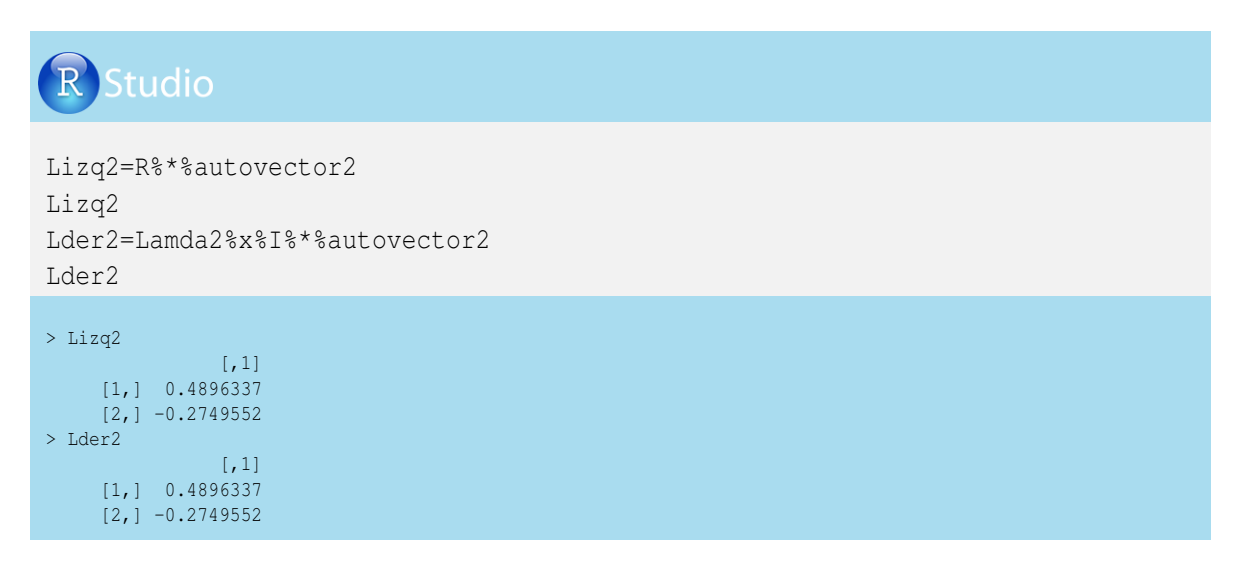

#### 1.10. Inversa generalizada de una matriz

Hay casos en que las matrices no tienen inversa porque su determinante es igual a cero. Veamos un ejemplo de este caso, considerando la matriz  $S_{mn}$ :

$$S_{mn} = \begin{bmatrix} 0 & 1 \\ 0 & 3 \end{bmatrix}$$
$$DetS_{mn} = |(0*3) - (0*1)| = 0$$

Por otro lado, al multiplicar  $S * S^{-1}$  no tendríamos una matriz identidad, por lo que resulta:

$$\begin{bmatrix} 0 & 1 \\ 0 & 3 \end{bmatrix} * \begin{bmatrix} a & b \\ c & d \end{bmatrix} = \begin{bmatrix} (0*a) + (1*c) & (0*b) + (1*d) \\ (0*a) + (3*c) & (0*b) + (3*d) \end{bmatrix}$$

En el elemento  $i_{11}$ 

$$(0*a) + (1*c) = 10+c = 1c = 1$$
  
En el elemento  $i_{21}$ 
$$(0*a) + (3*c) = 00+(3*1) = 00+3 \neq 0$$
  
En el elemento  $i_{12}$ 
$$(0*b) + (1*d) = 01d = 0d = 0$$

En el elemento  $i_{22}$ 

$$\begin{array}{rcl} (0*b) + (3*d) &=& 1 \\ (0*b) + (3*0) &=& 1 \\ 0 &\neq& 1 \end{array}$$

Por consiguiente:

$$S_{mn} * S_{mn}^{-1} \neq I_{mn}$$

$$\begin{bmatrix} 0 & 1 \\ 2 & 3 \end{bmatrix} * \begin{bmatrix} N & N \\ 1 & 0 \end{bmatrix} \neq \begin{bmatrix} 1 & 0 \\ 0 & 1 \end{bmatrix}$$

A pesar de lo presentado anteriormente, se puede obtener la inversa de  $S_{mn}$ , la cual se llama inversa generalizada, que se denota con  $S^-$ , lo que resuelve el problema de las matrices que presentan determinante igual a cero o que son matrices no cuadradas. Sin embargo, hay que tener en cuenta que una matriz puede tener infinitas matrices inversas.

Para encontrar la inversa generalizada utilizamos la librería MASS del R-project, con el comando ginv.

R Studio S=matrix(nrow=2, ncol=2, data=c (0,0,1,3)) S

```
Sinv=ginv(S)
Sinv
> S
       [,1] [,2]
[1,] 0 1
[2,] 0 3
> Sinv
       [,1] [,2]
[1,] 0.0 0.0
```

[2,] 0.1 0.3

#### 1.11. Algunas aplicaciones de matrices en la producción animal

Las matrices son comúnmente usadas en sistemas de producción animal y resultan de bastante utilidad para resolver situaciones como balanceo de raciones, costos mínimos, cálculos de consumo, cálculos de dimensión de estanques y potreros, evaluaciones genéticas, entre otros, empleando los sistemas de ecuaciones lineales. Veamos algunos ejemplos:

#### 1.11.1. Pago por calidad de leche

Veamos el siguiente caso: En las colillas de pago que recibe un productor de leche, le reportaron que un litro de leche tenía 35 g de grasa y 30 g de proteína y le pagaron \$761.25, y en el siguiente mes la leche tenía 30 g de grasa y 28 g de proteína y le pagaron \$694.26. El

productor desea saber qué precio tienen un gramo de grasa y un gramo de proteína por litro de leche producido. Las ecuaciones para resolver la incógnita del productor son las siguientes:

$$35g + 30p = 761.25$$
  
 $30g + 28p = 694.26$ 

La forma matricial del sistema de ecuaciones planteado es:

$$\begin{bmatrix} 35 & 30 \\ 30 & 28 \end{bmatrix} * \begin{bmatrix} g \\ p \end{bmatrix} = \begin{bmatrix} 761.25 \\ 694.26 \end{bmatrix}$$

Desarrollemos el ejercicio:

$$\begin{bmatrix} g \\ p \end{bmatrix} = \begin{bmatrix} 35 & 30 \\ 30 & 28 \end{bmatrix}^{-1} * \begin{bmatrix} 761.25 \\ 694.26 \end{bmatrix}$$
$$\begin{bmatrix} g \\ p \end{bmatrix} = \begin{bmatrix} 0.35 & -0.375 \\ -0.375 & 0.4375 \end{bmatrix} * \begin{bmatrix} 761.25 \\ 694.26 \end{bmatrix}$$
$$\begin{bmatrix} g \\ p \end{bmatrix} = \begin{bmatrix} 6.09 \\ 18.27 \end{bmatrix}$$

La empresa le está pagando al productor \$6.09 por gramo de grasa y \$18.27 por gramo de proteína.

Desarrollemos el ejercicio en R-project. Primero creamos la matriz L, que relaciona los meses con las cantidades de grasa y proteína (gramos) y un vector columna p que relaciona el pago por litro de leche durante dos meses.

# **R** Studio

```
L=matrix(nrow=2,ncol=2, data=c(35,30,30,28))

L

p=matrix(nrow=2,ncol=1, data=c(761.25, 694.26))

p

> L

[1,] [1,2]

[1,] 35 30

[2,] 30 28

> p

[,1]

[1,] 761.25

[2,] 694.26
```

Ahora utilizaremos el comando *solve*, al cual se le determina entre paréntesis la matriz que se invertirá y la matriz o vector a multiplicársele:

| R Studio                              |  |
|---------------------------------------|--|
| Lp=solve(L,p)<br>Lp                   |  |
| Lp<br>[,1]<br>[1,] 6.09<br>[2,] 18.27 |  |

Al siguiente mes el productor recibe una bonificación por certificarse como hato libre de Brucella, pero no sabe cuál es el valor de dicha bonificación. Para calcularla, el sistema de ecuaciones sería:

$$35g + 30p + 0b = 761.25$$
  
 $30g + 28p + 0b = 694.26$   
 $33g + 30p + 1b = 759.07$ 

La forma matricial del sistema de ecuaciones planteado es:

| p = | 694.26   |
|-----|----------|
| b   | 759.07   |
|     | <i>b</i> |

Desarrollemos el ejercicio:

$$\begin{bmatrix} g \\ p \\ b \end{bmatrix} = \begin{bmatrix} 35 & 30 & 0 \\ 30 & 28 & 0 \\ 33 & 30 & 1 \end{bmatrix}^{-1} * \begin{bmatrix} 761.25 \\ 694.26 \\ 759.07 \end{bmatrix}$$
$$\begin{bmatrix} g \\ p \\ b \end{bmatrix} = \begin{bmatrix} 0.35 & -0.375 & 0 \\ -0.375 & 0.4375 & 0 \\ -0.3 & -0.75 & 1 \end{bmatrix} * \begin{bmatrix} 761.25 \\ 694.26 \\ 759.07 \end{bmatrix}$$
$$\begin{bmatrix} g \\ p \\ b \end{bmatrix} = \begin{bmatrix} 6.09 \\ 18.27 \\ 10 \end{bmatrix}$$

La empresa le está pagando al productor una bonificación de \$10 por litro de leche producido, por ser un hato libre de Brucella.

Ahora desarrollemos el ejercicio en R-project:

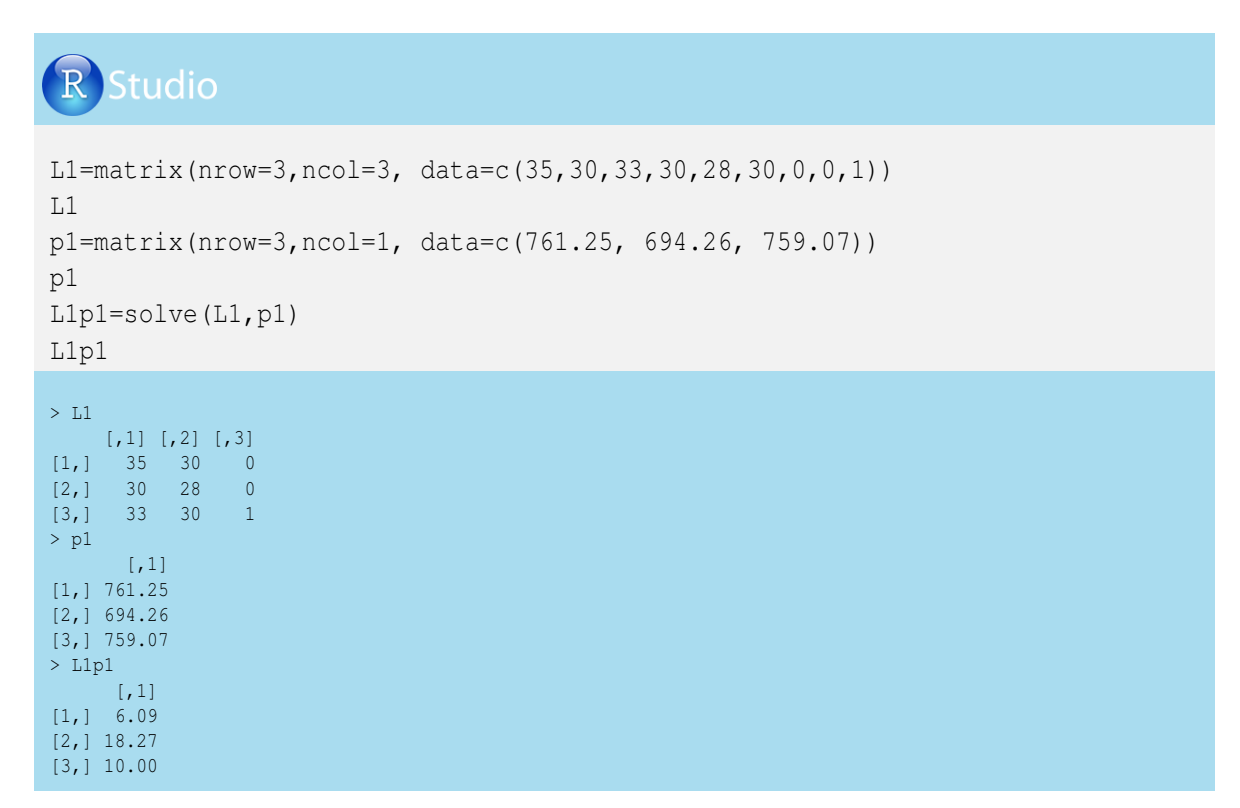

En los siguientes dos meses, el productor recibe otra bonificación por hato libre de tuberculosis (t), pero se le anuncia que lo están castigando por alto recuento de Unidades Formadoras de Colonia (u).

Con las colillas de pago se generó el siguiente sistema de ecuaciones:

| 35g | + | 30 <i>p</i> | + | 0b | + | 0t         | + | 0 <i>u</i> | = | 761.25 |
|-----|---|-------------|---|----|---|------------|---|------------|---|--------|
| 30g | + | 28 <i>p</i> | + | 0b | + | 0t         | + | 0 <i>u</i> | = | 694.26 |
| 33g | + | 30 <i>p</i> | + | 1b | + | 0t         | + | 0 <i>u</i> | = | 759.07 |
| 35g | + | 30 <i>p</i> | + | 1b | + | 1 <i>t</i> | + | 1 <i>u</i> | = | 766.98 |
| 32g | + | 29 <i>p</i> | + | 1b | + | 1 <i>t</i> | + | 1 <i>u</i> | = | 729.71 |
| 30g | + | 28 <i>p</i> | + | 1b | + | 1 <i>t</i> | + | 0 <i>u</i> | = | 714.26 |

El sistema de forma matricial sería:

| 35 | 30 | 0 | 0 | 0 | гэ  |   | [761.25] |
|----|----|---|---|---|-----|---|----------|
| 30 | 28 | 0 | 0 | 0 | 8   |   | 694.26   |
| 33 | 30 | 1 | 0 | 0 | p   |   | 759.07   |
| 35 | 30 | 1 | 1 | 1 | * 0 | = | 766.98   |
| 32 | 29 | 1 | 1 | 1 |     |   | 729.71   |
| 30 | 28 | 1 | 1 | 0 | Lu  |   | 714.26   |
Obtengamos inicialmente la matriz L2 y el vector p2 en R-project:

R Studio

```
L2=matrix(nrow=6,ncol=5, data=c(35, 30, 33, 35, 32, 30, 30, 28, 30,
30, 29, 28, 0, 0, 1, 1, 1, 1, 0, 0, 0, 1, 1, 1, 0, 0, 0, 1, 1, 0))
L2
p2=matrix(nrow=6,ncol=1, data=c(761.25, 694.26, 759.07, 766.25,
729.71,714.26))
p2
```

```
> L2
    [,1] [,2] [,3] [,4] [,5]
[1,] 35 30 0 0
[2,] 30 28 0 0
[3,] 33 30 1 0 0
[4,] 35 30 1 1 1
[5,] 32 29 1 1 1
[6,] 30 28 1 1 0
> p2
    [,1]
[1,] 761.25
[2,] 694.26
[3,] 759.07
[4,] 766.25
[5,] 729.71
[6,] 714.26
```

Para resolver este caso, es necesario utilizar la inversa generalizada porque la matriz no es cuadrada. Utilizaremos la librería *limSolve* de Soetaert et al. (2009) y Van den Meersche et al. (2009) con el comando *lsei*.

```
Studio
install.packages ("limSolve")
library (limSolve)
L2p2=lsei(L2,p2, fulloutput=TRUE)$X
L2p2=matrix(L2p2)
L2p2
L2p2
L2p2
L2p2
L2p2
L2p2
L2p3
```

La empresa le está pagando al productor una bonificación de \$10 por hato libre de tuberculosis y lo está castigando en \$15 por alto recuento de Unidades Formadoras de Colonia.

### 1.11.2. Formulación de raciones

Veamos un ejemplo de formulación de concentrado para vacas de producción de leche. Iniciamos realizando una mezcla que contenga un 15% de proteína y que incluya maíz (con 7.5% de proteína) y soya (con 36.8% de proteína). Para resolver este caso, se requiere el diseño de un sistema de ecuaciones que considere una ecuación que relacione la mezcla de maíz (*m*) y de soya (*s*) para producir un kilo de concentrado y otra ecuación que relacione los porcentajes de proteína de *m* y *s* para generar un 15% de proteína en la ración. Veamos:

$$m + s = 1$$
  
7.5 $m + 36.8s = 15$ 

La forma matricial de este sistema de ecuaciones es:

$$\begin{bmatrix} 1 & 1 \\ 7.5 & 36.8 \end{bmatrix} * \begin{bmatrix} m \\ s \end{bmatrix} = \begin{bmatrix} 1 \\ 15 \end{bmatrix}$$

Desarrollemos el ejercicio:

$$\begin{bmatrix} m \\ s \end{bmatrix} = \begin{bmatrix} 1 & 1 \\ 7.5 & 36.8 \end{bmatrix}^{-1} * \begin{bmatrix} 1 \\ 15 \end{bmatrix}$$
$$\begin{bmatrix} m \\ s \end{bmatrix} = \begin{bmatrix} 1.26 & -0.034 \\ -0.26 & 0.034 \end{bmatrix} * \begin{bmatrix} 1 \\ 15 \end{bmatrix}$$
$$\begin{bmatrix} m \\ s \end{bmatrix} = \begin{bmatrix} 0.744 \\ 0.256 \end{bmatrix}$$

Se requiren 744 g de maíz y 256 g de soya para obtener un kilo de concentrado con 15% de proteína. En otras palabras, se requirere 74.4% de maíz y 25.6% de soya para producir una ración con el 15% de proteína.

Ahora en R-project creamos la matriz U con las cantidades de maíz y soya y sus respectivos porcentajes de proteína, y el vector v relacionado con las cantidades de proteína de la mezcla.

# **R** Studio

```
U=matrix(nrow=2,ncol=2, data=c(1,7.5,1,36.8))
U
v=matrix(nrow=2,ncol=1, data=c(1,15))
v
> U
        [,1] [,2]
[1,] 1.0 1.0
[2,] 7.5 36.8
> v
        [,1]
[1,] 1
[2,] 15
```

Para resolver el sistema de ecuaciones en R-project, podemos utilizar el comando *solve* o el comando *lsei*. Aquí utilizaremos el comando *lsei*:

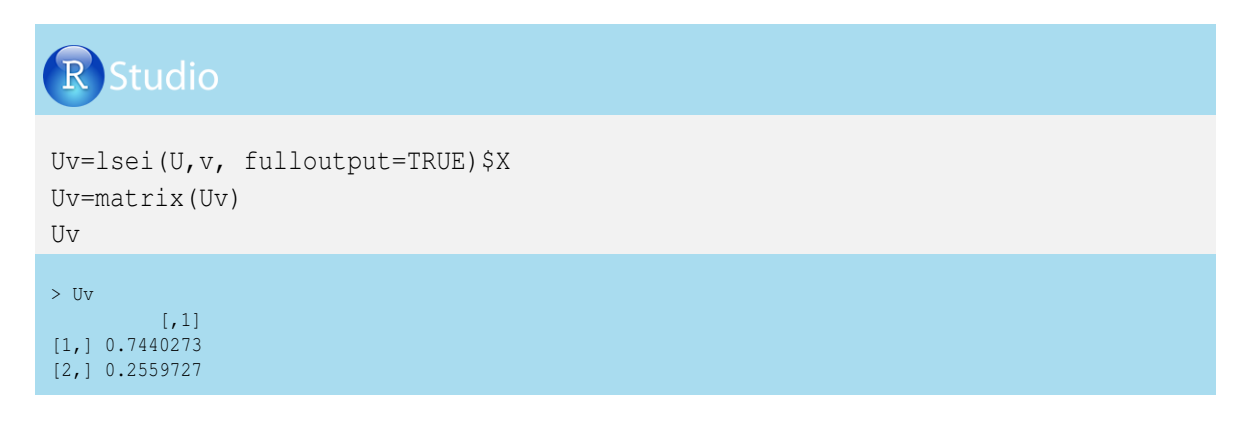

Supongamos que se desea una nueva formulación de concentrado que tenga en cuenta un aporte energético de 1750 kcal/kg. El maíz utilizado tiene una energía de 1800 kcal/kg, y la soya de 2240 kcal/kg. Adicionalmente, tenemos la posibilidad de incluirle cebada (c), que tiene un 11.3% de proteína y 1655 kcal/kg de energía.

La forma matricial de este sistema de ecuaciones es:

$$\begin{bmatrix} 1 & 1 & 1 \\ 7.5 & 36.8 & 11.3 \\ 1800 & 2240 & 1655 \end{bmatrix} * \begin{bmatrix} m \\ s \\ c \end{bmatrix} = \begin{bmatrix} 1 \\ 15 \\ 1750 \end{bmatrix}$$

Desarrollemos el ejercicio:

$$\begin{bmatrix} m \\ s \\ c \end{bmatrix} = \begin{bmatrix} 1 & 1 & 1 \\ 7.5 & 36.8 & 11.3 \\ 1800 & 2240 & 1655 \end{bmatrix}^{-} * \begin{bmatrix} 1 \\ 15 \\ 1750 \end{bmatrix}$$

Los resultados encontrados por medio del paquete *limSolve* serían:

$$\begin{bmatrix} m \\ s \\ c \end{bmatrix} = \begin{bmatrix} 0.043 \\ 0.152 \\ 0.805 \end{bmatrix}$$

Según los resultados de este ejemplo, un kilo de concentrado tendría 43 g de maíz, 152 g de soya y 805 g de cebada. En otras palabras, en la fabricación del concentrado se requiere 4.3% de maíz, 15.2% de soya y 80.5% de cebada.

Vemos la programación en R-project. Primero creamos la matriz U1 y el vector v1:

R Studio

```
U1=matrix(nrow=3,ncol=3, data=c(1,7.5,1800,1,36.8,2240,
1,11.3,1655))
U1
v1=matrix(nrow=3,ncol=1, data=c(1,15,1750))
v1
> U1
> U1
[1,] 1,0 1,0 1,0
[2,] 7.5 36.8 11.3
[3,] 1800.0 2240.0 1655.0
> v1
[1,] 1
[1,] 1
[2,] 15
[3,] 1750
```

Ahora utilizaremos el comando *lsei* para generar la solución al sistema de ecuaciones:

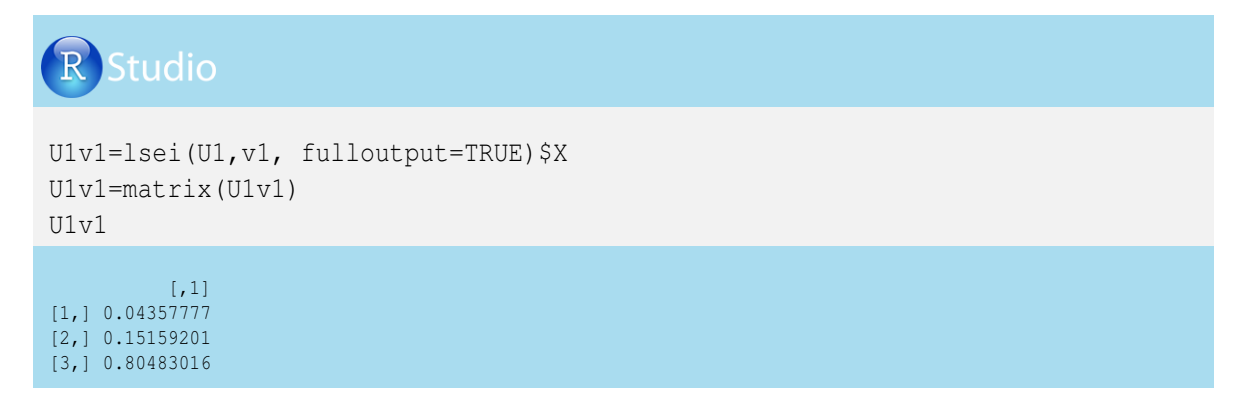

### 1.11.3. Formulación de raciones con restricción de nutrientes

Cuando se realiza una ración, es necesario limitar algunos nutrientes. En este caso, el balanceamiento de raciones estará dado por un sistema de ecuaciones e inecuaciones (ecuaciones con desigualdades, mayor o menor que).

Continuemos con el ejemplo anterior y decidamos que los límites máximos de la ración serían de 40% de maíz, 15% de soya y 75% de cebada.

Al sistema anterior se le incluye el siguiente sistema de inecuaciones:

$$\begin{array}{rrrrr} m & \leq & 40 \\ s & \leq & 15 \\ c & \leq & 75 \end{array}$$

Para montar las inecuaciones tenemos:

$$m + 0 + 0 \leq 40$$
  
 $0 + s + 0 \leq 15$   
 $0 + 0 + c \leq 75$ 

Lo que es igual a:

$$\begin{array}{rrrr} -m + 0 + 0 & \geq & -40 \\ 0 - s + 0 & \geq & -15 \\ 0 + 0 - c & \geq & -75 \end{array}$$

La forma matricial de este sistema de inecuaciones es:

| $\left[-1\right]$ | 0  | 0  |   | [m] |        | [-0.40] |
|-------------------|----|----|---|-----|--------|---------|
| 0                 | -1 | 0  | * | s   | $\geq$ | -0.15   |
| 0                 | 0  | -1 |   | c   |        | [-0.75] |

Para resolver el sistema anterior de ecuaciones con la inclusión de inecuaciones, utilizamos la librería *limSolve* en R-project. Los resultados obtenidos se presentan a continuación:

$$\begin{bmatrix} m \\ s \\ c \end{bmatrix} = \begin{bmatrix} 0.096 \\ 0.150 \\ 0.750 \end{bmatrix}$$

Respetando las restricciones impuestas al sistema de ecuaciones, la ración estaría compuesta por 9.6% de maíz, 15% de soya y 75% de cebada.

Veamos la programación en R-project, donde creamos una matriz U2 que relaciona las restricciones de maíz, soya y cebada, y un vector v2 que relaciona las cantidades máximas de maíz, soya y cebada.

# R Studio

```
U2=matrix(nrow=3,ncol=3, data=c(-1, 0, 0, 0, -1, 0, 0, 0, -1))

U2

v2=matrix(nrow=3,ncol=1, data=c(-0.4,-.15,-.75))

v2

(,1] (,2] (,3]

(1,) -1 0 0

(2,) 0 -1 0

(3,) 0 0 -1

> v2

(,1]

(1,) -0.40

(2,) -0.15

(3,) -0.75
```

El comando *lsei* funcionaría incluyendo cuatro matrices: dos relacionadas con el sistema de ecuaciones (en este caso  $U1 ext{ y } v1$ ) y dos relaciondas con el sistema de inecuaciones  $U2 ext{ y } v2$ . Veamos el desarrollo de este ejercicio en R-project:

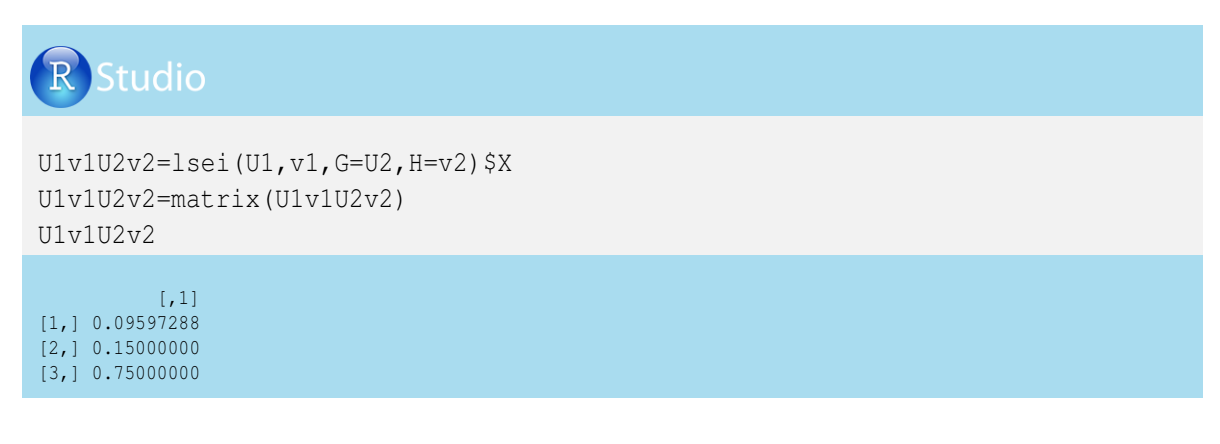

Ahora, comprobemos que las cantidades de materia prima (maíz, soya y cebada) obtenidas anteriormente no superan los límites máximos y generan un kilo de concentrado con 15% de proteína y 1750 kcal/kg (se tendrán valores aproximados):

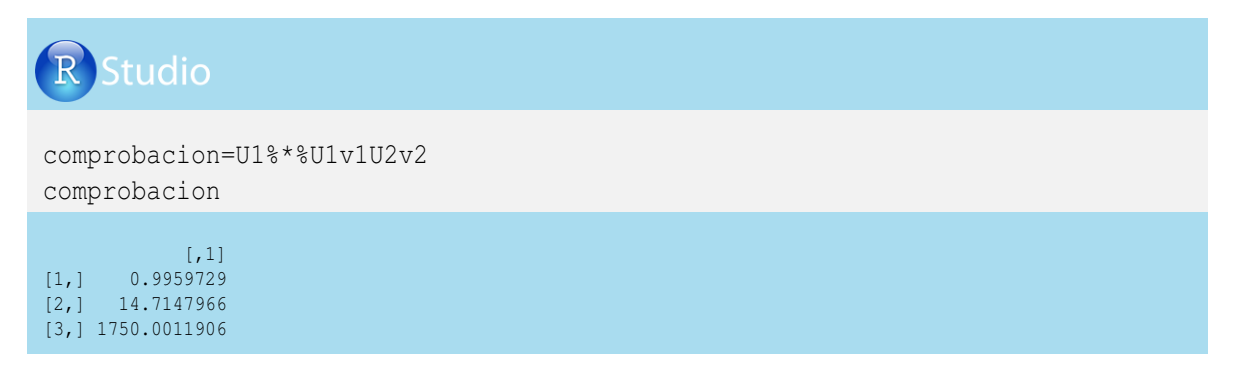

Es de anotar que el uso de la inversa generalizada permite obtener diversas soluciones, las cuales cumplen con las condiciones establecidas en el sistema de ecuaciones.

### 1.11.4. Precio del huevo

Retomando el ejemplo del precio promedio de los huevos por semana, consideremos la matriz G, relacionada con los huevos buenos por granja (fila) y por semana (columna), y un vector columna m del ingreso bruto por venta de huevos por semana.

$$G_{mn} * h_{kl} = m_{ml}$$

$$\begin{bmatrix} 890 & 873 & 870 \\ 764 & 681 & 700 \\ 806 & 798 & 819 \end{bmatrix} * \begin{bmatrix} h_{11} \\ h_{21} \\ h_{31} \end{bmatrix} = \begin{bmatrix} 794302 \\ 647052 \\ 730885 \end{bmatrix}$$

Para resolver el anterior sistema de ecuaciones con las incógnitas (h) se requiere que la matriz G pase al otro lado como inversa, así:

$$h_{kl} = G_{mn}^{-1} * m_{ml}$$

Cerón-Muñoz et al. (2013)

$$\begin{bmatrix} h_{11} \\ h_{21} \\ h_{31} \end{bmatrix} = \begin{bmatrix} 0.0005 & 0.013 & -0.0117 \\ 0.0388 & -0.017 & -0.026 \\ -0.038 & 0.004 & 0.038 \end{bmatrix} \begin{bmatrix} 794302 \\ 647052 \\ 730885 \end{bmatrix}$$
$$\begin{bmatrix} h_{11} \\ h_{21} \\ h_{31} \end{bmatrix} = \begin{bmatrix} 302 \\ 304 \\ 299 \end{bmatrix}$$

La programación en R-project para resolver el ejercicio es:

| RStudio                                      |  |  |
|----------------------------------------------|--|--|
| G<br>m<br>h=lsei(G,m)\$X<br>h=matrix(h)<br>h |  |  |
| <pre>&gt; G</pre>                            |  |  |

Veamos otro ejemplo del cálculo del precio promedio de los huevos por granja. Para esto utilizamos la transpuesta de la matriz G, que relaciona el número de huevos buenos por semana (filas) y por granja (columnas) y el vector columna n que está relacionado con el ingreso bruto por venta de huevos por granja. El sistema de ecuaciones sería:

$$G'_{mn} * h_{kl} = n_{ml}$$

$$\begin{bmatrix} 890 & 764 & 806 \\ 873 & 681 & 798 \\ 870 & 700 & 819 \end{bmatrix} * \begin{bmatrix} h_{11} \\ h_{21} \\ h_{31} \end{bmatrix} = \begin{bmatrix} 742030 \\ 709272 \\ 720421 \end{bmatrix}$$

El anterior sistema de ecuaciones con las incógnitas (h) requiere que la matriz G pase al otro lado como inversa, de modo que queda así:

$$h_{kl} = G_{mn}^{\prime - 1} * n_{ml}$$

$$\begin{bmatrix} h_{11} \\ h_{21} \\ h_{31} \end{bmatrix} = \begin{bmatrix} 0.0005 & 0.038 & -0.038 \\ 0.0130 & -0.0174 & -0.004 \\ -0.01174 & -0.026 & 0.038 \end{bmatrix} \begin{bmatrix} 742030 \\ 709272 \\ 720421 \end{bmatrix}$$
$$\begin{bmatrix} h_{11} \\ h_{21} \\ h_{31} \end{bmatrix} = \begin{bmatrix} 302 \\ 304 \\ 299 \end{bmatrix}$$

Veamos la programación en R-project:

| R Studio                                                                                                    |
|----------------------------------------------------------------------------------------------------|
| <pre>Gprima= t(G) Gprima n h=lsei(Gprima,n)\$ h=matrix(h) h</pre>                                                                                                    |
| <pre>&gt; Gprima<br/>granja 1 granja 2 granja 3<br/>[1,] 890 764 806<br/>[2,] 873 681 798<br/>[3,] 870 700 819<br/>&gt; n<br/>[,1]<br/>[1,] 742030<br/>[2,] 709272<br/>[3,] 720421<br/>&gt; h<br/>[,1]<br/>[1,] 302<br/>[2,] 304<br/>[3,] 299</pre> |

# Capítulo 2 Números generados aleatoriamente

En R-project se puede obtener un grupo de números que obedecen a una distribución específica, mediante un proceso de generación al azar (todo número tiene la misma probabilidad de ser elegido). Estos números se denominan aleatorios, pero por el hecho de ser obtenidos por procesos computacionales (algoritmos) que pueden generar los mismos valores si existen las mismas condiciones de arranque (semillas), son llamados pseudoaleatorios.

La generación de números al azar ayuda a realizar procesos de simulación. En sistemas de producción podemos simular los cambios poblacionales de un hato o granja en el tiempo, los cambios en la producción cuando se modifican los aspectos nutricionales o de manejo, los ingresos percibidos en un sistema de producción en el tiempo, etc.

Toda variable aleatoria de tipo discreto (elementos que siguen una numeración en secuencia) o de tipo continuo (valores dentro de un intervalo de números reales) obedece a un tipo de distribución, por ejemplo:

- La producción de leche de *n* vacas o el peso al sacrificio de *n* novillos, por ejemplo, pueden ser modelados por medio de una distribución normal.
- La presencia de mastitis en un hato o la mortalidad al nacimiento de los animales obedecen a ensayos de Bernoulli, y varios ensayos de Bernoulli conllevan a una distribución binomial.
- El tamaño de camada, la mortalidad de aves por jaula en un galpón o la mortalidad en el tiempo pueden obedecer a una distribución de Poisson.

En este capítulo estudiaremos las principales distribuciones que se utilizan en producción y salud animal. Las programaciones en R-proyect incluyen el comando *set.seed* (valor de semilla) para generar la misma secuencia de números pseudoaleatorios, para que el lector pueda obtener los mismos resultados de este libro. También se realizarán gráficos sencillos, los cuales pueden ser mejorados por el lector con las explicaciones del capítulo 5.

### 2.1. Números pseudoaleatorios con distribución uniforme discreta

Sea x una variable aleatoria discreta con distribución uniforme, la cual asume x valores enteros consecutivos, con igual probabilidad de ocurrir. Un ejemplo clásico de este tipo de distribución es el lanzamiento de un dado, donde los valores 1, 2, 3, 4, 5 y 6 tienen la misma probabilidad de salir.

La distribución de probabilidad o función de masa para este tipo de variable aleatoria discreta está dada por:

$$f(x;k) = \frac{1}{k}$$

Donde k representa los valores que puede asumir x. Esta función nos permite estimar la probabilidad de obtener un valor en un rango determinado.

Tomemos como ejemplo el sexo de 100 embriones, los cuales pueden ser machos o hembras. Esta variable discreta puede seguir una distribución uniforme discreta con dos posibles valores.

Para esta variable aleatoria, la probabilidad de obtener un valor en el rango determinado es f(1;2) = 1/2 = 0.5, donde k = 2 es el número de valores que puede asumir x.

La programación en R-project para simular el género de 100 embriones, de los cuales se espera un 50% machos (*sexo* = 1) y 50% hembras (*sexo* = 2), está dada por el comando *sample*, seguido de un paréntesis con el valor inicial y final que puede asumir la variable y el número de repeticiones. También es necesario especificar si existe un muestreo con remplazo, con el comando *replace* = *TRUE*. Veamos la programación utilizando como semilla el número 10:

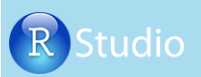

```
set.seed (10)
SexoEmbrion=sample(1:2,100,replace=TRUE)
SexoEmbrion
```

```
      [1]
      2
      1
      2
      1
      2
      1
      2
      2
      2
      1
      1
      2
      2
      2
      1
      1
      2
      1
      1
      1
      2
      2
      2
      1
      1
      2
      1
      1
      1
      2
      1
      1
      1
      2
      1
      1
      1
      2
      1
      1
      1
      2
      1
      1
      1
      2
      1
      1
      1
      1
      1
      1
      1
      1
      1
      1
      1
      1
      1
      1
      1
      1
      1
      1
      1
      1
      1
      1
      1
      1
      1
      1
      1
      1
      1
      1
      1
      1
      1
      1
      1
      1
      1
      1
      1
      1
      1
      1
      1
      1
      1
      1
      1
      1
      1
      1
      1
      1
      1
      1
      1
      1
      1
      1
      1
      1
      1
      1
      1
      1
      1
      1
      1
      1
      1
      1
      1
      1
```

Generemos un gráfico de barras con las frecuencias de los sexos, utilizando el comando *barplot* e indicando que el gráfico es el producto de una tabla de frecuencias (*table*):

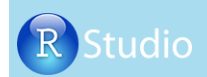

barplot(table(SexoEmbrion))

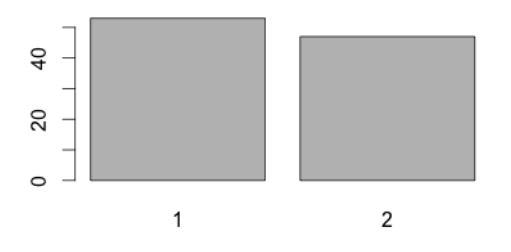

### 2.2. Números pseudoaleatorios con distribución binomial

Antes de generar números aleatorios, iniciamos estudiando la distribución binomial, que es una distribución de probabilidad discreta, dada por el número de sucesos en una secuencia de *n* tentativas independientes, cuyo resultado puede ser un éxito (con probabilidad *p*) o un fracaso (con probabilidad 1 - p). Veamos un ejemplo relacionado con la tuberculosis en bovinos, causada por la bacteria *Mycobacterium bovis*: en un estudio previo de determinada región se encontró que la probabilidad de hallar bovinos libres de tuberculosis es del 70% (*p* = 0.7 y *q* = 0.3).

Si pretendemos realizar la prueba de tuberculina en 5 vacas escogidas aleatoriamente del hato, la probabilidad de tener x = 0, x = 1, x = 2, x = 3, x = 4 y x = 5 vacas libres de la bacteria estaría dada por las siguientes situaciones:

♣ No se encuentran vacas libres de la bacteria (x = 0). En este caso se tendrían 5 vacas positivas a la prueba de tuberculina ( $\prod(q) = 0.3 * 0.3 * 0.3 * 0.3 * 0.3 = 0.00243$ ) o ( $q^5 = 0.3^5 = 0.00243$ ).

|         | Identifi | cación de la | as vacas | $\Pi(n) * \Pi(a)$ | Veces                                | $\Sigma(\Pi(n) * \Pi(a))$ |                                |  |
|---------|----------|--------------|----------|-------------------|--------------------------------------|---------------------------|--------------------------------|--|
| 1       | 2        | 3            | 4        | 5                 | $\left[ \prod(p) + \prod(q) \right]$ | veecs                     | $\mathcal{L}(\Pi(p) * \Pi(q))$ |  |
| Tub     | Tub      | Tub          | Tub      | Tub               | 0.00243                              | 1                         | 0.00243                        |  |
| (p=0.3) | (p=0.3)  | (p=0.3)      | (p=0.3)  |                   |                                      |                           |                                |  |

Veamos el siguiente esquema:

Dicho de otra forma:

$$f_x = \binom{n}{x} * p^x * q^{n-x}$$

$$f_{x=0} = \binom{5}{0} * 0.7^0 * 0.3^{5-0}$$

$$f_{x=0} = \frac{5!}{(5-0)! * 0!} * 1 * 0.00243$$

$$f_{x=0} = \frac{5*4*3*2}{5*4*3*2} * 1 * 0.00243$$

$$f_{x=0} = 0.00243$$

 $\clubsuit$  Si se presenta una vaca libre de la bacteria (x = 1):

Si la primera vaca está libre de la bacteria:

$$p = 0.7$$
  
 $\Pi(p) = 0.7$   
 $p^1 = 0.7^1$ 

Si las otras vacas son positivas:

$$\Pi(q) = 0.3 * 0.3 * 0.3 * 0.3 = 0.0081$$
  

$$p^4 = 0.3^4 = 0.0081$$

El producto sería:

$$\Pi(p) * \Pi(q) = 0.00567$$

También se podría tener que la primera vaca sea positiva, la segunda vaca esté libre y las otras positivas, y así sucesivamente, como se indica a continuación:

| Identificación de las vacas |         |         |         |         | $\Pi(n) * \Pi(a)$     | Vacas | $\sum (\prod(n) * \prod(a))$   |
|-----------------------------|---------|---------|---------|---------|-----------------------|-------|--------------------------------|
| 1                           | 2       | 3       | 4       | 5       | $\prod(p) * \prod(q)$ | veces | $\mathcal{L}(\Pi(P) * \Pi(q))$ |
| Neg                         | Tub     | Tub     | Tub     | Tub     | 0.00567               |       |                                |
| (p=0.7)                     | (p=0.3) | (p=0.3) | (p=0.3) | (p=0.3) |                       |       |                                |
| Tub                         | Neg     | Tub     | Tub     | Tub     | 0.00567               |       |                                |
| (p=0.3)                     | (p=0.7) | (p=0.3) | (p=0.3) | (p=0.3) |                       |       |                                |
| Tub                         | Tub     | Neg     | Tub     | Tub     | 0.00567               | 5     | 0.02835                        |
| (p=0.3)                     | (p=0.3) | (p=0.7) | (p=0.3) | (p=0.3) |                       |       |                                |
| Tub                         | Tub     | Tub     | Neg     | Tub     | 0.00567               |       |                                |
| (p=0.3)                     | (p=0.3) | (p=0.3) | (p=0.7) | (p=0.3) |                       |       |                                |
| Tub                         | Tub     | Tub     | Tub     | Neg     | 0.00567               |       |                                |
| (p=0.3)                     | (p=0.3) | (p=0.3) | (p=0.3) | (p=0.7) |                       |       |                                |

Dicho de otra forma:

$$f(1) = {\binom{5}{1}} * 0.7^{1} * 0.3^{5-1}$$
  

$$f(1) = \frac{5!}{(5-1)! * 1!} * 0.7 * 0.0081$$
  

$$f(1) = \frac{5*4*3*2}{4*3*2} * 0.00567$$

f(1) = 5 \* 0.00567 = 0.02835

| Identificación de las vacas |         |         |         |         | $\Pi(p) * \Pi(q)$                    | Vacas | $\Sigma(\Pi(n) * \Pi(a))$      |
|-----------------------------|---------|---------|---------|---------|--------------------------------------|-------|--------------------------------|
| 1                           | 2       | 3       | 4       | 5       | $\left[ \prod(p) + \prod(q) \right]$ | veees | $\mathcal{L}(\Pi(P) * \Pi(q))$ |
| Neg                         | Neg     | Tub     | Tub     | Tub     | 0.01323                              |       |                                |
| (p=0.7)                     | (p=0.7) | (p=0.3) | (p=0.3) | (p=0.3) |                                      |       |                                |
| Neg                         | Tub     | Neg     | Tub     | Tub     | 0.01323                              |       |                                |
| (p=0.7)                     | (p=0.3) | (p=0.7) | (p=0.3) | (p=0.3) |                                      |       |                                |
| •                           | •       | •       | •       | •       |                                      | 10    | 0.1323                         |
|                             | •       | •       | •       | •       |                                      |       |                                |
| Tub                         | Tub     | Tub     | Neg     | Neg     | 0.01323                              |       |                                |
| (p=0.3)                     | (p=0.3) | (p=0.3) | (p=0.7) | (p=0.7) |                                      |       |                                |

# Les el caso de dos vacas libres, se tendría:

De otra forma:

$$f(2) = {5 \choose 2} * 0.7^2 * 0.3^3$$
  

$$f(2) = \frac{5!}{(5-2)!*2!} * 0.49 * 0.027$$
  

$$f(2) = \frac{5*4*3*2}{3*2*2} * 0.01323$$
  

$$f(2) = 10 * 0.01323 = 0.1323$$

Con tres vacas libres, se tendría:

|         | Identifi | cación de la | as vacas |         | $\Pi(n) * \Pi(a)$     | Vacas | $\sum (\prod(n) * \prod(q))$   |
|---------|----------|--------------|----------|---------|-----------------------|-------|--------------------------------|
| 1       | 2        | 3            | 4        | 5       | $\prod(p) * \prod(q)$ | veecs | $\mathcal{L}(\Pi(P) * \Pi(q))$ |
| Tub     | Tub      | Neg          | Neg      | Neg     | 0.03087               |       |                                |
| (q=0.3) | (q=0.3)  | (p=0.7)      | (p=0.7)  | (p=0.7) |                       |       |                                |
| Neg     | Tub      | Tub          | Neg      | Neg     | 0.03087               |       |                                |
| (p=0.7) | (q=0.3)  | (q=0.3)      | (p=0.7)  | (p=0.7) |                       |       |                                |
|         | •        | •            | •        | •       |                       | 10    | 0.3087                         |
|         | •        | •            | •        | •       |                       |       |                                |
| Neg     | Neg      | Neg          | Tub      | Tub     | 0.03087               |       |                                |
| (p=0.7) | (p=0.7)  | (p=0.7)      | (q=0.3)  | (q=0.3) |                       |       |                                |

Si se presentan cuatro vacas libres:

| Identificación de las vacas |         |         |         |         | $\Pi(\mathbf{n}) + \Pi(\mathbf{a})$ | Vacas | $\sum (\prod(n) + \prod(n))$   |
|-----------------------------|---------|---------|---------|---------|-------------------------------------|-------|--------------------------------|
| 1                           | 2       | 3       | 4       | 5       | $\prod(p) * \prod(q)$               | veces | $\mathcal{L}(\Pi(P) * \Pi(q))$ |
| Tub                         | Neg     | Neg     | Neg     | Neg     | 0.07203                             |       |                                |
| (q=0.3)                     | (p=0.7) | (p=0.7) | (p=0.7) | (p=0.7) |                                     |       |                                |
| Neg                         | Tub     | Neg     | Neg     | Neg     | 0.07203                             |       |                                |
| (p=0.7)                     | (q=0.3) | (p=0.7) | (p=0.7) | (p=0.7) |                                     |       |                                |
| Neg                         | Neg     | Tub     | Neg     | Neg     | 0.07203                             | 5     | 0.36015                        |
| (p=0.7)                     | (p=0.7) | (q=0.3) | (p=0.7) | (p=0.7) |                                     |       |                                |
| Neg                         | Neg     | Neg     | Tub     | Neg     | 0.07203                             |       |                                |
| (p=0.7)                     | (p=0.7) | (p=0.7) | (q=0.3) | (p=0.7) |                                     |       |                                |
| Neg                         | Neg     | Neg     | Neg     | Tub     | 0.07203                             |       |                                |
| (p=0.7)                     | (p=0.7) | (p=0.7) | (p=0.7) | (q=0.3) |                                     |       |                                |

Si todas las vacas están libres de la bacteria:

En este caso x = 5, donde se tendrían 5 vacas negativas a la prueba de tuberculina ( $\prod(p) = 0.7 * 0.7 * 0.7 * 0.7 * 0.7 = 0.16807$ ) o ( $p^5 = 0.7^5 = 0.16807$ ). Veamos el siguiente esquema:

| Identificación de las vacas                                                                 |           |  |  |  |  |  |  |  |
|---------------------------------------------------------------------------------------------|-----------|--|--|--|--|--|--|--|
| 1                                                                                           | 1 2 3 4 5 |  |  |  |  |  |  |  |
| Neg (p=0.7)         Neg (p=0.7)         Neg (p=0.7)         Neg (p=0.7)         Neg (p=0.7) |           |  |  |  |  |  |  |  |

Dicho de otra forma:

 $f_x = \binom{n}{x} * q^x * p^{x-n}$   $f_{x=0} = \binom{5}{5} * 0.7^5 * 0.7^{5-5}$   $f_{x=0} = \frac{5!}{(5-5)! * 5!} * 0.16807 * 1$   $f_{x=0} = \frac{5 * 4 * 3 * 2}{1 * 5 * 4 * 3 * 2} * 0.16807$   $f_{x=0} = 0.16807$ 

En general, la probabiliad de encontrar 0, 1, 2, 3, 4 y 5 vacas libres de tuberculosis es:

$$f_{(x=0)} = 0.00243$$
  

$$f_{(x=1)} = 0.02835$$
  

$$f_{(x=2)} = 0.1323$$
  

$$f_{(x=3)} = 0.3087$$
  

$$f_{(x=4)} = 0.36015$$
  

$$f_{(x=5)} = 0.16807$$

Para estimar las probabilidades puntuales de una distribución binomial utilizamos el comando *dbinom*, seguido de un paréntesis donde se define el número de casos posibles de vacas libres de tuberculosis (0, 1, 2, 3, 4 y 5 o x = 0 : 5), con un tamaño muestral de 5 (*size*=5) y con una probabilidad de estar libre de la bacteria de *prob* = 0.7.

# R Studio

```
ProbBin=dbinom(x=0:5, size=5, prob=0.70)
ProbBin
```

[1] 0.00243 0.02835 0.13230 0.30870 0.36015 0.16807

Cerón-Muñoz et al. (2013)

Modifiquemos el argumento x = 0: 5 por un vector creado al que llamaremos *Sanas*:

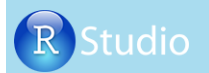

```
Sanas=c(0,1,2,3,4,5)
Sanas
ProbBin=dbinom(x=Sanas,size=5,prob=0.70)
ProbBin
```

```
> Sanas
[1] 0 1 2 3 4 5
> ProbBin
[1] 0.00243 0.02835 0.13230 0.30870 0.36015 0.16807
```

Generemos un gráfico con el número de vacas sanas y sus respectivas probabilidades puntuales:

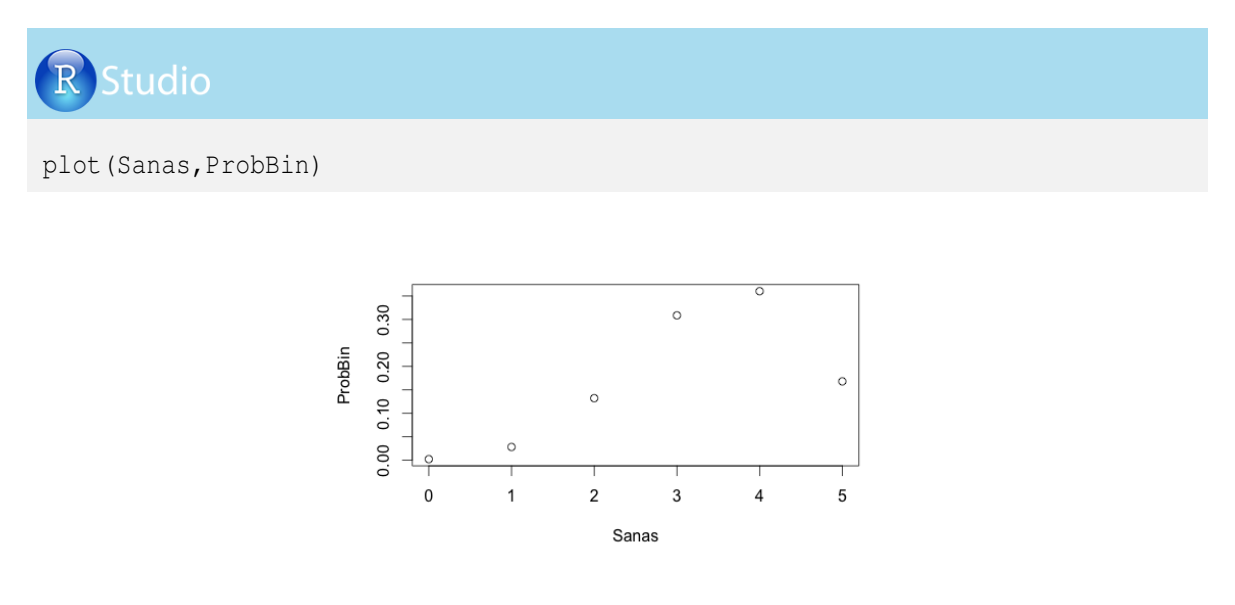

Para conocer la distribución de probabilidad acumulada de una variable aleatoria binomial, se utiliza el comando *pbinom*:

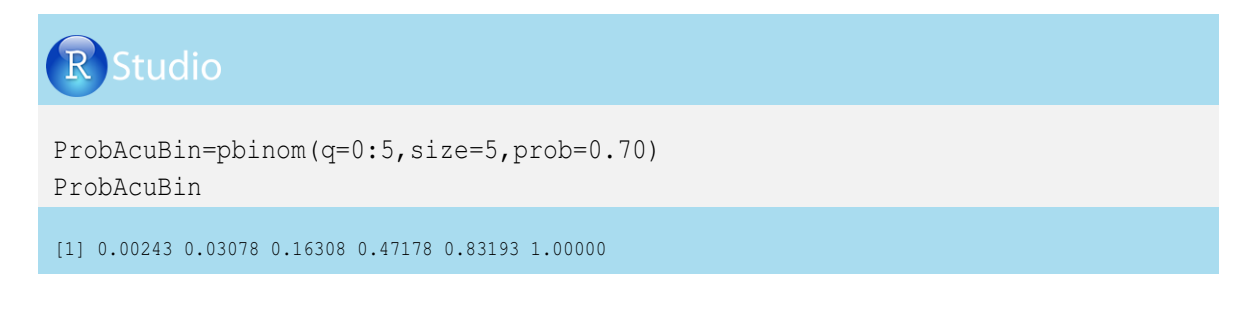

### Generemos el gráfico de distribución de probabilidad acumulada:

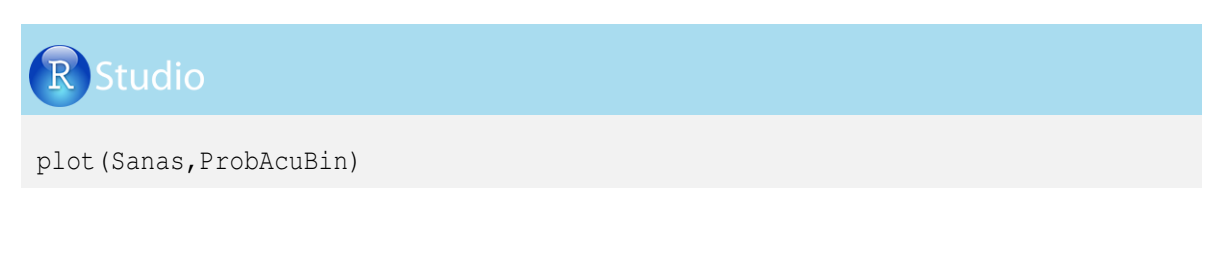

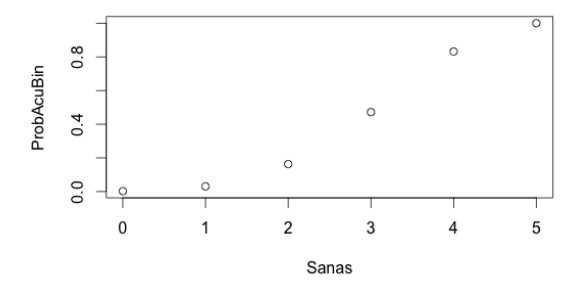

Ahora generemos un número pseudoaleatorio con una distribución binomial, donde se tienen cinco tentativas (size=5) o cinco vacas que pueden estar libres de tuberculosis, con una probabilidad de 0.7. Recordemos que utilizaremos una semilla para que el lector pueda obtener estos resultados en sus ejercicios:

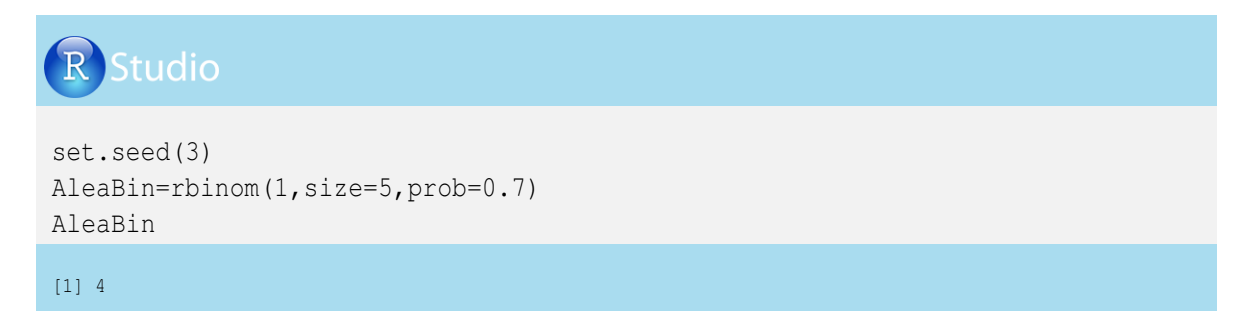

En el caso anterior, la observación generada indica que en cinco tentativas un animal presentó reacción a la prueba de tuberculina (4 libres de la enfermedad). Generemos ahora otra observación, cambiando el valor de la semilla.

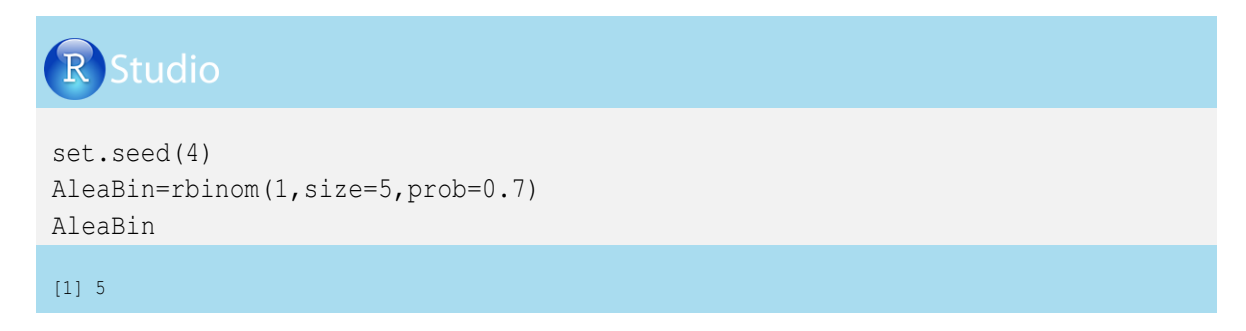

En el caso anterior, la observación generada indica que, en cinco tentativas, cinco vacas estuvieron libres de tuberculosis. Generemos ahora tres observaciones (3):

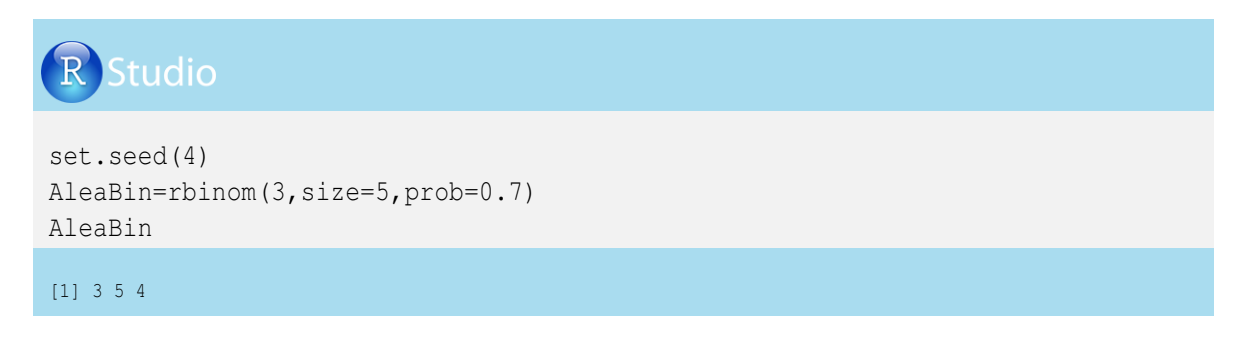

En la generación de las tres observaciones se encontró que en la primera observación se hallaron tres vacas sanas, en la segunda observación todas las vacas estuvieron sanas y en la tercera observación se encontraron cuatro vacas sanas.

Generemos ahora 10 observaciones, pero con 100 tentativas (100 vacas):

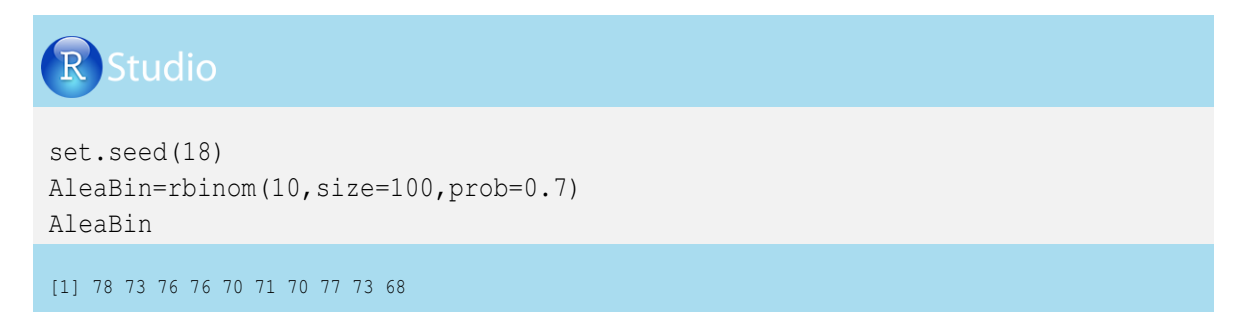

En esta caso, con diez observaciones se encontró que el número de vacas que estaban libres de la bacteria varió entre 68 y 78.

### 2.3. Números pseudoaleatorios con distribución de Poisson

La distribución de probabilidad discreta de Poisson parte de la distribución binomial con muestras grandes y con probabilidades de éxito bajas (p < 0.10). Permite determinar la probabilidad de ocurrencia de un número determinado de eventos (k) en un intervalo regular de tiempo, longitud, superficie, etc; y se caracteriza porque los eventos son independientes.

La función de masa de probabilidad de una variable con distribución de Poisson es:

$$f(k;\lambda) = \frac{e^{-\lambda}\lambda^k}{k!}$$

Donde k es el número entero positivo relacionado con los eventos ocurridos, y  $\lambda$  es el número esperado de eventos en un intervalo determinado y es constante en cada intervalo.

Las siguientes variables pueden presentar distribución de Poisson: número de lechones por camada y cerda, número de personas que ingresan a un consultorio o almacén agropecuario en un tiempo determinado, número de animales que ingresan a un bebedero en una hora determinada, número de células somáticas por placa leída, recuento de células en una placa histológica, entre otras.

Veamos dos ejemplos: el primero relacionado con el periodo de rumia de vacunos, dado por el "número de masticaciones por bolo" observado en 30 vacas, y otro relacionado con el "número de lechones por parto" que tiene una cerda en una granja de 25 matrices.

& Ejemplo de número de masticaciones por bolo:

La media de masticaciones es de 50 por bolo ( $\lambda = 50$ ). Si aplicamos la función de masa de probabilidad de una distribución de Poisson, podemos estimar el número de masticaciones por bolo con diferentes valores de *k* (40, 55, 60, 65 y 70), de la siguiente manera:

| f(40;50) | = | $\frac{e^{-50}50^{40}}{40!}$ | = | 0.021 |
|----------|---|------------------------------|---|-------|
| f(45;50) | = | $\frac{e^{-50}50^{45}}{45!}$ | = | 0.046 |
| f(50;50) | = | $\frac{e^{-50}50^{50}}{50!}$ | = | 0.056 |
| f(55;50) | = | $\frac{e^{-50}50^{55}}{55!}$ | = | 0.042 |
| f(60;50) | = | $\frac{e^{-50}50^{60}}{60!}$ | = | 0.020 |
| f(65;50) | = | $\frac{e^{-50}50^{65}}{65!}$ | = | 0.006 |

La probabilidad de encontrar una hembra con 40 masticaciones es de 0.02, con 50 es de 0.056 y con 65 de 0.006.

En R-project generamos un vector relacionado con el número de masticaciones por bolo ( de 30 a 75) y posteriormente utilizamos el comando *dpois* para encontrar las probabilidades de escoger una vaca que realice entre 30 y 75 masticaciones, donde el promedio de masticaciones es de  $\lambda = 50$ , teniendo en cuenta la distribución de Poisson.

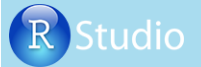

```
MasticBolo=c(30:75)
MasticBolo
set.seed(11)
ProbMastic=dpois(MasticBolo,lambda=50)
Masticaciones=cbind(MasticBolo,ProbMastic)
Masticaciones
> MasticBolo
```

```
[1] 30 31 32 33 34 35 36 37 38 39 40 41 42 43 44 45 46 47 48 49 50 51 52 53
[25] 54 55 56 57 58 59 60 61 62 63 64 65 66 67 68 69 70 71 72 73 74 75
> Masticaciones
     MasticBolo ProbMastic
        30 0.0006771985
[1,]
[2,]
            31 0.0010922556
•
 .
[19,]
             48 0.0551985062
             49 0.0563250063
[20,]
•
[45,]
             74 0.0003086781
             75 0.0002057854
[46,]
```

### Gráficamente tendríamos:

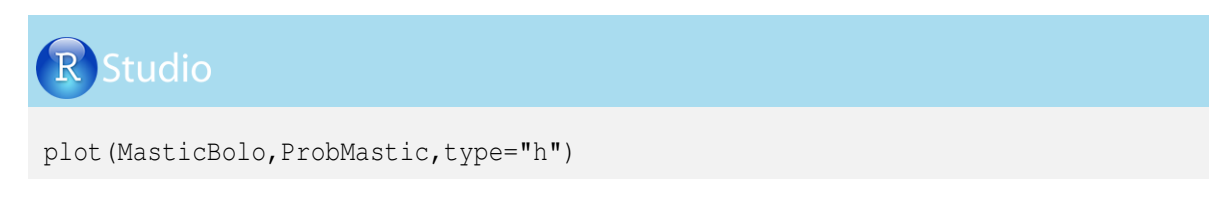

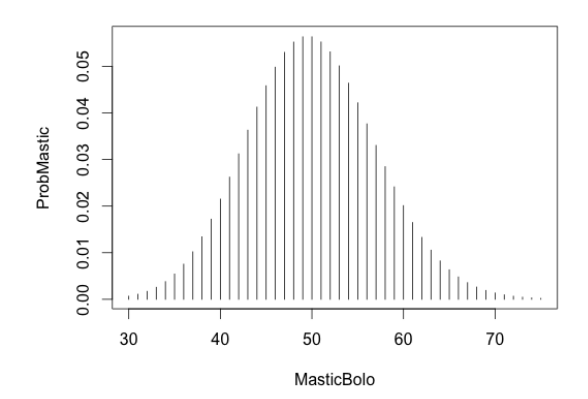

Con el comando *rpois* podemos generar 30 números pseudoaleatorios relacionados con la cantidad de masticaciones por bolo de 30 vacas, con un promedio de  $\lambda = 50$  masticaciones/bolo, así:

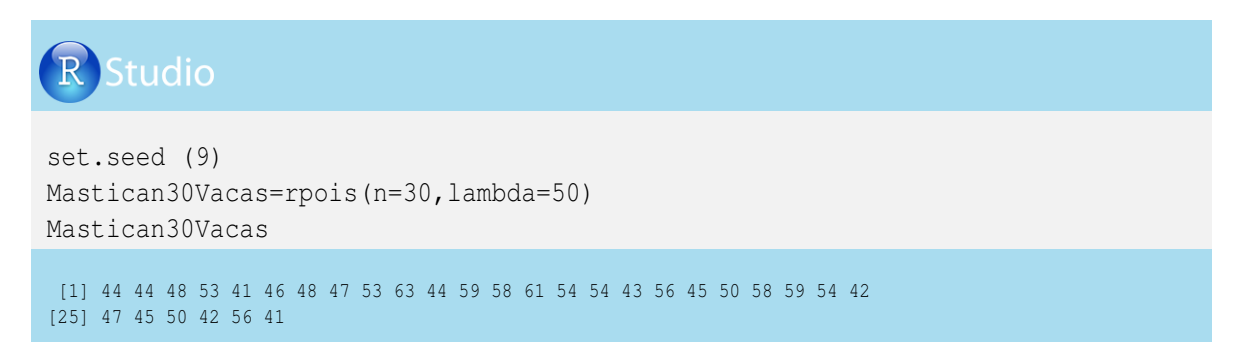

Generemos el gráfico de la distribución de probabilidad de los números pseudoaleatorios simulados:

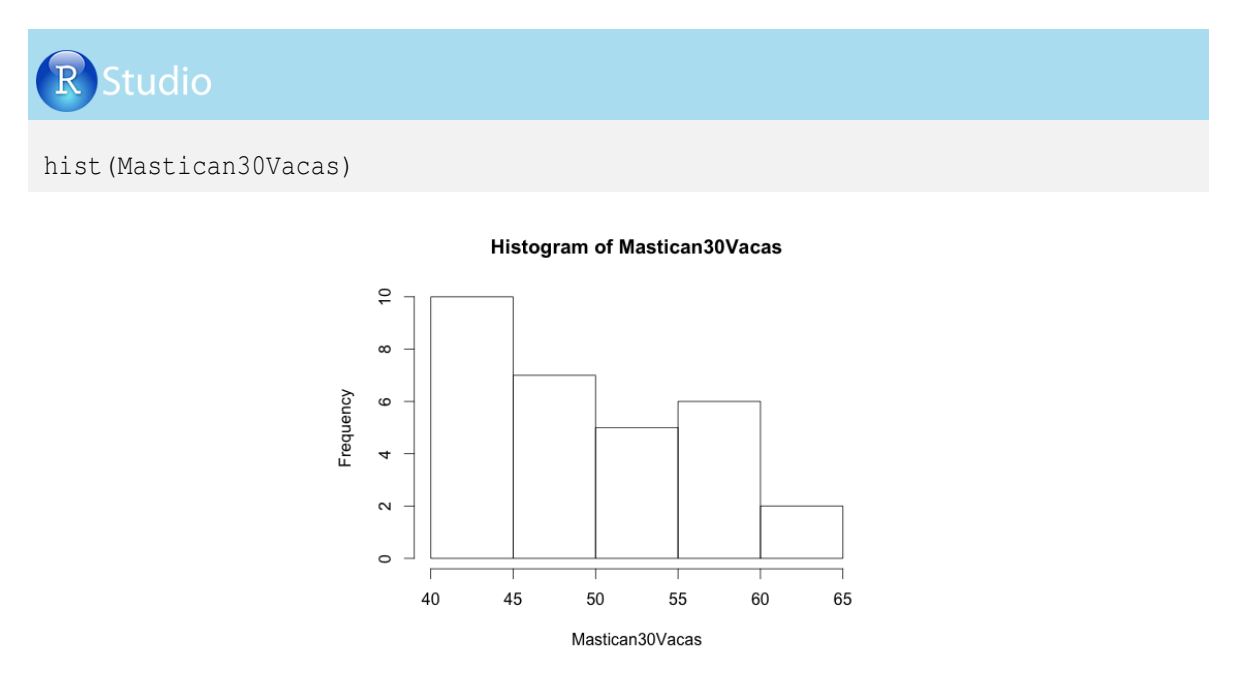

Ejemplo del número de lechones nacidos por cerda en un parto:

La media de lechones por cerda y parto es de 11 ( $\lambda = 11$ ). Si aplicamos la función de masa de probabilidad de una distribución de Poisson, podemos estimar el número de lechones por

camada con valores de k de 8, 9, 10, 11, 12 y 13 lechones, así:

 $f(8;11) = \frac{e^{-11}11^8}{8!} = 0.089$   $f(9;11) = \frac{e^{-11}11^9}{9!} = 0.109$   $f(10;11) = \frac{e^{-11}11^{10}}{10!} = 0.119$   $f(11;11) = \frac{e^{-11}11^{11}}{11!} = 0.119$   $f(12;11) = \frac{e^{-11}11^{12}}{12!} = 0.109$   $f(13;11) = \frac{e^{-11}11^{13}}{13!} = 0.092$ 

La probabilidad de encontrar una cerda con 8 lechones es de 0.089, con 11 lechones de 0.119 y con 13 lechones de 0.092.

En R-project generamos un vector relacionado con el tamaño de camada por parto y cerda ( de 4 a 16 lechones) y utilizamos el comando *d pois* para calcular las probabilidades de escoger una cerda que tenga una camada de 4 a 16 lechones, donde el promedio es de  $\lambda = 11$ :

## TamanoCamada=c(4:16) TamanoCamada ProbTamCam=dpois(TamanoCamada,lambda=11) Camada=cbind(TamanoCamada, ProbTamCam) Camada > TamanoCamada [1] 4 5 6 7 8 9 10 11 12 13 14 15 16 > Camada TamanoCamada ProbTamCam [1,] 4 0.01018873 5 0.02241521 [2,] 10 0.11937806 11 0.11937806 [7,] [8,] [13,] 16 0.03667956

El gráfico de las probabilidades es:

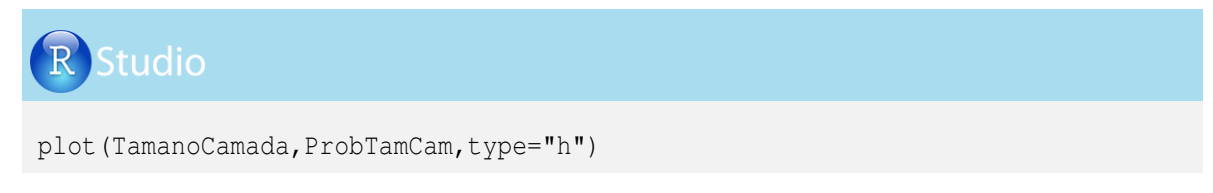

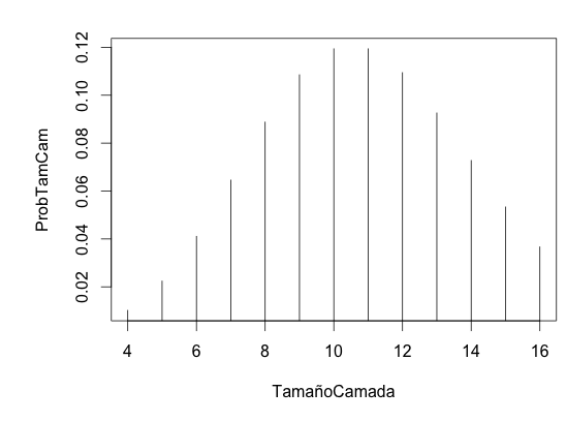

Con el comando rpois generamos 20 números pseudoaleatorios relacionados con el número de lechones por parto y cerda con un promedio de  $\lambda = 11$  lechones por camada, obedeciendo a una distribución de Poisson:

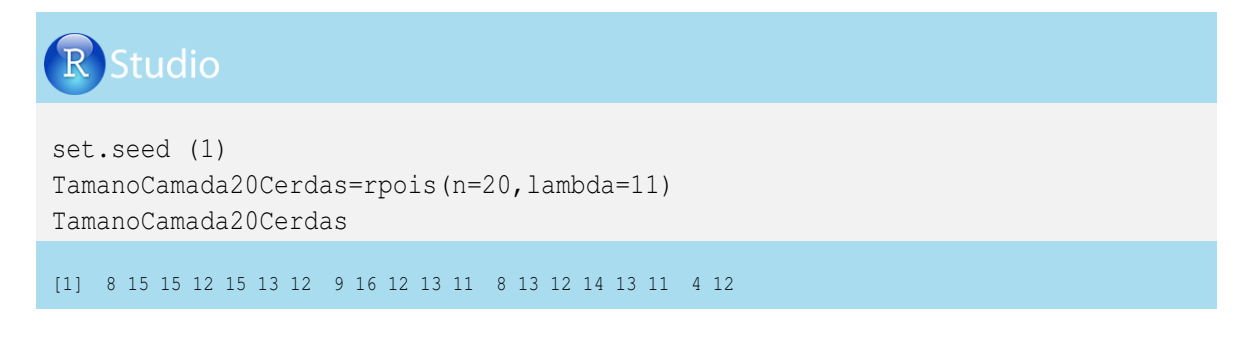

Realicemos el gráfico de la distribución de probabilidad de los números pseudoaleatorios simulados:

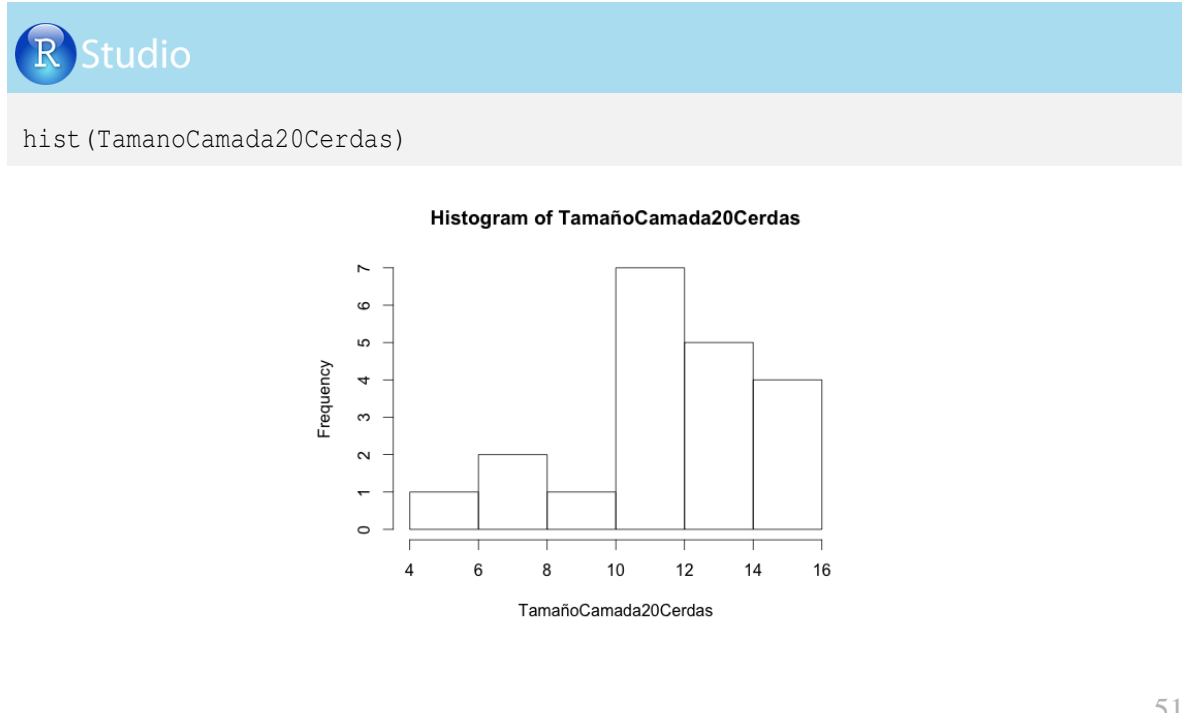

Ahora generaremos 1000 números pseudoaleatorios relacionados con el número de lechones por parto y cerda con un promedio de 11 lechones por camada, obedeciendo a una distribución de Poisson:

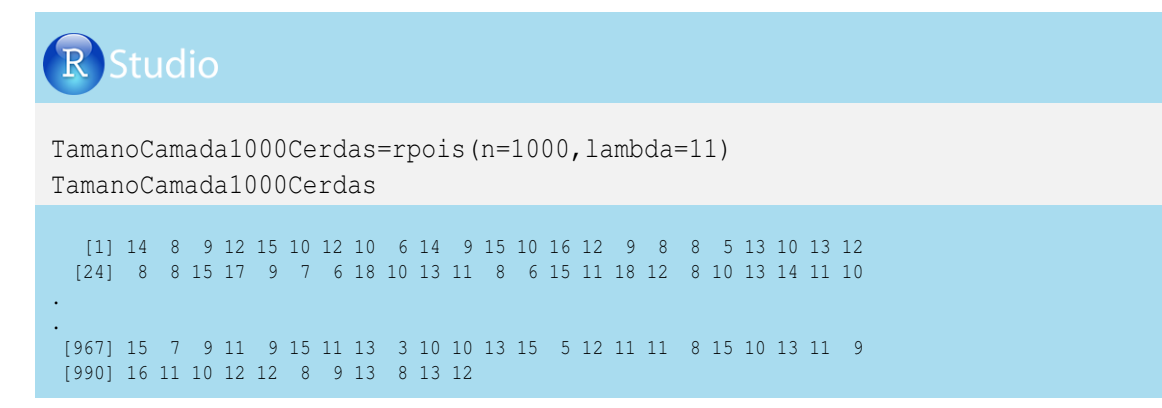

El gráfico de la distribución de probabilidades es:

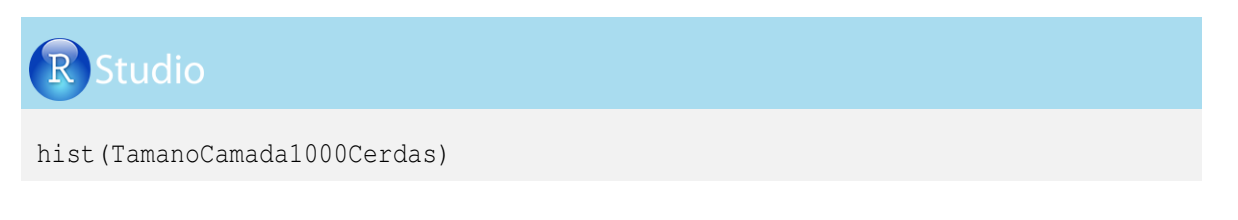

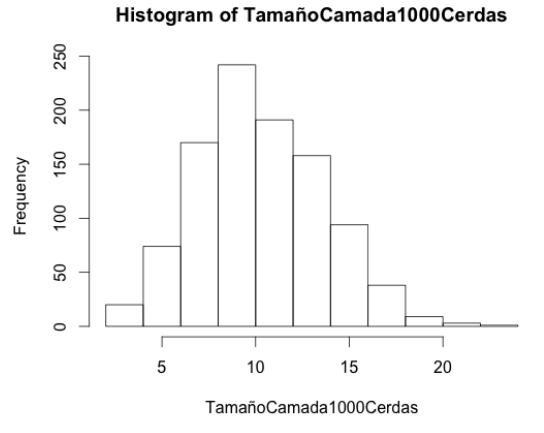

### 2.4. Números pseudoaleatorios con distribución hipergeométrica

La distribución hipergeométrica es una distribución discreta que se caracteriza porque el proceso muestral no tiene reposición.

Consideremos el caso de un muestreo de aves que presentan daño hepático. Durante el proceso de muestreo las aves son sacrificadas y no regresan al respectivo galpón, por tanto, no hay reposición.

La variable, en principio, tendría una distribución binomial, pero por no existir reposición

tiene una distribución hipergeométrica. Sin embargo, cuando el tamaño de la población es grande, esta distribución se asemeja a la binomial.

La función de masa de probabilidad para una variable aleatoria con distribución hipergeométrica es:

$$f(x;n;m;k) = \frac{\binom{m}{x}\binom{n}{k-x}}{\binom{m+n}{k}}$$

Donde x es el número de éxitos en la muestra, n es el número de fracasos del espacio muestral, m es el número de éxitos en el espacio muestral y k es el número de ensayos.

Veamos el siguiente ejemplo de un experimento con 150 aves, donde se espera encontrar 100 aves con daño hepático (n = 100) y 50 sanas (m = 50). Se tomará una muestra del lote y se sacrificarán 20 aves (k = 20) para medir diferentes órganos internos afectados (creamos un vector con especificaciones 0:20). Se desea saber cuál es la probabiliad de encontrar de 0 a 20 aves enfermas. Utilizaremos en R-project el comando *dhyper*, indicando que no se aplique logaritmo a las probabilidades (log = FALSE):

# R Studio

```
AvesMuestreo=c(0:20)
AvesMuestreo
ProbHyp=dhyper(x=0:20, n=100, m=50, k=20, log=FALSE)
Aves=cbind(AvesMuestreo, ProbHyp)
Aves
> AvesMuestreo
[1] 0 1 2 3 4 5 6 7 8 9 10 11 12 13 14 15 16 17 18 19 20
> Aves
```

```
AvesMuestreo ProbHyp

[1,] 0 1.475964e-04

[2,] 1 1.822177e-03

.

.

[8,] 7 1.955801e-01

.

.

[21,] 20 1.297820e-11
```

La gráfica de la distribución de probabilidades es:

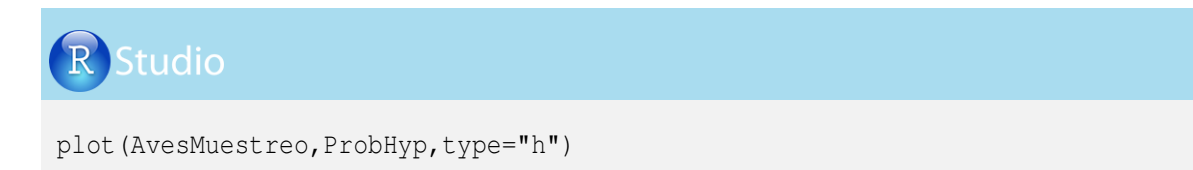

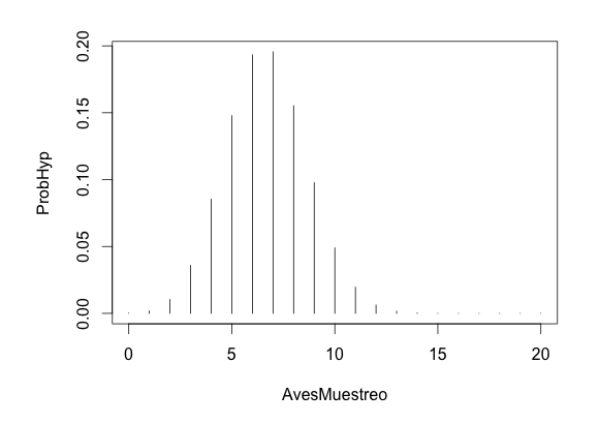

Con el comando *rhyper* podemos simular 40 observaciones (nn = 40), relacionadas con lotes o experimentos de muestreo de 20 aves (k = 20) cada una. El número de aves sanas en cada muestreo es:

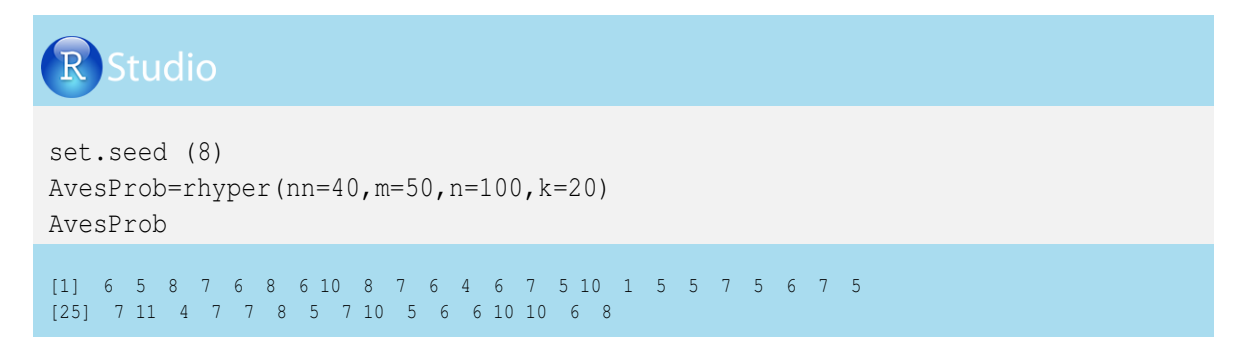

El gráfico de la distribución de probabilidad de los números pseudoaleatorios simulados es:

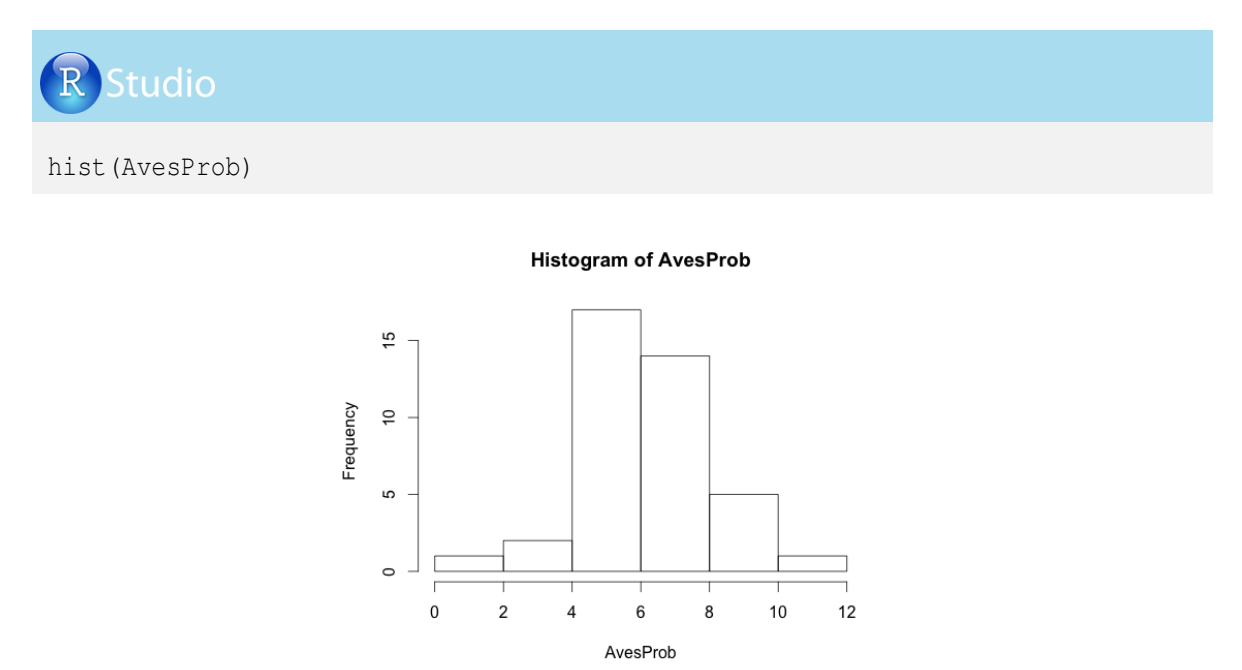

### 2.5. Números pseudoaleatorios con distribución geométrica

La distribución geométrica es un caso especial de la distribución binomial y su distribución de probabilidad está dada por las siguientes dos situaciones:

Sea X el número de ensayos de Bernoulli necesarios para obtener un éxito, después de un conjunto de sucesos no exitosos, con una probabilidad p de ocurrencia del suceso. La función de masa de probabilidad es:

$$p(X = x) = (1 - p)^{x-1}p$$
, para  $x = \{1, 2, 3, \dots\}$ 

Sea Y el número de fallas antes de obtener el primer evento exitoso. En este caso, la variable Y depende de X porque Y = X - 1. La función de masa de probabilidad es:

$$p(Y = y) = (1 - p)^{y} p$$
, para  $y = \{0, 1, 2, 3, \dots\}$ 

En estos dos casos la secuencia de probabilidades es una progresión geométrica, que se caracteriza porque los eventos son independientes, no existe un número determinado de repeticiones y está relacionada con tiempos de espera o con intervalos regulares de tiempo.

Veamos un ejemplo: Una empresa de biotecnología reproductiva bovina implanta el 10% de los embriones producidos. Si se desea saber las probabilidades de tener éxito cuando se transfieren embriones en 1, 2, 3 y 4 vacas receptoras, se tendría el siguiente esquema:

| Encavos Fallas |        | Évito | Vacas transferidas |       |       |       | $\Pi(1 n)$   | n   | $\Pi(1 n) + n$ |
|----------------|--------|-------|--------------------|-------|-------|-------|--------------|-----|----------------|
| Liisayos       | Tallas | LAILO | 1                  | 2     | 3     | 4     | $\prod(1-p)$ | p   | $\Pi(1-p) * p$ |
| 1              | 0      | 1     | p=0.1              |       |       |       |              | 0.1 | 0.1            |
| 2              | 1      | 1     | q=0.9              | p=0.1 |       |       | 0.9          | 0.1 | 0.09           |
| 3              | 2      | 1     | q=0.9              | q=0.9 | p=0.1 |       | 0.81         | 0.1 | 0.081          |
| 4              | 3      | 1     | q=0.9              | q=0.9 | q=0.9 | p=0.1 | 0.729        | 0.1 | 0.0729         |

Dicho de otra forma, la función masa de probabilidad, cuando se consideran los dos casos de distribución anteriormente mencionados, sería:

A Número de esayos de Bernoulli necesarios para obtener un éxito:

$$f_{x=1} = (1-0.1)^{1-1} * 0.1 = 1 * 0.1 = 0.1$$
  

$$f_{x=2} = (1-0.1)^{2-1} * 0.1 = 0.9 * 0.1 = 0.09$$
  

$$f_{x=3} = (1-0.1)^{3-1} * 0.1 = 0.81 * 0.1 = 0.081$$
  

$$f_{x=4} = (1-0.1)^{4-1} * 0.1 = 0.729 * 0.1 = 0.0729$$

Número de fallas antes de obtener el primer evento exitoso:

$$f_{y=0} = (1-0.1)^0 * 0.1 = 1 * 0.1 = 0.1$$
  

$$f_{y=1} = (1-0.1)^1 * 0.1 = 0.9 * 0.1 = 0.09$$
  

$$f_{y=2} = (1-0.1)^2 * 0.1 = 0.81 * 0.1 = 0.081$$
  

$$f_{y=3} = (1-0.1)^3 * 0.1 = 0.729 * 0.1 = 0.0729$$

Utilicemos el comando *dgeom* para obtener las probabilidades del número de fracasos ( $y = 0, 1, 2, 3, 4, \dots, 20$ ) en la implantación de embriones antes de obtener un éxito. Inicialmente generamos un vector relacionado con el número de embriones no implantados y luego aplicamos el comando *dgeom* indicando el vector que contiene el número de fracasos y la probabilidad de éxito (p = 0.1):

| R Studio                                                                                                    |           |            |  |  |  |  |  |  |
|----------------------------------------------------------------------------------------------------|-----------|------------|--|--|--|--|--|--|
| <pre>FracasosAnteriores=c(0:20) ProbGeom=dgeom(FracasosAnteriores,0.1) Embrion=cbind(FracasosAnteriores,ProbGeom) Embrion</pre> |           |            |  |  |  |  |  |  |
|                                                                                                    | D         |            |  |  |  |  |  |  |
| fracasosante                                                                                                    | riores Pr |            |  |  |  |  |  |  |
| [1,]                                                                                                    | 1         | 0.1000000  |  |  |  |  |  |  |
| [2]                                                                                                    | 1         | 0.09000000 |  |  |  |  |  |  |
| [3,]                                                                                                    | 2         | 0.08100000 |  |  |  |  |  |  |
| [4,]                                                                                                    | 3         | 0.07290000 |  |  |  |  |  |  |
| •                                                                                                    |           |            |  |  |  |  |  |  |
|                                                                                                    | 1.0       | 0.01250052 |  |  |  |  |  |  |
| [20,]                                                                                                    | 19        | 0.01350852 |  |  |  |  |  |  |
| [21,]                                                                                                    | 20        | 0.01215767 |  |  |  |  |  |  |

La gráfica de la distribución de probabilidad es:

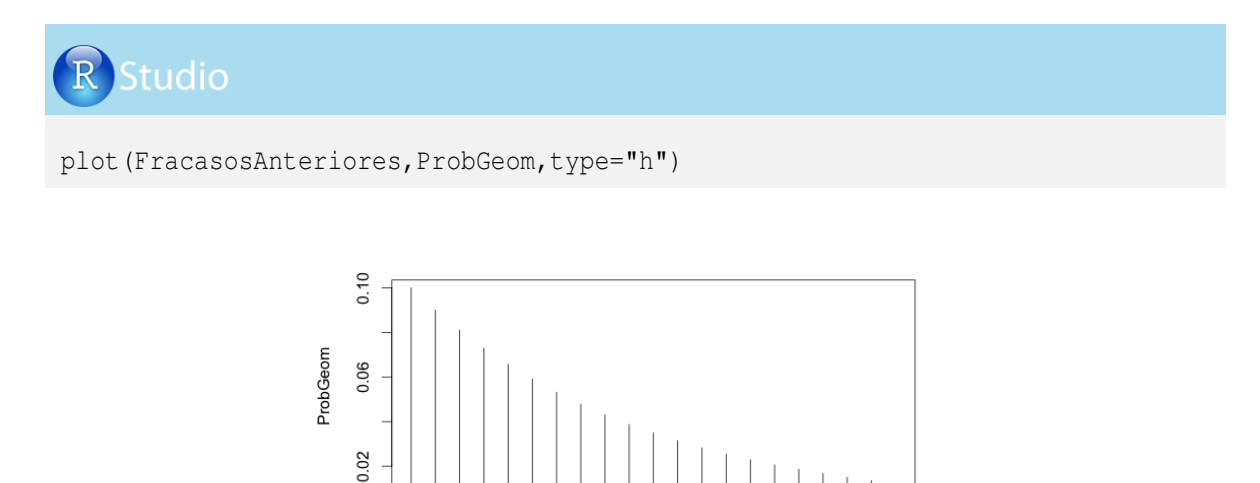

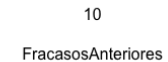

Con el comando *rgeom* podemos simular 50 números pseudoaleatorios (n = 50) relacionados con el número de fracasos hasta lograr el implante de un embrión:

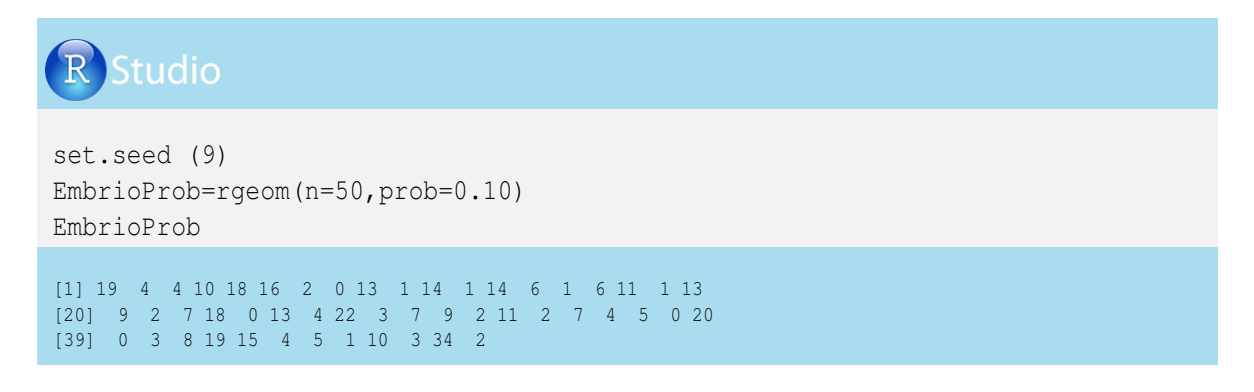

El primer valor indica que se logró implantar el embrión después de 19 intentos fallidos, en el segundo caso se esperaron 4 transferencias para lograr un éxito, y así sucesivamente.

El gráfico de la distribución de probabilidad de los números pseudoaleatorios generados es:

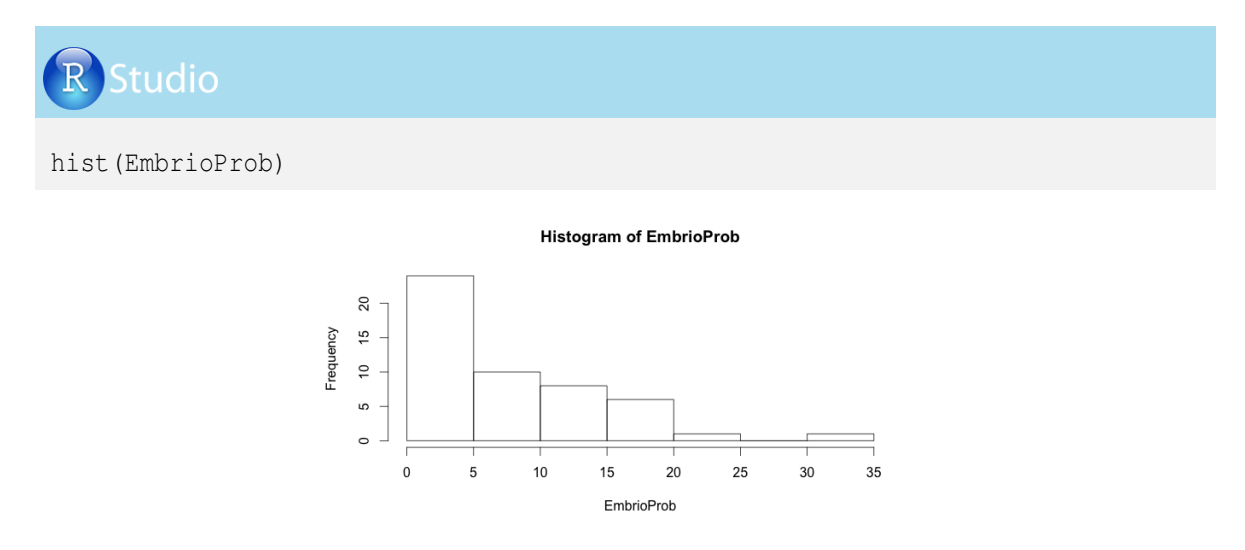

### 2.6. Números pseudoaleatorios con distribución uniforme continua

La distribución de probabilidad uniforme continua considera que una variable aleatoria puede asumir *x* valores en un intervalo con igual probabilidad de ocurrir.

La función densidad de probabilidad de un valor en un rango determinado está dada por:

$$f(x) = \frac{1}{(max - min)}$$

Donde x es el valor posible que se puede asumir en un intervalo que tiene un valor mínimo (min) y uno máximo (max).

Veamos un ejemplo: Una panadería compra huevos yumbo a un precio de entre \$290 y \$305 por huevo. ¿Cuál es la probabilidad de que a usted como nuevo proveedor le compren a \$300, si se sabe que el precio para el pago del huevo sigue una distribución uniforme?

La probabilidad de que le compren los huevos a \$300 por unidad en el rango determinado es:

$$f(300) = \frac{1}{(305 - 290)} = 0.067$$

Veamos cómo obtener la probabilidad de interés en R-project:

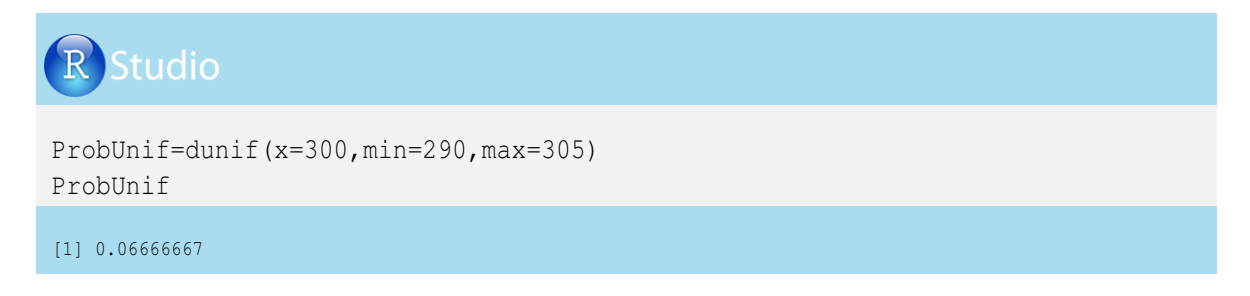

La probabilidad de que el precio del huevo sea de \$300 es de 0.067.

La distribución uniforme continua con un rango entre 0 y 1 es utilizada ampliamente en los procesos de simulación con cualquier tipo de distribución.

### 2.7. Números pseudoaleatorios con distribución normal

La distribución normal es una de las distribuciones de probabilidad de variables continuas que permite modelar numerosos fenómenos naturales. Esta distribución está completamente caracterizada por dos parámetros: la media ( $\mu$ ) y la varianza ( $\sigma^2$ ), cuya raíz cuadrada es la desviación estándar de la distribución. La función densidad para una variable *X* con distribución normal ( $X \sim N(\mu, \sigma^2)$ ) está dada por:

$$f(x) = \frac{1}{\sigma\sqrt[2]{2\pi}}e^{-\frac{1}{2}(\frac{x-\mu}{\sigma})^2}$$

La curva en forma de campana que genera la distribución normal es simétrica, siendo el punto central el valor de  $\mu_x$  con dos puntos de inflexión (en  $x = \mu - \sigma$  y  $x = \mu + \sigma$ ).

Otras propiedades de la distribución normal son:  $\mu_x$  es igual a la *mediana<sub>x</sub>* y a la *moda<sub>x</sub>*, el 68.26% de los valores de *x* están entre  $x = \mu_x - \sigma_x$  y  $x = \mu_x + \sigma_x$ , el 95.44% de los valores de *x* están entre  $x = \mu_x - 2\sigma_x$  y  $x = \mu_x + 2\sigma_x$ , el 99.74% de los valores de *x* están entre  $x = \mu_x - 3\sigma_x$  y  $x = \mu_x + 3\sigma_x$ , si  $X \sim N(\mu, \sigma^2)$  y  $\beta$  es un número real, entonces  $(X + \beta) \sim N(\mu + \beta, \sigma^2)$ , y si  $X \sim N(\mu, \sigma^2)$  y  $\beta$  es un número real, entonces  $(\beta X) \sim N(\beta \mu, \beta^2 \sigma^2)$ . Generemos en R-project las probabilidades de encontrar individuos con pesos entre 100 y 300 kg, donde la variable peso tiene una distribución normal con media de 190 kg y desvío de 4 kg.

```
Peso=c(100:300)
Peso
ProbNorm=dnorm(x=Peso, mean=190, sd=4)
Pesaje=cbind (Peso, ProbNorm)
Pesaje
> Peso
 [1] 100 101 102 103 104 105 106 107 108 109 110 111 112 113 114 115 116 117
 [19] 118 119 120 121 122 123 124 125 126 127 128 129 130 131 132 133 134 135
[199] 298 299 300
> Pesaje
      Peso
               ProbNorm
 [1,] 100 1.169659e-111
  [2,] 101 3.143360e-109
•
 [97,] 196 3.237940e-02
 [98,] 197 2.156933e-02
.
[200,] 299 5.668289e-163
[201,] 300 6.042951e-166
```

El gráfico de la distribución normal generado es el siguiente:

0.00

100

150

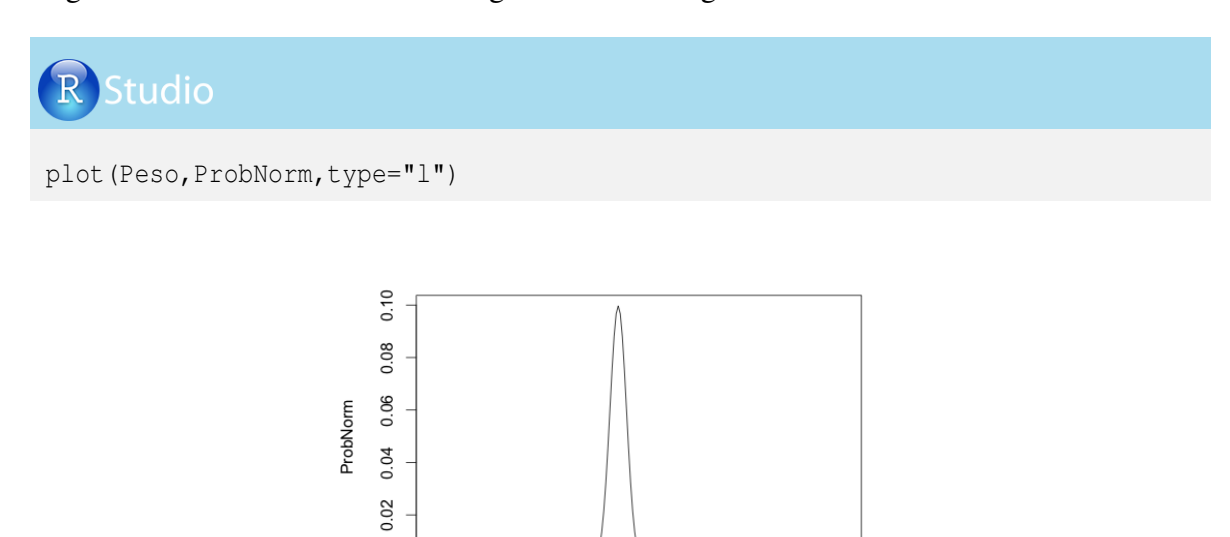

200

Peso

250

300

En el siguiente ejemplo modificaremos los parámetros de la distribución normal, considerando una media de peso de 190 kg y una desviación estándar de 30 kg, con el objetivo de mostrar cómo cambia el gráfico de la función de probabilidad dependiendo de los valores que asumen los parámetros. Veamos la programación en R-project, considerando las probabilidades de encontrar individuos con peso entre 100 y 300 kg:

```
Studio
Peso=c(100:300)
Peso
ProbNorm30=dnorm(x=Peso, mean=190, sd=30)
ProbNorm30
Pesaje=cbind(Peso, ProbNorm30)
Pesaje
> Peso
 [1] 100 101 102 103 104 105 106 107 108 109 110 111 112 113 114 115 116 117 118 119
[21] 120 121 122 123 124 125 126 127 128 129 130 131 132 133 134 135 136 137 138 139
[201] 300
> Pesaje
      Peso ProbNorm30
 [1,] 100 1.477283e-04
 [2,] 101 1.631743e-04
[103,] 202 1.227567e-02
[104,] 203 1.210635e-02
.
[200,] 299 1.808023e-05
[201,] 300 1.600902e-05
```

El gráfico para la distribución normal con media de 190 kg y desvío de 30 kg es el siguiente:

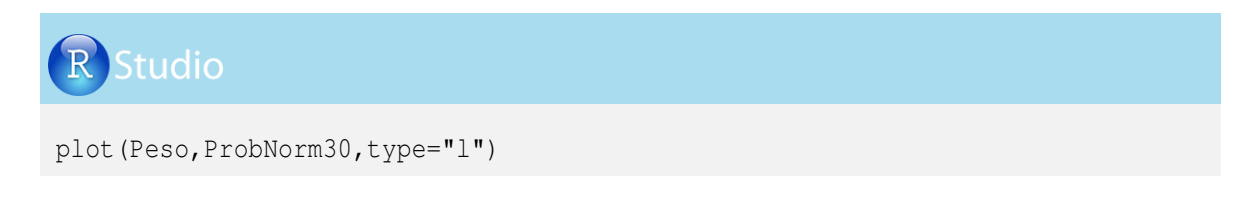

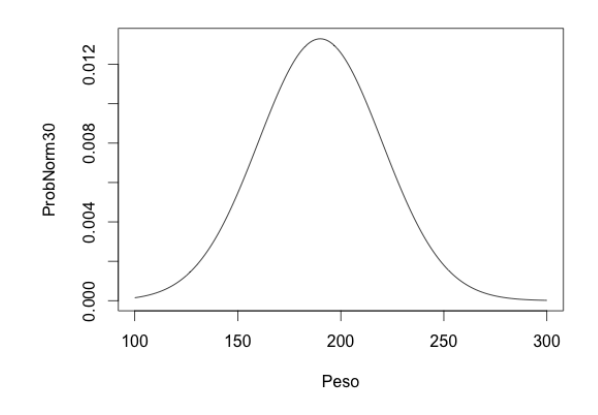

En este nuevo ejercicio se presenta la generación de números pseudoaleatorios del peso de terneros al destete, la cual presenta distribución normal. Los terneros pertenecen a tres haciendas con 500, 50 y 5 animales destetados. El peso promedio es de 180 kg y se tiene un desvío de 4 kg. Veamos la generación de los pesos en los tres casos en R-project, recordando que el comando *set.seed* fija la semilla que permite obtener los mismos resultados presentados en este libro:

Len el caso de la hacienda con 500 animales:

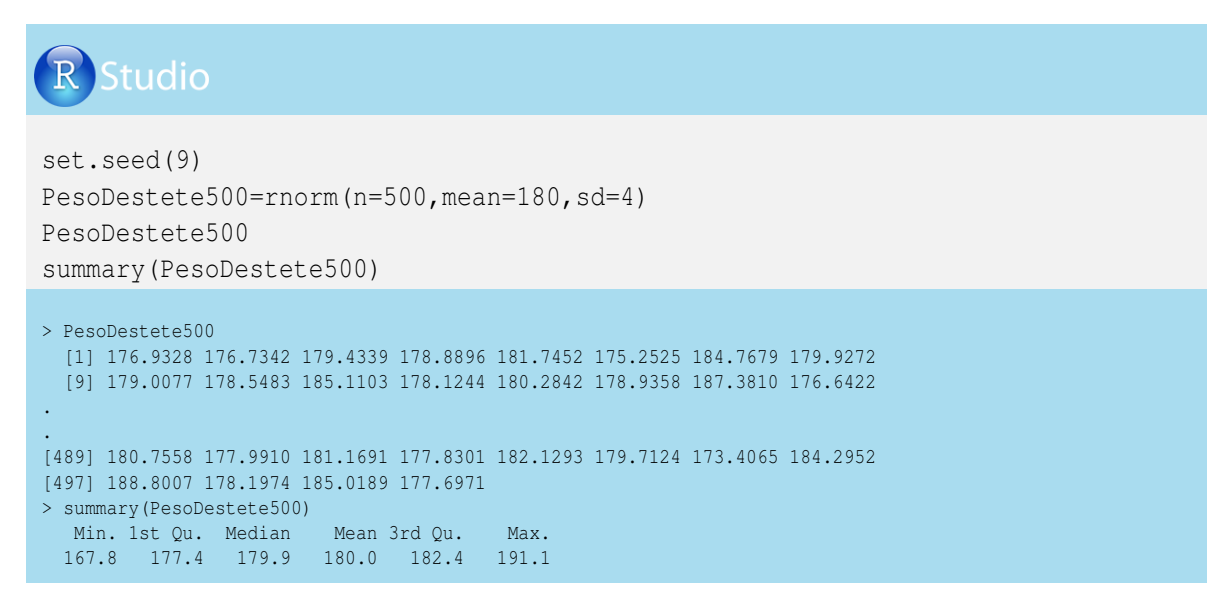

Veamos el histograma de frecuencia generado para el peso al destete simulado de los 500 animales:

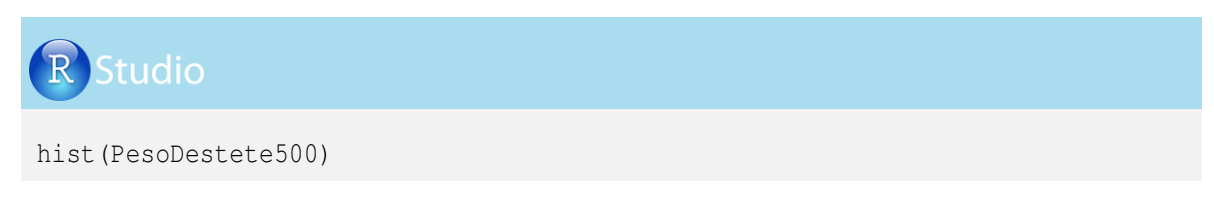

### Histogram of PesoDestete500

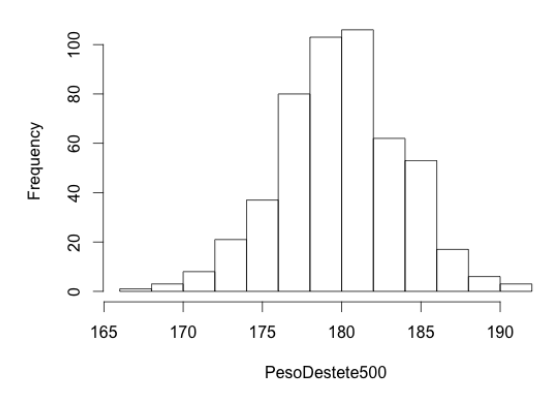

& En el caso de la hacienda con 50 animales, la programación en R-project es la siguiente:

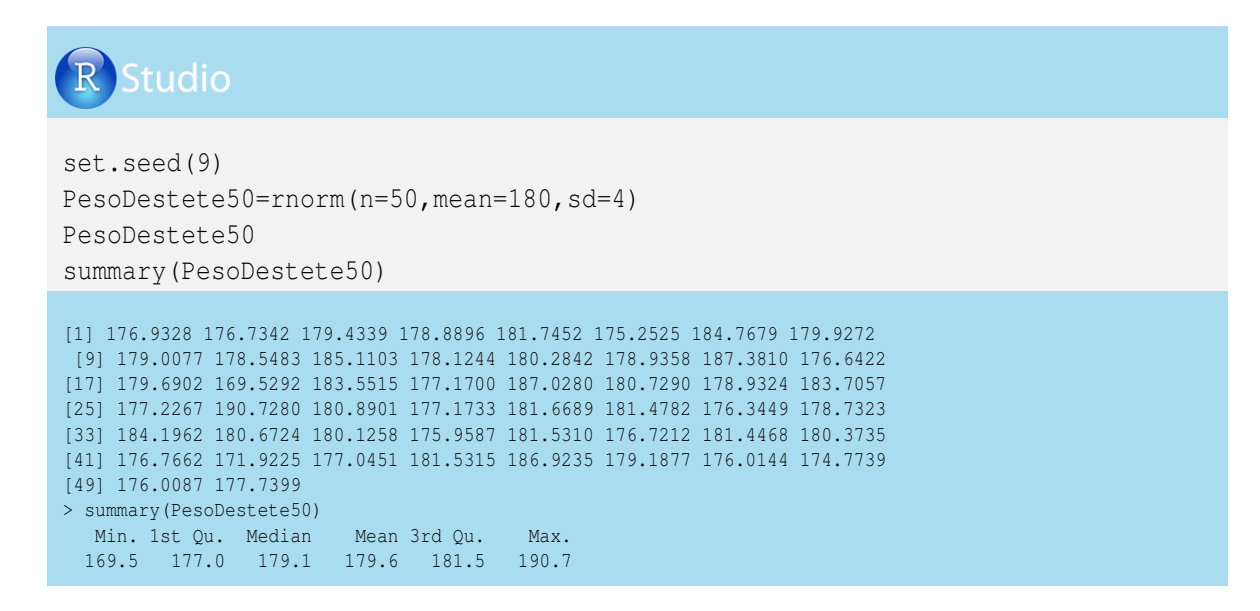

El histograma de frecuencia resultante es:

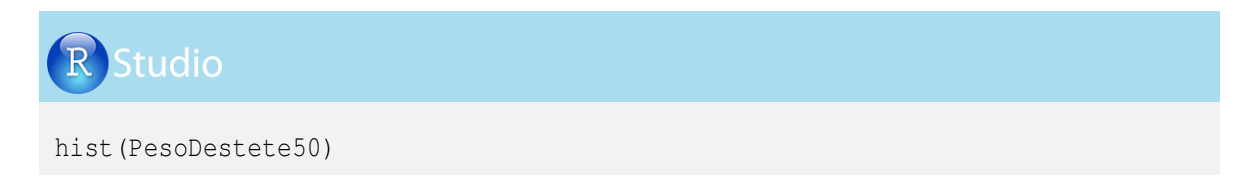

### Histogram of PesoDestete50

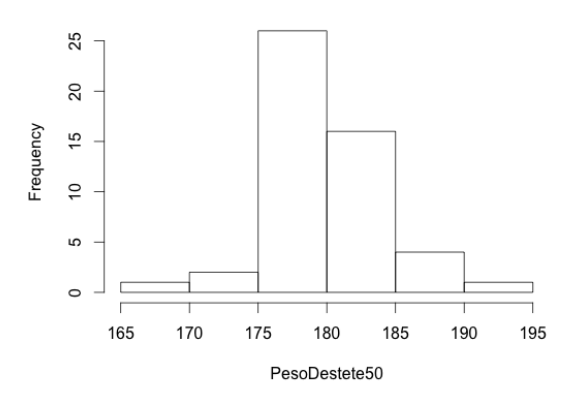

& En el caso de la hacienda con 5 animales, la programación en R-project es la siguiente:

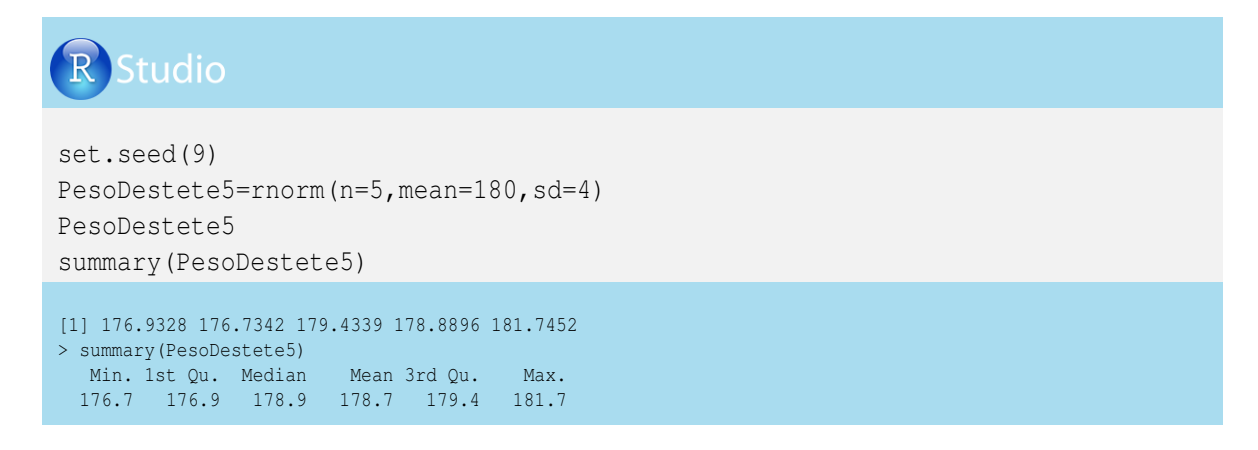

### El histograma de frecuencia es:

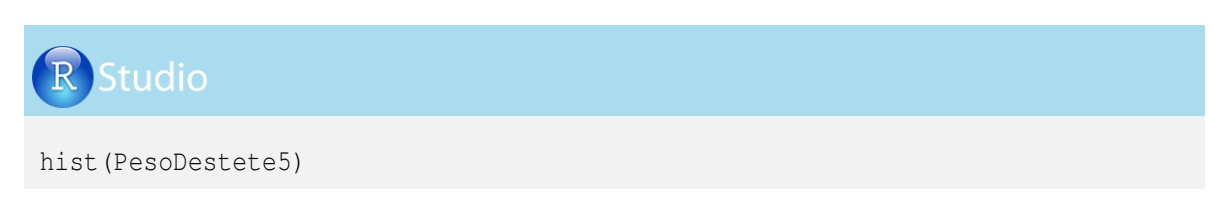

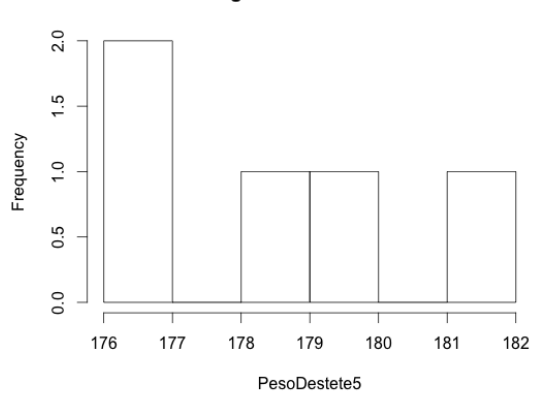

### Histogram of PesoDestete5

### 2.8. Números pseudoaleatorios con distribución continua lognormal

Esta distribución es frecuentemente utilizada para explicar variables que presentan asimetría, donde la mayoría de valores ocurren en las proximidades del valor mínimo o del valor máximo, lo que genera que la media aritmética esté desplazada, haciendo que la mediana sea una mejor medida para la valoración del centro de los datos.

Una variable aleatoria continua *X* es lognormalmente distribuida ( $X \sim LogN(\mu, \sigma^2)$ , si log(*X*) tiene una distribución normal (log(*X*) ~  $N(\mu, \sigma^2)$ ). La función densidad de probabilidad de una variable aleatoria con distribución lognormal está dada por:

$$f(x) = \frac{1}{x\sigma\sqrt[2]{2\pi}} e^{(-\frac{1}{2\sigma^2}(\ln(x) - \mu)^2)}, x > 0$$

Este tipo de distribución es ampliamente utilizada en la medicina veterinaria y en la microbiología, en estudios de tiempos de supervivencia, tiempos de incubación, tiempos de presentación de residuos en leche, títulos de anticuerpos, entre otros. Consideremos como ejemplo el siguiente caso:

En un estudio previo se demostró que la presencia en el tiempo (t en horas) de residuos de antibióticos en la leche de vacas tratadas para mastitis sigue una distribución lognormal con media logarítmica natural de  $\ln(t) = 4.304$ , cuyo valor inverso es  $t = e^{4.303} = 74$  horas y una desviación estándar de  $\ln(t) = 0.6931$ , cuyo valor inverso es  $t = e^{0.6931} = 2$  horas. La programación en R-project para generar la función densidad de una distribución lognormal para una media de 4.304 y un desvío estándar de 0.6931, desde la primera hora de aplicación del antibiótico ( $\ln(t) = 0$ , donde  $t = e^0 = 1$  hora) hasta  $\ln(t) = 5.7037825$ , donde  $t = e^{5.7037825} = 300$  horas de aplicado el producto, es el siguiente:

# R Studio

```
Tiempo=c(1:300)
ProbLogNor=dlnorm(x=Tiempo,meanlog=4.304,sdlog=0.6931)
logTiempo=log(Tiempo)
TiempoResidual=cbind(Tiempo, logTiempo, ProbLogNor)
TiempoResidual
```

```
Tiempo logTiempo ProbLogNor

[1,] 1 0.000000 2.435644e-09

[2,] 2 0.6931472 3.676755e-07

.

[74,] 74 4.3040651 7.778260e-03

.

[300,] 300 5.7037825 2.496313e-04
```

5

Los gráficos de las distribuciones de las variables tiempo y lognormal del tiempo son los siguientes:

# Studio plot (Tiempo, ProbLogNor plot (logTiempo, ProbLogNor)

A continuación se presenta la generación de números pseudoaleatorios de la variable horas de retiro, que presenta una distribución lognormal, con escala de 4.304 y forma 0.6931, como se indicó anteriormente. Generemos en R-project 500 números pseudoaleatorios:

0

1

2

3

logTiempo

4

0

50

100

150

Tiempo

200

250

300

```
set.seed (7)
TiempoRetiro=rlnorm(n=500,meanlog=4.304,sdlog=0.6931)
TiempoRetiro
summary(TiempoRetiro)
sd(TiempoRetiro)
> TiempoRetiro
[1] 361.149142 32.282250 45.731432 55.603145 37.759092 38.376307
.
(499] 137.992793 53.928591
> summary(TiempoRetiro)
Min. 1st Qu. Median Mean 3rd Qu. Max.
9.424 47.840 75.100 96.870 122.600 497.800
> sd(TiempoRetiro)
[1] 73.69112
```
50

0

0

100

200

TiempoRetiro

Si generamos el logaritmo natural de los datos de la variable *TiempoRetiro*, tenemos:

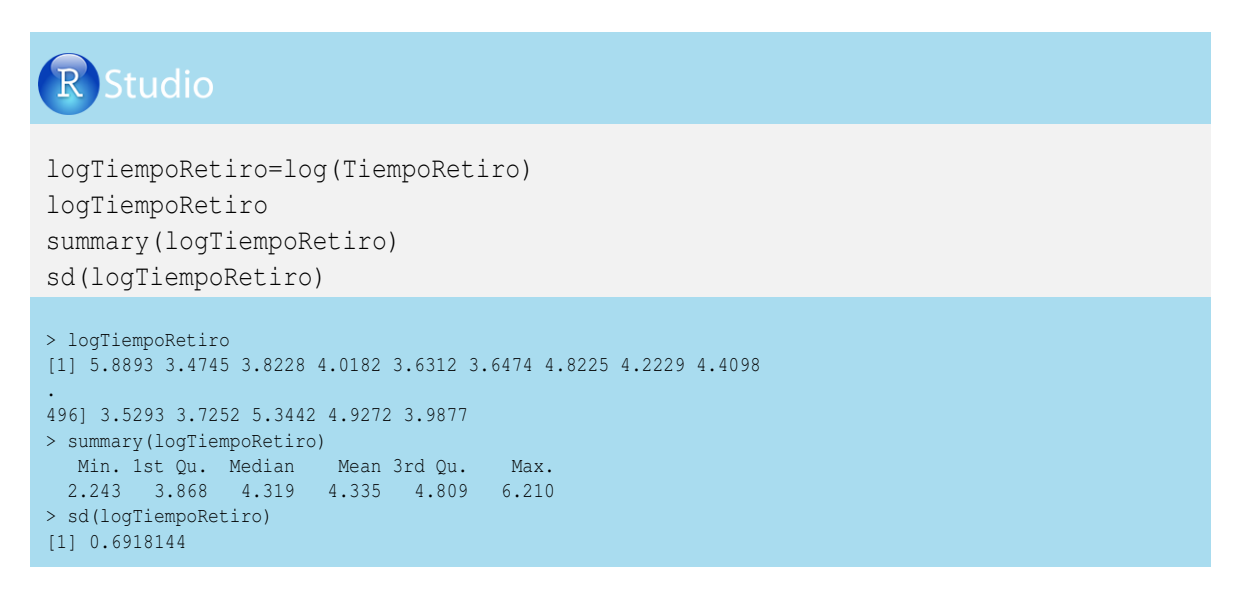

Los histogramas de frecuencias del tiempo de retiro y el logaritmo del tiempo de retiro son los siguientes:

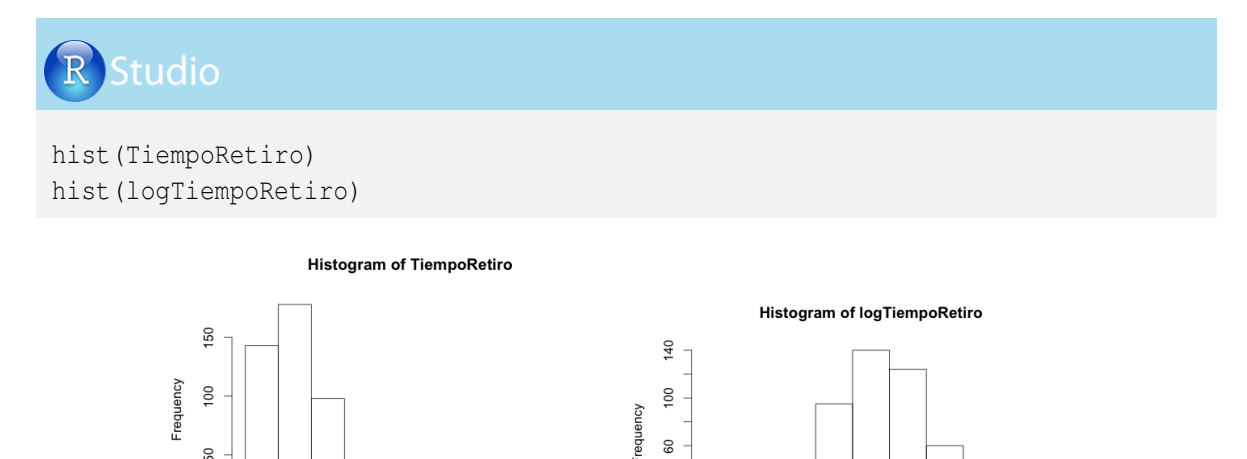

60

20

0

3

4

logTiempoRetiro

5

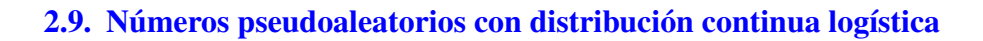

400

500

300

La distribución logística se caracteriza porque su función pertenece a la familia logística que aparece en el contexto de regresión log. Esta distribución es utilizada principalmente en estudios de crecimiento poblacional (demografía); por ejemplo, el crecimiento de hongos y bacterias en cajas de Petri.

La función densidad de la distribución logística presenta una forma muy semejante a la

función densidad de la distribución normal, pero con colas más pesadas. Su parámetro de posición es m y el parámetro de escala o dispersión es s, y la función densidad de la distribución logística está dada por:

$$f(x) = \frac{e^{-\frac{(x-m)}{s}}}{s(1+e^{-\frac{x-s}{s}})^2}$$

Veamos el ejemplo de la tasa de crecimiento anual de la población vacuna en Colombia, donde se espera que la población vacuna aumente en 10% (posición) y con una escala de 2. Asumiendo que la variable tasa de crecimiento anual tiene una distribución logística, generaremos en R-project las probabilidades para las diferentes tasas de crecimiento poblacional de vacunos en Colombia (desde un decrecimiento del 10%, hasta una tasa de crecimiento del 30%); donde la variable tasa de crecimiento tiene una distribución logística con posición 10 y escala 2. Veamos la programación en R-project:

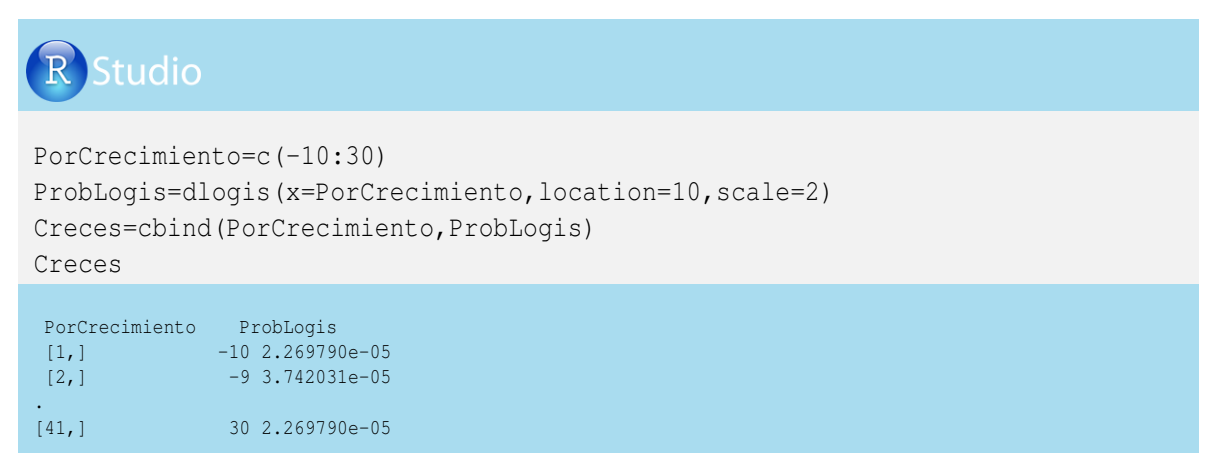

El gráfico de la curva de probabilidad de la distribución logística con parámetro de posición 10 y de escala 2, para el ejemplo propuesto, es:

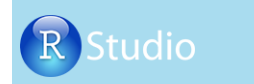

plot(PorCrecimiento, ProbLogis, type="l")

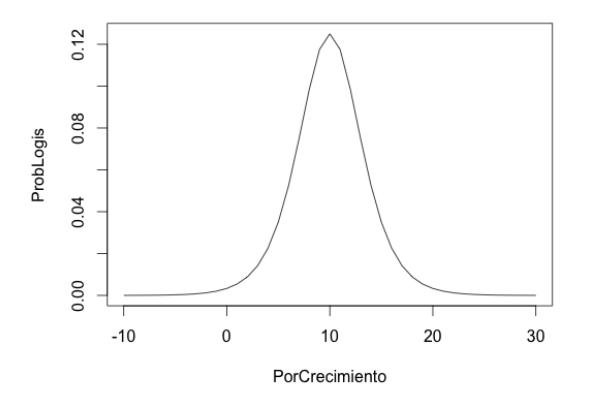

A continuación se presenta la generación de 30 números pseudoaleatorios de la distribución logística en R-project. Para tal fin, consideremos la variable tasa de crecimiento poblacional de vacunos en Colombia, en dos posibles escenarios. El primero con un parámetro de posición 10 y de escala 2, y el segundo con un parámetro de posición 10 y escala 4:

Tasa de crecimiento con distribución logística con parámetro de posición 10 y escala 2:

```
Studio
set.seed (7)
TasCrecposl0escala2=rlogis(n=40,location=10,scale=2)
TasCrecposl0escala2
summary(TasCrecposl0escala2)

[1] 5.349601 13.554117 8.275166 -1.083889 11.528707 10.737728 14.069514 13.842486
[9] 9.677844 14.559937 6.338606 15.635942 5.504145 12.502710 14.318408 14.183571
[17] 7.834313 11.359673 8.006590 10.923016 9.319242 8.972021 8.963944 7.763423
[25] 7.897938 14.990589 11.08031 -2.343958 7.214033 20.998240 4.490015 10.121862
[33] 8.995850 10.272398 12.152634 8.851489 10.418314 10.893675 8.861294 6.784160
> summary(TasCrecposl0escala2)
Min.lst Qu. Median Mean 3rd Qu. Max.
-2.344 7.882 9.900 9.845 12.240 21.000
```

Tasa de crecimiento con distribución logística con parámetro de posición 10 y escala 4:

| RStudio                                                                                                    |                                                                                                    |                                                                                                    |                                                               |
|----------------------------------------------------------------------------------------------------|----------------------------------------------------------------------------------------------------|----------------------------------------------------------------------------------------------------|---------------------------------------------------------------|
| set.seed (7)<br>TasCrecpos10escala<br>TasCrecpos10escala<br>summary(TasCrecpos                                                                                                    | a4=rlogis(n=40,loca<br>a4<br>s10escala4)                                                                                                    | tion=10,scale=4                                                                                                    | )                                                             |
| <pre>[1] 0.699202 17.1082 [8] 17.684972 9.3556 [15] 18.636815 18.3671 [22] 7.944042 7.9278 [29] 4.428066 31.9964 [36] 7.702978 10.8366 &gt; summary(TasCrecposl0es     Min. 1st Qu. Median -14.690 5.764 9.800</pre> | 34 6.550332 -12.167777<br>87 19.119874 2.677211<br>42 5.668626 12.719346<br>89 5.526845 5.795877<br>80 -1.019970 10.243724<br>28 11.787350 7.722588<br>cala4)<br>Mean 3rd Qu. Max.<br>9.691 14.480 32.000 | 13.057414 11.475457<br>21.271883 1.008291<br>6.013179 11.846032<br>19.981178 12.160661<br>7.991701 10.544796<br>3.568320 | 18.139028<br>15.005420<br>8.638483<br>-14.687917<br>14.305268 |

Los histogramas de frecuencia de los conjuntos de datos generados son:

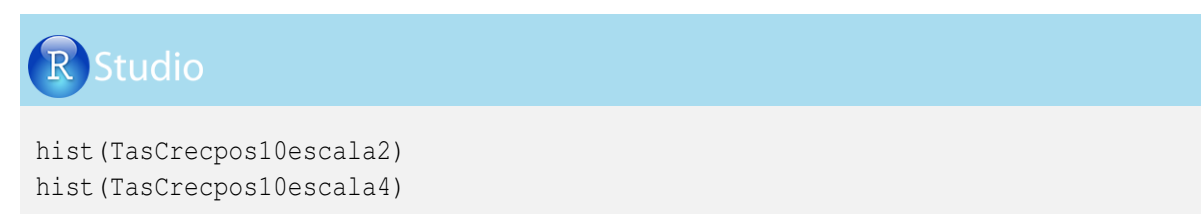

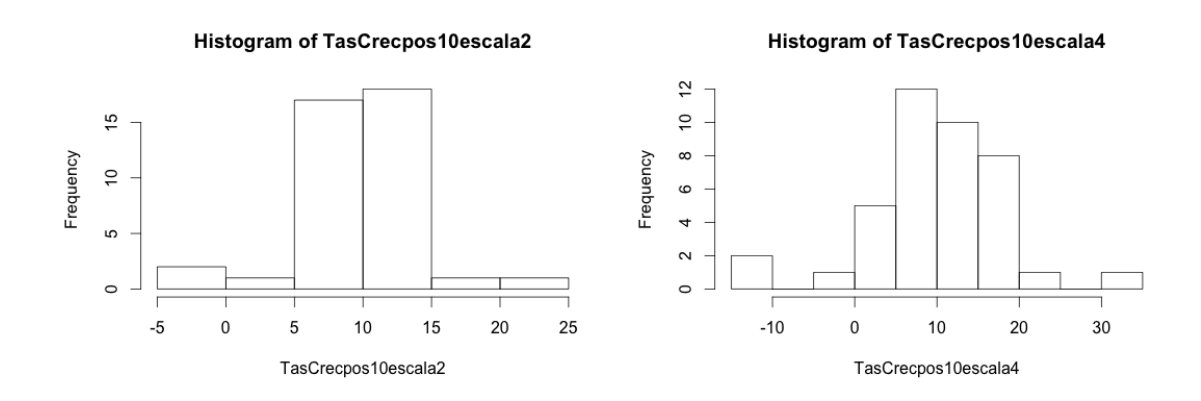

#### 2.10. Números pseudoaleatorios con distribución multinomial

La distribución multinomial es una generalidad de la distribución binomial, cuando se tienen más de dos categorías o sucesos independientes en cada ensayo  $(A_1, A_2, ..., A_k, \text{ con } k > 2)$ , con probabilidades de ocurrencia  $p_i$  que cumplen la siguiente propiedad:

$$P(A_1) = p_1; P(A_2) = p_2; \dots P(A_k) = p : k \operatorname{con} \sum_{i=1}^k p_i = 1$$

Supongamos que bajo condiciones independientes se tienen *n* pruebas o ensayos y deseamos conocer la probabilidad de que el suceso  $A_1$  aparezca  $x_1$  veces, el suceso  $A_2$  aparezca  $x_2$  veces y así sucesivamente hasta el suceso  $A_k$  que aparece  $x_k$  veces; en este caso tendríamos:

$$P[(A_1 = x_1) \cap (A_2 = x_2) \cap ... \cap (A_k = x_k)]$$

La función densidad de la distribución multinomial de parámetros *n* y  $p_i = (p_1 \dots p_k)$  está dada por:

$$f(x_1,\dots,x_k;n;p_1,\dots,p_k) = \frac{n!}{x_1!\dots,x_2!} p_1^{x_1}\dots p_k^{x_k}$$

Con:

$$\sum_{i=1}^k p_i = 1 \text{ y } \sum_{i=1}^k k_i = n$$

Veamos un ejemplo práctico de la distribución multinomial: En un estudio previo en una ganadería, se encontró que el 20% de las vacas presentaron mastitis subclínica y el 10% presentaron mastitis clínica. Si pretendemos realizar la prueba de CMT (California Mastitis Test) en 20 vacas escogidas aleatoriamente del hato, ¿cuál sería la probabilidad de encontrar estos resultados?:

10 vacas sanas, 10 con mastitis subclínica y ninguna con mastitis clínica:

$$f(10, 10, 0; 20; 0.7, 0.2, 0.1) = \frac{20!}{10!10!0!} \ 0.7^{10} 0.2^{10} 0.1^0 = 0.00053$$

14 vacas sanas, 4 con mastitis subclínica y 2 con mastitis clínica:

$$f(14,4,2;20;0.7,0.2,0.1) = \frac{20!}{14!4!2!} \ 0.7^{14} 0.2^4 0.1^2 = 0.06309$$

4 14 vacas sanas, 5 con mastitis subclínica y 1 con mastitis clínica:

$$f(14,5,1;20;0.7,0.2,0.1) = \frac{20!}{14!5!1!} \ 0.7^{14} \\ 0.2^5 \\ 0.1^1 = 0.0504$$

Con el comando *dmultinom* del R-project podemos calcular las probabilidades anteriormente enunciadas. En el argumento prob = indicamos un vector con las probabilidades encontradas en el estudio previo de mastitis en una ganadería, al que llamamos *EstudioPrevio*. Veamos:

# R Studio

```
EstudioPrevio=c(0.7,0.2,0.10)

V201000=dmultinom(x=c(10,10,0),prob=EstudioPrevio)

V201000

V140402=dmultinom(x=c(14,4,2),prob=EstudioPrevio)

V140402

V140501=dmultinom(x=c(14,5,1),prob=EstudioPrevio)

V140501

> v201000

[1] 0.0005344153

> v140402

[1] 0.005344153

> v140402

[1] 0.06309102

> v140501
```

A continuación se presenta la generación de números pseudoaleatorios de la distribución multinomial en R-project. Consideremos un hato de 100 vacas donde la variable salud de la ubre sigue una distribución multinomial con parámetros p = (70%, 20%, 10%), que indica la probabilidad de tener 70% de vacas sanas, 20% de vacas con mastitis subclínica y 10% de vacas con mastitis clínica.

Utilizaremos el comando *rmultinom*, con el argumento *n* que indica el número de datos simulados (crearemos 20 datos simulados), el argumento *size* que es el número de observaciones (100 vacas) y el argumento *prob*, que indica las probabilidades de los sucesos:

| R Studio                                                                                                    |
|----------------------------------------------------------------------------------------------------|
| <pre>?robabilidades=c(0.7,0.2,0.10) AleaMultin=rmultinom(n=20,size=100,prob=Probabilidades) AleaMultin=t(AleaMultin) colnames(AleaMultin)=(c("Sana", "Subclinica", "Clinica")) AleaMultin summary(AleaMultin)</pre> |
| > AleaMultin                                                                                                    |
| Sana Subclinica Clinica                                                                                                    |
| [1,] 67 17 16                                                                                                    |
| [2,] 76 14 10                                                                                                    |
|                                                                                                    |
| 19.1 66 23 11                                                                                                    |
| 20,1 68 16 16                                                                                                    |
| summary (AleaMultin)                                                                                                    |
| Sana Subclínica Clínica                                                                                                    |
| Min. :65.00 Min. :14.00 Min. : 5.00                                                                                                    |
| 1st Qu.:67.75 1st Qu.:17.75 1st Qu.: 9.00                                                                                                    |
| Median :69.00 Median :19.00 Median :11.00                                                                                                    |
| Mean :69.40 Mean :19.50 Mean :11.10                                                                                                    |
| 3rd Qu.:71.25 3rd Qu.:20.50 3rd Qu.:13.25                                                                                                    |
| Max. :76.00 Max. :27.00 Max. :16.00                                                                                                    |

#### 2.11. Números pseudoaleatorios con distribución normal bivariante

La variable bidimensional de dos variables continuas  $(x \ y \ y)$  tiene una distribución normal bivariada si su función de probabilidad conjunta está dada por la siguiente expresión:

$$f(x,y) = \frac{1}{2\pi\sigma_x\sigma_y\sqrt[2]{1-\rho^2}} e^{-\frac{1}{2(1-\rho^2)}[(\frac{x-\mu_x}{\sigma_x})^2 - 2\rho\frac{(x-\mu_x)(y-\mu_y)}{\sigma_x\sigma_y} + (\frac{y-\mu_y}{\sigma_y})^2]}$$

La función de probabilidad anterior depende de cinco parámetros: las medias de *x* y *y* ( $\mu_x$  y  $\mu_y$ ), las desviaciones estándar de *x* y *y* ( $\sigma_x$  y  $\sigma_y$ ) y la correlación entre las dos variables ( $\rho_{x,y}$ ). Las variables *x* y *y* pueden asumir valores de  $-\infty$  hasta  $\infty$ ,  $\sigma > 0$  y  $-1 \le \rho \le 1$ .

Veamos un ejemplo de vacunos que serán vendidos para sacrificio según el peso (media de 400 kg, con desviación estándar de 10 kg) y espesor de grasa de cadera (con media 0.45 cm, con desviación estándar de 0.05 cm). La correlación entre estas dos variables es de 0.80 (cuya covarianza es de 0.4).

Para la programación en R-project iniciamos con la generación de un vector con la media del peso y la media de la grasa (400 y 0.45 kg, respectivamente), como se indica a continuación:

R Studio

Media=c(400,0.45)

Luego generamos una matriz de tamaño 2\*2 que tendrá en su diagonal principal las varianzas de las variables consideradas (peso y grasa) y fuera de la diagonal principal la covarianza entre las variables, así:

$$\begin{bmatrix} \sigma_{peso}^2 & \sigma_{peso,grasa} \\ \sigma_{peso,grasa} & \sigma_{grasa}^2 \end{bmatrix} = \begin{bmatrix} 10^2 & 0.4 \\ 0.4 & 0.05^2 \end{bmatrix} = \begin{bmatrix} 100 & 0.4 \\ 0.4 & 0.0025 \end{bmatrix}$$

La programación en R-project es la siguiente:

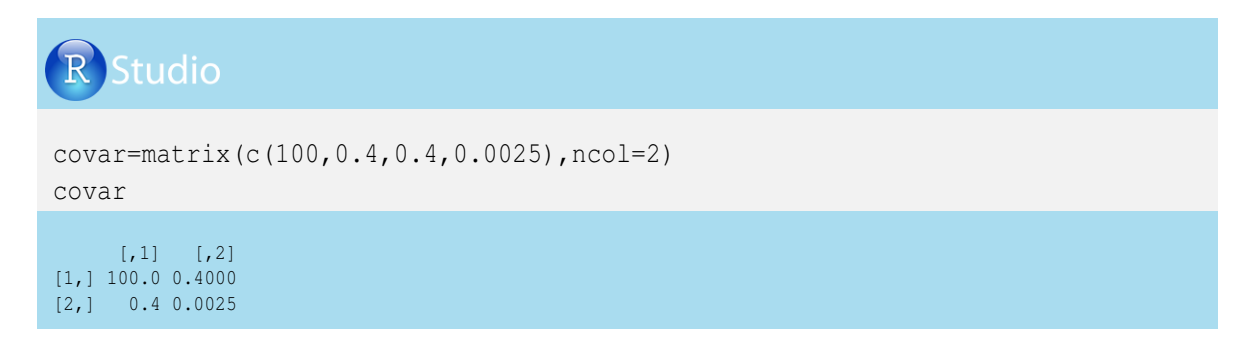

Generamos algunos valores que pueden asumir el peso y el espesor de grasa en una matriz con dos columnas, la primera relacionada con el peso (350 hasta 450) y la otra con la grasa (0.3 a 0.6):

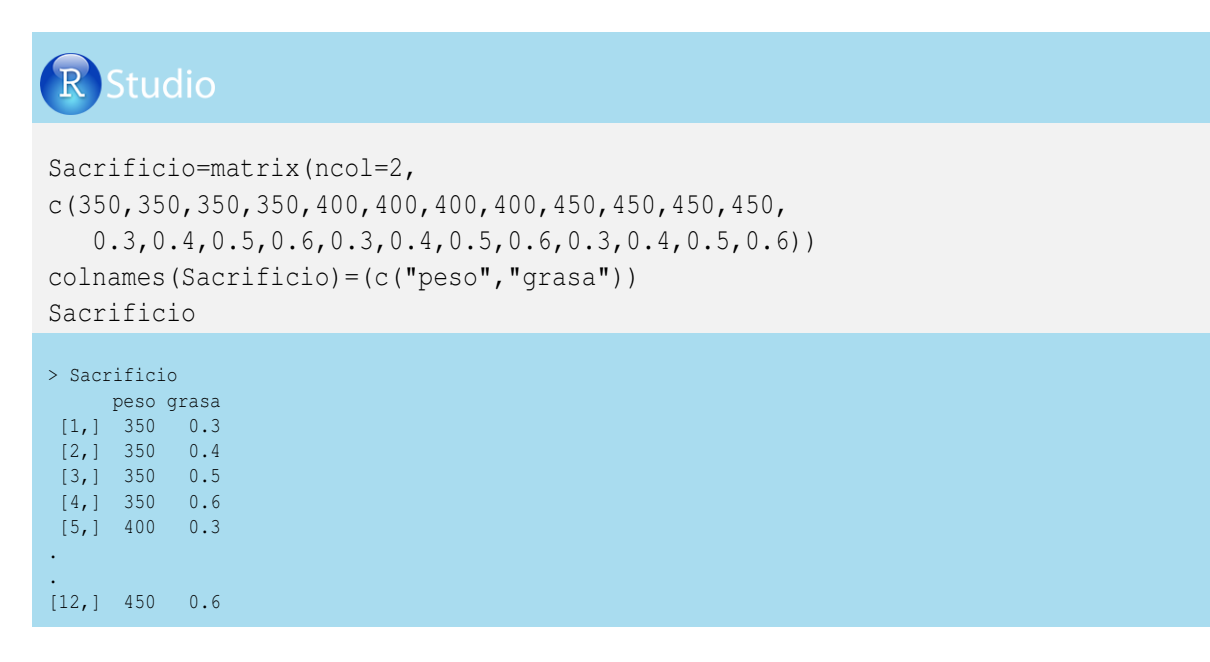

Para la distribución normal bivariante en R-project debemos instalar el paquete *mvtnorm* (Multivariate Normal and t Distributions de Genz et al., 2012 y Genz y Bretz, 2009). Para el cálculo de las probabilidades utilizaremos el comando *dmvnorm*, el cual requiere indicar de forma adecuada los argumentos. Primero se escribe el nombre de la hoja de datos que contiene los valores de las dos variables (en este caso la hoja de datos *Sacrificio*), y después se escriben los valores medios (en este caso *Media*) y se debe especificar la matriz de varianzas y covarianzas (en este caso *covar*). A continuación crearemos una hoja de datos de los pesos y el espesor de grasa de los animales y la respectiva probabilidad conjunta, a la cual llamamos *SacrMulti*:

# R Studio

```
install.packages("mvtnorm")
library(mvtnorm)
ProbMultinor=dmvnorm(x=Sacrificio, mean=Media, sigma=covar)
ProbMultinor
SacrMulti=matrix(c(Sacrificio,ProbMultinor),ncol=3)
colnames(SacrMulti)=(c("Peso","Grasa","Probabilidad"))
SacrMulti
```

Ahora simularemos los pesos y los espesores de grasa de 500 animales, directamente desde R-project, mediante el comando *rmvnorm*. Los argumentos de este comando son: el número de datos (n = 500), el vector de medias y la matriz de varianzas-covarianzas que generamos anteriormente; veamos la programación:

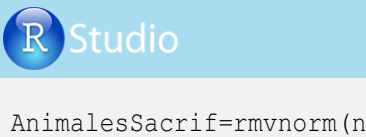

[2,] 395.3344 0.4769984 . . [499,] 397.2186 0.4369669 [500,] 395.3380 0.4595097

Ahora veamos las medias, las varianzas y la covarianza de las dos variables:

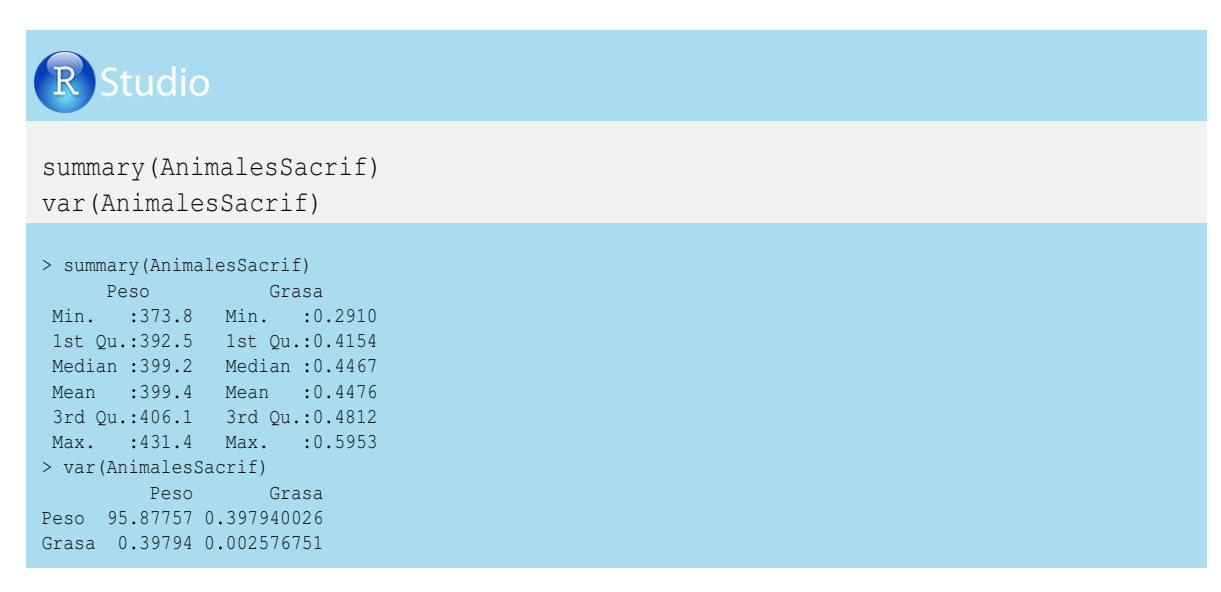

Las varianzas y la covarianza de los datos generados fueron:

$$\begin{array}{rcl} \sigma^2_{peso} &=& 95.877\\ \sigma^2_{grasa} &=& 0.0026\\ \sigma_{peso,grasa} &=& 0.398 \end{array}$$

Las varianzas y la covarianza fueron similares a los parámetros de entrada. La correlación de estas dos variables fue:

$$\rho_{peso,grasa} = \frac{\sigma_{peso,grasa}}{\sqrt{\sigma_{peso}^2 * \sigma_{grasa}^2}} = \frac{0.39794}{\sqrt{95.87757 * 0.002577}} = 0.80$$

Ahora generaremos un gráfico de dispersión que relacione el peso y la grasa de los animales, el cual nos indica la alta correlación positiva entre los datos simulados de la distribución normal bivariada:

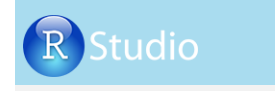

plot(AnimalesSacrif)

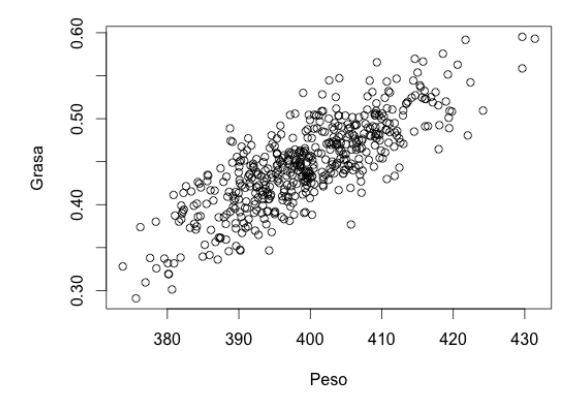

## Capítulo 3 Algoritmos y creación de funciones en R-project

#### 3.1. Algoritmos

Un algoritmo es una secuencia de acciones que se debe realizar ordenadamente para ejecutar de un programa desde el inicio hasta el fin. La representación gráfica de un algoritmo se conoce como diagrama de flujo (o flujograma), el cual incorpora símbolos que, conectados mediante líneas de flujo, indican la secuencia lógica establecida para el funcionamiento del algoritmo.

Los símbolos más utilizados en un flujograma son:

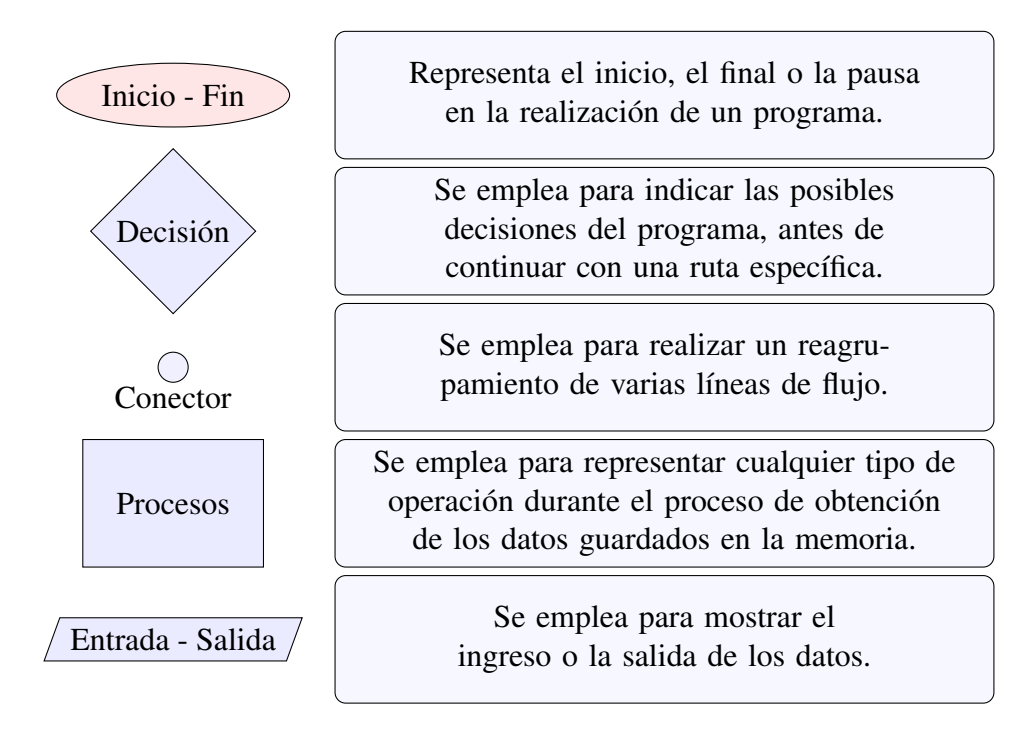

#### 3.2. Comandos de R-project para algoritmos

En R-project los comandos *for*, *if*, *repeat* y *while* son los más usados para la construcción de algoritmos. Describiremos algunos ejemplos con estos comandos:

#### **3.2.1. Comando** for

El comando *for* (vector) {expresión} permite realizar una operación de forma secuencial, la cual se ejecutará un número específico de veces.

Partamos del siguiente ejemplo para crear un flujograma y usar el comando *for*. Deseamos generar un vector que tenga valores secuenciales desde 0 hasta 210, con intervalos de un día. Estos valores están relacionados con la edad del ternero desde el nacimiento (día 0) hasta el destete (210 días). El flujograma sería:

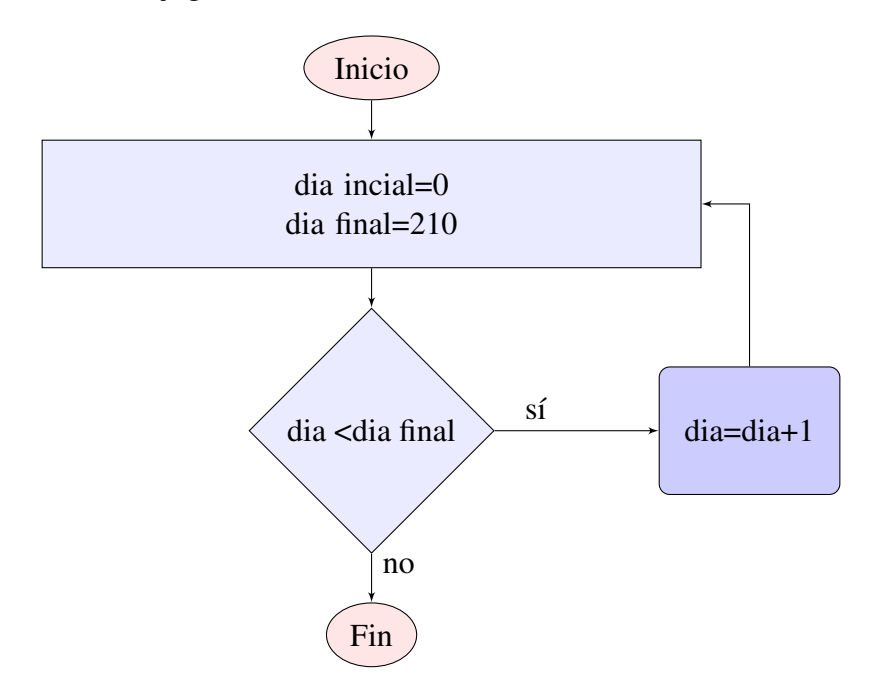

Veamos la secuencia de la programación en R-project:

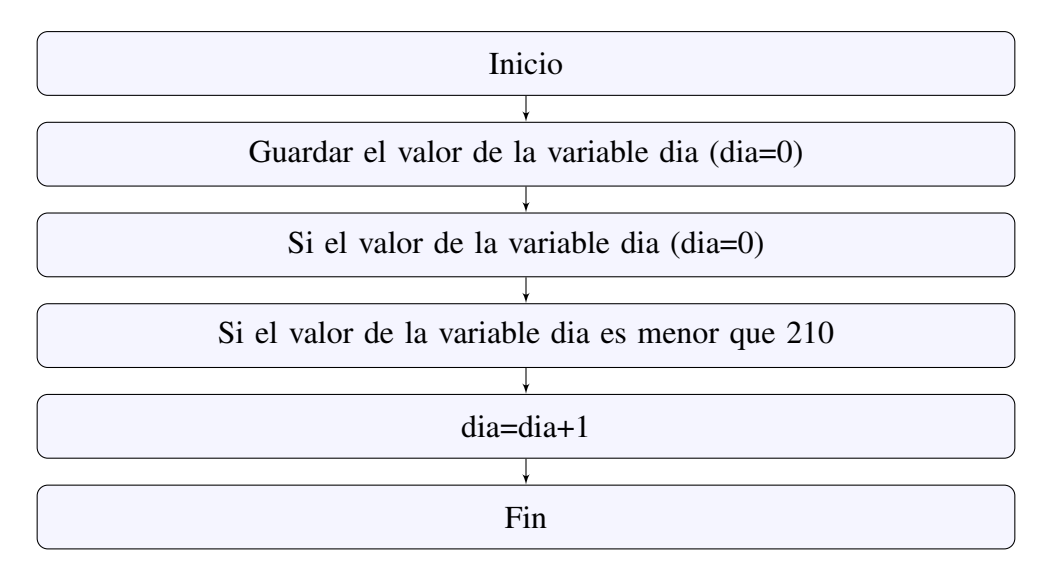

Ahora generemos en R-project una variable que indica la edad del animal, desde el nacimiento (dia = 0) hasta el destete (dia = 210). El nombre de la variable es dia (sin tilde).

| R Studio                          |  |
|-----------------------------------|--|
| for(dia in 0:210)<br>{print(dia)} |  |
| [1] 0<br>[1] 1                    |  |
| [1] 209<br>[1] 210                |  |

#### 3.2.2. Comando while

El comando *while* (condición) {expresión} permite generar secuencias repetidas sin prefijar el número de veces. Realicemos un ejemplo de peso de los terneros desde el nacimiento hasta el destete, utilizando una ecuación cuadrática de crecimiento, donde el intercepto es de  $\beta_0 = 35$  kg (peso al nacimiento), un parámetro lineal  $\beta_1 = 0.600$  kg (incremento) y un parámetro cuadrático  $\beta_2 = -0.0001kg$  (desaceleración). Teniendo que *y* es el peso del ternero y *x* es la edad, la representación del modelo cuadrático es:

$$y = \beta_0 + \beta_1 x + \beta_2 x^2$$
  

$$y = 35kg + 0.600x + (-0.0001x^2)$$

Ahora generemos un algoritmo utilizando el comando *while* para el modelo anterior, que permita calcular el peso diario de los terneros durante la etapa de predestete. El diagrama de flujo es:

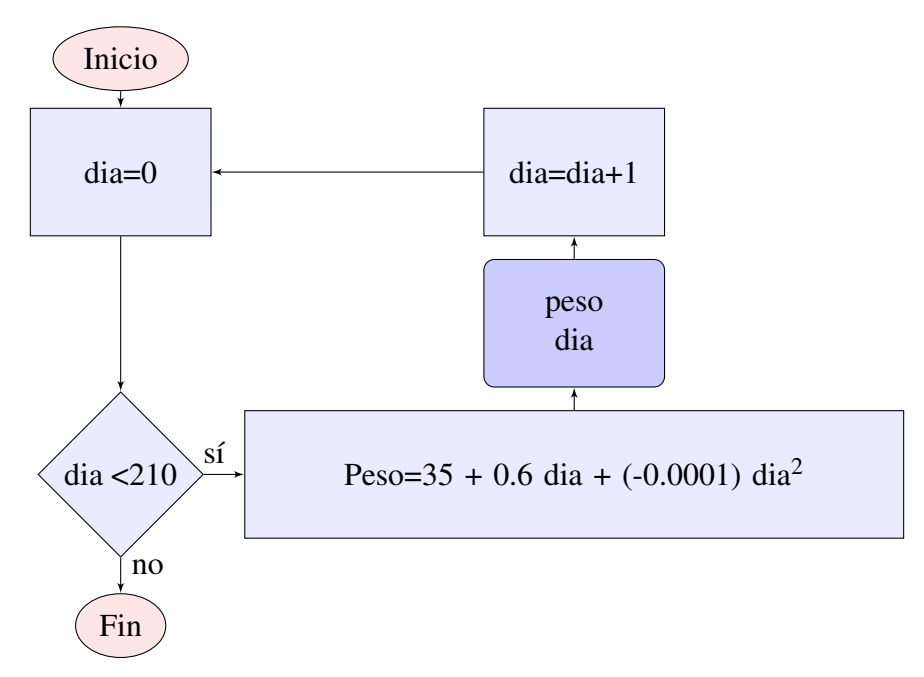

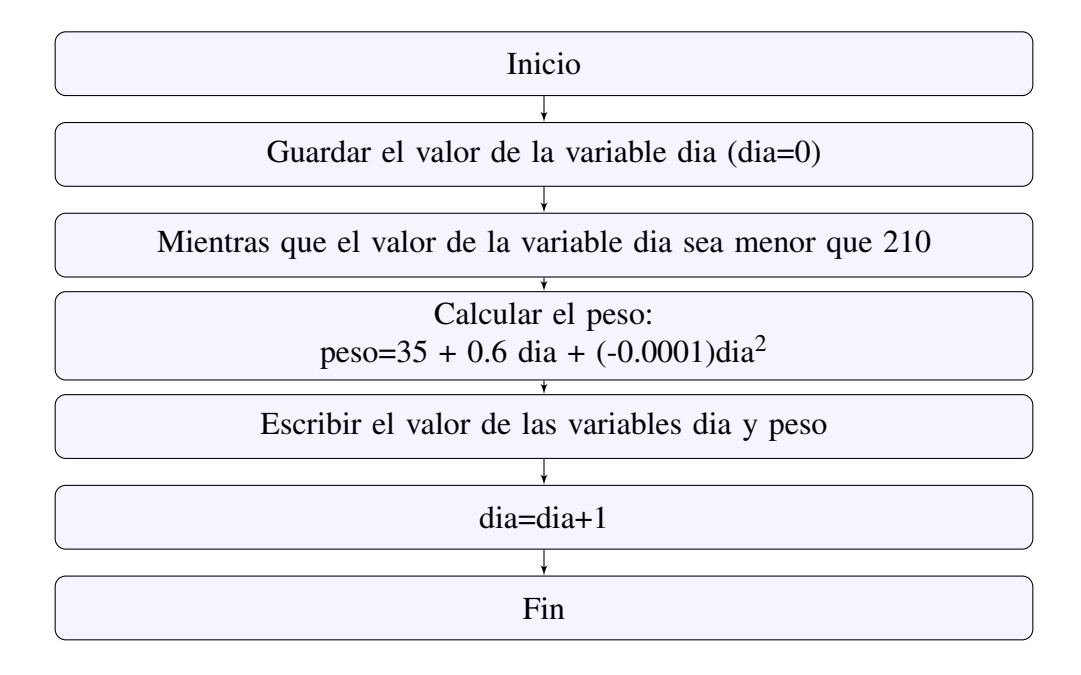

Veamos la secuencia de la programación en R-project:

En R-project inicialmente creamos la variable dia = 0 (día sin tilde). Posteriormente utilizamos el comando *while* para definir la condición entre paréntesis de una secuencia de 210 días y unos argumentos entre corchetes.

Los argumentos entre corchetes están relacionados con: la ecuación requerida, la visualización en pantalla de los días con sus respectivos pesos y la generación de un nuevo día (dia + 1). Veamos la programación:

# **R** Studio

```
dia=0
while(dia<=210)</pre>
  {
  peso=35 + (0.6*dia) + (-0.0001*dia^2)
  print(dia)
  print (peso)
  dia=dia +1
}
[1] 0
[1] 35
[1] 1
[1] 35.5999
[1] 2
[1] 36.1996
[1] 210
[1] 156.59
```

#### **3.2.3.** Comandos *if*, *repeat* y *break*

El comando *if* (condición) {expresión} genera condiciones para el cumplimiento de una secuencia, *repeat* (condición) {expresión} repite secuencias y el comando *break* condiciona a parar una repetición.

Supongamos que ahora deseamos generar la información de edad y peso de los terneros hasta que se cumplan dos condiciones. La primera es que el ternero no sobrepase los 150 kg o que no alcance los 210 días de edad. Para tal fin, utilizaremos el siguiente flujograma:

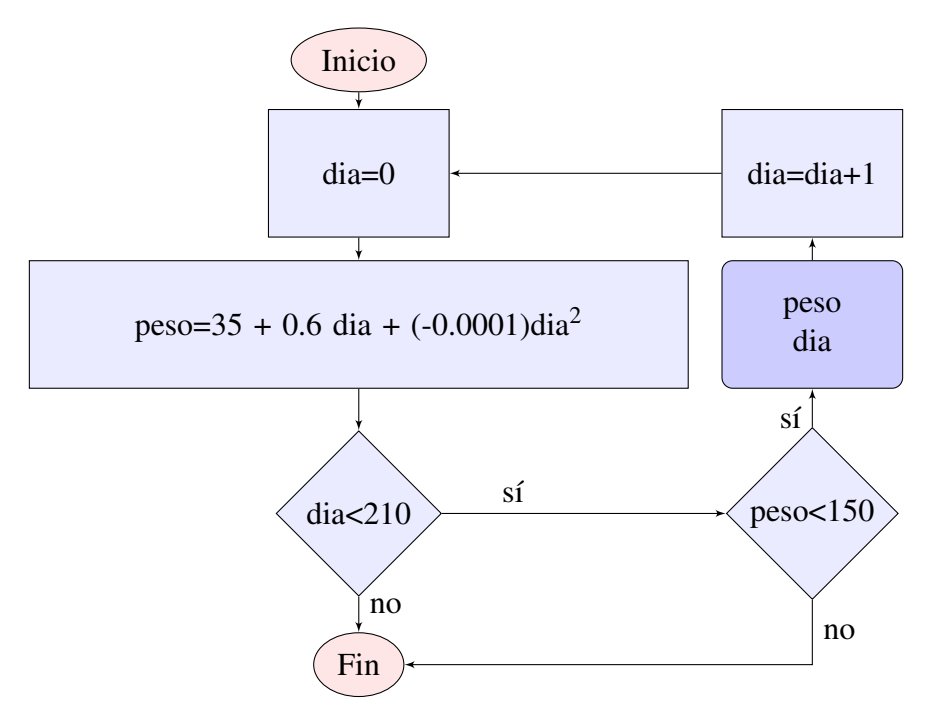

La secuencia para utilizar los comandos repeat, if y break en R-project es:

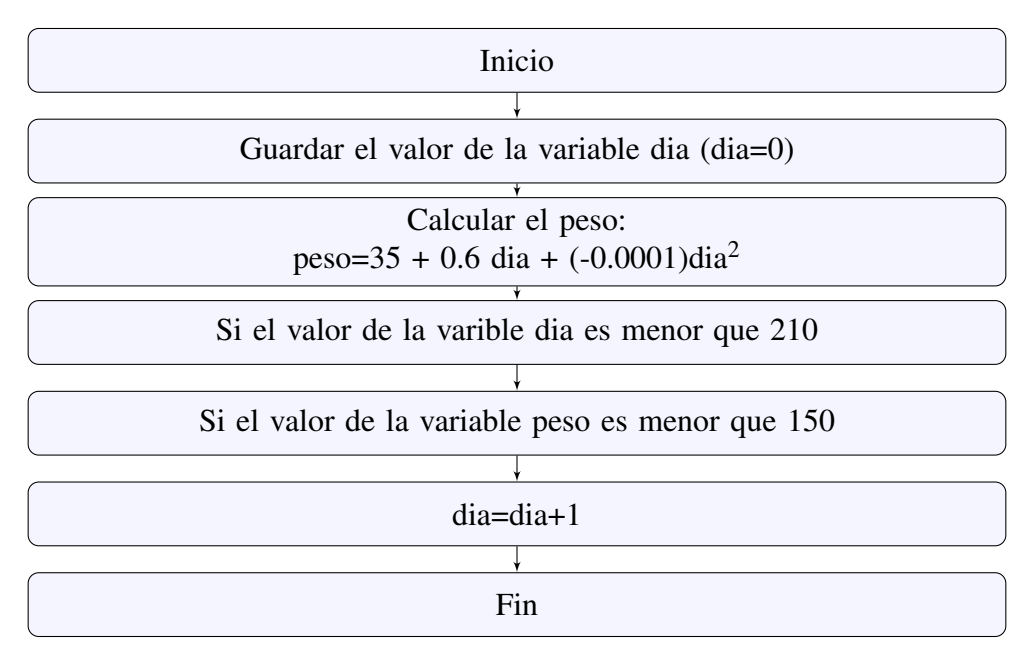

Para este ejemplo en R-project creamos inicialmente la variable *dia* y le asignamos el primer valor del día al nacimiento, o sea dia = 0. Para cumplir con la restricción de interés, le incluimos el comando *repeat* que permite generar una rutina de repeticiones, la cual se especifica dentro de los corchetes. Para pausar el proceso si llegamos a los 210 días o 150 kg de peso, lo realizamos con el comando *if* (si alguna condición se cumple) y el comando *break* para parar la repetición.

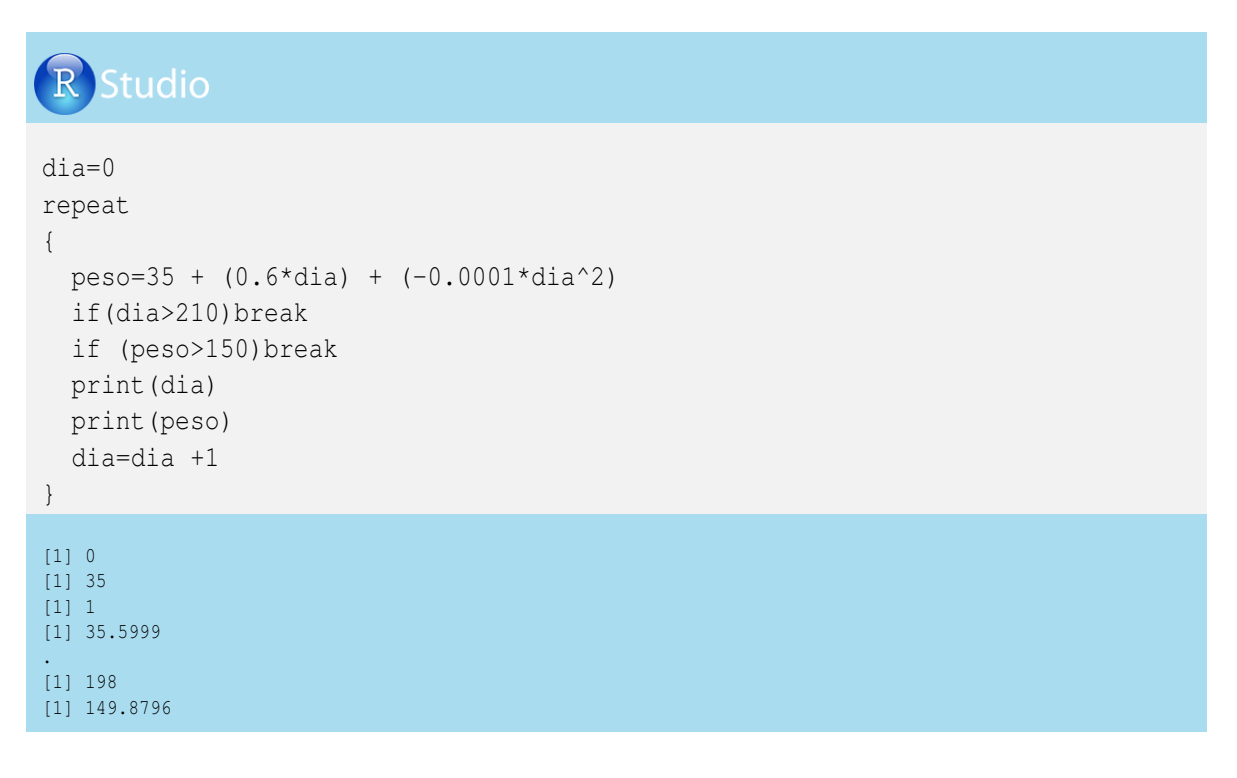

#### 3.3. Creación de funciones en R-project

Los procedimientos que realiza R-project se denominan funciones (es el caso de *rnorm*, *matrix*, etc). R-project permite crear funciones de usuario, cuando se realizan tareas repetitivas para incluirlas en la programación que se está efectuando.

Una función tiene un nombre, argumentos (datos de entrada para poder ejecutar la función) y expresiones (instrucciones para la ejecución), empleando la siguiente estructura:

Nombre=*function* (argumentos) {expressiones}

Para utilizar el comando *function* es necesario respetar la estructura general de los argumentos y las expresiones y sus respectivos paréntesis y corchetes.

#### 3.3.1. Ejemplo del peso de lechones

Tomemos como ejemplo la obtención del peso de lechones en la fase inicial de crecimiento según la edad, mediante la ecuación:

$$y = \beta_0 + (\beta_1 x) + (\beta_2 x^2)$$
  

$$y = 1.1 + (0.2x) + (.001x^2)$$

Donde y es el peso y x son los días de edad de los lechones durante la primera semana de vida.

En R-project creamos inicialmente la función (function) cuyo nombre es EcuCua:

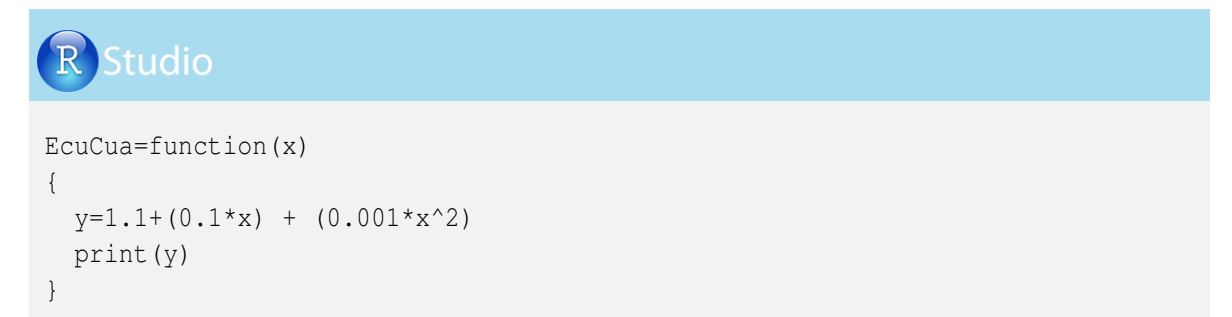

Probaremos la anterior función creando un vector de edad en días, con posterior ejecución:

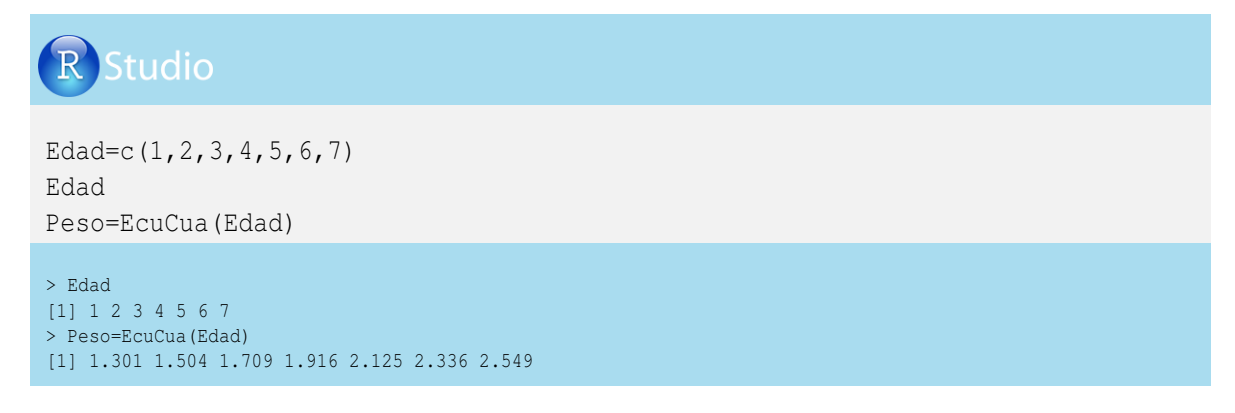

#### 3.3.2. Ejemplo para la obtención de un valor mínimo

A continuación crearemos una función que nos permita encontrar el valor mínimo de un vector de datos y le asignaremos el nombre *MINIMO*. En este ejemplo, la y entre paréntesis nos indica el vector al cual se le hallará el valor mínimo, y la expresión entre corchetes permite encontrar el valor mínimo del vector y.

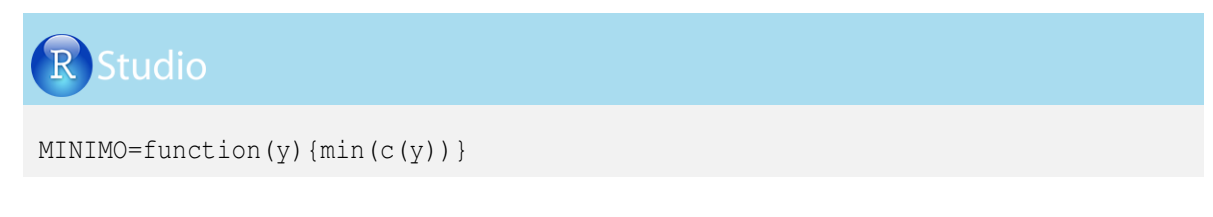

Ahora implementaremos esta función para encontrar el peso mínimo de un cerdo en la primera semana de vida (ejemplo anterior). *MinPeso* será el dato generado con el peso mínimo, la palabra *MINIMO* permitirá llamar la función creada anteriormente con ese nombre y entre paréntesis indicamos el nombre del vector que tiene los pesos del ejercicio anterior, que se llama *Peso*. El código de R-project y el resultado son:

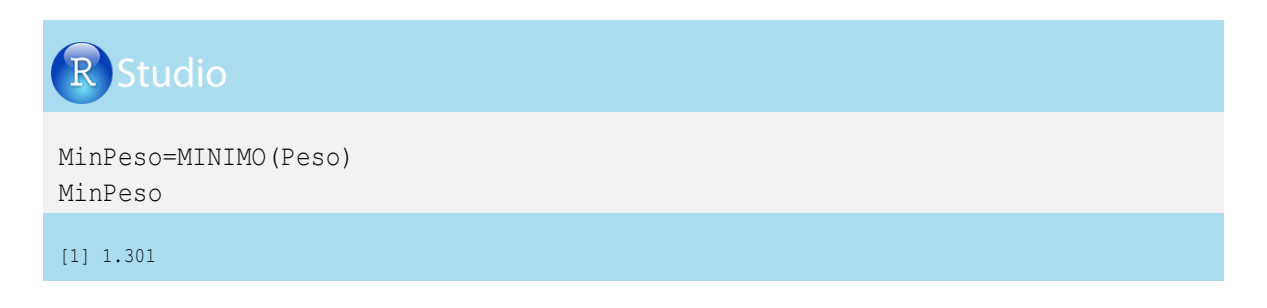

Podemos cambiar dentro de la función el comando *min*, por los comandos *max* para generar el valor máximo, *mean* para generar el valor medio, etc, dependiendo de las necesidades.

#### 3.3.3. Ejemplo de una función que relaciona dos variables

Generemos una función que relacione las variables x y y, por medio de la siguiente expresión:

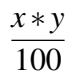

En R-project la función que obedece a la anterior expresión sería:

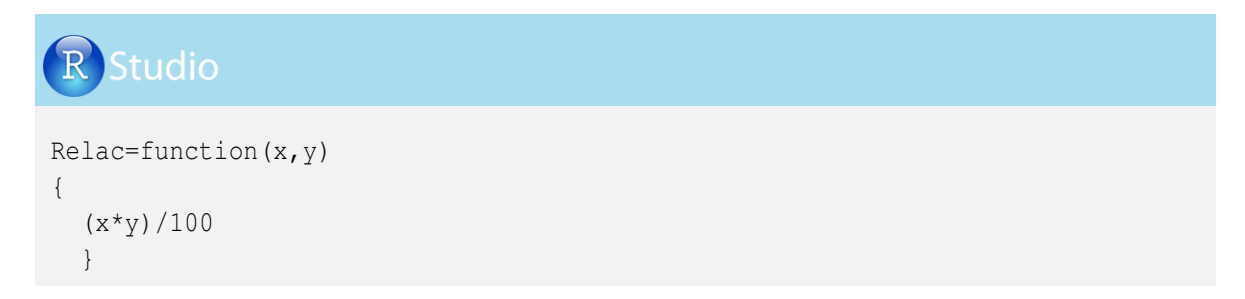

En el siguiente ejercicio se tiene la variable kilos de leche (x) y la variable porcentaje grasa (y) de hatos lecheros y deseamos saber cuántos kilos de grasa se produce en los hatos analizados. En R-project generaremos un vector con la producción de leche en kilos por hato (*LecheHato*) y un vector con sus respectivos porcentajes de grasa (*GrasaHato*). A esta función la llamamos *Relac* y entre paréntesis indicamos los nombres de los vectores que contienen los valores de x y y. El vector con los kilos de grasa se llama *Kilosgrasa*:

# R Studio

```
LecheHato= c(1550, 300, 124)
GrasaHato= c(3.2, 4.1, 4)
Kilosgrasa= Relac (LecheHato, GrasaHato)
Kilosgrasa
```

1] 49.60 12.30 4.96

#### 3.3.4. Ejemplo de una función con los comandos for y seq

El siguiente ejemplo está relacionado con el algoritmo desarrollado en la sección 3.2.1, para crear una función que genere la edad de un animal, desde su nacimiento hasta un día determinado (x) asignado por el usuario, utilizando el comando for.

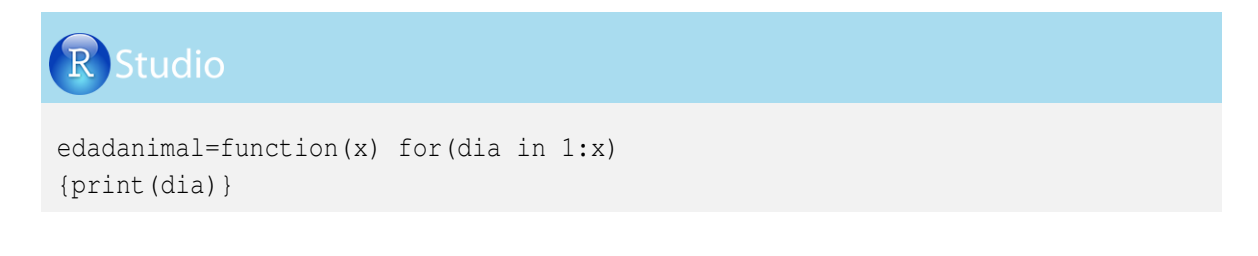

Emplearemos en R-project la función creada para generar un vector con los primeros 210 días de edad de un ternero. Para esto, llamaremos la función ya creada (*edadanimal*) y le escribimos entre paréntesis el número de datos generados, que en este caso es (210), de la siguiente forma:

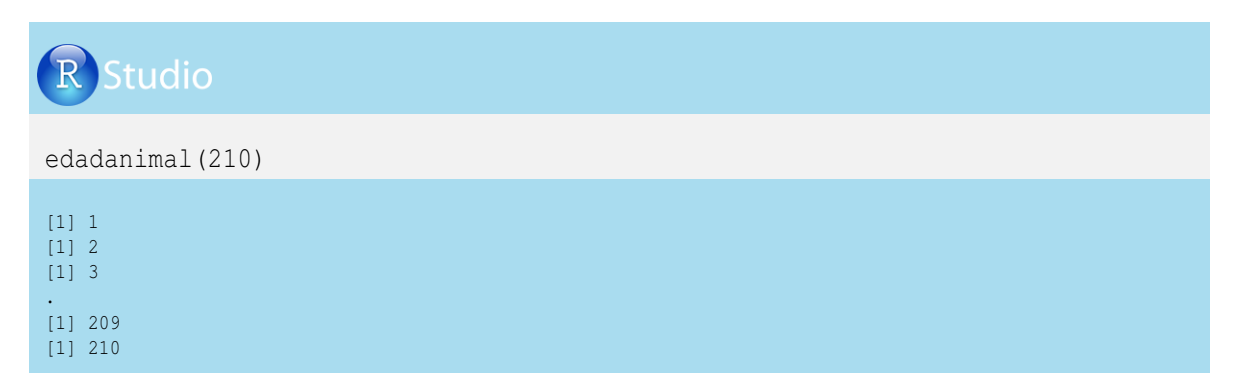

También podemos generar la misma secuencia de datos con el comando *seq*. Veamos la programación en R-project y los resultados con el ejemplo anterior:

# Studio edadanimal=function(x) seq (1:x) edadanimal (210) [1] 1 2 3 4 5 6 7 8 9 10 11 12 13 14 15 16 17 18 [19] 19 20 21 22 23 24 25 26 27 28 29 30 31 32 33 34 35 36 . [199] 199 200 201 202 203 204 205 206 207 208 209 210

#### 3.3.5. Ejemplo de una función con el comando while

A continuación se presenta la función que usa el comando *while*, que permite generar el peso del ternero del ejemplo de la sección 3.2.2, mediante la ecuación:

 $peso = 35 + (0.6*dia) + (-0.0001*dia^2)$ 

La función creada con el comando while en R-project es:

```
Pesoanimal=function(x)
{
    dia=0; while(dia<=x)
    {peso=35 + (0.6*dia) + (-0.0001*dia^2)
    print(dia)
    print(peso)
    dia=dia+1}
}</pre>
```

Apliquemos la función que llamamos *pesoanimal* para obtener el peso de los animales desde el nacimiento hasta los 210 días:

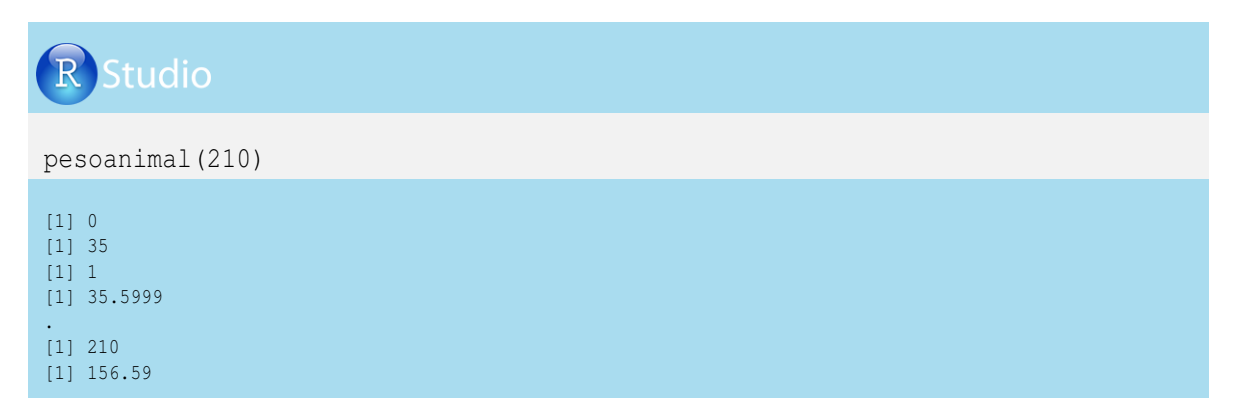

Vemos que se generó un vector iniciando con el día 0, seguido de su respectivo peso en kilos (35), del día 1 con el peso 35.599 hasta el día 210 con peso 156.59.

#### **3.3.6. Ejemplo de una función con los comandos** repeat, if y break

Ahora se presenta una función creada con el comando *repeat*, acompañado de *if* y *break* para generar los pesos (x) de animales según la edad (y), cuando se cumple alguna o las dos condiciones del ejemplo de la sección 3.2.2, las cuales son:

$$\begin{array}{rrrr} x & \leq & 150 \\ y & \leq & 210 \end{array}$$

La programación en R-project es:

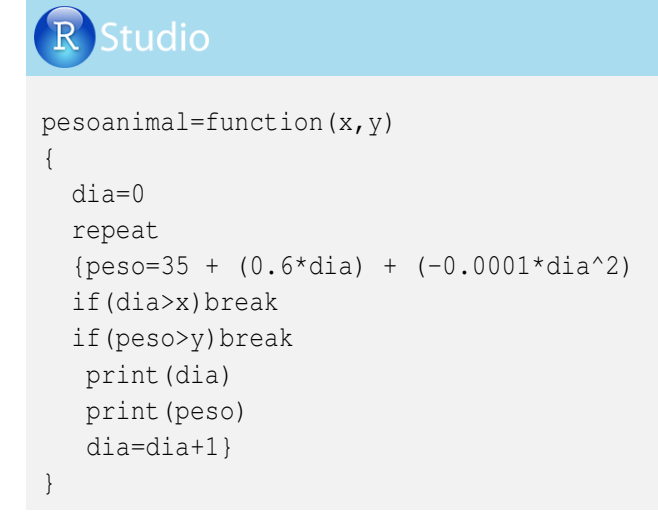

Emplearemos la función anterior para generar la información de edad y peso del ternero, teniendo como condición que sea menor o igual que 210 días o tener 150 kg o menos:

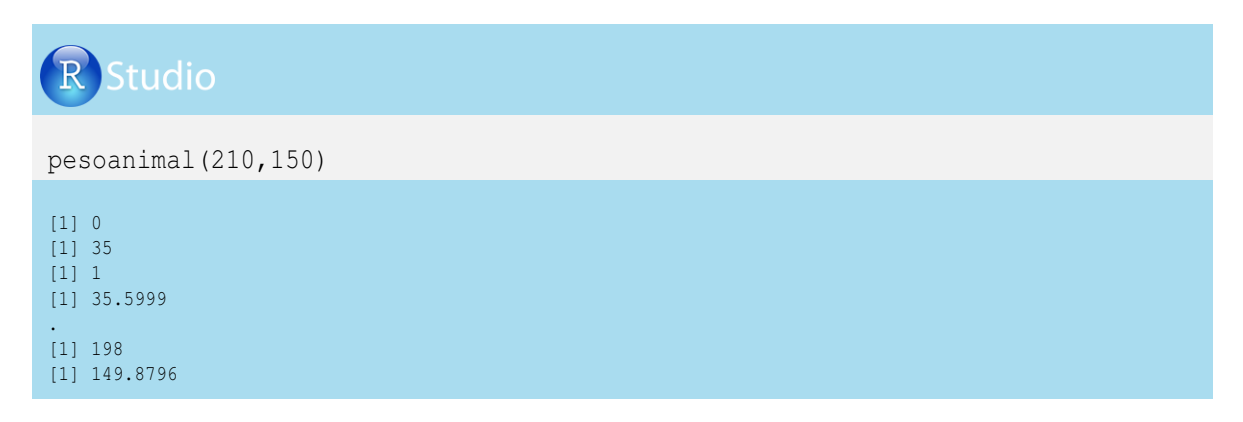

#### **3.3.7. Creación de una función** *Lag*

En muchas oportunidades es necesario realizar operaciones entre filas de una misma columna (mayores detalles en la sección 4.5.3). Una de las formas para realizar este tipo de operaciones, es crear una nueva variable corriendo cuantos espacios o filas sean necesarias. Por ejemplo, a partir de la variable *Dato*, generaremos una variable *LagDato*, con la siguiente caracterización:

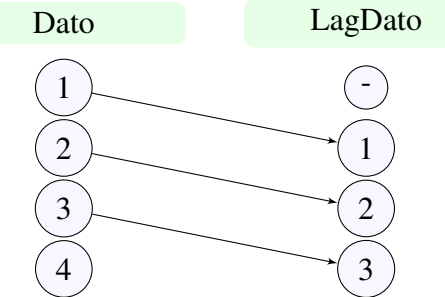

Generemos una función a la que llamaremos FuncLag en R-project.

FuncLag=function (Lagx) {expression}

La expresión estaría dada por:

La creación de un vector (lo llamaremos *MenosUltimo*, el cual le quitará a la columna Lagx el último valor), así:

```
MenosUltimo= matrix([1:(length (Lagx)-1]
```

Posteriormente creamos un vector donde el primer valor es *NA* y le pegamos el vector MenosUltimo, con el comando *rbind*(*NA*,MenosUltimo).

Veamos en R-project la estructura para crear la función FuncLag:

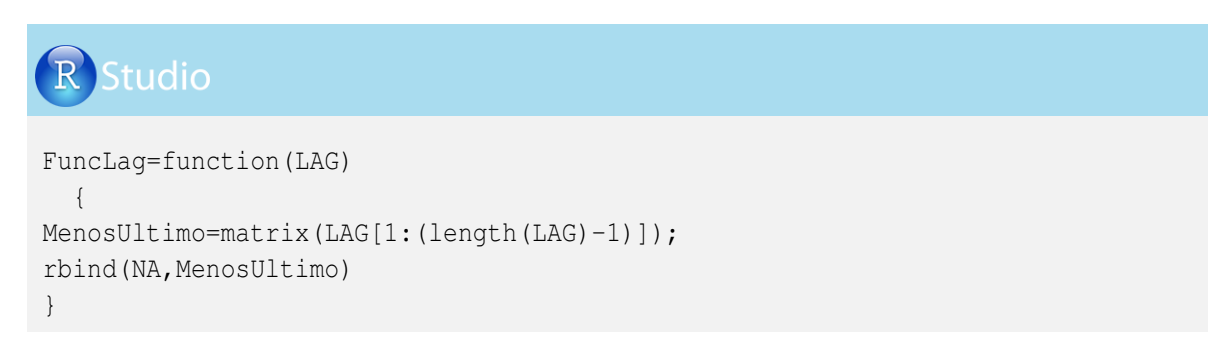

#### Apliquemos la función FunLag a un vector de cuatro datos llamado Dato:

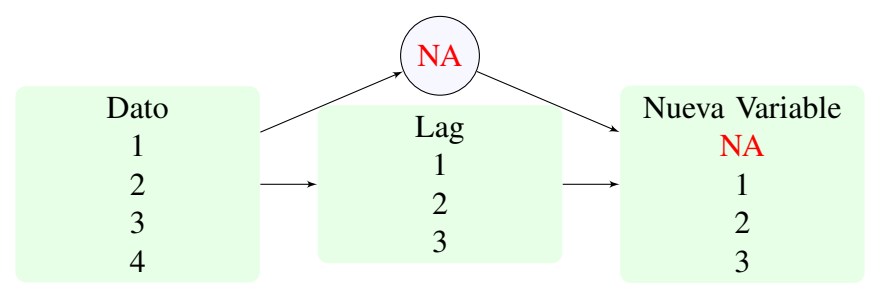

Generemos inicialmente el vector Dato en R-project:

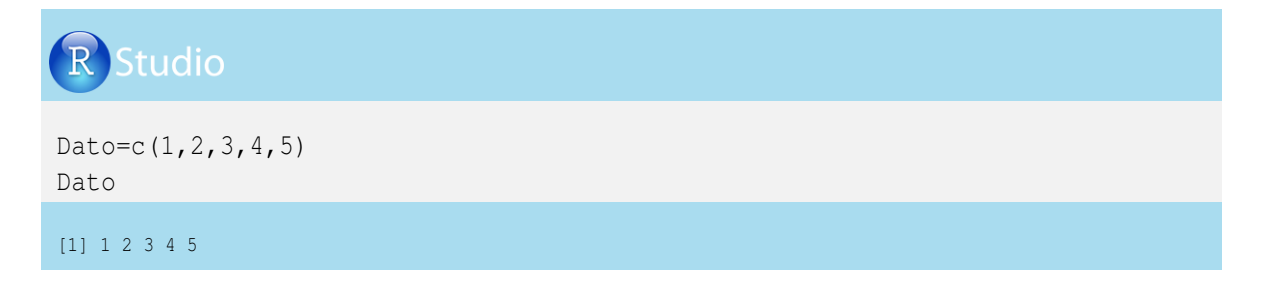

Ahora apliquemos la función *FuncLag* al vector *Dato* y creamos el vector *DatoLag*:

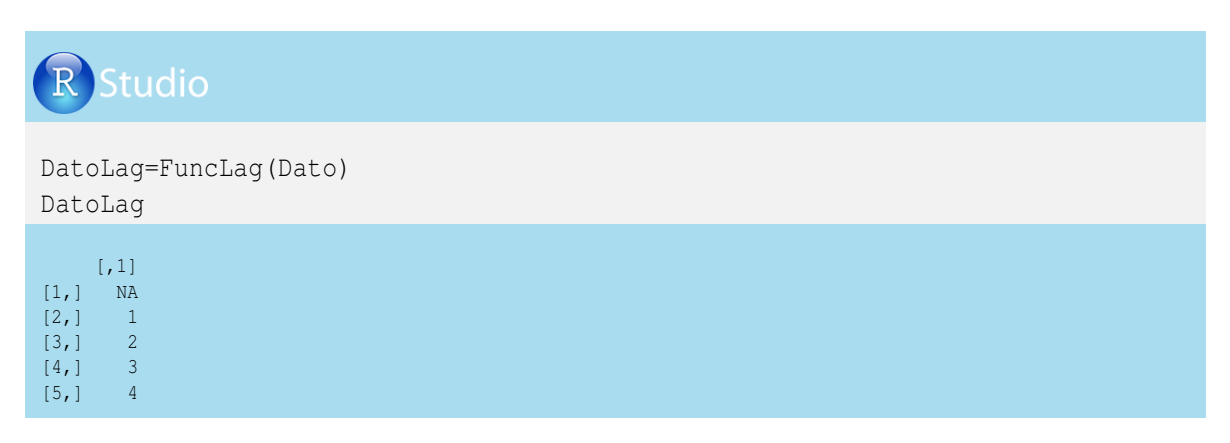

Vamos a crear una matriz de dos columnas con información del vector *Dato* y el vector *DatoLag*, mediante el comando *cbind*:

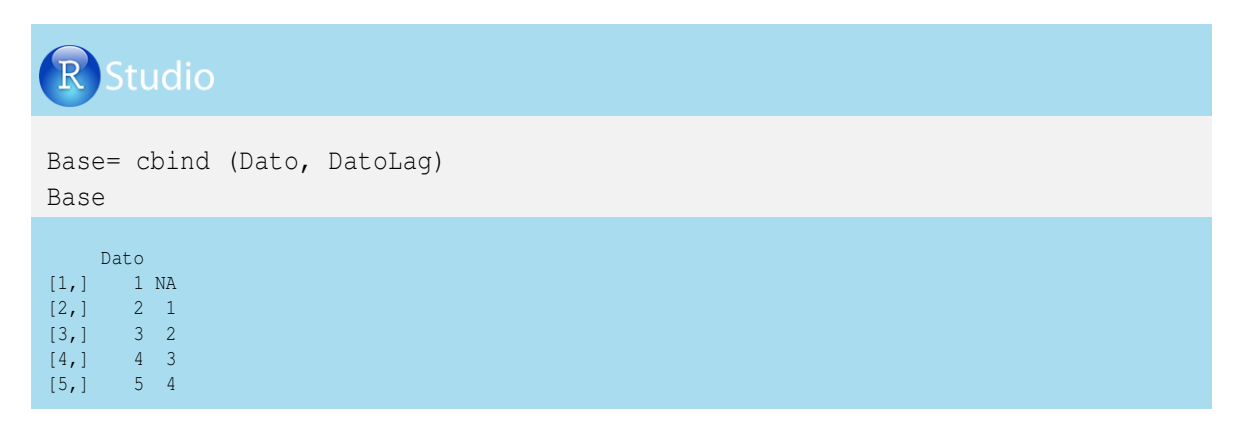

Podemos apreciar que el primer dato de la primera columna (1) quedó relacionado con el *NA* de la segunda columna y que al dato 5 de la primera columna le corresponde el dato 4 de la segunda columna.

### Capítulo 4 Creación y montaje de hojas de datos

#### 4.1. Generalidades

En el capítulo 1 vimos la creación de vectores y matrices; ahora nos preparamos para generar conjuntos de datos de tipo numérico o alfanumérico estructurados por filas (casos) y columnas (variables), a los que denominaremos hojas de datos o *dataframe*.

Inicialmente generaremos hojas de datos desde matrices y vectores utilizando la función *data.frame*, y en secciones posteriores mostraremos la importación de hojas de datos con diversos formatos y la manipulación de datos con ejemplos en producción animal.

#### 4.2. Hoja de datos a partir de matrices y vectores

Como ejemplo, consideremos los pesos (kg) de tres toros:

| Toro   | Peso |
|--------|------|
| MONKY  | 445  |
| LITIO  | 567  |
| MORENO | 643  |

Para la construcción de una hoja de datos en R-project, primero crearemos un vector alfanumérico con los nombres de los toros (*Toro*) y otro vector numérico con los pesos de los toros (*Peso*):

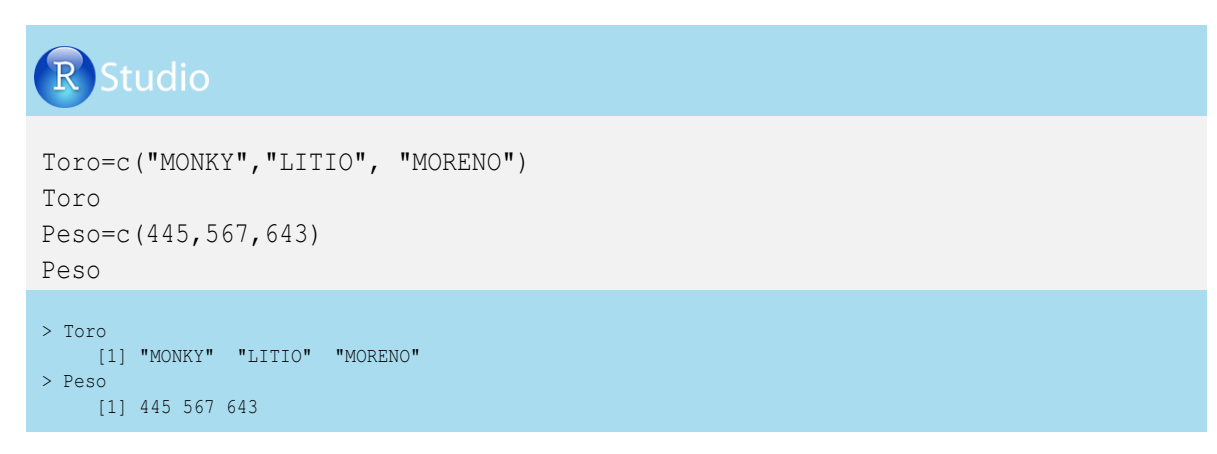

Ahora crearemos la hoja de datos a la que llamaremos *HojadeAnimal*, que contiene los vectores *Toro* y *Peso*, mediante el comando *data.frame*:

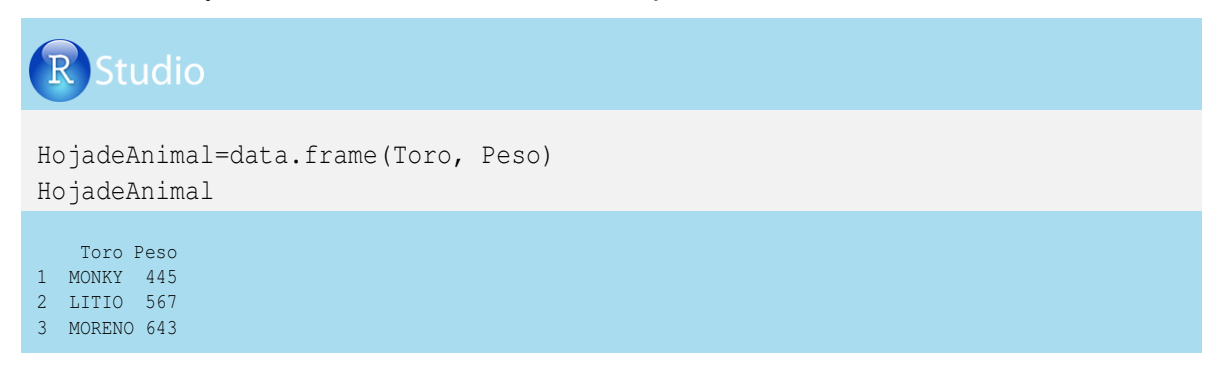

Ahora crearemos la matriz que contiene el número de hijos de cada toro en tres fincas, teniendo en cuenta la siguiente estructura:

| Toro   | Montana | Vegas | Progreso |
|--------|---------|-------|----------|
| MONKY  | 3       | 23    | 5        |
| LITIO  | 5       | 62    | 17       |
| MORENO | 0       | 12    | 3        |

En R-project sería:

# **R** Studio

|      | Montana | Vegas | Progreso |
|------|---------|-------|----------|
| [1,] | 3       | 23    | 5        |
| [2,] | 5       | 62    | 17       |
| [3,] | 0       | 12    | 3        |

Juntamos la hoja de datos *HojadeAnimal* con la matriz *Hijos*, para crear la hoja de datos *Padres*:

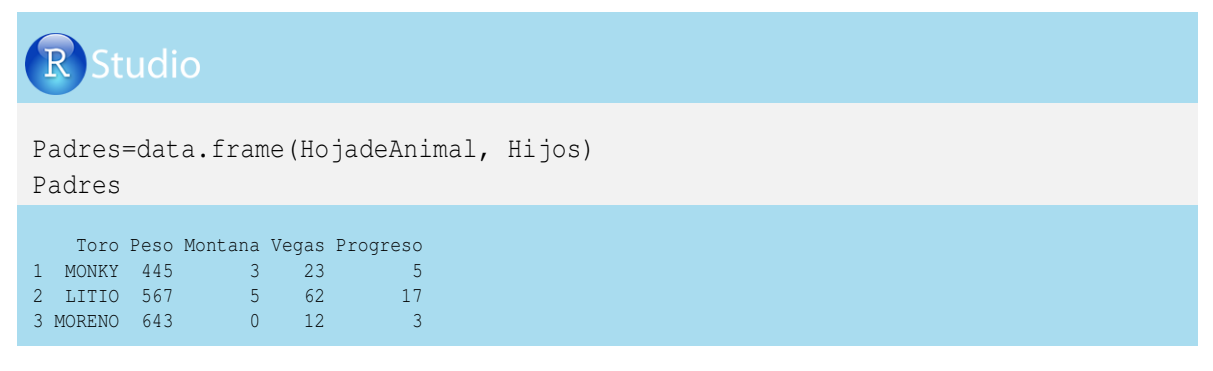

#### 4.3. Estructura de una hoja de datos

Con el propósito de manipular adecuadamente una hoja de datos, debemos conocer su composición y las características de sus componentes. El comando *class* nos muestra si es verdaderamente una hoja de datos, y el comando *str* indica el número de observaciones y las especificaciones de cada variable con los datos respectivos. Comprobemos la estructura de la hoja de datos *Padres*:

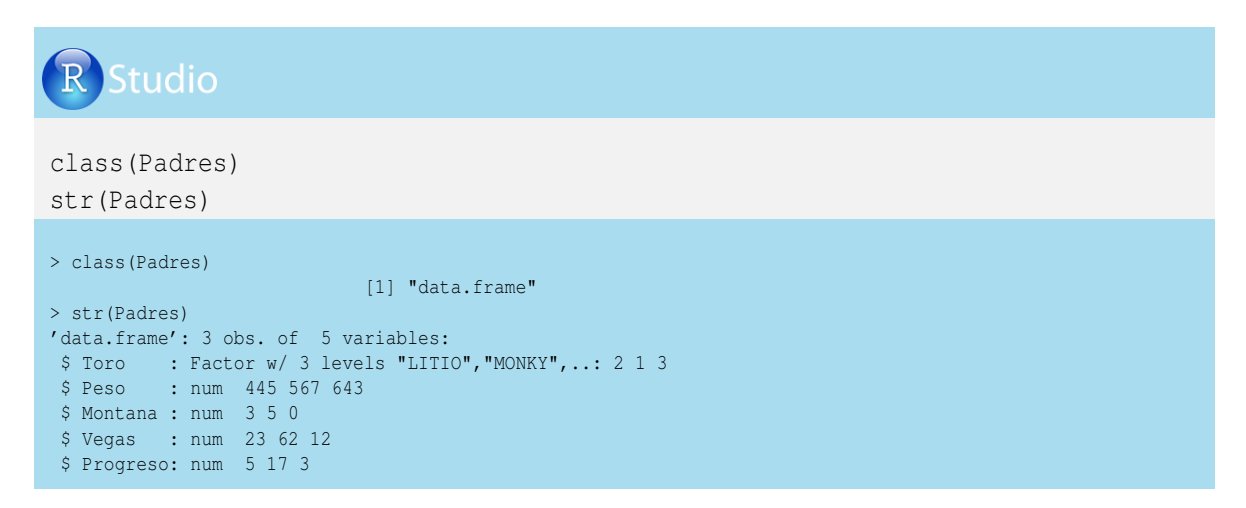

El comando attributes generamos la información del tipo de variables del data.frame:

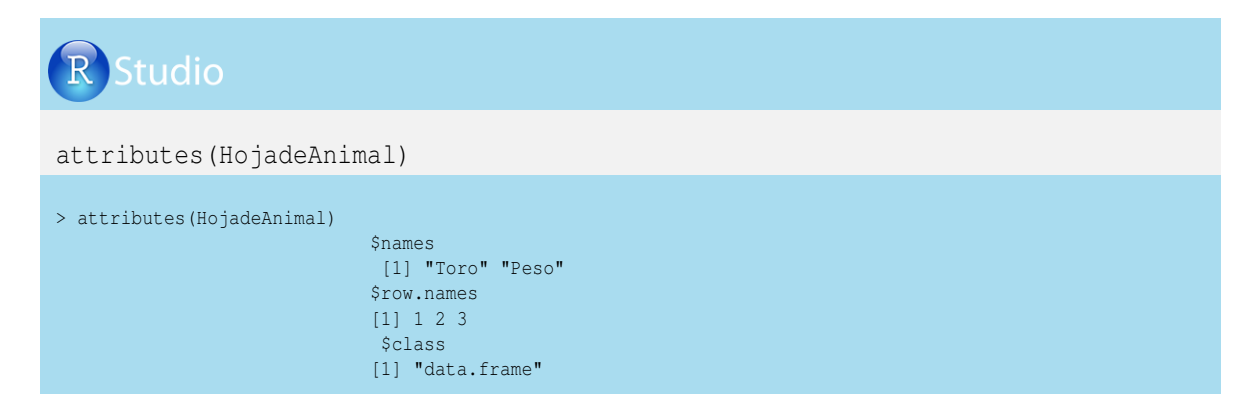

El comando *summary* muestra un resumen de los datos indicando la media, la mediana, los cuartiles y los valores mínimo y máximo en el caso de variables numéricas, y frecuencias en el caso de variables alfanuméricas.

| R Stu     | dio           |               |               |                |  |
|-----------|---------------|---------------|---------------|----------------|--|
| summary   | (Padres)      |               |               |                |  |
| summary(P | adres)        |               |               |                |  |
| Toro      | Peso          | Montana       | Vegas         | Progreso       |  |
| LITIO :1  | Min. :445.0   | Min. :0.000   | Min. :12.00   | Min. : 3.000   |  |
| MONKY :1  | 1st Qu.:506.0 | 1st Qu.:1.500 | 1st Qu.:17.50 | 1st Qu.: 4.000 |  |
| MORENO:1  | Median :567.0 | Median :3.000 | Median :23.00 | Median : 5.000 |  |
|           | Mean :551.7   | Mean :2.667   | Mean :32.33   | Mean : 8.333   |  |
|           | 3rd Qu.:605.0 | 3rd Qu.:4.000 | 3rd Qu.:42.50 | 3rd Qu.:11.000 |  |
|           | Max. :643.0   | Max. :5.000   | Max. :62.00   | Max. :17.000   |  |

#### 4.4. Importación de hojas de datos

En R-project existen diferentes formas de importar datos. Algunos de los comandos más empleados para la importación de datos son: *read.table*, *read.csv*, *read.xls*, *xlConnect* y *RODBC* o utilizando librerías como la *foreign* (R Core Team, 2012a) que permite importar hojas de datos de formatos especiales como **Epinfo**, **Dbase**, **Minitab**, **SPSS**, **SAS**, **Stata**, entre otros.

Nuestra recomendación es utilizar formatos planos separados por tabulaciones o espacios (.txt) y por comas (.csv) o archivos en Excel (.xls o .xlsx). Por eso, en este capítulo trabajaremos la importación de este tipo de archivos.

El argumento inicial de cada comando de importación es la ruta del computador donde se encuentra el archivo, con su respectivo nombre y extensión. También se requieren otros argumentos para importar adecuadamente la información de las hojas de datos. Algunos de estos argumentos son:

| Argumento    | Especificaciones                                                                                                    |
|--------------|----------------------------------------------------------------------------------------------------|
| header       | Utilice = $TRUE$ cuando en la primera fila de la base a importar están los nombres de las variables                              |
| sep          | Hay que indicar si las columnas están separadas por espacio, doble espacio, tabulaciones u otros signos.                         |
| dec          | Especifica el número de decimales que tiene cada variable.                                                                       |
| row.names    | Permite poner los nombres a las variables. Si no desea incluirlos, utilice <i>NULL</i> , y se generarán nombres automáticamente. |
| col.names    | Si se desea poner nombres. Si se usa la $V$ , por defecto se incluye una columna numerada.                                       |
| as is        | Con este argumento y el nombre de las variables, se mantiene el formato original de                                              |
| <i>us.is</i> | las variables, ya que por defecto <i>read.table</i> deja todas las variables como caracteres.                                    |
| na.strings   | Se especifica que la hoja de datos tiene valores en blanco NA                                                                    |
| nrows        | Si desea especificar el número de filas que se leerán                                                                            |
| check.names  | Permite verificar si existen columnas con nombres repetidos                                                                      |

#### **4.4.1.** Archivos *txt*

Para importar datos separados por tabulaciones (.txt) podemos utilizar el comando *read.table*, seguido de un paréntesis donde se especifica la ruta donde está el archivo y se incluyen otras especificaciones o argumentos de interés.

Realicemos un ejemplo de importación de hojas de datos separado por tabulaciones. Para esto, originemos una base de datos en Excel. La llamaremos **Pesaje2005.excel** y posteriormente la guardamos en formato "*.txt*", el cual tendrá las columnas relacionadas con el nombre de los terneros, el sexo, las fechas de pesaje y su respectivo peso:

|    | EPesaje2005.xlsx |      |            |        |   |   |   |   |  |
|----|------------------|------|------------|--------|---|---|---|---|--|
|    | А                | В    | D          | Е      | F | G | Н | Ι |  |
| 1  | ANIMAL           | SEXO | PESAJE     | PESO   |   |   |   |   |  |
| 2  | 44/05            | Н    | 2005/08/15 | 88,40  |   |   |   |   |  |
| 3  | 44/05            | Н    | 2005/08/25 | 88,30  |   |   |   |   |  |
| 4  | 44/05            | Н    | 2005/11/30 | 144,00 |   |   |   |   |  |
| 5  | 44/05            | Н    | 2005/12/23 | 150,00 |   |   |   |   |  |
| 6  | 45/05            | М    | 2005/08/25 | 30,20  |   |   |   |   |  |
| 7  | 45/05            | М    | 2005/11/30 | 84,10  |   |   |   |   |  |
| 8  | 45/05            | М    | 2005/12/23 | 96,00  |   |   |   |   |  |
| 9  | 45/05            | М    | 2005/01/15 | 100,88 |   |   |   |   |  |
| 10 | 45/05            | М    | 2005/01/30 | 119,00 |   |   |   |   |  |
| 11 | 49/05            | Н    | 2005/09/10 | 30,00  |   |   |   |   |  |
| 12 | 49/05            | Н    | 2005/11/30 | 77,00  |   |   |   |   |  |
| 13 | 49/05            | Н    | 2005/12/23 | 88,00  |   |   |   |   |  |
| 14 |                  |      |            |        |   |   |   |   |  |

En Excel se da la opción "guardar como" y se busca el formato *.txt*, y lo visualizamos en un editor de texto para observar si su estructura está correcta:

| Editor Pesaje2005.txt |      |            |        |  |  |  |  |  |
|-----------------------|------|------------|--------|--|--|--|--|--|
| ANIMAL                | SEXO | PESAJE     | PESO   |  |  |  |  |  |
| 44/05                 | Н    | 2005/08/15 | 88,40  |  |  |  |  |  |
| 44/05                 | Н    | 2005/08/25 | 88,30  |  |  |  |  |  |
| 44/05                 | Н    | 2005/11/30 | 144,00 |  |  |  |  |  |
| 44/05                 | Н    | 2005/12/23 | 150,00 |  |  |  |  |  |
| 45/05                 | Μ    | 2005/08/25 | 30,20  |  |  |  |  |  |
| 45/05                 | Μ    | 2005/11/30 | 84,10  |  |  |  |  |  |
| 45/05                 | Μ    | 2005/12/23 | 96,00  |  |  |  |  |  |
| 45/05                 | Μ    | 2005/01/15 | 100,88 |  |  |  |  |  |
| 45/05                 | Μ    | 2005/01/30 | 119,00 |  |  |  |  |  |
| 49/05                 | Н    | 2005/09/10 | 30,00  |  |  |  |  |  |
| 49/05                 | Н    | 2005/11/30 | 77,00  |  |  |  |  |  |
| 49/05                 | Н    | 2005/12/23 | 88,00  |  |  |  |  |  |
|                       |      |            |        |  |  |  |  |  |

Para importar la hoja de datos *Pesa je*2005.*txt* utilizamos el comando *read.table* indicando inicialmente la ruta específica para cada usuario, seguido por el nombre del archivo Pesa-je2005.txt.

También incluimos los argumentos: *header* que permite indicar si la primera fila contiene los nombres de las variables,  $sep = "\backslash t$ " para especificar que el archivo está separado por tabulaciones, dec = "," para indicar que los decimales en las variables numéricas están separados por coma, y *blank.lines.skip* para eliminar filas que estén vacías.

Veamos cómo se importa en R-project una hoja de datos con el comando read.table:

| R Stu                                   | ıdio                   |                                                                                                    |                                                                                                    |  |
|-----------------------------------------|------------------------|----------------------------------------------------------------------------------------------------|----------------------------------------------------------------------------------------------------|--|
| Pesaje2<br>hea<br>summary               | 005=r<br>der=1<br>(Pes | read.table<br>TRUE,sep="<br>saje2005)                                                                    | ("RUTA PROPIA DEL USUARIO/Pesaje2005.txt",<br>\t",dec=",",blank.lines.skip=TRUE)                           |  |
| ANIMAL<br>44/05:4<br>45/05:5<br>49/05:3 | SEXO<br>H:7<br>M:5     | PESAJE<br>10/09/05:1<br>15/01/05:1<br>15/08/05:1<br>23/12/05:3<br>25/08/05:2<br>30/01/05:1<br>30/11/05:3 | PESO<br>Min. : 30.00<br>1st Qu.: 82.33<br>Median : 88.35<br>Mean : 91.32<br>3rd Qu.:105.41<br>Max. :150.00 |  |

En caso de no conocer la ruta donde está el archivo, se puede utilizar el argumento *file.choose()*, el cual busca en su computador la localización del archivo deseado para importación, así:

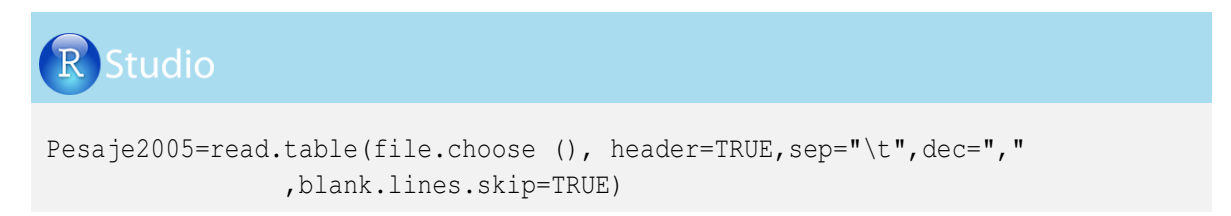

Si utiliza R-Studio puede realizar la importación desde la ventana de Workspace.

Con la información suministrada por el comando *summary* verificamos si el proceso de importación de la hoja de datos fue adecuada. Encontramos que hay tres animales (con 3 o más datos), dos sexos, pesajes realizados durante el 2005 y el peso, que está entre 30 kg y 150 kg con una media de 91.32 kg.

En el caso de variables tipo fecha (como en la variable *PESAJE*) es necesario modificar su estructura para que R-project pueda realizar cálculos entre fechas. Para esto utilizamos el comando *as.Date*.

Veamos en R-project el uso de *as.Date* y la estructura de la hoja de datos con el comando *str* antes y después de la modificación de la variable *PESAJE*.

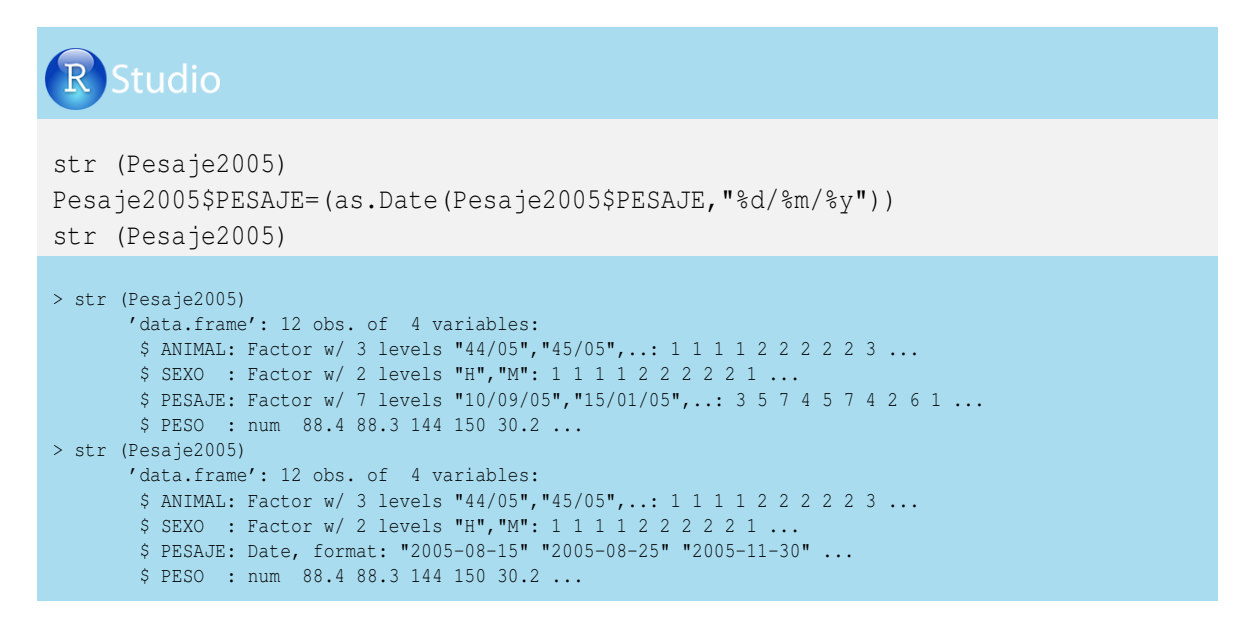

Si la variable original (en formato *Factor*) contiene la información del año con dos dígitos (por ejemplo: 02/12/00), se utiliza el comando *as.Date* con el argumento "%d%m%y"(y minúscula). Pero si el año contiene cuatro dígitos (por ejemplo: 02/12/2000) se utiliza el argumento "%d%m%Y"(Y mayúscula). Si la variable original tiene el mes en letras (*jan*, *feb*, *nov*, etc), por ejemplo 2*dec*00, el argumento es "%d%b%y".

Para exportar o guardar la hoja de datos como archivo txt, utilizamos el comando *write.table*, especificándole el nombre de la hoja de datos, la ruta y el nombre del archivo a guardar con la extensión txt y otros argumentos de utilidad, como es el caso de dejar en la primera fila los nombres de las columnas (*row.names* = TRUE) y la separación de los decimales por medio de un punto (dec = "."):

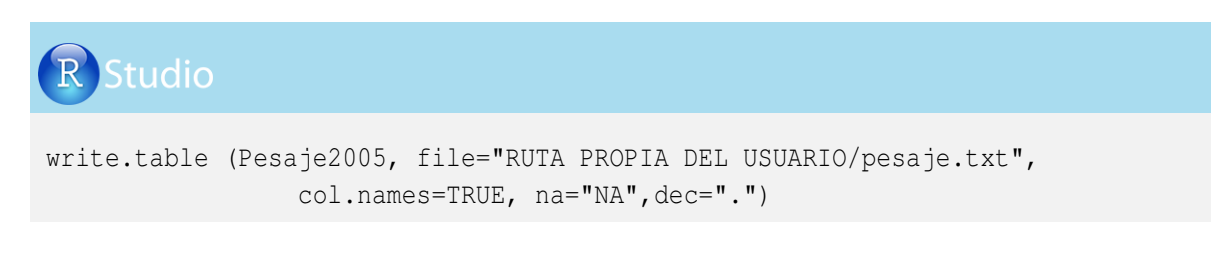

#### **4.4.2.** Archivos *csv*

Ahora importemos una hoja de datos en formato CSV, separado por punto y coma. Primero crearemos una hoja de datos en Excel con los pesajes del año 2006, con el nombre *Pesaje*2006.*xlsx* y la guardamos en formato *csv*, con el nombre *Pesaje*2006.*csv*.

|   | Pesaje2006.xlsx |      |            |      |  |  |  |  |   |  |
|---|-----------------|------|------------|------|--|--|--|--|---|--|
|   | A B C D E F G H |      |            |      |  |  |  |  | Ι |  |
| 1 | ANIMAL          | SEXO | PESAJE     | PESO |  |  |  |  |   |  |
| 2 | 45/05           | М    | 15/012/006 | 100  |  |  |  |  |   |  |
| 3 | 45/05           | М    | 30/01/2006 | 119  |  |  |  |  |   |  |
| 4 |                 |      |            |      |  |  |  |  |   |  |
| 5 |                 |      |            |      |  |  |  |  |   |  |

En la opción "guardar como" de Excel, escogemos el formato CSV, de modo que obtenemos un archivo *Pesaje*2006.*csv*, el cual se presenta de la siguiente forma:

| Editor Pesaje2006.csv   |
|-------------------------|
| ANIMAL;SEXO;PESAJE;PESO |
| 45/05;M;15/012/006;100  |
| 45/05;M;30/01/2006;119  |
|                         |
|                         |

El comando *read.csv* de R-project permite importar la hoja de datos de interés indicando la ruta específica, el nombre y la extensión del archivo y otros argumentos que se requieran. Ahora importemos la hoja de datos *Pesa je*2006.*csv* y modifiquemos el formato de las variables tipo fecha:

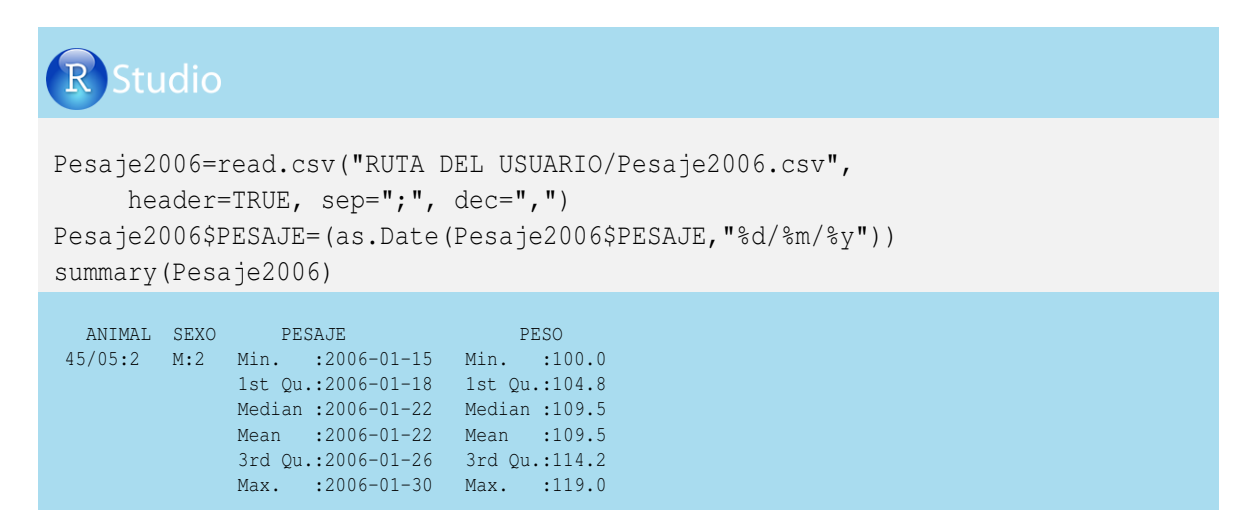

Utilizamos el comando *write.csv* para guardar la hoja de datos, indicando la ruta y el nombre del archivo a guardar con la extensión *csv*:

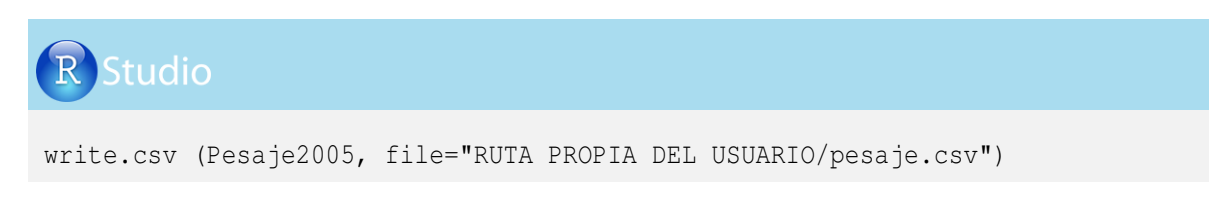

#### 4.4.3. Archivos de Excel

Hay varias formas de importar archivos en formato Excel, como es el caso de los comandos *xlContect*, *RODBC* y *read.xls*, o directamente de la opción exportar datos de la ventana *workspace* si se está trabajando en R-*Studio*. Aunque es fácil importar datos, hay que tener cuidado con la versión de Excel que se esté utilizando y la de la plataforma de R-project (Windows, Mac y Linux), porque se pueden presentar problemas en la importación. Nuestra sugerencia para el lector es trabajar la importación de archivos de datos en formatos *txt* y *csv*.

A continuación haremos la importación de datos utilizando la librería *RODBC*. Para esto construiremos el archivo *madres.xlsx* que contiene la hoja de datos *informaciones* con los nombres de las madres y las fechas de nacimiento de los animales que aparecen en las hojas de datos anteriores (*Pesaje2005.txt y Pesaje2006.csv*):

|   |        | L      | MADRES.xlsx |   |   |   |   |   |   |
|---|--------|--------|-------------|---|---|---|---|---|---|
|   | А      | В      | С           | D | E | F | G | Η | Ι |
| 1 | ANIMAL | MADRE  | NACIMIENTO  |   |   |   |   |   |   |
| 2 | 44/05  | 37/08  | 12/05/05    |   |   |   |   |   |   |
| 3 | 45/05  | 23/00  | 25/08/05    |   |   |   |   |   |   |
| 4 | 49/05  | 115/08 | 10/09/05    |   |   |   |   |   |   |
| 5 | 50/06  | 37/08  | 10/07/05    |   |   |   |   |   |   |
| 6 |        |        |             |   |   |   |   |   |   |

Instalamos la librería RODBC (ODBC Database Access de Ripley, s.f), que nos permite extraer una base de datos que está en Excel 2007 y que tiene varias hojas. Del archivo *MADRES.xlsx* importamos la hoja llamada *informaciones*. Advertimos que es muy probable que esta importación no funcione por las versiones de Excel y de R-project. En este caso, se recomienda consultar la ayuda de R-project que esté utilizando o convertir la base a *csv*:

| <b>R</b> Stu                                                       | dio                                                                 |                                                                                                    |
|--------------------------------------------------------------------|---------------------------------------------------------------------|----------------------------------------------------------------------------------------------------|
| install.<br>library<br>Madre=oc<br>sqlTable<br>sqlFetch<br>summary | Package<br>(RODBC)<br>dbcConne<br>es (Madre<br>n (Madre,<br>(Madre) | s("RODBC")<br>ctExcel2007("RUTA DE USUARIO/MADRES.xlsx")<br>)<br>"informaciones")                                                        |
| ANIMAL<br>44/05:1<br>45/05:1<br>49/05:1<br>50/06:1                 | MADRE<br>115/08:1<br>23/00 :1<br>37/08 :2                           | NACIMIENTO<br>Min. :2005-05-12<br>1st Qu.:2005-07-29<br>Median :2005-09-02<br>Mean :2005-10-21<br>3rd Qu.:2005-11-24<br>Max. :2006-07-10 |

#### 4.5. Manipulación de bases de datos

En muchas oportunidades es necesario unir hojas de datos, crear variables a partir de las existentes y manipular registros que cumplan (o no cumplan) con algunas condiciones.

#### 4.5.1. Unión de hojas de datos

En muchas ocasiones es necesario unir hojas de datos que comparten alguna información. En R-project existen varias alternativas para unir hojas de datos dependiendo del número de variables comunes entre ellas. A continuación presentaremos una forma de unir las hojas de pesaje de animales del año 2005 y 2006 (*Pesa je*2005, *Pesa je*2006) y la hoja de información de madres (*Madre*).

Primero combinemos las hojas que contienen los pesajes, para lo cual es necesario confirmar si las hojas de datos tienen las mismas variables. Para ello utilizaremos el comando *colnames*:

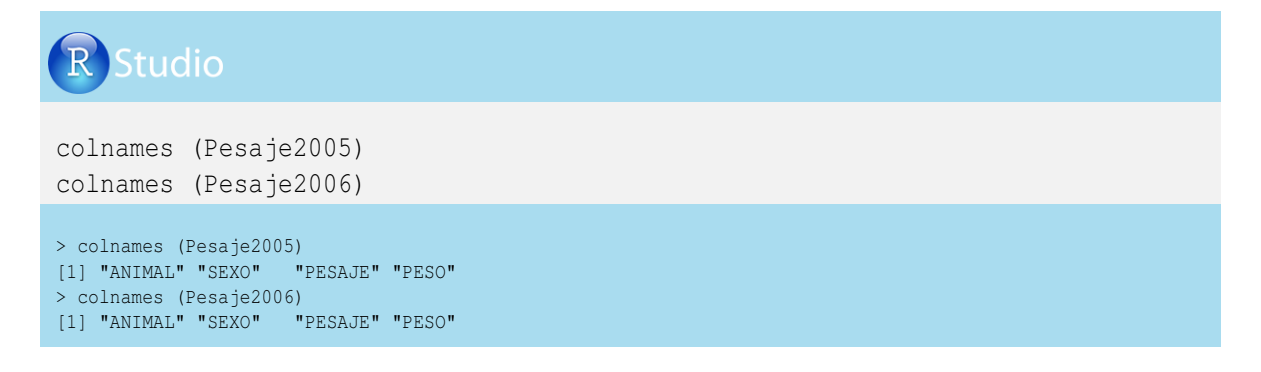

Se puede apreciar que las dos hojas de datos tienen exactamente las mismas variables (*ANIMAL*, *SEXO*, *PESAJE* y *PESO*). Además es necesario verificar si las variables tienen el mismo formato, con el comando *str*. En caso contrario, hay que estandarizar el mismo formato utilizando los comandos *as*.*Date*, *as*.*numeric* o *as*.*factor*.

Juntemos las hojas de datos con el comando *rbind*, para crear una nueva hoja de datos llamada *Pesa je*.

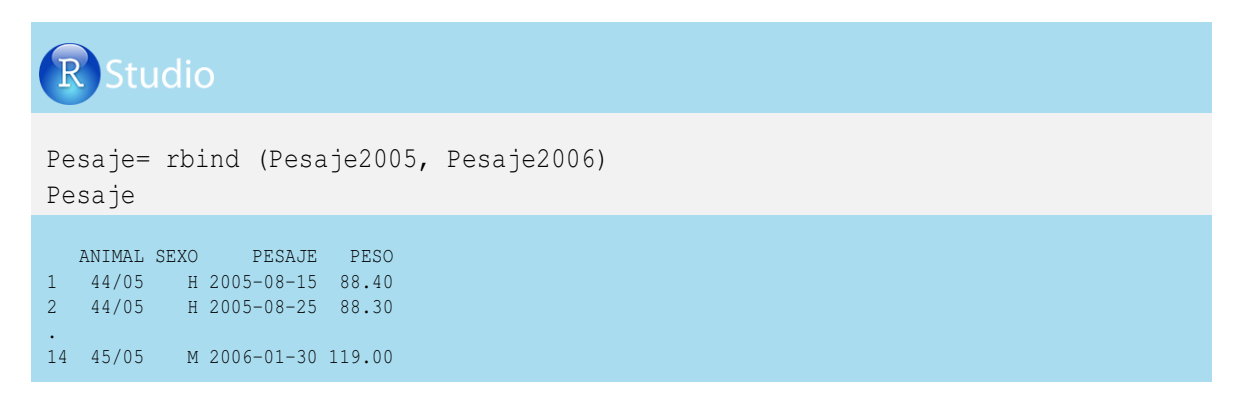

Apreciamos que la hoja de datos *Pesaje* tiene 14 filas (registros de pesaje) producto de la unión de la hoja de datos *Pesaje*2005 que tiene 12 registros y la hoja de datos *Pesaje*2006 que tiene 2 registros.

Ahora juntemos la hoja de datos *Pesaje* con la información de la hoja de datos *Madre*. Las dos hojas tienen en común la variable *ANIMAL*. Veamos, con el comando *colnames*, las variables de estas dos hojas:

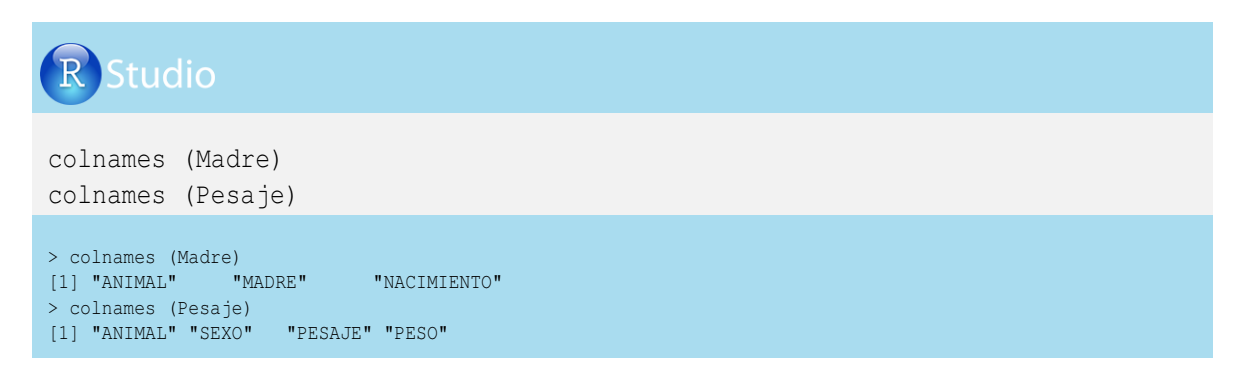

Como sabemos que existen variables en común en las dos hojas, utilizaremos el comando *merge* para juntarlas. Al incluir los argumentos all.x = TRUE (relacionado con la primera hoja) y all.y = TRUE (relacionado con la segunda hoja) se juntarán las dos hojas sin importar si el animal no aparece en alguna de las dos. En nuestro caso, la hoja de datos *Pesaje* tiene pesos de tres animales que no aparecen en la hoja de datos *Madres* (el animal 50/06 no tiene información de pesaje), por consiguente generará los correspondientes *NAs* en las variables *PESAJE* y *PESO*.

| $\mathbf{R}$ | Stud | 10 |
|--------------|------|----|
|              |      |    |

MadresCrias=merge (Madre, Pesaje, all.x=TRUE, all.y=TRUE)
colnames (MadresCrias)
MadresCrias

| >  | colnames | s (Madre | esCrias)   |           |            |          |          |        |
|----|----------|----------|------------|-----------|------------|----------|----------|--------|
| [1 | ] "ANIMA | AL"      | "MADRE"    | "NA       | ACIMIENTO' | " "SEXO" | "PESAJE" | "PESO" |
| >  | MadresC  | rias     |            |           |            |          |          |        |
|    | ANIMAL   | MADRE    | NACIMIENTO | SEXO      | PESAJE     | PESO     |          |        |
| 1  | 44/05    | 37/08    | 2005-05-12 | Н         | 15/08/05   | 88.40    |          |        |
| 2  | 44/05    | 37/08    | 2005-05-12 | Н         | 25/08/05   | 88.30    |          |        |
| 3  | 44/05    | 37/08    | 2005-05-12 | Н         | 30/11/05   | 144.00   |          |        |
| 4  | 44/05    | 37/08    | 2005-05-12 | Н         | 23/12/05   | 150.00   |          |        |
| 5  | 45/05    | 23/00    | 2005-08-25 | М         | 25/08/05   | 30.20    |          |        |
| 6  | 45/05    | 23/00    | 2005-08-25 | М         | 30/11/05   | 84.10    |          |        |
| 7  | 45/05    | 23/00    | 2005-08-25 | М         | 23/12/05   | 96.00    |          |        |
| 8  | 45/05    | 23/00    | 2005-08-25 | М         | 15/01/05   | 100.88   |          |        |
| 9  | 45/05    | 23/00    | 2005-08-25 | М         | 30/01/05   | 119.00   |          |        |
| 10 | 45/05    | 23/00    | 2005-08-25 | М         | <na></na>  | 119.00   |          |        |
| 11 | 45/05    | 23/00    | 2005-08-25 | М         | <na></na>  | 100.00   |          |        |
| 12 | 2 49/05  | 115/08   | 2005-09-10 | Н         | 30/11/05   | 77.00    |          |        |
| 13 | 3 49/05  | 115/08   | 2005-09-10 | Н         | 23/12/05   | 88.00    |          |        |
| 14 | 49/05    | 115/08   | 2005-09-10 | Н         | 10/09/05   | 30.00    |          |        |
| 15 | 5 50/06  | 37/08    | 2006-07-10 | <na></na> | <na></na>  | NA       |          |        |

Si queremos que no se tengan en cuenta los animales que, a pesar de tener madre (primera hoja), no tienen pesaje, entonces incluimos únicamente el argumento all.y = TRUE. En este caso saldrá el animal 50/06 de la hoja de datos *MadreCrias*1.

| MadresCrias1=merge (Madre, Pesaje, all.y=TRUE)                                                                                                    |
|----------------------------------------------------------------------------------------------------|
| MadresCrias1                                                                                                    |
| ANIMAL       MADRE       NACIMIENTO       SEXO       PESAJE       PESO         1       44/05       37/08       2005-05-12       H       15/08/05       88.40         2       44/05       37/08       2005-05-12       H       25/08/05       88.30         3       44/05       37/08       2005-05-12       H       20/11/05       144.00         4       44/05       37/08       2005-05-12       H       23/12/05       150.00         5       45/05       23/00       2005-08-25       M       25/08/05       30.20         6       45/05       23/00       2005-08-25       M       23/12/05       96.00         8       45/05       23/00       2005-08-25       M       23/12/05       100.08         9       45/05       23/00       2005-08-25       M       30/01/05       119.00         10       45/05       23/00       2005-08-25       M <na>       119.00         11       45/05       23/00       2005-08-25       M       <na>       100.00         12       49/05       115/08       2005-09-10       H       30/11/05       77.00</na></na> |
### 4.5.2. Creación de nuevas variables

Usualmente para obtener información adicional de las hojas de datos debemos crear nuevas variables, las cuales son el resultado de operaciones entre dos o más variables o entre variables y constantes.

Pongamos el ejemplo del cálculo de la edad de los animales al momento del pesaje de la hoja de datos *MadreCrias*. En este caso la edad estaría dada por la diferencia de la fecha de pesaje y la fecha de nacimiento:

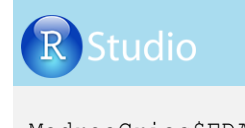

```
MadresCrias$EDAD=MadresCrias$PESAJE-MadresCrias$NACIMIENTO
MadresCrias
   ANIMAL MADRE NACIMIENTO SEXO
                                           PESAJE PESO
                                                                   EDAD
1
   44/05 37/08 2005-05-12 H 2005-08-15 88.40 95 days
2 44/05 37/08 2005-05-12 H 2005-08-25 88.30 105 days
3 44/05 37/08 2005-05-12 H 2005-11-30 144.00 202 days

        44/05
        37/08
        2005-05-12
        H
        2005-12-23
        150.00
        225 days

        45/05
        23/00
        2005-08-25
        M
        2005-08-25
        30.20
        0 days

        45/05
        23/00
        2005-08-25
        M
        2005-11-30
        84.10
        97 days

4
5
6
7 45/05 23/00 2005-08-25 M 2005-12-23 96.00 120 days
8 45/05 23/00 2005-08-25 M 2005-01-15 100.88 -222 days
9
    45/05 23/00 2005-08-25 M 2005-01-30 119.00 -207 days
10 45/05 23/00 2005-08-25
                                    M 2006-01-30 119.00 158 days
11 45/05 23/00 2005-08-25 M 2006-01-15 100.00 143 days
12 49/05 115/08 2005-09-10 H 2005-11-30 77.00 81 days
13 49/05 115/08 2005-09-10 H 2005-12-23 88.00 104 days
14 49/05 115/08 2005-09-10
                                   H 2005-09-10 30.00
                                                               0 days
15 50/06 37/08 2006-07-10 <NA>
                                            <NA>
                                                       NA
                                                               NA days
```

Observando detenidamente los datos generados, encontramos que la edad de algunos animales es negativa, lo cual es un claro error de digitación. La recomendación que le damos al lector es estar muy pendiente de posibles errores de digitación en las hojas de datos. En este caso, se digitó mal la información de fecha de pesaje del animal 45/05. Lamentablemente no tenemos la fecha correcta de los pesajes, por este motivo procedemos a eliminar los registros y además eliminamos los registros que no tengan edad, como es el caso del animal 50/06.

Podemos crear una nueva hoja de datos que llamaremos *MadresCriasCorrecta*, con la información correcta de la hoja de datos *MadresCrias*, mediante el comando *subset*, donde indicamos en los argumentos que dejaremos los animales con edad *mayor que* cero *o* animales con edad *igual que* cero. Para *mayor que* utilizamos el signo >, para la disyunción (*o*) utilizamos el signo | y para *igual que* utilizamos el signo ==, como se indica a continuación:

## **R** Studio

```
MadresCrias=subset (MadresCrias, MadresCrias$EDAD > 0 | MadresCrias$EDAD == 0)

MadresCrias

ANIMAL MADRE NACIMIENTO SEXO PESAJE PESO EDAD

1 44/05 37/08 2005-05-12 H 2005-08-15 88.4 95 days

2 44/05 37/08 2005-05-12 H 2005-08-25 88.3 105 days

3 44/05 37/08 2005-05-12 H 2005-11-30 144.0 202 days

4 44/05 37/08 2005-05-12 H 2005-12-23 150.0 225 days

5 45/05 23/00 2005-08-25 M 2005-12-23 96.0 120 days

6 45/05 23/00 2005-08-25 M 2005-12-23 96.0 120 days

10 45/05 23/00 2005-08-25 M 2005-12-23 96.0 120 days

11 45/05 23/00 2005-08-25 M 2006-01-30 119.0 158 days

11 45/05 23/00 2005-08-25 M 2006-01-15 100.0 143 days

12 49/05 115/08 2005-09-10 H 2005-11-30 77.0 81 days

13 49/05 115/08 2005-09-10 H 2005-12-23 88.0 104 days

14 49/05 115/08 2005-09-10 H 2005-09-10 30.0 0 days
```

El problema con la variable *EDAD* es que quedó con el formato de fecha en días (*days*), por lo cual no es posible estimar algunas de las medidas estadísticas (por ejemplo, promedios). Para esto, modificamos el formato de fecha por formato numérico con el comando *as.numeric*. Apliquemos este comando en R-project y veamos los dos resúmenes de la variable *EDAD*, antes y después de aplicado:

Luego de realizar las operaciones de interés, puede ser de utilidad para el analista presentar la hoja de datos ordenada por alguna(s) de la(s) variable(s). Organicemos la hoja anterior por sexo, nombre, nacimiento y fecha de pesaje de la cría, mediante la función de R-project *do.call*.

Ahora crearemos la hoja de datos con la información organizada, a la que llamaremos *Organizado*, seguida de un igual (=) y del nombre de la hoja de datos (*MadreCriasCorrecto*). Posteriormente abrimos un corchete donde indicamos que usaremos la función *do.call*, seguido de un paréntesis que contiene la función *order* y la lista de variables para ordenar de *MadreCriasCorrecto*, que en nuestro caso las variables serían *SEXO*, *ANIMAL*, *NACIMIENTO* y *PESAJE*. Hay que asegurarse de cerrar todos los paréntesis, los corchetes y las comillas, como se indica a continuación:

| R St                                                                                                    | udio                                                                                                    |                                                                                                    |                                                                                                    |                                                                                                    |                                                                                   |                   |                      |                 |      |  |
|----------------------------------------------------------------------------------------------------|----------------------------------------------------------------------------------------------------|----------------------------------------------------------------------------------------------------|----------------------------------------------------------------------------------------------------|----------------------------------------------------------------------------------------------------|-----------------------------------------------------------------------------------|-------------------|----------------------|-----------------|------|--|
| Organi:<br>Organi:                                                                                                    | zado=M<br>zado                                                                                                    | ladresCri<br>c("SEXO                                                                                                    | asCorrecto[<br>","ANIMAL",                                                                                                    | do.ca<br>"NAC                                                                                                    | ll(orde<br>IMIENTC                                                                | er,Mad<br>)", "Pi | resCrias<br>ESAJE")] | sCorrec<br>]),] | cto[ |  |
| ANIMAI<br>1 44/05<br>2 44/05<br>3 44/05<br>4 44/05<br>14 49/05<br>12 49/05<br>13 49/05<br>5 45/05<br>6 45/05<br>7 45/05<br>11 45/05<br>10 45/05 | MADRE<br>37/08<br>37/08<br>37/08<br>37/08<br>115/08<br>115/08<br>115/08<br>23/00<br>23/00<br>23/00<br>23/00<br>23/00 | NACIMIENTO<br>2005-05-12<br>2005-05-12<br>2005-05-12<br>2005-09-10<br>2005-09-10<br>2005-09-10<br>2005-08-25<br>2005-08-25<br>2005-08-25<br>2005-08-25 | SEXO PESAJI<br>H 2005-08-15<br>H 2005-08-25<br>H 2005-11-30<br>H 2005-12-22<br>H 2005-09-10<br>H 2005-11-30<br>H 2005-12-23<br>M 2005-08-25<br>M 2005-11-30<br>M 2005-11-30<br>M 2005-11-50<br>M 2006-01-15<br>M 2006-01-15 | PESO<br>88.4<br>88.3<br>144.0<br>30.0<br>30.0<br>77.0<br>88.0<br>30.2<br>88.0<br>30.2<br>84.1<br>96.0<br>0<br>100.0<br>119.0 | EDAD<br>95<br>105<br>202<br>225<br>0<br>81<br>104<br>0<br>97<br>120<br>143<br>158 |                   |                      |                 |      |  |

El lector puede utilizar otro tipo de función disponible en R-project para organizar datos.

#### 4.5.3. Condicionales para operar variables

Ahora calculemos la ganancia de peso y la diferencia en días entre pesajes incluyendo condicionales para efectuar operaciones. Para esto utilizaremos la función *FuncLag* del capítulo anterior, con el propósito de generar tres variables con el nombre del animal, la diferencia de edad entre pesajes (días) y las ganancias de peso (kg). Veamos el esquema de una de las formas de calcular las ganancias de peso propuesta en este libro.

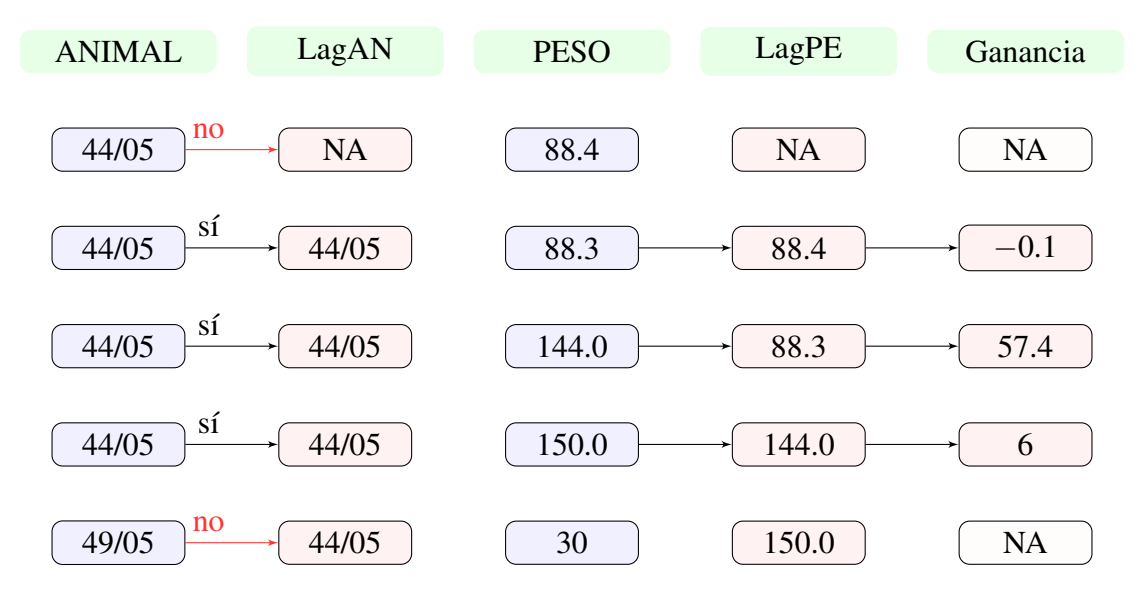

Vemos que tanto el primer registro del animal 44/05 como el primer registro del animal 49/05, no muestran ganancias de peso, dado que no tienen un pesaje anterior con el cual establecer la diferencia. De la misma forma aplicamos la variable *EDAD* para obtener los días de intervalo de pesajes.

Antes de realizar el proceso, recordemos la función *FunLag* del capítulo 3, pero con algunas modificaciones:

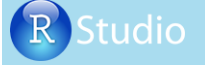

```
FuncLag= function (LAG) {
    a= matrix (LAG [1:(length(LAG)-1)]);
    rbind(NA,a)
}
```

Emplearemos esta función para crear tres variables rezagadas, así:

## R Studio

```
Organizado$LagPE=FuncLag(Organizado$PESO)
Organizado$LagAN=FuncLag(Organizado$ANIMAL)
Organizado$LagED=FuncLag(Organizado$EDAD)
Organizado
```

|    | ANIMAL | MADRE  | NACIMIENTO | SEXO | PESAJE     | PESO  | EDAD | LagPE | LagED | LagAì     |
|----|--------|--------|------------|------|------------|-------|------|-------|-------|-----------|
| 1  | 44/05  | 37/08  | 2005-05-12 | Н    | 2005-08-15 | 88.4  | 95   | NA    | NA    | <na></na> |
| 2  | 44/05  | 37/08  | 2005-05-12 | Н    | 2005-08-25 | 88.3  | 105  | 88.4  | 95    | 44/05     |
| 3  | 44/05  | 37/08  | 2005-05-12 | Н    | 2005-11-30 | 144.0 | 202  | 88.3  | 105   | 44/05     |
| 4  | 44/05  | 37/08  | 2005-05-12 | Н    | 2005-12-23 | 150.0 | 225  | 144.0 | 202   | 44/05     |
| 14 | 49/05  | 115/08 | 2005-09-10 | Н    | 2005-09-10 | 30.0  | 0    | 150.0 | 225   | 44/05     |
| 12 | 49/05  | 115/08 | 2005-09-10 | Н    | 2005-11-30 | 77.0  | 81   | 30.0  | 0     | 49/05     |
| 13 | 49/05  | 115/08 | 2005-09-10 | Н    | 2005-12-23 | 88.0  | 104  | 77.0  | 81    | 49/05     |
| 5  | 45/05  | 23/00  | 2005-08-25 | М    | 2005-08-25 | 30.2  | 0    | 88.0  | 104   | 49/05     |
| 6  | 45/05  | 23/00  | 2005-08-25 | М    | 2005-11-30 | 84.1  | 97   | 30.2  | 0     | 45/05     |
| 7  | 45/05  | 23/00  | 2005-08-25 | М    | 2005-12-23 | 96.0  | 120  | 84.1  | 97    | 45/05     |
| 11 | 45/05  | 23/00  | 2005-08-25 | М    | 2006-01-15 | 100.0 | 143  | 96.0  | 120   | 45/05     |
| 10 | 45/05  | 23/00  | 2005-08-25 | М    | 2006-01-30 | 119.0 | 158  | 100.0 | 143   | 45/05     |
|    |        |        |            |      |            |       |      |       |       |           |

Ahora podemos construir la variable ganancia de peso en el periodo (GP), la cual está dada por la diferencia entre PESO y LagPE, la variable intervalo entre pesajes IntP, que está dada por la diferencia entre la variable EDAD y el rezago de la edad con la variable LagED, y la variable ganancia diaria, que está dada por la división entre GP e IntP.

Primero eliminemos las variables *NACIMIENTO*, *MADRE* y *PESAJE*, porque no las utilizaremos en esta parte del ejercicio y ello nos permitirá visualizar mejor las salidas del R-project. Para esto utilizaremos el comando *subset*, indicando en los argumentos el nombre

de la hoja de datos y seleccionando las variables que quedarían en la nueva hoja de datos:

| R Studio                                                                                                    |  |
|----------------------------------------------------------------------------------------------------|--|
| Organizado=(subset(Organizado,<br>select=c(ANIMAL, SEXO, PESO, EDAD)))<br>Organizado                                                                                                    |  |
| ANIMAL       SEXO       PESO       EDAD         1       44/05       H       88.4       95         2       44/05       H       88.3       105         3       44/05       H       144.0       202         4       44/05       H       150.0       225         14       49/05       H       30.0       0         12       49/05       H       70.0       81         13       49/05       H       88.0       104         5       45/05       M       30.2       0         6       45/05       M       84.1       97         7       45/05       M       96.0       120         11       45/05       M       100.0       143         10       45/05       M       119.0       158 |  |

## Apliquemos la función FuncLag:

| R                                                                                           | Stu                                                                                          | dic                                                        |                                                                                                    |                                                                                   |                                                                                                    |                                                                                   |                                                                                                    |                                             |
|---------------------------------------------------------------------------------------------|----------------------------------------------------------------------------------------------|------------------------------------------------------------|----------------------------------------------------------------------------------------------------|-----------------------------------------------------------------------------------|----------------------------------------------------------------------------------------------------|-----------------------------------------------------------------------------------|----------------------------------------------------------------------------------------------------|---------------------------------------------|
| Orga<br>Orga<br>Orga<br>Orga                                                                | aniza<br>aniza<br>aniza<br>aniza                                                             | do<br>do<br>do<br>do<br>do<br>do                           | LagP<br>LagE<br>LagA                                                                                     | E=Fı<br>D=Fı<br>N=Fı                                                              | incLag<br>incLag<br>incLag                                                                               | g (Or<br>g (Or<br>g (Or                                                           | ganiz<br>ganiz<br>ganiz                                                                                      | zado\$PESO)<br>zado\$EDAD)<br>zado\$ANIMAL) |
| AN<br>1 4<br>2 4<br>3 4<br>4 4<br>14 4<br>12 4<br>13 4<br>5 4<br>6 4<br>7 4<br>11 4<br>10 4 | IIMAL S<br>4/05<br>4/05<br>4/05<br>9/05<br>9/05<br>9/05<br>5/05<br>5/05<br>5/05<br>5/05<br>5 | EXO<br>H<br>H<br>H<br>H<br>H<br>H<br>M<br>M<br>M<br>M<br>M | PESO<br>88.4<br>88.3<br>144.0<br>150.0<br>30.0<br>77.0<br>88.0<br>30.2<br>84.1<br>96.0<br>100.0<br>119.0 | EDAD<br>95<br>105<br>202<br>225<br>0<br>81<br>104<br>0<br>97<br>120<br>143<br>158 | LagPE 1<br>NA<br>88.4<br>88.3<br>144.0<br>150.0<br>30.0<br>77.0<br>88.0<br>30.2<br>84.1<br>96.0<br>100.0 | LagED<br>NA<br>95<br>105<br>202<br>225<br>0<br>81<br>104<br>0<br>97<br>120<br>143 | LagAN<br><na><br/>44/05<br/>44/05<br/>44/05<br/>49/05<br/>49/05<br/>49/05<br/>45/05<br/>45/05<br/>45/05</na> |                                             |

Finalmente, creamos las variables GP, IntP y GPD:

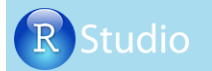

```
Organizado$GP=ifelse(Organizado$ANIMAL==Organizado$LagAN,
                               Organizado$PESO-Organizado$LagPE,NA)
Organizado$IntP=ifelse(Organizado$ANIMAL==Organizado$LagAN,
                               Organizado$EDAD-Organizado$LagED,NA)
Organizado$GPD=Organizado$GP/Organizado$IntP
Organizado
  ANIMAL SEXO PESO EDAD LagPE LagED LagAN GP IntP
                                                     GPD
1 44/05 H 88.4 95 NA NA <NA> NA NA
                                                     NA
2 44/05
3 44/05
         H 88.3 105 88.4 95 44/05 -0.1 10 -0.0100000
H 144.0 202 88.3 105 44/05 55.7 97 0.5742268
4 44/05 H 150.0 225 144.0 202 44/05 6.0 23 0.2608696
14 49/05 H 30.0 0 150.0 225 44/05 NA NA
                                                     NA
12 49/05 H 77.0 81 30.0 0 49/05 47.0 81 0.5802469
         H 88.0 104 77.0 81 49/05 11.0 23 0.4782609
M 30.2 0 88.0 104 49/05 NA NA NA
13 49/05
   45/05
5
6 45/05 M 84.1 97 30.2 0 45/05 53.9 97 0.5556701
```

## 4.6. Ejemplos de construcción de hojas de datos en producción animal

 7
 45/05
 M
 96.0
 120
 84.1
 97
 45/05
 11.9
 23
 0.5173913

 11
 45/05
 M
 100.0
 143
 96.0
 120
 45/05
 4.0
 23
 0.1739130

 10
 45/05
 M
 119.0
 158
 100.0
 143
 45/05
 19.0
 15
 1.2666667

En esta sección veremos algunos ejemplos relacionados con montaje de genealogías y cálculos de la producción de leche, las cuales se pueden aplicar y modificar dependiendo de las circunstancias de interés para el analista en el manejo de hojas de datos en ciencias animales.

#### 4.6.1. Montaje de genealogías

En los sistemas de producción en los cuales es necesario hacer control de la paternidad de los individuos, se requiere construir árboles genealógicos o genealogías con el fin de controlar los apareamientos de los animales o generar información de parentesco entre ellos. La construcción de genealogías también es fundamental en la realización de evaluaciones genéticas.

En este apartado usaremos como ejemplo la construcción de la genealogía del individuo HV360, perteneciente a la raza Blanco Oreginegro. Este individuo tiene información de su padre, su madre, los cuatro abuelos y siete bisabuelos.

A continuación se presentan las cuatro generaciones conocidas de este individuo, pero falta la información de un bisabuelo. Identificamos con color azul a los machos y con color rosado a las hembras para una mejor visualización:

Cerón-Muñoz et al. (2013)

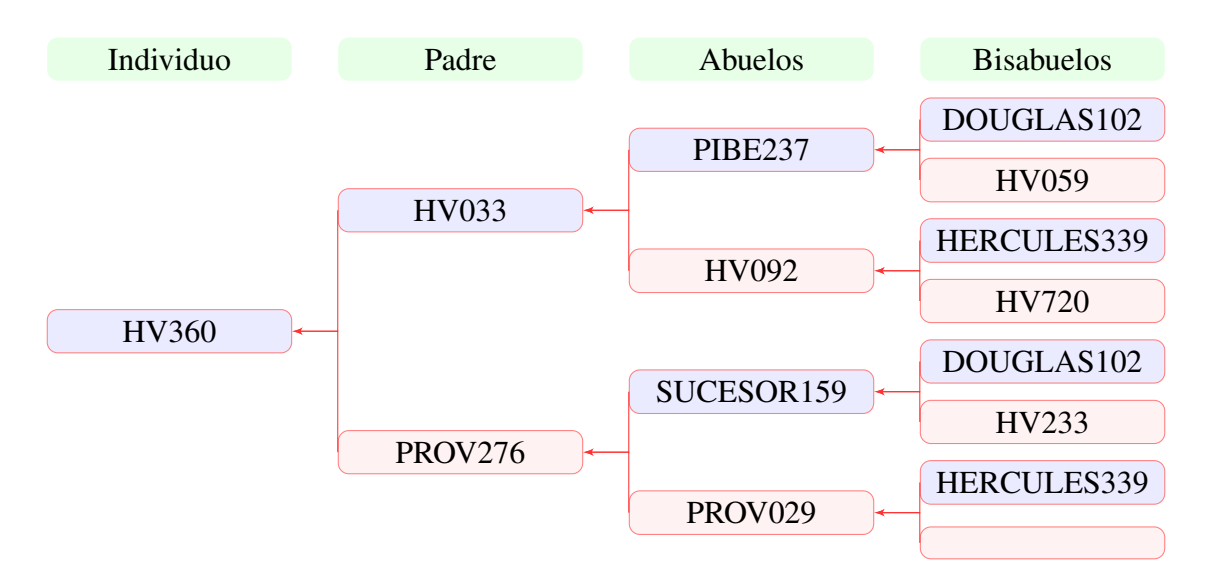

Podemos observar que los ancestros *DOUGLAS*102 y *HERCULES*339 están presentes en la línea materna y en la línea paterna, lo que indica que el animal *HV*360 es endogámico.

Aparentemente aparecen 14 animales, pero hay animales repetidos en la genealogía; por esto es necesario numerar los individuos, iniciando con los animales de los que no se tiene información de sus padres (en este caso las hembras *HV*059, *HV*720 y *HV*233 y los machos *DOUGLAS*102 y *HERCULES*339), seguido por los hijos de los anteriores animales, hasta llegar al animal que nació de último.

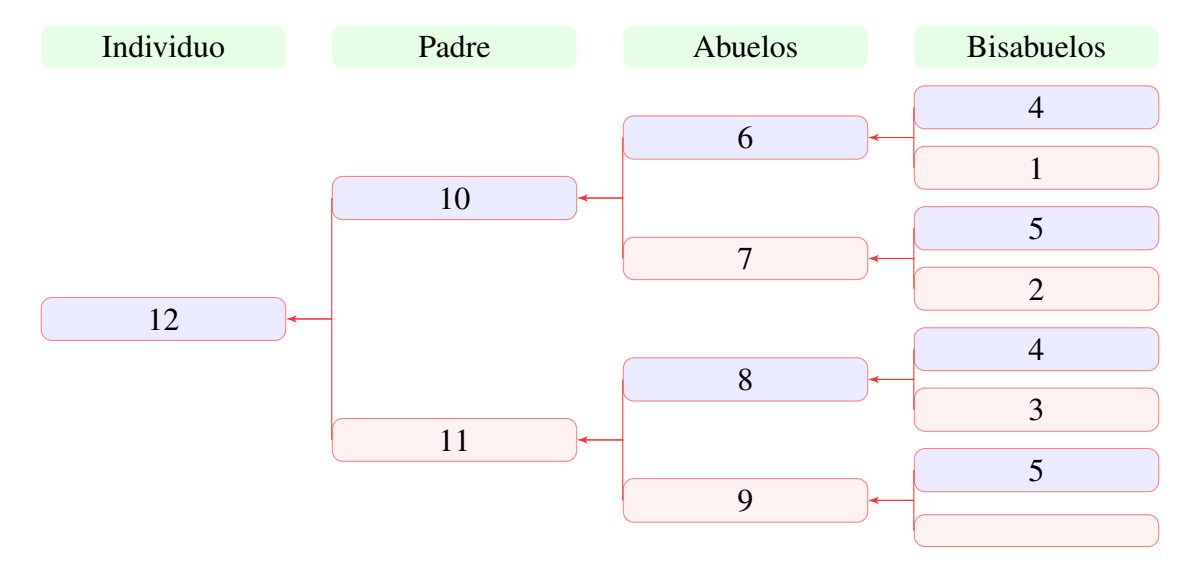

En la renumeración de animales, los padres siempre tendrán una numeración menor que la de sus hijos. La información suministrada por el pedigree de los animales se puede ubicar en tres columnas, donde se relacionan todos los animales con sus respectivos progenitores. En caso de no tener información sobre sus progenitores, se deja un espacio en blanco, pero en el caso de R-project quedará como *NA*, según veremos más adelante. Por el momento, se realizará la genealogía en tres columnas:

| Número | Animal      | Madre   | Padre       |
|--------|-------------|---------|-------------|
| 1      | HV059       |         |             |
| 2      | HV720       |         |             |
| 3      | HV233       |         |             |
| 4      | DOUGLAS102  |         |             |
| 5      | HERCULES339 |         |             |
| 6      | PIBE237     | HV059   | DOUGLAS102  |
| 7      | HV092       | HV720   | HERCULES339 |
| 8      | SUCESOR159  | HV233   | DOUGLAS102  |
| 9      | PROV029     |         | HERCULES339 |
| 10     | HV033       | HV092   | PIBE237     |
| 11     | PROV276     | PROV029 | SUCESOR159  |
| 12     | HV360       | PROV276 | HV033       |

Veamos cómo queda la estructura de la genealogía con los animales renumerados:

| ANIMAL<br>Renumerado | Madre<br>Renumerada | Padre<br>Renumerado |
|----------------------|---------------------|---------------------|
| 1                    |                     |                     |
| 2                    |                     |                     |
| 3                    |                     |                     |
| 4                    |                     |                     |
| 5                    |                     |                     |
| 6                    | 1                   | 4                   |
| 7                    | 2                   | 5                   |
| 8                    | 3                   | 4                   |
| 9                    |                     | 5                   |
| 10                   | 7                   | 6                   |
| 11                   | 9                   | 8                   |
| 12                   | 11                  | 10                  |

Ingresemos en R-project la información de la genealogía, creando tres vectores: *id* relacionada con la identificación del animal, *sire* con el nombre del padre y *dam* con el nombre de la madre, que posteriormente se unirán en la hoja de datos llamada *junto*:

## R Studio

```
=c("HV360","HV033","PROV276","PIBE237","HV092","SUCESOR159","PROV029")
id
sire =c("HV033","PIBE237","SUCESOR159","DOUGLAS102","HERCULES339","DOUGLAS102"
             , "HERCULES339")
dam =c("PROV276","HV092","PROV029","HV059","HV720","HV233",NA)
junto =data.frame (id, dam, sire)
junto
       id dam
                    sire
   id dam sire
HV360 PROV276 HV033
1
    HV033 HV092 PIBE237
2
  PROV276 PROV029 SUCESOR159
3
   PIBE237 HV059 DOUGLAS102
4
    HV092 HV720 HERCULES339
5
6 SUCESOR159 HV233 DOUGLAS102
7 PROV029 <NA> HERCULES339
```

En R-project existen varias librerías que permiten realizar análisis de genealogías en animales y plantas. En este libro utilizaremos la librería *pedantics*, desarrollada por Morrisey (2012) para estudios de genealogía en poblaciones, y la librería *glmm* (Muestreo Monte Carlo con cadenas de Markov para modelos mixtos lineales generalizados y multivariados) de Hadfield (2010), con énfasis en el estudio de efectos aleatorios correlacionados derivados de pedigrees y filogenias, desarrollado por Hadfield (2010).

A continuación se presenta la programación en R-project para instalar el paquete anteriormente mencionado:

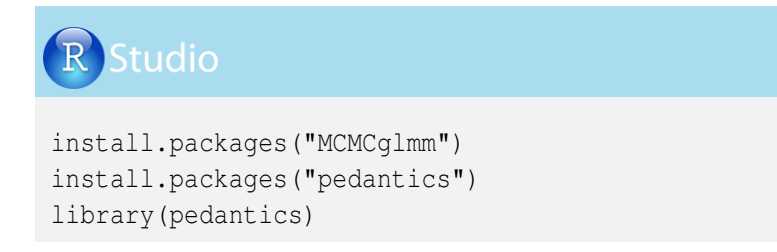

Utilizaremos el comando *fixPedigree*, seguido del nombre de la hoja de datos y la posición donde se encuentran las tres columnas, para generar la lista de los animales, iniciando con aquellos que no tienen información de progenitores y continuando en forma ascendente por orden de nacimiento; veamos:

## R Studio

| pe<br>pe | edigree=fi<br>edigree | IxPedio   | gree(junto[,1:3 | ]) |
|----------|-----------------------|-----------|-----------------|----|
| -        | 5                     |           |                 |    |
|          | id                    | dam       | sire            |    |
| 25       | HV059                 | <na></na> | <na></na>       |    |
| 26       | HV720                 | <na></na> | <na></na>       |    |
| 27       | HV233                 | <na></na> | <na></na>       |    |
| 46       | DOUGLAS102            | <na></na> | <na></na>       |    |
| 47       | HERCULES339           | <na></na> | <na></na>       |    |
| 4        | PIBE237               | HV059     | DOUGLAS102      |    |
| 5        | HV092                 | HV720     | HERCULES339     |    |
| 6        | SUCESOR159            | HV233     | DOUGLAS102      |    |
| 7        | PROV029               | <na></na> | HERCULES339     |    |
| 2        | HV033                 | HV092     | PIBE237         |    |
| 3        | PROV276               | PROV029   | SUCESOR159      |    |
| 1        | HV360                 | PROV276   | HV033           |    |

Ahora crearemos una columna denominada *rid* con la numeración correspondiente al orden presentado en el paso anterior. Utilizaremos el comando *seq* para generar la secuencia. Después de *seq* va un 1 entre paréntesis que indica el primer valor de la secuencia, seguido de una coma para incluir el valor final de la secuencia. El valor final se obtiene con el comando *length* que indica la longitud de una variable (en este caso para *id*) con el objetivo de indicar que el número de animales con identificación es 12:

| F        | Studio               |           |             |      |                 |
|----------|----------------------|-----------|-------------|------|-----------------|
| pe<br>pe | digree\$r:<br>digree | id= sec   | q ( 1, len  | ngth | (pedigree\$id)) |
|          |                      |           |             |      |                 |
|          | id                   | dam       | sire        | rid  |                 |
| 25       | HV059                | <na></na> | <na></na>   | 1    |                 |
| 26       | HV720                | <na></na> | <na></na>   | 2    |                 |
| 27       | HV233                | <na></na> | <na></na>   | 3    |                 |
| 46       | DOUGLAS102           | <na></na> | <na></na>   | 4    |                 |
| 47       | HERCULES339          | <na></na> | <na></na>   | 5    |                 |
| 4        | PIBE237              | HV059     | DOUGLAS102  | 6    |                 |
| 5        | HV092                | HV720     | HERCULES339 | 7    |                 |
| 6        | SUCESOR159           | HV233     | DOUGLAS102  | 8    |                 |
| 7        | PROV029              | <na></na> | HERCULES339 | 9    |                 |
| 2        | HV033                | HV092     | PTBE237     | 10   |                 |
| 3        | PROV276              | PROV029   | SUCESOR159  | 11   |                 |
| 1        | HV360                | PROV276   | HV033       | 12   |                 |

Ahora realizamos un artificio para generar la renumeración de los padres, los cuales aparecen anteriormente como animales. Por ejemplo, al animal *DOUGLAS*102, que aparece con la numeración rid = 4, se le debe poner en la columna de padre rpadre = 4.

Para esto generamos una hoja de datos temporal donde convertimos los animales a padres,

y posteriormente la combinamos con la hoja inicial, donde se incluirá la columna con la renumeración de padre. Veamos el esquema:

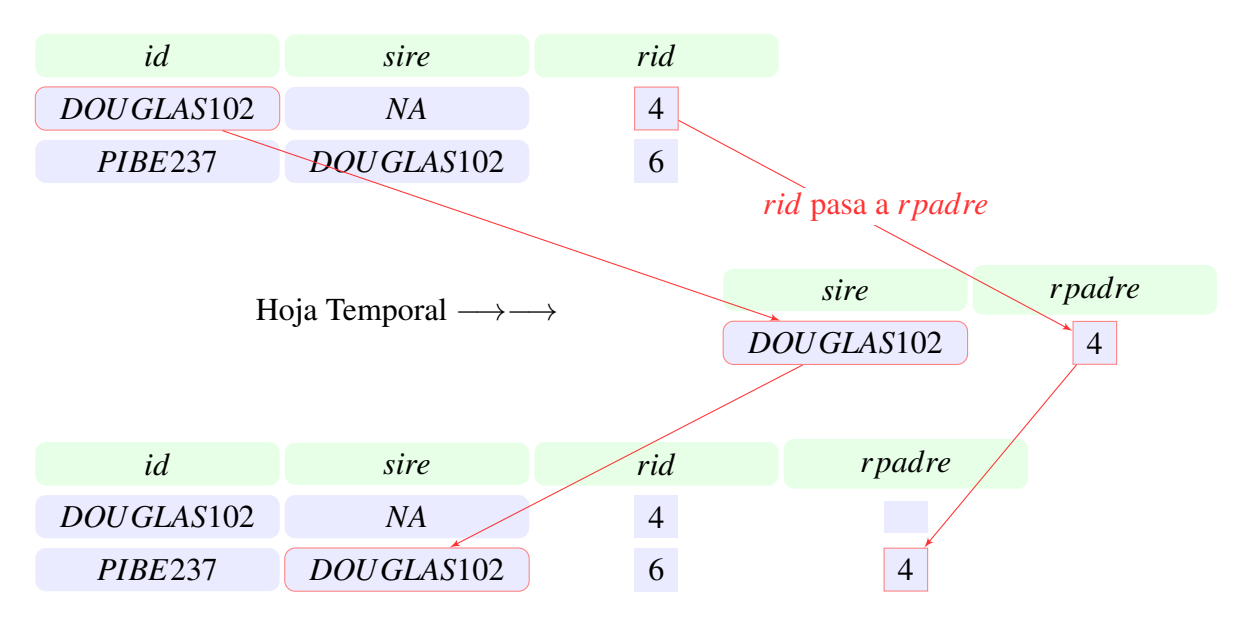

Aplicaremos el esquema anterior a la hoja de datos *pedigree*. Primero creamos la hoja temporal *padreTemporal* y luego combinamos las dos hojas por la columna *sire* para generar la hoja de datos *padre*. Creamos la hoja temporal de la siguiente manera:

#### padreTemporal= data.frame (sire=pedigree\$id, rpadre=pedigree\$rid) padreTemporal sire rpadre 1 HV059 1 2 HV720 2 HV233 3 3 4 DOUGLAS102 4 5 HERCULES339 5 PIBE237 6 6 7 HV092 7 8 SUCESOR159 8 9 PROV029 9 10 HV033 10 11 PROV276 11 12 HV360 12

Ahora combinemos las hojas de datos *pedigree* y *padreTemporal* para obtener la hoja de datos llamada *padre*:

|          | Studio             |             |           |     |            |               |  |  |
|----------|--------------------|-------------|-----------|-----|------------|---------------|--|--|
| pa<br>pa | adre= mero<br>adre | ge (pedig   | ree, pa   | adr | eTemporal, | , all.x=TRUE) |  |  |
|          | sira               | id          | dam       | rid | rnadre     |               |  |  |
| 1        | DOUGLAS102         | PIBE237     | HV059     | 6   | 4          |               |  |  |
| 2        | DOUGLAS102         | SUCESOR159  | HV233     | 8   | 4          |               |  |  |
| 3        | HERCULES339        | HV092       | HV720     | 7   | 5          |               |  |  |
| 4        | HERCULES339        | PROV029     | <na></na> | 9   | 5          |               |  |  |
| 5        | HV033              | HV360       | PROV276   | 12  | 10         |               |  |  |
| 6        | PIBE237            | HV033       | HV092     | 10  | 6          |               |  |  |
| 7        | SUCESOR159         | PROV276     | PROV029   | 11  | 8          |               |  |  |
| 8        | <na></na>          | HV059       | <na></na> | 1   | NA         |               |  |  |
| 9        | <na></na>          | HV720       | <na></na> | 2   | NA         |               |  |  |
| 10       | <na></na>          | HV233       | <na></na> | 3   | NA         |               |  |  |
| 11       | <na></na>          | DOUGLAS102  | <na></na> | 4   | NA         |               |  |  |
| 12       | <na></na>          | HERCULES339 | <na></na> | 5   | NA         |               |  |  |

Realizamos el mismo procedimiento para renumerar las madres. A continuación presentaremos el esquema para la hembra *HV*059, la cual aparece con la numeración 1 y después aparece como madre de *PIBE*237:

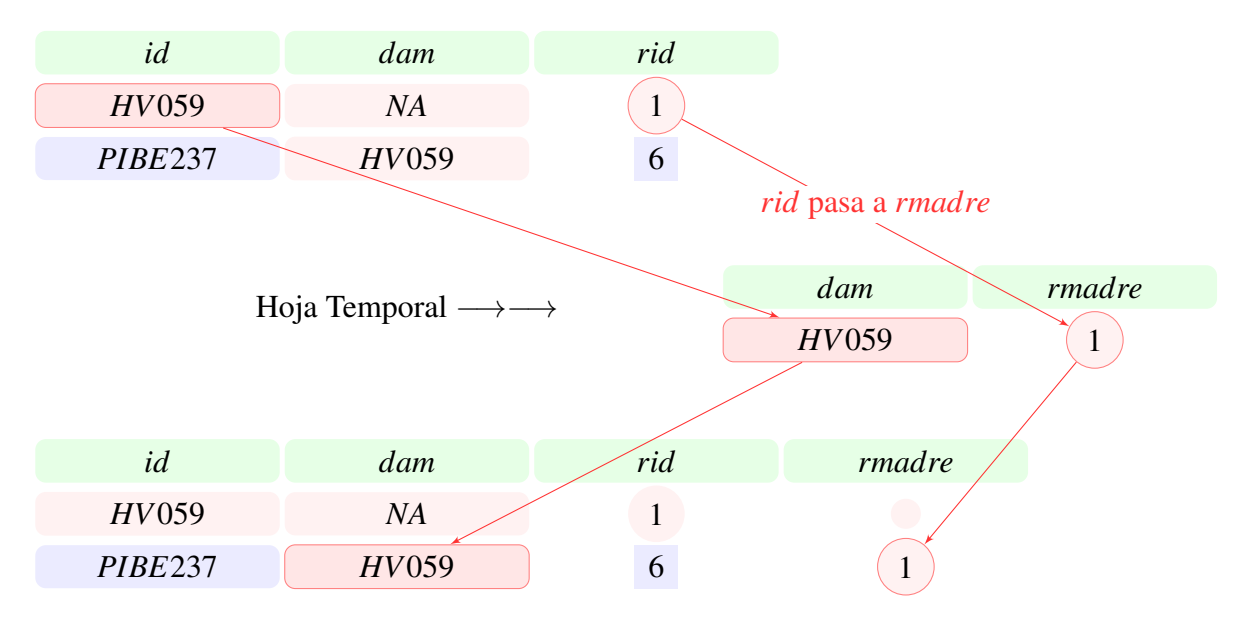

De manera similar al caso de los padres, creamos el archivo temporal *madreTemporal* en R-proyect:

| <b>R</b> Studio                                                                                                    |                                                             |                        |                       |  |
|----------------------------------------------------------------------------------------------------|-------------------------------------------------------------|------------------------|-----------------------|--|
| madreTemporal<br>madreTemporal                                                                                                    | _= data.fra                                                 | ume (dam=pedigree\$id, | rmadre=pedigree\$rid) |  |
| 1         HV059           2         HV720           3         HV233           4         DOUGLAS102           5         HERCULES339           6         PIBE237           7         HV092           8         SUCESOR159           9         PROV029           10         HV033           11         PROV276           12         HV360 | 1<br>2<br>3<br>4<br>5<br>6<br>7<br>8<br>9<br>10<br>11<br>12 |                        |                       |  |

Finalmente combinamos la hoja de datos *padre* con la hoja de datos *madreTemporal* y de esta forma obtenemos la renumeración de los animales:

| I        | Stu             | dio         |             |      |        |        |          |
|----------|-----------------|-------------|-------------|------|--------|--------|----------|
| ma<br>ma | adre= m<br>adre | nerge (pa   | dre, madre  | eTei | mporal | ., all | .x=TRUE) |
|          | dam             | sire        | id          | rid  | rpadre | rmadre |          |
| 1        | HV059           | DOUGLAS102  | PIBE237     | 6    | 4      | 1      |          |
| 2        | HV092           | PIBE237     | HV033       | 10   | 6      | 7      |          |
| 3        | HV233           | DOUGLAS102  | SUCESOR159  | 8    | 4      | 3      |          |
| 4        | HV720           | HERCULES339 | HV092       | 7    | 5      | 2      |          |
| 5        | PROV029         | SUCESOR159  | PROV276     | 11   | 8      | 9      |          |
| 6        | PROV276         | HV033       | HV360       | 12   | 10     | 11     |          |
| 7        | <na></na>       | <na></na>   | HV720       | 2    | NA     | NA     |          |
| 8        | <na></na>       | <na></na>   | HV233       | 3    | NA     | NA     |          |
| 9        | <na></na>       | <na></na>   | DOUGLAS102  | 4    | NA     | NA     |          |
| 10       | <na></na>       | HERCULES339 | PROV029     | 9    | 5      | NA     |          |
| 11       | <na></na>       | <na></na>   | HV059       | 1    | NA     | NA     |          |
| 12       | <na></na>       | <na></na>   | HERCULES339 | 5    | NA     | NA     |          |

En el siguiente cuadro se muestra la hoja de datos renumerada y organizada cronológicamente según el nacimiento de los animales:

|    | Stu                | dio             |             |     |        |        |
|----|--------------------|-----------------|-------------|-----|--------|--------|
| 01 | rdenado<br>rdenado | os=madre[<br>os | do.call(o   | rde | r,mad  | re[c(' |
|    | dam                | sire            | id          | rid | rpadre | rmadre |
| 11 | <na></na>          | <na></na>       | HV059       | 1   | NA     | NA     |
| 7  | <na></na>          | <na></na>       | HV720       | 2   | NA     | NA     |
| 8  | <na></na>          | <na></na>       | HV233       | 3   | NA     | NA     |
| 9  | <na></na>          | <na></na>       | DOUGLAS102  | 4   | NA     | NA     |
| 12 | <na></na>          | <na></na>       | HERCULES339 | 5   | NA     | NA     |
| 1  | HV059              | DOUGLAS102      | PIBE237     | 6   | 4      | 1      |
| 4  | HV720              | HERCULES339     | HV092       | 7   | 5      | 2      |
| 3  | HV233              | DOUGLAS102      | SUCESOR159  | 8   | 4      | 3      |
| 10 | <na></na>          | HERCULES339     | PROV029     | 9   | 5      | NA     |
| 2  | HV092              | PIBE237         | HV033       | 10  | 6      | 7      |
| 5  | PROV029            | SUCESOR159      | PROV276     | 11  | 8      | 9      |
| 6  | PROV276            | HV033           | HV360       | 12  | 10     | 11     |

El proceso anterior es muy importante para generar una hoja de datos con genealogía renumerada, la cual es necesaria para ejecutar programas específicos de evaluaciones genéticas.

Regresemos ahora a los comandos específicos de la librería *pedantics*, con el objetivo de generar un resumen numérico de la genealogía. Utilizaremos el comando *pedigreeStats* con una hoja de datos nueva que llamaremos *statorden* y solo contiene información de animal, madre y padre, con las variables *id*, *dam* y *sire*, respectivamente. Veamos:

#### R Studio statorden=data.frame(id=ordenados\$id, dam=ordenados\$dam, sire=ordenados\$sire) statorden > statorden id dam sire 1 HV059 <NA> <NA> 2 HV720 <NA> <NA> 3 HV233 <NA> <NA> 4 DOUGLAS102 <NA> <NA> 5 HERCULES339 <NA> <NA> PIBE237 HV059 DOUGLAS102 6 7 HV092 HV720 HERCULES339 8 SUCESOR159 HV233 DOUGLAS102 PROV029 <NA> HERCULES339 HV033 HV092 PIBE237 9 10 11 PROV276 PROV029 SUCESOR159 12 HV360 PROV276 HV033

Con *pedigreeStats*, obtengamos una hoja de datos que llamaremos *Resumen* y contendrá información importante de la genealogía. Es necesario incluir el argumento *graphicalReport*, seguido de = "y" o = "n" para generar o no gráficos de la genealogía, respectivamente.

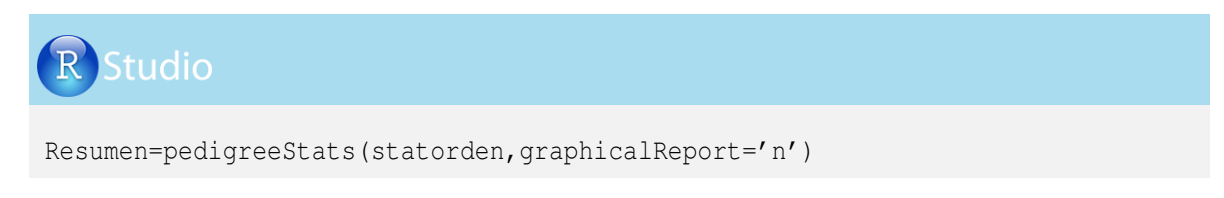

Ahora solicitemos información relevante de esa genealogía, como es el caso del número total de animales, el número de hijos y el número de animales que son padres. Veamos:

| R Studio                                                                                                    |                                                                                                    |
|----------------------------------------------------------------------------------------------------|----------------------------------------------------------------------------------------------------|
| Resumen\$totalSampleSize<br>Resumen\$totalPaternities<br>Resumen\$paternalSibships                                                |                                                                                                    |
| <ul> <li>&gt; Resumen\$totalSampleSize</li> <li>&gt; Resumen\$totalPaternities</li> <li>&gt; Resumen\$paternalSibships</li> </ul> | [1] 12<br>[1] 7<br>Var1 Freq<br>1 DOUGLAS102 2<br>2 HERCULES339 2<br>3 HV033 1<br>4 PIBE237 1<br>5 SUCESOR159 1 |

En esta programación le solicitamos que indique:

Número total de animales (*Resumen*\$totalSampleSize = 12), Número de animales con padre (*Resumen*\$totalPaternities = 7) y Número de hijos por toro (*Resumen*\$paternalSibships).

También podemos conocer el número de animales con madre (*Resumen*\$*totalMaternities* = 6) y el número de hijos por madre (*Resumen*\$*maternalSibships*):

| R | Studio |
|---|--------|
|   |        |

Resumen\$totalMaternities Resumen\$maternalSibships

| > | Resumen\$totalMaternities |    |         |
|---|---------------------------|----|---------|
|   |                           | [1 | .] 6    |
| > | Resumen\$maternalSibships |    |         |
|   |                           |    | Var1    |
|   |                           | 1  | HV059   |
|   |                           | 2  | HV092   |
|   |                           | 3  | HV233   |
|   |                           | 4  | HV720   |
|   |                           | 5  | PROV029 |
|   |                           | 6  | PROV276 |

Ahora generemos una hoja de datos con información del porcentaje de endogamia (*inbreeding coefficient*) de los animales. Por tener un ancestro común por línea materna y paterna, el animal *HV*360 presenta un porcentaje de endogamia del 6.25%.

1

| F  | Studio                                                                             |           |             |     |           |  |  |  |  |  |  |
|----|------------------------------------------------------------------------------------|-----------|-------------|-----|-----------|--|--|--|--|--|--|
| En | Endogamia=data.frame(pedigree,endogamia=<br>(Resumen\$inbreedingCoefficients*100)) |           |             |     |           |  |  |  |  |  |  |
| En | dogamia                                                                            |           |             |     |           |  |  |  |  |  |  |
|    |                                                                                    |           |             |     |           |  |  |  |  |  |  |
|    | id                                                                                 | dam       | sire        | rid | endogamia |  |  |  |  |  |  |
| 25 | HV059                                                                              | <na></na> | <na></na>   | 1   | 0.00      |  |  |  |  |  |  |
| 26 | HV720                                                                              | <na></na> | <na></na>   | 2   | 0.00      |  |  |  |  |  |  |
| 27 | HV233                                                                              | <na></na> | <na></na>   | 3   | 0.00      |  |  |  |  |  |  |
| 46 | DOUGLAS102                                                                         | <na></na> | <na></na>   | 4   | 0.00      |  |  |  |  |  |  |
| 47 | HERCULES339                                                                        | <na></na> | <na></na>   | 5   | 0.00      |  |  |  |  |  |  |
| 4  | PIBE237                                                                            | HV059     | DOUGLAS102  | 6   | 0.00      |  |  |  |  |  |  |
| 5  | HV092                                                                              | HV720     | HERCULES339 | 7   | 0.00      |  |  |  |  |  |  |
| 6  | SUCESOR159                                                                         | HV233     | DOUGLAS102  | 8   | 0.00      |  |  |  |  |  |  |
| 7  | PROV029                                                                            | <na></na> | HERCULES339 | 9   | 0.00      |  |  |  |  |  |  |
| 2  | HV033                                                                              | HV092     | PIBE237     | 10  | 0.00      |  |  |  |  |  |  |
| 3  | PROV276                                                                            | PROV029   | SUCESOR159  | 11  | 0.00      |  |  |  |  |  |  |
| 1  | HV360                                                                              | PROV276   | HV033       | 12  | 6.25      |  |  |  |  |  |  |

En la genealogía de *HV*033, cinco animales no tienen información de sus progenitores (generación 0 o población base), cuatro animales provienen de la generación 0, o sea, primera generación (*PIBE237*, *HV*092, *SUCESOR*159 y *PROV*029), en la segunda generación tenemos dos animales (*HV*033 y *PROV*276) y nuestro *HV*033 aparece en la tercera generación.

Generemos una tabla de resumen con la información de individuos por generación, que indica que en las generaciones 0, 1, 2 y 3 hay 5, 4, 2 y 1 animales, respectivamente:

## **R** Studio

Resumen\$pedigreeDepth

0 1 2 3 5 4 2 1

Le recomendamos al lector explorar esta interesante librería y otras disponibles para análisis de pedigree, filogenia, evaluaciones genéticas, evaluaciones moleculares, entre otras.

## 4.6.2. Cálculo de la producción de leche por lactancia

En producción animal es necesario calcular la producción total de leche de una vaca mediante pesajes diarios de leche a lo largo de la lactancia, con el propósito de tomar decisiones sobre su continuidad en el rebaño. Hay diferentes métodos para calcular la producción total de leche, que incluyen principalmente ajustes al inicio y al final de la lactancia o el uso de modelos de curva de lactancia como Wood, Gompertz, entre otros. Sin embargo, el método más utilizado es el recomendado por el Comité Internacional de Registro Animal (ICAR), el cual no realiza ajustes al inicio y al final de la lactancia y tiene en cuenta los promedios de los pesajes de leche mediante la siguiente fórmula:

$$y_{total} = P_1 D_1 + \left[\sum_{i=2}^n \frac{P_i + P_{i-1}}{2} (D_i - D_{i-1})\right] + (D_s - D_u) P_u$$

Donde  $y_{total}$  es la producción total de leche en una lactancia, y  $P_1D_1$  hace referencia a la producción de leche desde el parto hasta el primer pesaje o control lechero;  $P_1$  es la producción de leche en el primer control y  $D_1$  es el número de días de este periodo.

 $\left[\sum_{i=2}^{n} \frac{P_i + P_{i-1}}{2} (D_i - D_{i-1})\right]$  se refiere a la sumatoria de las producciones parciales ocurridas entre controles, donde  $\frac{P_i + P_{i-1}}{2}$  es el promedio de producción de leche entre el pesaje actual  $(P_i)$  y el anterior  $(P_{i-1})$  y  $D_i - D_{i-1}$  es el intervalo entre controles sucesivos.

 $(D_s - D_u)P_u$  es la producción de leche ocurrida entre el último pesaje y el día de secado.

Veamos el ejemplo de tres vacas que tienen datos de una lactancia.

| VACA.xlsx |             |            |             |  |  |  |  |  |  |  |  |  |
|-----------|-------------|------------|-------------|--|--|--|--|--|--|--|--|--|
|           | A B C D E F |            |             |  |  |  |  |  |  |  |  |  |
| 1         | Nombre      | FechaParto | FechaSecado |  |  |  |  |  |  |  |  |  |
| 2         | ITERBIA     | 12/01/10   | 8/10/10     |  |  |  |  |  |  |  |  |  |
| 3         | ESCANDIA    | 24/01/10   | 28/12/10    |  |  |  |  |  |  |  |  |  |
| 4         | HOLMIA      | 12/01/10   | 15/11/10    |  |  |  |  |  |  |  |  |  |
| 5         |             |            |             |  |  |  |  |  |  |  |  |  |

Según las fechas de parto (*FechaParto*) y la fechas de terminación de su lactancia (*FechaSecado*), las tres vacas parieron en enero de 2010 y se secaron entre octubre y diciembre de 2012. En sistemas de producción especializados para leche, lo normal es tener lactancias que duran 305 días. En este caso, tenemos lactancias inferiores a 305 días, cercanas a los 305 días (307 días) y superiores a los 305 días (338 días).

|    | <b>LECHE.</b> xlsx |              |       |   |   |   |  |  |  |  |  |  |
|----|--------------------|--------------|-------|---|---|---|--|--|--|--|--|--|
|    | А                  | В            | C     | D | E | F |  |  |  |  |  |  |
| 1  | Nombre             | FechaControl | Leche |   |   |   |  |  |  |  |  |  |
| 2  | ITERBIA            | 27/01/10     | 16    |   |   |   |  |  |  |  |  |  |
| 3  | ITERBIA            | 11/02/10     | 18    |   |   |   |  |  |  |  |  |  |
| 4  | ITERBIA            | 25/02/10     | 22    |   |   |   |  |  |  |  |  |  |
| 5  | ITERBIA            | 19/03/10     | 22    |   |   |   |  |  |  |  |  |  |
| 6  | ITERBIA            | 30/03/10     | 14    |   |   |   |  |  |  |  |  |  |
| 7  | ITERBIA            | 17/05/10     | 13    |   |   |   |  |  |  |  |  |  |
| 8  | ITERBIA            | 1/07/10      | 12    |   |   |   |  |  |  |  |  |  |
| 9  | ITERBIA            | 21/07/10     | 11    |   |   |   |  |  |  |  |  |  |
| 10 | ITERBIA            | 10/08/10     | 6     |   |   |   |  |  |  |  |  |  |
| 11 | ITERBIA            | 28/09/10     | 2     |   |   |   |  |  |  |  |  |  |

Iniciemos observando el desempeño productivo de la vaca ITERBIA.

Esta vaca tuvo una lactancia corta, donde en su primer control lechero produjo 16 lt/día, subió su producción a 22 lt a los dos meses de lactancia, y tuvo una posterior reducción de la producción de leche hasta llegar a 2 lt en su último control a los 259 días. Se dejó de ordeñar a los 269 días. Para el cálculo de la producción de leche total, observemos detalladamente la siguiente figura.

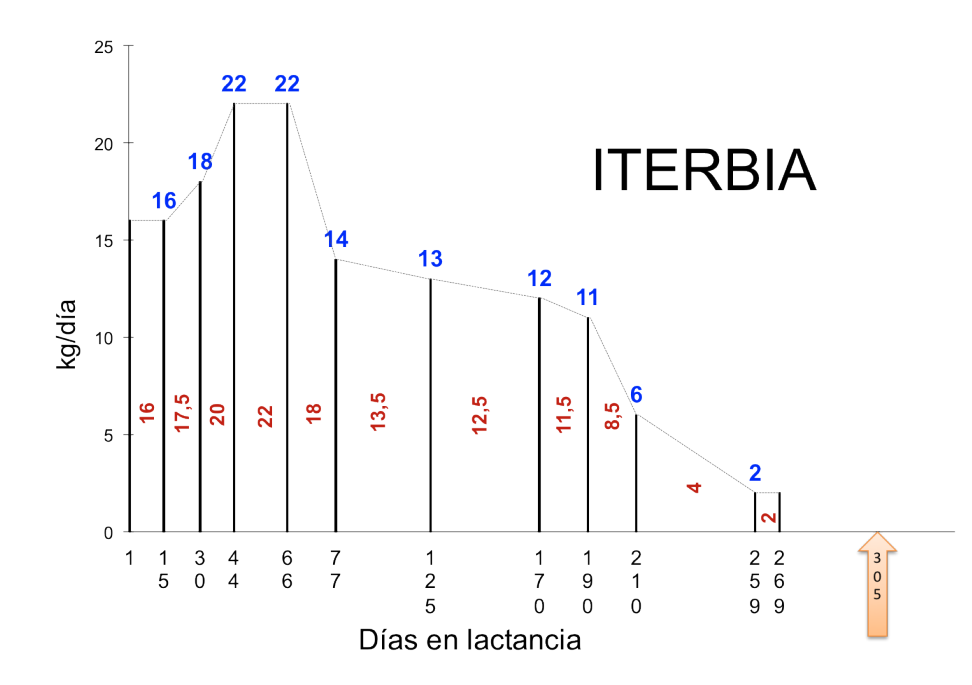

Podemos dividir el cálculo de la producción de leche en tres momentos. El primer momento está dado por la sumatoria de la producción de leche diaria desde el parto hasta el primer control. Cabe aclarar que la hembra produce calostro en sus primeros días, pero se asumió como criterio para el cálculo como si fuera leche.

El segundo momento está dado por los promedios de producciones de leche entre periodos multiplicados por el número de días, y el tercer periodo está dado por la producción de leche en el último control por el intervalo de días ocurrido desde el último control hasta el secado.

El cálculo de la producción de leche total sería:

$$y_{total} = 16 * 15 + \left[ \left( \frac{18+16}{2} * 15 \right) + \left( \frac{22+18}{2} * 14 \right) + \dots + \left( \frac{2+6}{2} * 49 \right) \right] + 10 * 2$$
  
$$y_{total} = 240 + \left[ (17.5 * 15) + (20 * 14) + \dots + (4 * 49) \right] + 10 * 2$$

 $y_{total} = 3283.5lt$ 

Ahora miremos la producción de leche de la vaca ESCANDIA

|    | <b>LECHE.</b> xlsx |          |    |   |   |   |  |  |  |  |  |  |  |
|----|--------------------|----------|----|---|---|---|--|--|--|--|--|--|--|
|    | А                  | В        | C  | D | Е | F |  |  |  |  |  |  |  |
| 12 | ESCANDIA           | 11/02/10 | 22 |   |   |   |  |  |  |  |  |  |  |
| 13 | ESCANDIA           | 25/02/10 | 20 |   |   |   |  |  |  |  |  |  |  |
| 14 | ESCANDIA           | 19/03/10 | 24 |   |   |   |  |  |  |  |  |  |  |
| 15 | ESCANDIA           | 30/03/10 | 26 |   |   |   |  |  |  |  |  |  |  |
| 16 | ESCANDIA           | 17/05/10 | 20 |   |   |   |  |  |  |  |  |  |  |
| 17 | ESCANDIA           | 1/07/10  | 18 |   |   |   |  |  |  |  |  |  |  |
| 18 | ESCANDIA           | 21/07/10 | 14 |   |   |   |  |  |  |  |  |  |  |
| 19 | ESCANDIA           | 10/08/10 | 6  |   |   |   |  |  |  |  |  |  |  |
| 20 | ESCANDIA           | 28/09/10 | 6  |   |   |   |  |  |  |  |  |  |  |
| 21 | ESCANDIA           | 15/12/10 | 2  |   |   |   |  |  |  |  |  |  |  |

Esta vaca tuvo una lactancia de 338 días, donde en su primer control lechero produjo 22 lt/día, bajó su producción al mes de lactancia, y tuvo un pico de producción de 26 lt. Su último control fue a los 325 días y se dejó de ordeñar a los 338 días. Veamos el gráfico del desempeño productivo de *ESCANDIA*:

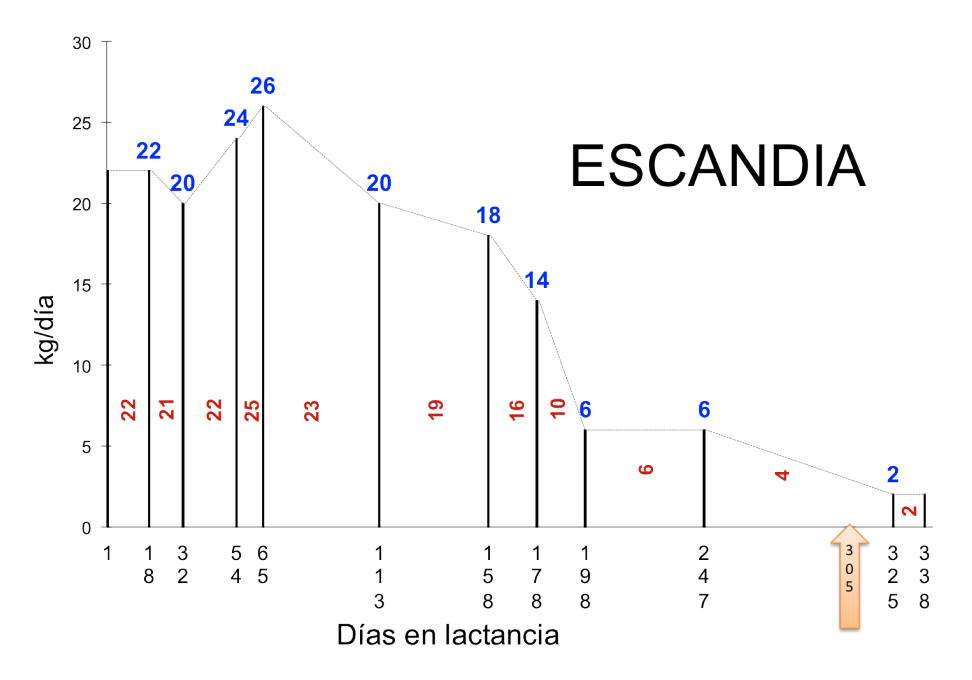

Su producción total de leche en esta lactancia fue:

$$y_{total} = 22 * 18 + \left[ \left( \frac{20+22}{2} * 14 \right) + \left( \frac{24+20}{2} * 22 \right) + \dots + \left( \frac{2+6}{2} * 78 \right) \right] + 13 * 2$$
  
$$y_{total} = 396 + \left[ (21 * 14) + (22 * 22) + \dots + (4 * 78) \right] + 13 * 2$$
  
$$y_{total} = 4560lt$$

Por último, miremos el desempeño de HOLMIA:

|    | <b>LECHE</b> .xlsx |          |    |   |   |   |  |  |  |  |  |
|----|--------------------|----------|----|---|---|---|--|--|--|--|--|
|    | А                  | В        | C  | D | Е | F |  |  |  |  |  |
| 22 | HOLMIA             | 27/01/10 | 10 |   |   |   |  |  |  |  |  |
| 23 | HOLMIA             | 11/02/10 | 12 |   |   |   |  |  |  |  |  |
| 24 | HOLMIA             | 25/02/10 | 18 |   |   |   |  |  |  |  |  |
| 25 | HOLMIA             | 19/03/10 | 22 |   |   |   |  |  |  |  |  |
| 26 | HOLMIA             | 30/03/10 | 10 |   |   |   |  |  |  |  |  |
| 27 | HOLMIA             | 17/05/10 | 12 |   |   |   |  |  |  |  |  |
| 28 | HOLMIA             | 1/07/10  | 10 |   |   |   |  |  |  |  |  |
| 29 | HOLMIA             | 21/07/10 | 4  |   |   |   |  |  |  |  |  |
| 30 | HOLMIA             | 10/08/10 | 4  |   |   |   |  |  |  |  |  |
| 31 | HOLMIA             | 28/09/10 | 2  |   |   |   |  |  |  |  |  |

*HOLMIA* tuvo una lactancia de 307 días, y su pico fue de 22 lt a los dos meses; veamos gráficamente su desempeño:

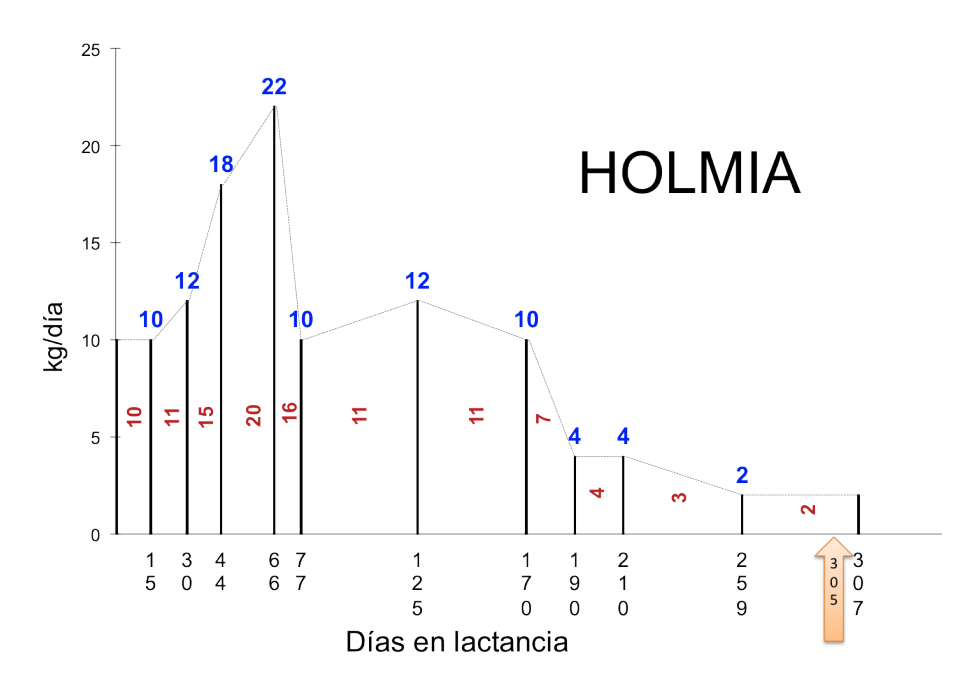

El cálculo de la producción de leche total es:

$$y_{total} = 10 * 15 + \left[ \left( \frac{12+10}{2} * 15 \right) + \left( \frac{18+12}{2} * 14 \right) + \dots + \left( \frac{2+4}{2} * 49 \right) \right] + 48 * 2$$
  
$$y_{total} = 150 + \left[ (11 * 15) + (15 * 14) + \dots + (3 * 49) \right] + 48 * 2$$
  
$$y_{total} = 2627lt$$

Después de estas explicaciones, procedamos a realizar el cálculo de la producción de leche en R-project. Iniciemos creando la función *FuncLag*, como se describió en el capítulo anterior.

Ahora llamemos las dos hojas de datos, que en nuestro caso están en formato *.csv*. El lector podrá construirla e importarla de la forma que desee, como se indicó al inicio de este capítulo. La primera hoja tiene información de las vacas con sus fechas de parto y secado. Hay que

tener en cuenta que las fechas se deben convertir en formato fecha con el comando *as.Date*, con los argumentos nombre de la variable y el formato de la fecha. Nosotros utilizaremos el formato día (%d), mes (%m) y año (%y):

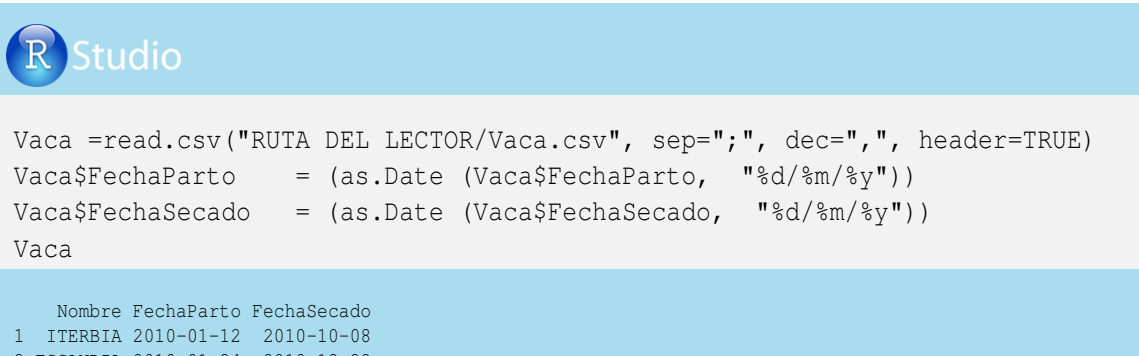

2 ESCANDIA 2010-01-24 2010-12-28 3 HOLMIA 2010-01-12 2010-11-15

La segunda hoja contiene la información de producciones de leche:

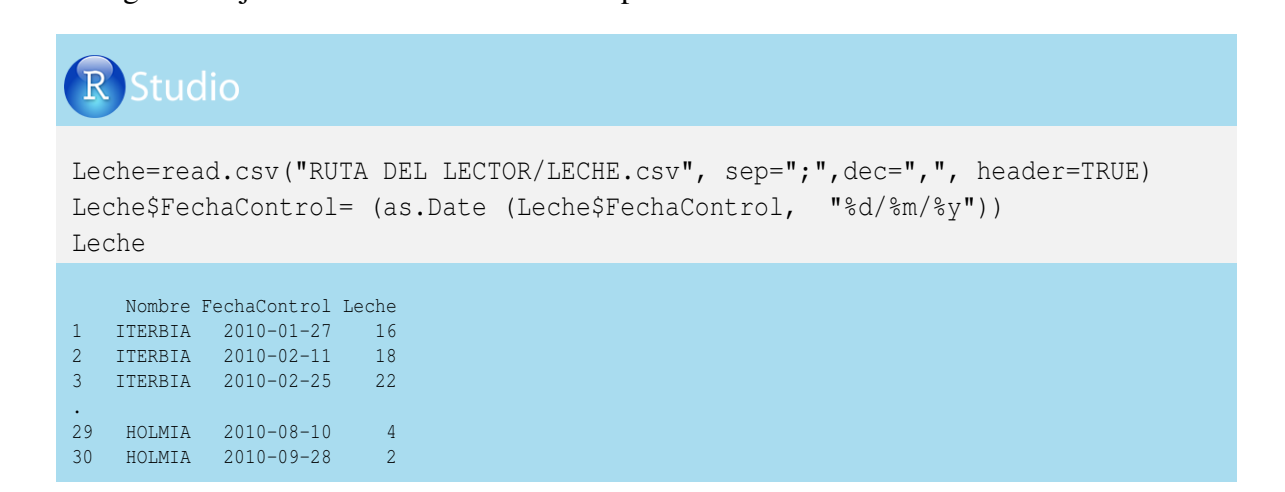

Veamos la estructura de las dos hojas de datos para verificar los nombres de las variables. Podemos observar que las dos hojas tienen en común la variable *Nombre*, la cual nos permitirá juntar las fechas de parto, fechas de control, fechas de secado y los pesajes, mediante el comando *merge*:

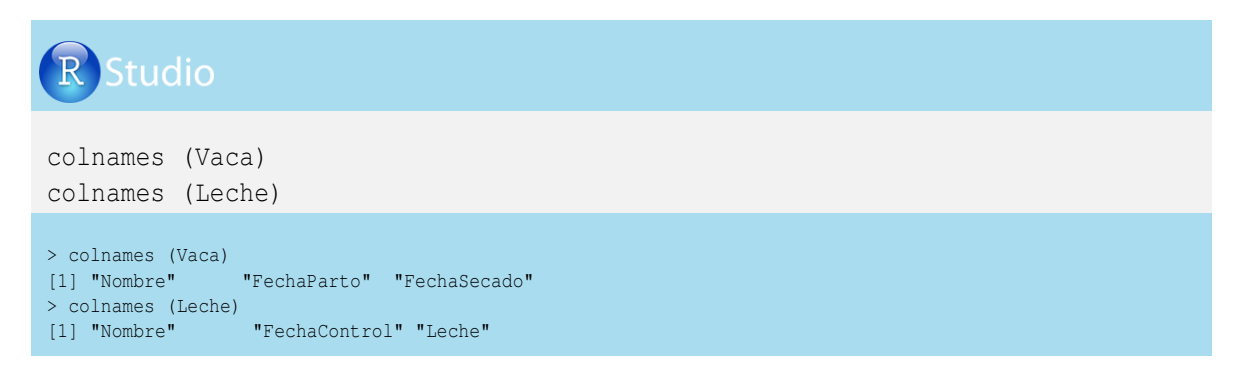

### Juntemos las hojas de datos:

| R Studio                                                                                                    |                                                                                                    |      |
|----------------------------------------------------------------------------------------------------|----------------------------------------------------------------------------------------------------|------|
| Pdn=merge (Vaca, Lech<br>Pdn                                                                                                    | e, all.x=TRUE, all.y=T                                                                                                    | RUE) |
| Nombre         FechaParto         FechaS           1         ESCANDIA         2010-01-24         2010-           2         ESCANDIA         2010-01-24         2010-           3         ESCANDIA         2010-01-24         2010-           3         ESCANDIA         2010-01-24         2010-           .         .         .         .           29         ITERBIA         2010-01-12         2010-           30         ITERBIA         2010-01-12         2010- | Secado FechaControl Leche<br>-12-28 2010-02-11 22<br>-12-28 2010-02-25 20<br>-12-28 2010-03-19 24<br>-10-08 2010-08-10 6<br>-10-08 2010-09-28 2 |      |

Calculemos los días en leche según la fecha de control, y la duración de la lactancia según la fecha de secado:

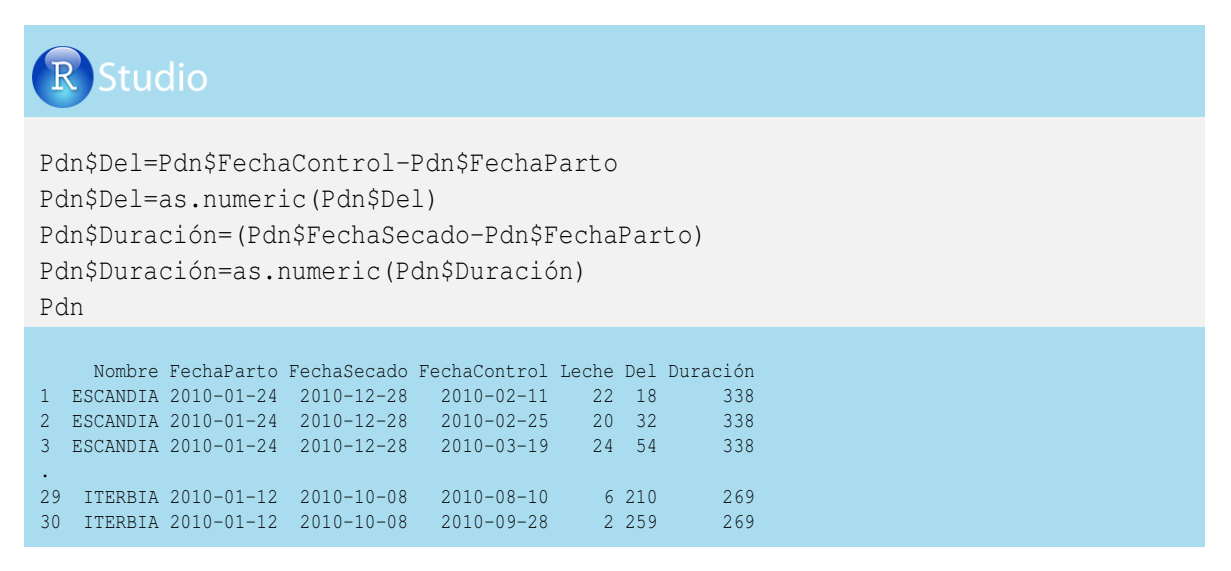

Es posible que los animales y las fechas de control no estén ordenados, por lo que procedemos a ordenarlos (comando *do.call*), y para efectos de visualización dejamos las variables que utilizaremos en nuestros cálculos de producción de leche (*subset*) para después utilizar la función *FunLag*:

## R Studio

```
Pdn=Pdn[do.call(order,Pl[c("Nombre","FechaControl")]),]
Pdn=subset (Pdn, select=c(Nombre, Leche, Del, Duración))
Pdn
Nombre Leche Del Duración
1 ESCANDIA 22 18 338
2 ESCANDIA 20 32 338
3 ESCANDIA 24 54 338
.
28 ITERBIA 11 190 269
29 ITERBIA 6 210 269
30 ITERBIA 2 259 269
```

Una vez verifiquemos que las hembras y los controles estén ordenados, identificamos el primer registro de cada vaca, que corresponde al primer control lechero (menor número de días en lactancia), mediante el comando !*duplicated*, que le pondrá *TRUE* (verdadero) al primer registro de cada vaca.

Nótese que al comando *duplicated* le añadimos el signo !; si no se incluye, pondrá *FALSE* al primer registro y *TRUE* a los otros registros de la vaca. En este caso creamos la variable *Primero* y al aplicar *ifelse* calculamos la producción de leche al inicio, que está dada por la multiplicación de los días en leche por la producción de leche en el primer control:

```
R Studio
Pdn$Primero=!duplicated(Pdn$Nombre)
Pdn$Inicio=ifelse(Pdn$Primero=="TRUE", (Pdn$Leche*Pdn$Del),0)
Pdn
     Nombre Leche Del Duración Primero Inicio
1 ESCANDIA 22 18 338 TRUE 396
2 ESCANDIA 20 32 338 FALSE 0
.

        10 ESCANDIA
        2 325
        338
        FALSE

        11
        HOLMIA
        10
        15
        307
        TRUE

                                              0
                                             150
.
20 HOLMIA 2 259 307 FALSE
                                              0
21 ITERBIA 16 15
                           269 TRUE
                                             240
•
30 ITERBIA 2 259 269 FALSE
                                           NA
```

Ahora aplicamos nuevamente el comando *duplicated* para ponerle al último registro de cada hembra (último control lechero realizado) un *TRUE* o *FALSE* que lo distinga de los otros registros de producción de leche, creando la variable *Fin*.

Escogimos utilizar *FALSE* para diferenciar este último registro por vaca, calculamos los días en leche ocurridos desde el último control y el día de secado, creando la variable *Fina* y calculamos la producción de leche en este intervalo en la variable *Final*. Veamos la programación en R-project para obtener la última producción de leche de cada una de las vacas:

| F                    | Stuc                                                                                                    | dio   |            |            |                |        |       |         |       |  |  |
|----------------------|----------------------------------------------------------------------------------------------------|-------|------------|------------|----------------|--------|-------|---------|-------|--|--|
| Pc<br>Pc<br>Pc<br>Pc | <pre>Pdn\$Fin=duplicated(Pdn\$Nombre, MARGIN = 1, fromLast = TRUE) Pdn\$Fina=ifelse(Pdn\$Fin=="FALSE", (Pdn\$Duración-Pdn\$Del),0) Pdn\$Final=(Pdn\$Fina*Pdn\$Leche) Pdn</pre> |       |            |            |                |        |       |         |       |  |  |
|                      | Nombre                                                                                                    | Leche | Del        | Duración 3 | Primero        | Inicio | Fin   | Fina    | Final |  |  |
| 1<br>•               | ESCANDIA                                                                                                    | 22    | 18         | 338        | TRUE           | 396    | TRUE  | 0       | 0     |  |  |
| 10                   | ESCANDIA                                                                                                    | 2     | 325        | 338        | FALSE          | 0      | FALSE | 13      | 26    |  |  |
| 11<br>•              | HOLMIA                                                                                                    | 10    | 15         | 307        | TRUE           | 150    | TRUE  | 0       | 0     |  |  |
| 20                   | HOLMIA                                                                                                    | 2     | 259        | 307        | FALSE          | 0      | FALSE | 48      | 96    |  |  |
| 21                   | ITERBIA                                                                                                    | 16    | 15         | 269        | TRUE           | 240    | TRUE  | 0       | 0     |  |  |
| ÷                    |                                                                                                    |       |            |            |                |        |       |         | _     |  |  |
| 29<br>30             | ITERBIA                                                                                                    | 6     | 210<br>259 | 269<br>269 | FALSE<br>FALSE | 0      | TRUE  | 0<br>10 | 20    |  |  |

Para efectos de visualización y manejo de los datos, creamos una nueva hoja de datos con las variables *Nombre*, *Leche*, *Del*, *Duración*, *Inicio* y *Final*, las cuales serán utilizadas en los siguientes pasos. Veamos:

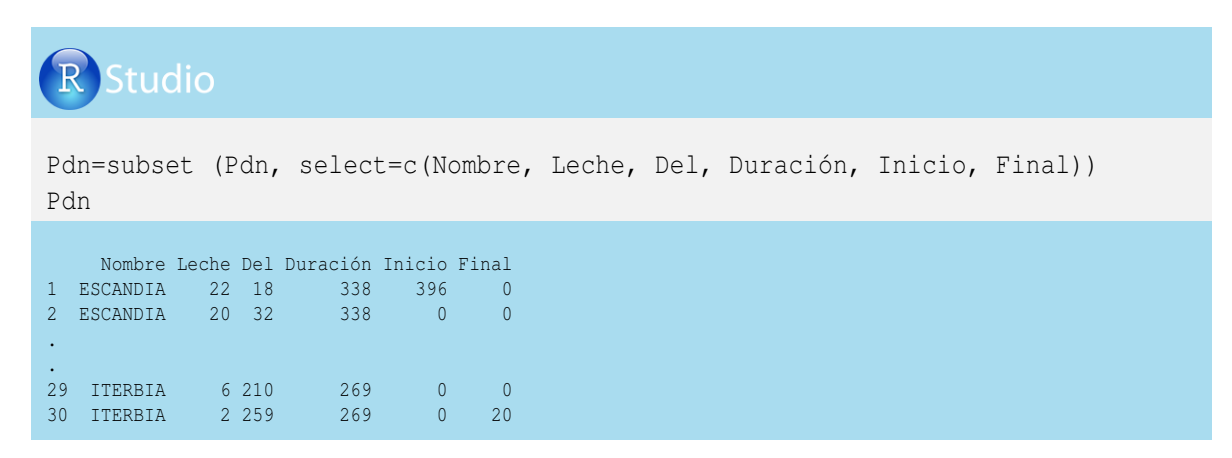

Empleando la función *FunLac*, en la hoja de datos *Pdn* podemos crear tres variables con la información de la producción de leche del control anterior, los días en leche y el rezago del nombre, con el propósito de estimar las producciones parciales entre los intervalos de control

lechero. Veamos la programación en R-project:

| R                        | Stuc                                  | lio                  |                      |                                     |                       |                 |                  |                  |                                |
|--------------------------|---------------------------------------|----------------------|----------------------|-------------------------------------|-----------------------|-----------------|------------------|------------------|--------------------------------|
| Pdr<br>Pdr<br>Pdr<br>Pdr | n\$LagL=<br>n\$LagD=<br>n\$LagN=<br>n | Func<br>Func<br>Func | cLag<br>cLag<br>cLag | g (Pdn\$L<br>g (Pdn\$D<br>g (Pdn\$N | eche)<br>el)<br>ombre | )               |                  |                  |                                |
| 1 H<br>2 H               | Nombre<br>ESCANDIA<br>ESCANDIA        | Leche<br>22<br>20    | Del<br>18<br>32      | Duración<br>338<br>338              | Inicio<br>396<br>0    | Final<br>0<br>0 | LagL<br>NA<br>22 | LagD<br>NA<br>18 | LagN<br><na><br/>ESCANDIA</na> |
| 29<br>30                 | ITERBIA<br>ITERBIA                    | 6<br>2               | 210<br>259           | 269<br>269                          | 0<br>0                | 0<br>20         | 11<br>6          | 190<br>210       | ITERBIA<br>ITERBIA             |

A continuación creamos tres columnas: *prom* que es el promedio de la producción de leche entre controles, *dias* que es el intervalo de tiempo entre controles y *Mitad* que es la producción parcial de leche en cada periodo, veamos:

|                      | Stud                                      | dio                     |                         |                                  |                             |                        |              |              |                      |               |               |              |        |
|----------------------|-------------------------------------------|-------------------------|-------------------------|----------------------------------|-----------------------------|------------------------|--------------|--------------|----------------------|---------------|---------------|--------------|--------|
| Po<br>Po<br>Po<br>Po | dn\$prom=<br>dn\$dias=<br>dn\$Mitao<br>dn | =ife]<br>=ife]<br>d=(Pc | .se (<br>.se (<br>ln\$p | (Pdn\$No<br>(Pdn\$No<br>prom*Pd: | mbre==<br>mbre==<br>n\$dia: | =Pdn\$<br>=Pdn\$<br>s) | Lagi<br>Lagi | N,((<br>N,Pd | Pdn\$Lec<br>n\$Del-F | che+<br>2dn\$ | Pdn\$<br>LagD | LagL)<br>,0) | /2),0) |
|                      |                                           |                         |                         |                                  |                             |                        |              |              |                      |               |               |              |        |
|                      | Nombre                                    | Leche                   | Del                     | Duración                         | Inicio                      | Final                  | LagL         | LagD         | LagN                 | prom          | dias          | Mitad        |        |
| 1                    | ESCANDIA                                  | 22                      | 18                      | 338                              | 396                         | 0                      | NA           | NA           | <na></na>            | NA            | NA            | NA           |        |
| 2                    | ESCANDIA                                  | 20                      | 32                      | 338                              | 0                           | 0                      | 22           | 18           | ESCANDIA             | 21.0          | 14            | 294.0        |        |
| 3                    | ESCANDIA                                  | 24                      | 54                      | 338                              | 0                           | 0                      | 20           | 32           | ESCANDIA             | 22.0          | 22            | 484.0        |        |
|                      |                                           |                         |                         |                                  |                             |                        |              |              |                      |               |               |              |        |
| 21                   | ITERBIA                                   | 16                      | 15                      | 269                              | 240                         | 0                      | 2            | 259          | HOLMIA               | 0.0           | 0             | 0.0          |        |
|                      |                                           |                         |                         |                                  |                             |                        |              |              |                      |               |               |              |        |
| 29                   | ITERBIA                                   | 6                       | 210                     | 269                              | 0                           | 0                      | 11           | 190          | ITERBIA              | 8.5           | 20            | 170.0        |        |
| 30                   | ITERBIA                                   | 2                       | 259                     | 269                              | 0                           | 20                     | 6            | 210          | ITERBIA              | 4.0           | 49            | 196.0        |        |

En esta tabla de datos podemos observar que en el primer registro el comando *if else* aplicado en la programación anterior no funcionó, porque la variable *LagN* tiene un *NA*, lo que a su vez genera un *NA* en las variables *prom*, *dias* y*Mitad*. Para convertir ese *NA* en 0 se emplea

#### el comando is.na, como se indica a continuación:

|                      | R Stud                                  | dio                   |                 |                                 |                          |                       |                  |                  |                                |                     |                 |                       |  |  |
|----------------------|-----------------------------------------|-----------------------|-----------------|---------------------------------|--------------------------|-----------------------|------------------|------------------|--------------------------------|---------------------|-----------------|-----------------------|--|--|
| Po<br>Po<br>Po<br>Po | dn\$prom<br>dn\$dias<br>dn\$Mitao<br>dn | [is.<br>[is.<br>d [is | na<br>na<br>.na | (Pdn\$M<br>(Pdn\$M<br>a (Pdn\$I | itad)<br>itad)<br>Mitad) | ] = C<br>] = C<br>] = | 0                |                  |                                |                     |                 |                       |  |  |
| 1<br>2               | Nombre<br>ESCANDIA<br>ESCANDIA          | Leche<br>22<br>20     | Del<br>18<br>32 | Duración<br>338<br>338          | Inicio<br>396<br>0       | Final<br>0<br>0       | LagL<br>NA<br>22 | LagD<br>NA<br>18 | LagN<br><na><br/>ESCANDIA</na> | prom<br>0.0<br>21.0 | dias<br>0<br>14 | Mitad<br>0.0<br>294.0 |  |  |

Ahora dejamos las variables que necesitamos para los siguientes cálculos:

| R                       | Stuc                                                             | lio                               |                                     |                                                    |                              |                                 |                                                  |      |           |         |        |         |
|-------------------------|------------------------------------------------------------------|-----------------------------------|-------------------------------------|----------------------------------------------------|------------------------------|---------------------------------|--------------------------------------------------|------|-----------|---------|--------|---------|
| Pd<br>Pd                | n=subse<br>n                                                     | et (P                             | dn,                                 | selec <sup>.</sup>                                 | t=c(No                       | ombre                           | , Leche,                                         | Del, | Duración, | Inicio, | Final, | Mitad)) |
| 1<br>2<br>3<br>29<br>30 | Nombre<br>ESCANDIA<br>ESCANDIA<br>ESCANDIA<br>ITERBIA<br>ITERBIA | Leche<br>22<br>20<br>24<br>6<br>2 | Del<br>18<br>32<br>54<br>210<br>259 | Duración<br>338<br>338<br>338<br>338<br>269<br>269 | Inicio<br>396<br>0<br>0<br>0 | Final<br>0<br>0<br>0<br>0<br>20 | Mitad<br>0.0<br>294.0<br>484.0<br>170.0<br>196.0 |      |           |         |        |         |

A continuación calculamos el subtotal de la producción de leche por fila de la hoja de datos. Veamos la programación y la tabla de resultados:

| R Studio                                                  |          |       |     |            |        |       |       |          |  |  |  |
|-----------------------------------------------------------|----------|-------|-----|------------|--------|-------|-------|----------|--|--|--|
| Pdn\$SubTotal=Pdn\$Inicio+ Pdn\$Final + Pdn\$Mitad<br>Pdn |          |       |     |            |        |       |       |          |  |  |  |
|                                                           | Nombre   | Leche | Del | Duración 1 | Inicio | Final | Mitad | SubTotal |  |  |  |
| 1                                                         | ESCANDIA | 22    | 18  | 338        | 396    | 0     | 0.0   | 396.0    |  |  |  |
| 2                                                         | ESCANDIA | 20    | 32  | 338        | 0      | 0     | 294.0 | 294.0    |  |  |  |
| 3                                                         | ESCANDIA | 24    | 54  | 338        | 0      | 0     | 484.0 | 484.0    |  |  |  |
| 4                                                         | ESCANDIA | 26    | 65  | 338        | 0      | 0     | 275.0 | 275.0    |  |  |  |
| 29                                                        | ITERBIA  | 6     | 210 | 269        | 0      | 0     | 170.0 | 170.0    |  |  |  |
| 30                                                        | ITERBIA  | 2     | 259 | 269        | 0      | 20    | 196.0 | 216.0    |  |  |  |

Recordemos que se pueden utilizar diferentes comandos y secuencias para calcular la producción de leche. En este ejercicio hemos tratado de usar diferentes comandos y mostrar su utilidad para otros procedimientos. Ahora utilizaremos el comando *tapply* que nos permitirá generar otras hojas de datos con información específica de la hoja original. En este caso emplearemos dicho comando para calcular la suma de los distintos periodos por vaca, y con los argumentos *sum* y *list*(f = Pdn\$*Nombre*) podemos calcular la producción de leche total de cada vaca. Veamos:

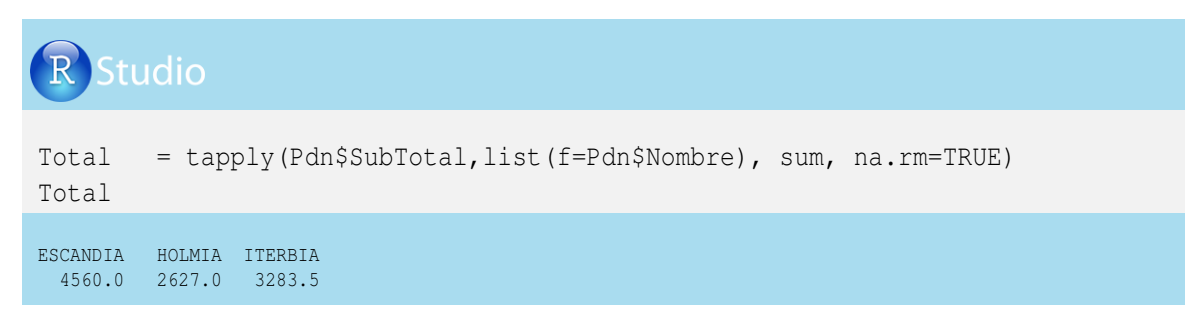

De manera similar al procedimiento para calcular la producción total de leche, utilizaremos el comando *tapply* para calcular la duración de la lactancia de cada una de las vacas, empleando el argumento *max*. Finalmente, construiremos una hoja de datos con los resultados finales de producción total de leche y duración de la lactancia:

| <b>R</b> Studio                                         |                               |                                        |                             |                                                 |
|---------------------------------------------------------|-------------------------------|----------------------------------------|-----------------------------|-------------------------------------------------|
| Duración = t<br>Duración<br>LecheTotal =c<br>LecheTotal | apply()                       | Pdn\$Dura<br>ame (To                   | ación,l<br>tal, Du          | ist(f=Pdn\$Nombre), max, na.rm=TRUE)<br>ración) |
| > Duración                                              | ESCANDIA<br>338               | HOLMIA<br>307                          | ITERBIA<br>269              |                                                 |
| > LecheTotal                                            | ESCANDIA<br>HOLMIA<br>ITERBIA | Total Du<br>4560.0<br>2627.0<br>3283.5 | ración<br>338<br>307<br>269 |                                                 |

El lector puede realizar otro tipo de programaciones o adecuaciones para la producción de leche o para sus constituyentes (grasa, proteína, lactosa, etc.).

#### 4.6.3. Cálculo de la producción de leche hasta los 305 días

Es muy común hacer el cálculo de la producción de leche hasta los 305 días, pues es una medida ampliamente utilizada en razas especializadas y permite hacer una comparación de animales en un periodo de lactancia adecuado.

La producción hasta 305 días se confunde con la producción de leche ajustada a 305 días, que es una forma de proyectar la lactancia cuando una vaca no la ha terminado o cuando sale del hato sin llegar a los 305 días de lactancia. En esta sección trabajaremos con la

producción de leche hasta los 305 días (denotada como  $y_{305}$ ), en la cual se presentan tres posibles situaciones:

#### La vaca terminó su lactancia antes de los 305 días:

En este caso la producción de leche hasta los 305 días es igual a la producción de leche total (caso de la vaca *ITERBIA*) y no es necesario hacer ajuste a los 305 días porque fisiológicamente la hembra terminó su lactancia. Hay que tener cuidado con este ajuste porque puede conducir a engaños en la producción real de leche.

$$y_{305} = y_{total}$$

Retomando la producción de leche total y la duración de lactancia de la vaca *ITERBIA*, presentada en la sección anterior, tendremos:

 $y_{total} = y_{305} = 3283.5 lt$ , con una duración de 269 días en lactancia.

#### La vaca tiene controles de leche después de los 305 días:

En este caso se promedian los controles que involucran los 305 días (los controles inmediatamente anterior e inmediatamente posterior a los 305 días) y se multiplican por los días que pasaron desde el control inmediatamente anterior a los 305 días e inmediatamente posterior a los 305 días, con las siguientes especificaciones:

$$y_{305} = P_1 D_1 + \left[\sum_{i=2}^{a} \frac{P_i + P_{i-1}}{2} (D_i - D_{i-1})\right] + (305 - D_a) * \left(\frac{P_d + P_a}{2}\right)$$

Donde los controles a y d son los que ocurrieron inmediatamente antes e inmediatamente después de los 305 días.

En el caso de *ESCANDIA*, la cual tuvo una lactancia de 338 días, sus pesajes inmediatamente anterior y posterior ocurrieron en los días 247 y 325, con 6 y 2 lt, respectivamente. Emplearemos la fórmula anterior para estimar la producción de leche de *ESCANDIA* hasta los 305 días:

$$y_{305} = 22 * 18 + \left[ \left( \frac{20+22}{2} * 14 \right) + \left( \frac{24+20}{2} * 22 \right) + \dots + \left( \frac{6+6}{2} * 49 \right) \right] + (305 - 247) * \frac{2+6}{2}$$
  
$$y_{305} = 396 + \left[ (21 * 14) + (22 * 22) + \dots + (6 * 49) \right] + 58 * 4$$

 $y_{305} = 4454 \, lt$ 

# La vaca tiene su último control antes de los 305 días, pero se seca después de los 305 días:

Es el caso de la vaca *HOLMIA*, cuyo último control ocurrió el día 259, pero su duración de lactancia fueron 307 días. En este caso se tiene en cuenta la producción de leche del último pesaje y se multiplica por la diferencia entre 305 días y los días en leche del último control, con las siguientes especificaciones.

$$y_{305} = P_1 D_1 + \left[\sum_{i=2}^n \frac{P_i + P_{i-1}}{2} (D_i - D_{i-1})\right] + (305 - D_u) * P_u$$

Ahora calcularemos la producción de leche de la vaca HOLMIAhasta 305 días:

$$y_{305} = 10 * 15 + \left[ \left( \frac{12+10}{2} * 15 \right) + \left( \frac{18+12}{2} * 14 \right) + \dots + \left( \frac{2+4}{2} * 49 \right) \right] + (305 - 259) * 2$$
  
$$y_{305} = 150 + \left[ (11 * 15) + (15 * 14) + \dots + (3 * 49) \right] + 46 * 2$$

```
y_{305} = 2623lt
```

Para realizar el cálculo de la producción de leche hasta 305 días en R-project, tomaremos parte de la programación del ejercicio de la sección anterior.

```
R Studio
FuncLag=function(LAG)
  MenosUltimo=matrix(LAG[1:(length(LAG)-1)]);
  rbind(NA,MenosUltimo)
}
Leche=read.csv("RUTA DEL LECTOR/LECHE.csv", sep=";", dec=",", header=TRUE)
Leche$FechaControl= (as.Date (Leche$FechaControl, "%d/%m/%y"))
Vaca =read.csv("RUTA DEL LECTOR/Vaca.csv", sep=";",dec=",", header=TRUE)
Vaca$FechaParto= (as.Date (Vaca$FechaParto, "%d/%m/%y"))
Vaca$FechaSecado= (as.Date (Vaca$FechaSecado, "%d/%m/%y"))
Pdn=merge (Vaca, Leche, all.x=TRUE, all.y=TRUE)
Pdn$Del=Pdn$FechaControl-Pdn$FechaParto
Pdn$Del=as.numeric(Pl$Del)
Pdn=Pdn[do.call(order,Pl[c("Nombre", "FechaControl")]),]
Pdn$Duración=(Pdn$FechaSecado-Pdn$FechaParto)
Pdn=subset (Pdn, select=c(Nombre, Leche, Del, Duración))
Pdn$Primero=!duplicated(Pdn$Nombre)
Pdn$Inicio=ifelse(Pdn$Primero=="TRUE", (Pdn$Leche*Pdn$Del), 0)
Pdn=subset (Pdn, select=c(Nombre, Leche, Del, Duración, Inicio))
```

Veamos la hoja de datos que tenemos, para luego continuar con el cálculo de la producción de leche hasta 305 días:

```
Pdn
       Nombre Leche
                                  Del Duración Inicio
1ESCANDIA2218days338days3962ESCANDIA2032days338days0
.
.
10 ESCANDIA 2 325 days 338 days
11 HOLMIA 10 15 days 307 days
                                                                0
                                                            150
•

        20
        HOLMIA
        2
        259
        days
        307
        days

        21
        ITERBIA
        16
        15
        days
        269
        days

                                                               0
                                                              240
•
                                                            0
29 ITERBIA 6 210 days 269 days
30 ITERBIA 2 259 days 269 days
                                                             0
```

Apliquemos nuestra función de rezagos *FuncLag* a las variables de producción de leche, días en leche y nombre de la vaca, mediante la siguiente programación en R-project:

```
      Pdn$LagL=FuncLag(Pdn$Leche)

      Pdn$LagD=FuncLag(Pdn$Del)

      Pdn$LagN=FuncLag(Pdn$Nombre)

      Pdn

      Pdn

      LagN=FuncLag(Pdn$Nombre)

      Pdn

      Scandia
      22

      1
      ESCANDIA
      22

      2
      ESCANDIA
      22

      2
      ESCANDIA
      20

      3
      ESCANDIA
      24

      3
      ESCANDIA
      24

      3
      ITERBIA
      2
      259

      days
      0
      6
      210

      I
      ITERBIA
      2
      259
      days

      0
      1
      1
      1
      1

      2
      1
      1
      1
      2

      3
      1
      1
      2
      1

      3
      1
      2
      2
      1
      1

      1
      2
      59
      days
      3
      2
      1

      1
      1
      2
      59
      days
      3
      2
      1
```

Emplearemos el comando *duplicated* para generar una columna que indique como falso al último control de leche que tuvo la hembra en ese parto. Posteriormente, utilizaremos el comando *ifelse* para calcular la producción de leche desde el último control hasta el día de secado, si se cumple la condición de que los días en lactancia son menos de 305 días. En este caso, se calculará la producción parcial al final de la lactancia de la vaca *ITERBIA* dada por 2 \* (269 - 259) = 20lt.

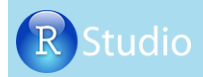

| Pdn\$F<br>Pdn\$U                 | <pre>Pdn\$Fin=duplicated(Pdn\$Nombre, MARGIN = 1, fromLast = TRUE) Pdn\$Ulti1=ifelse(Pdn\$Fin=="FALSE" &amp; Pdn\$Duración&lt;305,</pre> |                        |                 |                             |                           |                                       |                    |                       |                         |                                            |                              |                       |  |
|----------------------------------|----------------------------------------------------------------------------------------------------|------------------------|-----------------|-----------------------------|---------------------------|---------------------------------------|--------------------|-----------------------|-------------------------|--------------------------------------------|------------------------------|-----------------------|--|
| Pdn                              | Pdn                                                                                                    |                        |                 |                             |                           |                                       |                    |                       |                         |                                            |                              |                       |  |
| No<br>1 ESCA<br>2 ESCA<br>30 ITH | ombre<br>ANDIA<br>ANDIA<br>CRBIA                                                                                                    | Leche<br>22<br>20<br>2 | 18<br>32<br>259 | Del<br>days<br>days<br>days | Dura<br>338<br>338<br>269 | ación<br>days<br>days<br>days<br>days | Inicio<br>396<br>0 | LagL<br>NA<br>22<br>6 | LagD<br>NA<br>18<br>210 | LagN<br><na><br/>ESCANDIA<br/>ITERBIA</na> | Fin<br>TRUE<br>TRUE<br>FALSE | Ulti1<br>0<br>0<br>20 |  |

A continuación calcularemos la producción de leche al final de la lactancia, de una vaca cuyo último control fue antes de los 305 días pero cuya fecha de secado fue posterior a los 305 días (caso de la vaca *HOLMIA*); veamos:

|    | Stu                                                                                                    | dio   |     |      |     |       |        |      |       |           |       |       |       |  |
|----|----------------------------------------------------------------------------------------------------|-------|-----|------|-----|-------|--------|------|-------|-----------|-------|-------|-------|--|
| Po | Pdn\$Ulti2=ifelse(Pdn\$Fin=="FALSE" & Pdn\$Del<=305 &<br>Pdn\$Duración>305,((305-Pdn\$Del)*Pdn\$Leche),0) |       |     |      |     |       |        |      |       |           |       |       |       |  |
| Po | ln                                                                                                    |       |     |      |     |       |        |      |       |           |       |       |       |  |
|    | Nombre                                                                                                    | Leche |     | Del  | Dur | ación | Inicio | LagL | LagD  | LagN      | Fin   | Ulti1 | Ulti2 |  |
| 1  | ESCANDIA                                                                                                  | 22    | 18  | days | 338 | days  | 396    | NA   | NA    | <na></na> | TRUE  | 0     | 0     |  |
| 2  | ESCANDIA                                                                                                  | 20    | 32  | days | 338 | days  | 0      | 22   | 18    | ESCANDIA  | TRUE  | 0     | 0     |  |
| 10 | нот мт л                                                                                                  | Л     | 210 | dave | 307 | dave  | 0      | Л    | 1 9 0 | нот мт л  | TDIIF | 0     | 0     |  |
| 20 | HOLMIA                                                                                                    | 2     | 259 | davs | 307 | davs  | 0      | 4    | 210   | HOLMIA    | FALSE | 0     | 92    |  |
| 21 | ITERBIA                                                                                                   | 16    | 15  | days | 269 | days  | 240    | 2    | 259   | HOLMIA    | TRUE  | 0     | 0     |  |
| •  |                                                                                                    |       |     |      |     |       |        |      |       |           |       |       |       |  |
| 30 | ITERBIA                                                                                                   | 2     | 259 | days | 269 | days  | 0      | 6    | 210   | ITERBIA   | FALSE | 20    | 0     |  |

Para las vacas que tienen controles posteriores a 305 días, realizamos el siguiente cálculo del periodo ocurrido inmediatamente anterior y el periodo inmediatamente posterior a los 305 días:

| I                                                                                                    | Stuc      | lio  |     |       |       |      |           |       |     |           |        |          |       |      |
|----------------------------------------------------------------------------------------------------|-----------|------|-----|-------|-------|------|-----------|-------|-----|-----------|--------|----------|-------|------|
| Pdn\$Ulti3=ifelse( Pdn\$LagD<=305 &<br>Pdn\$Del>305, ((305-Pdn\$LagD)*(Pdn\$LagL+Pdn\$Leche)/2),0)<br>Pdn |           |      |     |       |       |      |           |       |     |           |        |          |       |      |
|                                                                                                    | Nambura T | h -  |     | Deli  | ····· |      | T         |       | D   | T e ebi   |        | .1 111-  | :0 11 | 1+40 |
| 1                                                                                                    | NOMbre L  | ecne | 1.0 | Del I | Jura  | eron | INICIO La | igi l | agD | Lagiv     | TU UIT | .II UIT: | 12 0  | 1013 |
| 1                                                                                                    | ESCANDIA  | 22   | 18  | days  | 338   | days | 396       | NA    | NA  | <na></na> | IRUE   | 0        | 0     | 0    |
| 2                                                                                                    | ESCANDIA  | 20   | 32  | days  | 338   | days | : 0       | 22    | 18  | ESCANDIA  | TRUE   | 0        | 0     | 0    |
| ·                                                                                                    |           |      |     |       |       |      |           |       |     |           |        |          |       |      |
| •                                                                                                    |           |      |     |       |       |      |           |       |     |           |        |          |       |      |
| 9                                                                                                    | ESCANDIA  | 6    | 247 | days  | 338   | days | 0         | 6     | 198 | ESCANDIA  | TRUE   | 0        | 0     | 0    |
| 10                                                                                                    | ESCANDIA  | 2    | 325 | days  | 338   | days | 0         | 6     | 247 | ESCANDIA  | FALSE  | 0        | 0     | 232  |
| 11                                                                                                    | HOLMIA    | 10   | 15  | days  | 307   | days | 150       | 2     | 325 | ESCANDIA  | TRUE   | 0        | 0     | 0    |
|                                                                                                    |           |      |     | -     |       | -    |           |       |     |           |        |          |       |      |
|                                                                                                    |           |      |     |       |       |      |           |       |     |           |        |          |       |      |
| 30                                                                                                    | ITERBIA   | 2    | 259 | davs  | 269   | davs | . 0       | 6     | 210 | ITERBIA   | FALSE  | 20       | 0     | 0    |

Ahora crearemos la variable *Final* con la suma de las tres variables creadas anteriormente (*Ulti1*, *Ulti2* y *Ulti3*) y de esta forma obtendremos la producción en el periodo que involucra los 305 días. Luego generaremos una nueva hoja de datos con las variables que nos interesan. Veamos la programación en R-project:

```
      Nombre Leche
      Del Duración Inicio Final LagL LagN
      LagN

      1
      ESCANDIA
      22
      18 days 338 days
      0
      0
      6
      198 ESCANDIA

      9
      ESCANDIA
      6
      247 days 338 days
      0
      232
      6
      247 ESCANDIA

      10
      ESCANDIA
      2
      259 days 307 days
      0
      92
      4
      210
      HOLMIA

      20
      HOLMIA
      2
      259 days 269 days
      0
      2
      259
      HOLMIA
```

Finalmente, calcularemos los promedios de leche, los intervalos entre controles y las producciones de leche entre controles, como se realizó en el ejercicio del cálculo de la producción de leche total en la sección anterior. Destacamos que únicamente se tienen en cuenta controles

## anteriores a los 305 días:

| I                    | Stuc                                                                                                    | dio                         |                        |                                     |                                                |                                                     |                       |                             |                                |                                                          |                                     |                            |                                         |  |  |
|----------------------|----------------------------------------------------------------------------------------------------|-----------------------------|------------------------|-------------------------------------|------------------------------------------------|-----------------------------------------------------|-----------------------|-----------------------------|--------------------------------|----------------------------------------------------------|-------------------------------------|----------------------------|-----------------------------------------|--|--|
| Pc<br>Pc<br>Pc<br>Pc | <pre>Pdn\$prom=ifelse(Pdn\$N==Pdn\$LagN &amp; Pdn\$Del &lt;=305,((Pdn\$Leche+Pdn\$LagL)/2),0) Pdn\$dias=ifelse(Pdn\$Nombre==Pdn\$LagN,Pdn\$Del-Pdn\$LagD,0) Pdn\$Mitad=(Pdn\$prom*Pdn\$dias) Pdn\$Mitad [is.na (Pdn\$Mitad)] = 0 Pdn</pre> |                             |                        |                                     |                                                |                                                     |                       |                             |                                |                                                          |                                     |                            |                                         |  |  |
| 1<br>2<br>29<br>30   | Nombre<br>ESCANDIA<br>ESCANDIA<br>ITERBIA<br>ITERBIA                                                                                                    | Leche<br>22<br>20<br>6<br>2 | 18<br>32<br>210<br>259 | Del<br>days<br>days<br>days<br>days | Duraci<br>338 da<br>338 da<br>269 da<br>269 da | ón Inicio<br>ys 396<br>ys 0<br>ys 0<br>ys 0<br>ys 0 | Final<br>0<br>0<br>20 | LagL<br>NA<br>22<br>11<br>6 | LagD<br>NA<br>18<br>190<br>210 | LagN j<br><na><br/>ESCANDIA<br/>ITERBIA<br/>ITERBIA</na> | prom di<br>NA<br>21.0<br>8.5<br>4.0 | as<br>NA<br>14<br>20<br>49 | Mitad<br>0.0<br>294.0<br>170.0<br>196.0 |  |  |

Para terminar el ejercicio, emplearemos el comando *tapply*, de la misma forma que lo hicimos para el cálculo de la producción de leche total. De esta manera obtendremos la producción de leche hasta 305 días. Veamos la programación en R-project para tal fin:

# R Studio Pdn=subset (Pdn, select=c(Nombre, Leche, Del, Duración, Inicio, Final, Mitad))Pdn Pdn\$SubTotal=Pdn\$Inicio+ Pdn\$Final + Pdn\$Mitad L305= tapply(Pdn\$SubTotal, list(f=Pdn\$Nombre), sum, na.rm=TRUE) L305 ESCANDIA HOLMIA ITERBIA

ESCANDIA HOLMIA ITERBIA 4454.0 2623.0 3283.5

## Capítulo 5

## Montaje de gráficos

#### 5.1. Generalidades

El área total de un gráfico de R-project comprende el título principal (*title*), los títulos de los ejes (*xlab* y *ylab*), los subtítulos (*sub*), la leyenda (*legend*) y el área de trazado donde están los puntos de dato y todas las especificaciones que ilustran los datos dentro de los cuatro lados (x1, x2, y1 y y2).

En la siguiente ilustración podemos ver la localización de los componentes de un gráfico. La secuencia de números (-1 hasta 4) corresponde a las posibles posiciones o distancias al margen de la página donde pueden localizarse los textos de los títulos:

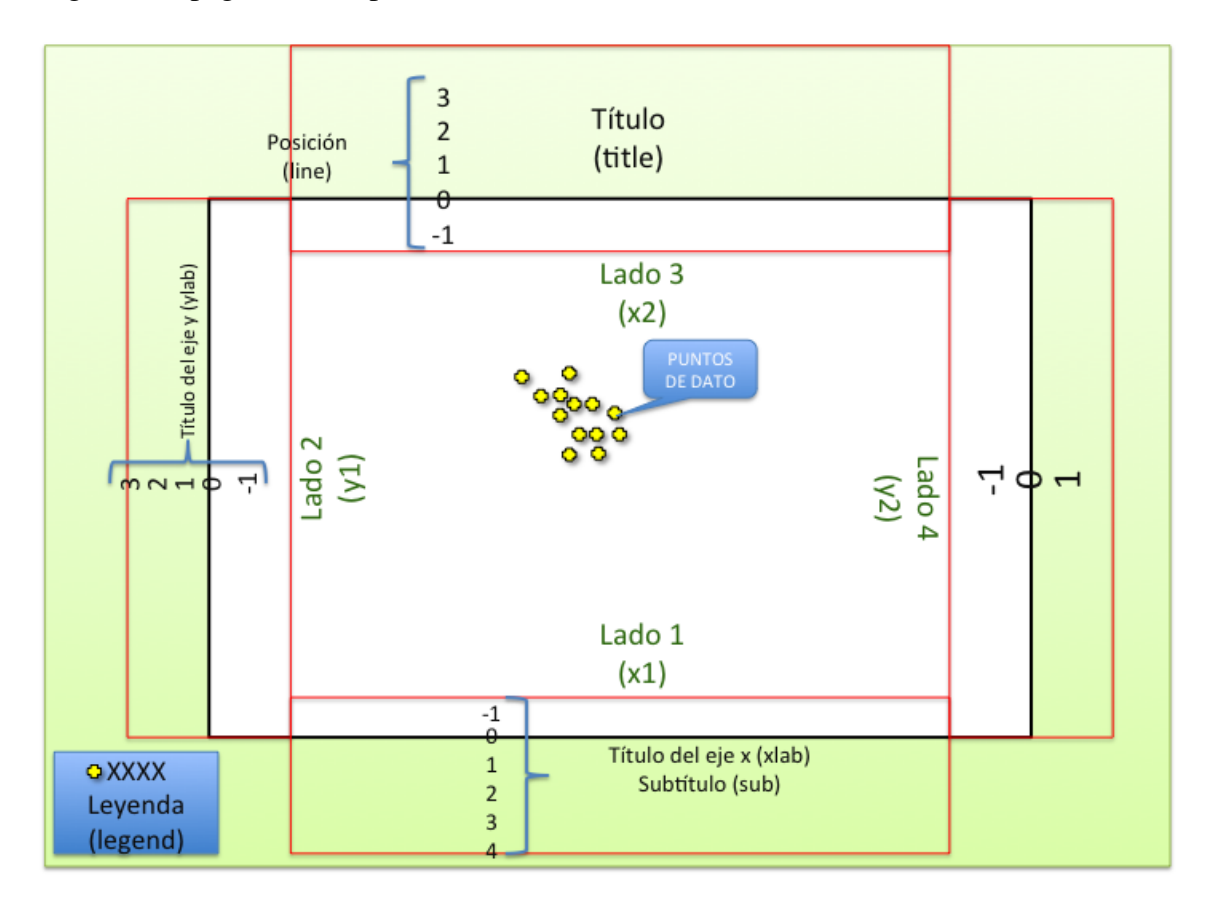

En la mayoría de las librerías de R-project se manejan diferentes tipos de gráficos que permiten potencializar los análisis realizados. Este capítulo se enfocará en la obtención de los gráficos más comunes con los comandos *plot*, *stem*, *hist*, *scaterplot*, *pie*, *boxplot*, *qqplot* y *dotchat*) y con la manipulación de líneas, textos, escalas y puntos de dato.

Para una mejor ilustración emplearemos hojas de datos que nos permitirán realizar los gráficos. A continuación se presenta la primera hoja que utilizaremos. Esta contiene información sobre el peso (en kilogramos), la estatura (medida en clases de *frame*), el espesor de grasa de cadera (en centímetros) y el tamaño del cuerno (en centímetros) de vacunos al momento del sacrificio.

| ANIMAL | PESO(kg) | GRASA(cm) | CUERNO(cm) | FRAME(clases) |
|--------|----------|-----------|------------|---------------|
| 1      | 406      | 0.456     | 9.66       | 3             |
| 2      | 396      | 0.403     | 10.09      | 4             |
| 3      | 417      | 0.524     | 11.56      | 4             |
| 4      | 396      | 0.414     | 11.82      | 4             |
| 5      | 402      | 0.442     | 8.58       | 4             |
| 6      | 393      | 0.399     | 11.25      | 4             |
| 7      | 403      | 0.466     | 10.23      | 4             |
| 8      | 408      | 0.498     | 9.74       | 4             |
| 9      | 417      | 0.539     | 10.81      | 4             |
| 10     | 398      | 0.448     | 10.32      | 4             |

Veamos la construcción de la hoja de datos en R-project:

## R Studio

peso=c(406,396,417,396,402,393,403,408,417,398)
grasa=c(0.456,0.403,0.524,0.414,0.442,0.399,0.466,0.498,0.539,0.448)
cuerno=c(9.66,10.09,11.56,11.82,8.58,11.25,10.23,9.74,10.81,10.32)
frame=c(3,4,4,4,4,4,4,4,4,4)
machos=data.frame(peso, grasa, cuerno, frame)
machos

|    | peso | grasa | cuerno | frame |
|----|------|-------|--------|-------|
| 1  | 406  | 0.456 | 9.66   | 3     |
| 2  | 396  | 0.403 | 10.09  | 4     |
| 3  | 417  | 0.524 | 11.56  | 4     |
|    |      |       |        |       |
| 9  | 417  | 0.539 | 10.81  | 4     |
| 10 | 398  | 0.448 | 10.32  | 4     |
|    |      |       |        |       |
### 5.2. Comando *plot* para generar gráficos

El comando *plot* se utiliza para crear figuras en las que se presenta la relación de las variables numéricas de la hoja de datos. Veamos el resultado de este comando para la hoja de datos *machos*:

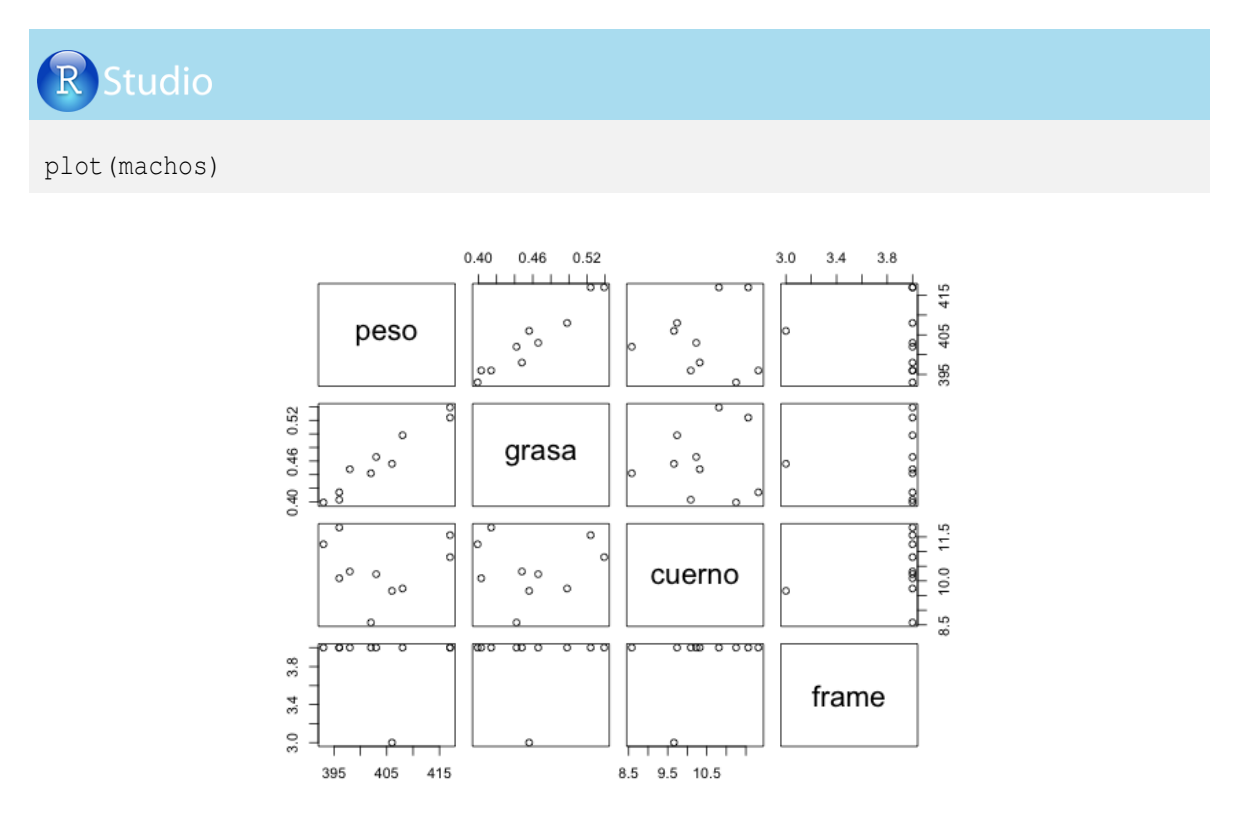

Este gráfico nos da una idea de la estructura y de la relación de variables. Por ejemplo: a medida que el peso aumenta, el espesor de grasa también aumenta, y el tamaño del cuerno no está relacionado con el peso y la grasa.

Ahora graficaremos la relación entre las tres primeras variables de la hoja de datos machos:

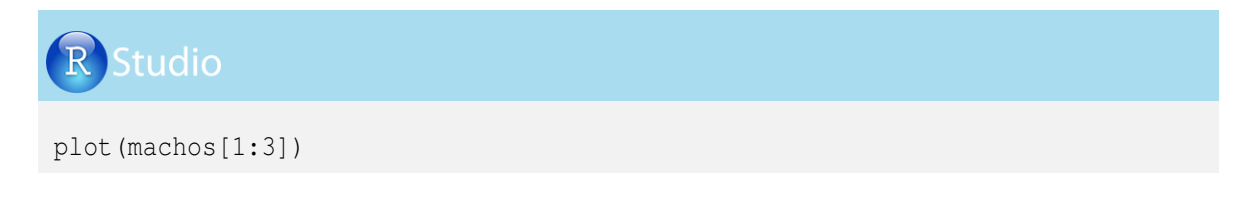

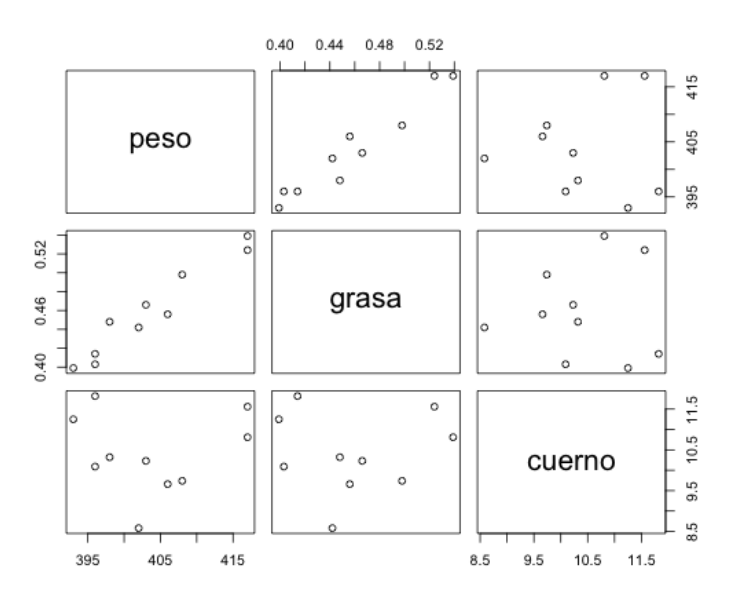

El comando *plot* también permite realizar gráficos de relación entre dos variables de una hoja de datos, así:

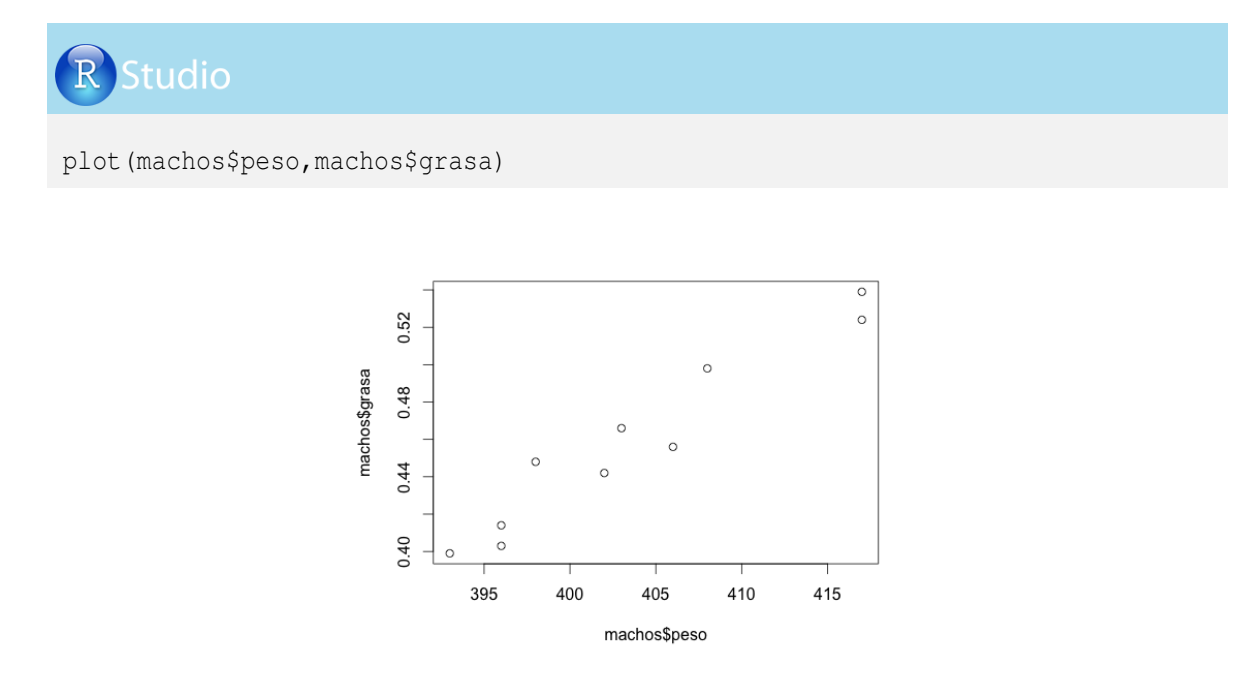

### 5.3. Comando par para especificaciones previas de los gráficos

El comando *par* es una función auxiliar de los comandos de generación de gráficos y permite modificar y establecer los distintos aspectos de los mismos, como color, tipo de letra o posiciones.

Para ver todas las especificaciones de los gráficos se utiliza el comando par sin argumento.

Realizaremos este procedimiento, pero no entraremos a detallar sus especificaciones, porque la mayoría de estas se trabajarán en las siguientes secciones:

| R Studio                                                                     |  |
|------------------------------------------------------------------------------|--|
| par ()                                                                       |  |
| <pre>\$xlog [1] FALSE \$ylog [1] FALSE \$yaxt [1] "s" \$ylbias [1] 0.2</pre> |  |

El comando *par* fija las características de los gráficos siguientes. Sin embargo, se pueden escribir las especificaciones dentro de los argumentos de los comandos de graficación, para modificar únicamente al gráfico solicitado. Por ejemplo, miremos el argumento *las* = dentro del comando *par* para fijarlo en los gráficos siguientes, o *las* = dentro del comando *plot* para modificar solamente el gráfico plot de la relación entre grasa y peso de los animales:

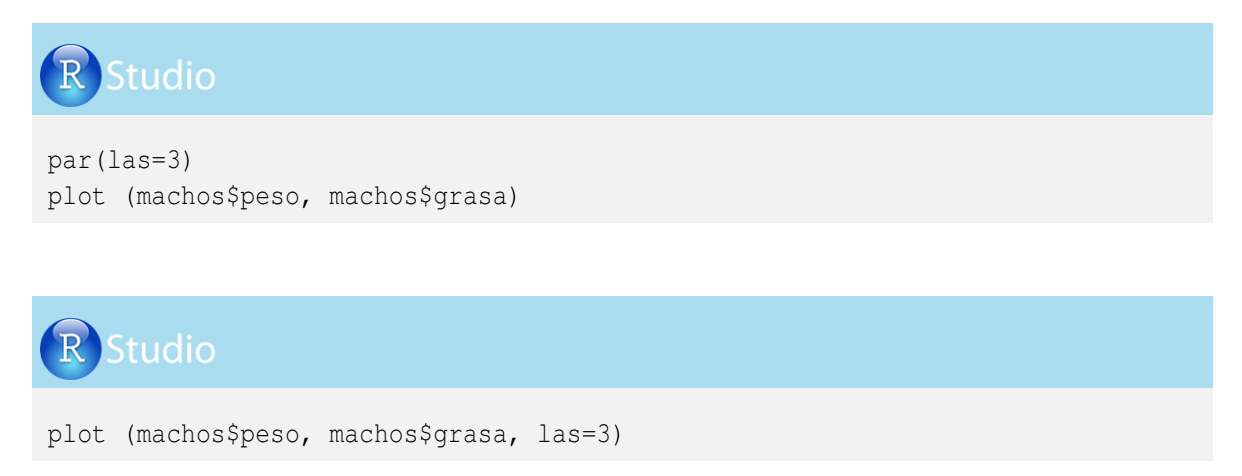

### 5.3.1. Argumentos para localización y posición

El comando *par* con el argumento *las*, seguido de = 0, = 1, = 2 o = 3, determina la posición de giro de los valores de la escala de los ejes, así:

| Argumento | Posición en el eje y | Posición en el eje x |
|-----------|----------------------|----------------------|
| las = 0   | vertical             | horizontal           |
| las = 1   | horizontal           | horizontal           |
| las = 2   | horizontal           | vertical             |
| las = 3   | vertical             | vertical             |

Veamos la programación en R-project, donde especificamos para el primer gráfico que los nombres de los ejes estén en forma horizontal (las = 1) y para el segundo gráfico en forma vertical (las = 3):

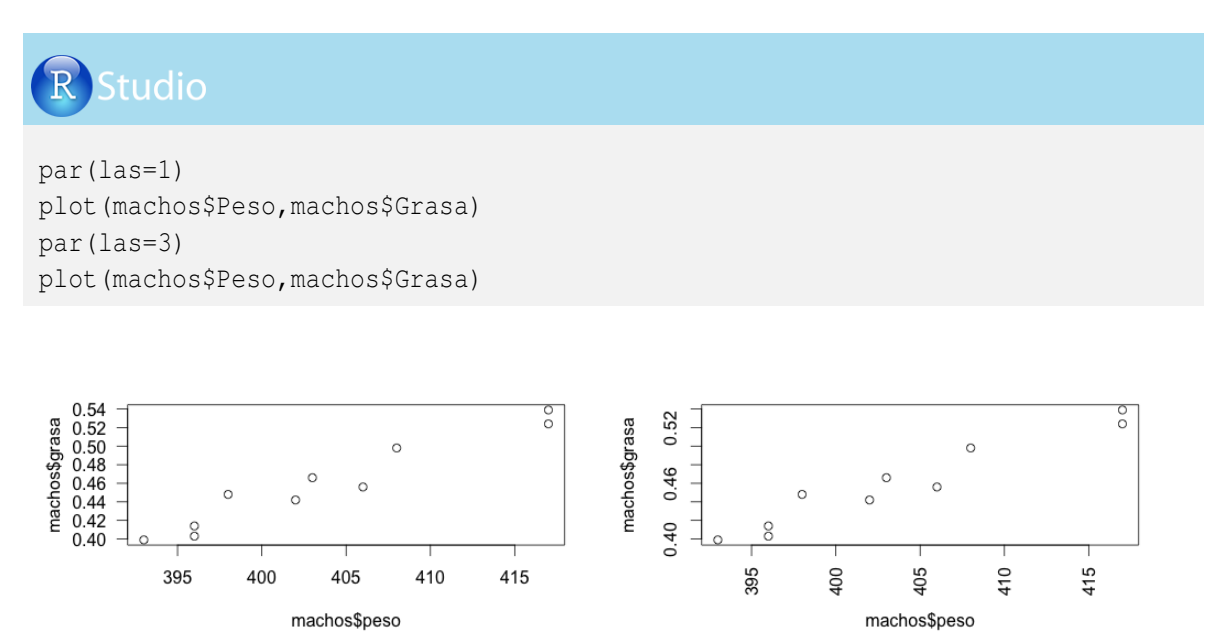

Como vimos al inicio de este capítulo, hay unas distancias que involucran el área de trazado (desde -1 a 4). Con el comando *mgp* seguido de *c*(*valor*, *valor*, *valor*) podemos determinar o especificar la distancia que asumirán los nombres, los valores y las líneas de los ejes *x* y *y*, respectivamente.

En el siguiente ejemplo especificaremos que el nombre del eje esté cercano al área de gráfico (0), que los valores estén muy lejanos (3) y las líneas estén entre el nombre y los valores (2):

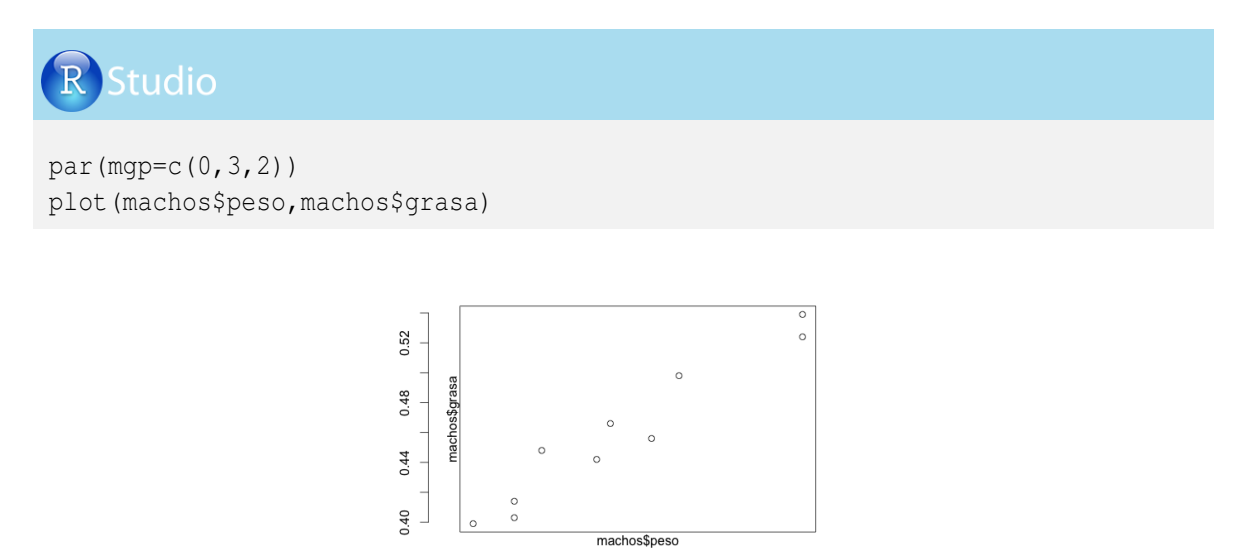

395

400

405

410

415

El área del trazado puede cambiar de tamaño y de posición dentro del área total del gráfico. Para esto se utiliza el argumento *plt* con las coordenadas c(valor de la parte inferior, valor de la parte superior, valor a la derecha, valor a la izquierda). Todos los valores enunciados deben estar entre 0 y 1.

En el siguiente ejemplo, el gráfico estará en la parte izquierda del área total, ocupando desde el 10% de la margen izquierda hasta el 30% de la margen hacia la derecha. También estará desplegado en el piso (0%) y llegará cerca a la parte superior de la figura (80%).

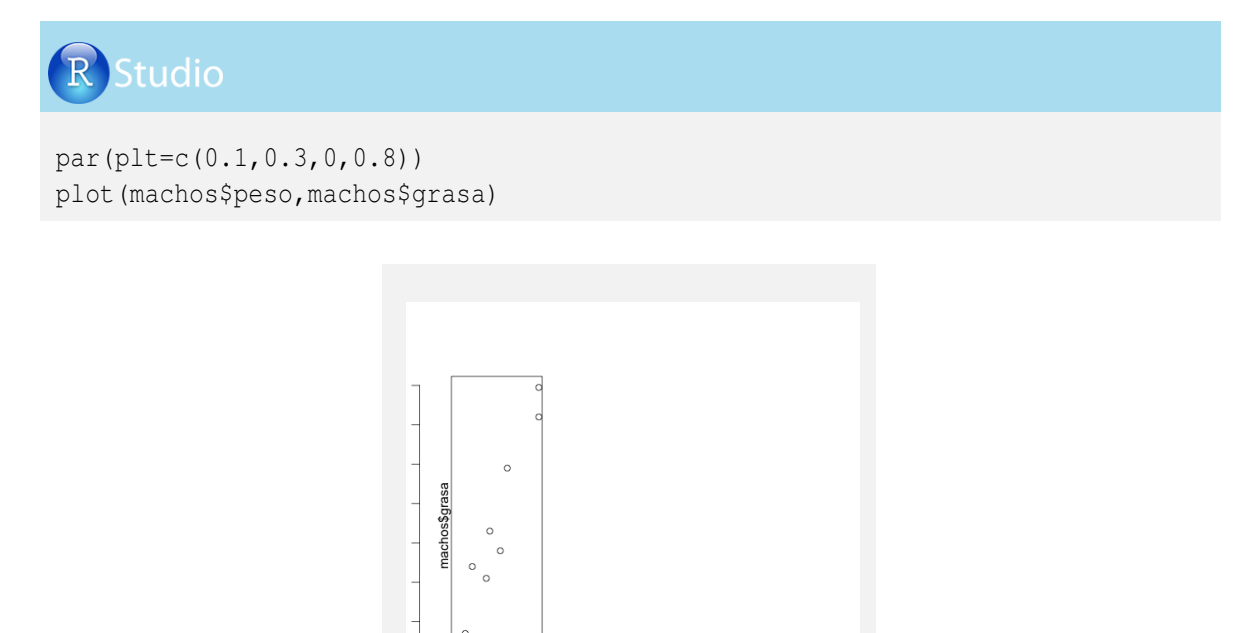

El argumento *mex* determina el tamaño del área de trazado con relación al área total. Si el valor es cercano a 0, los ejes estarán muy cerca a los límites del área total, y si es cercano a 3, el área de trazado estará reducido al centro del área total. Este argumento procura mantener la distancia de los nombres de los ejes. Veamos el ejemplo con *mex* = 0.2, *mex* = 1 y *mex* = 2:

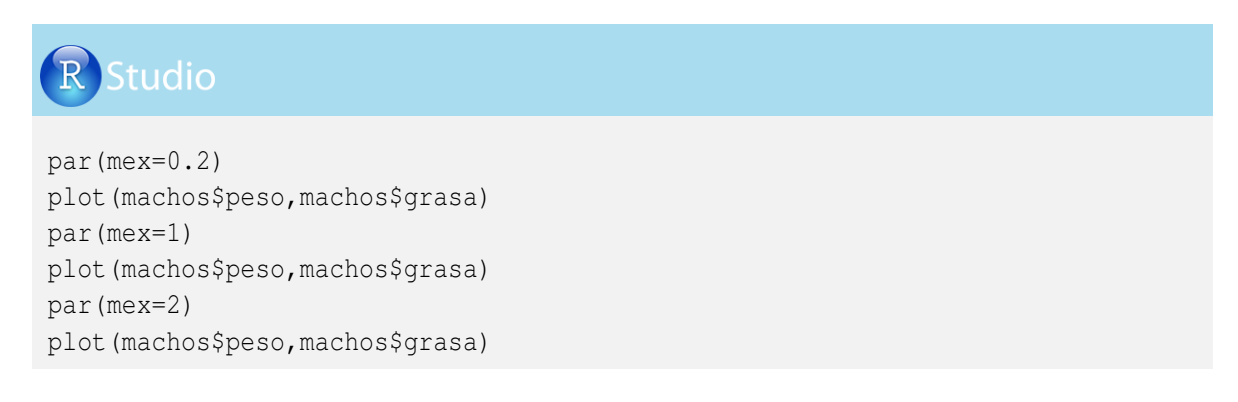

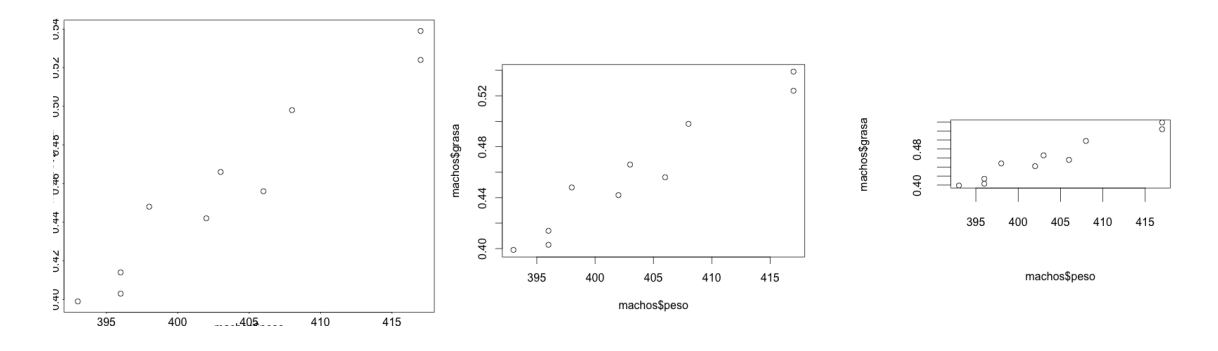

### 5.3.2. Localización de los nombres de los ejes

El argumento adj permite alinear los textos de izquierda (0) a derecha (1). Veamos el funcionamiento de este argumento mediante dos ejemplos: el primero alineando los textos completamente a la izquierda y el segundo con la alineación del texto a la derecha de los ejes cartesianos:

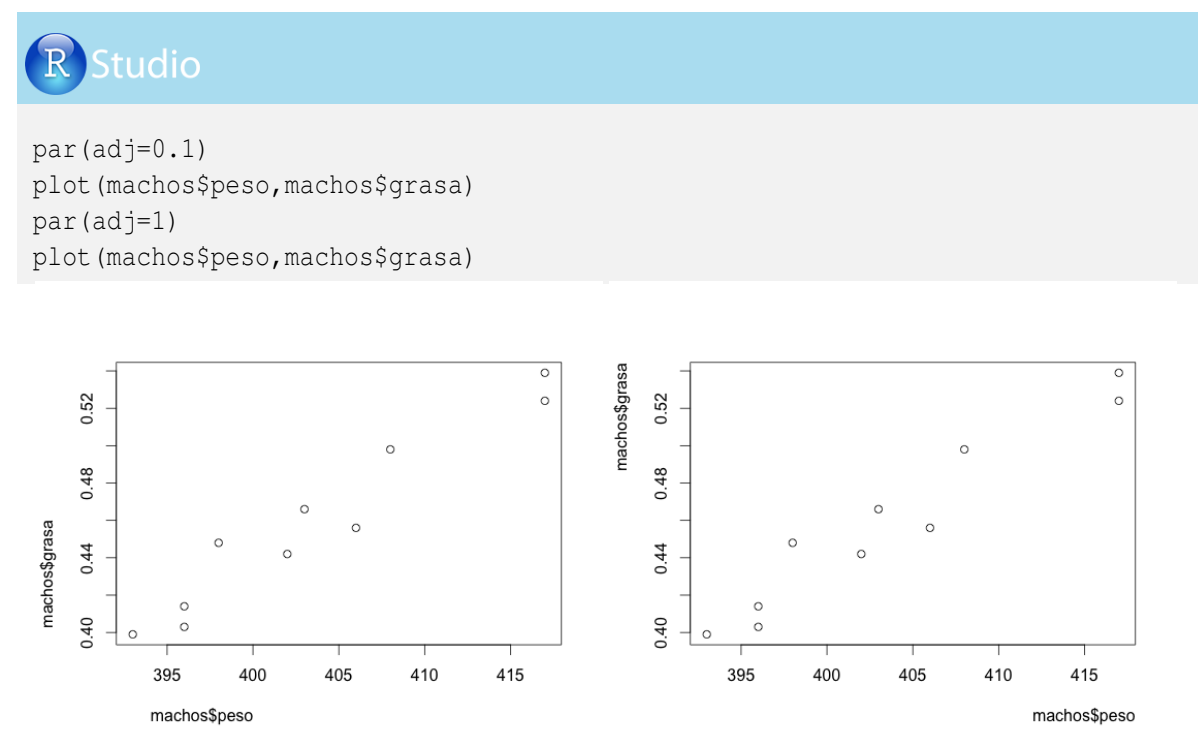

Otro argumento útil es *ann*, al cual se le agrega = TRUE o = FALSE para incluir o excluir los nombres de los ejes. Veamos un ejemplo en R-project:

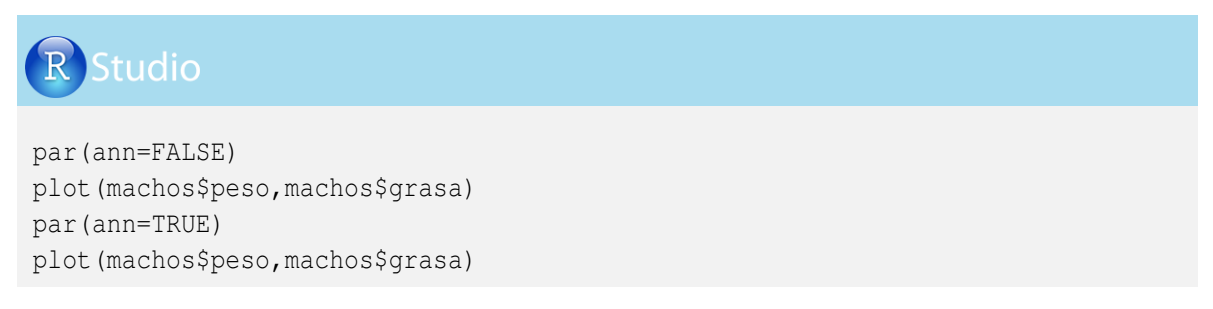

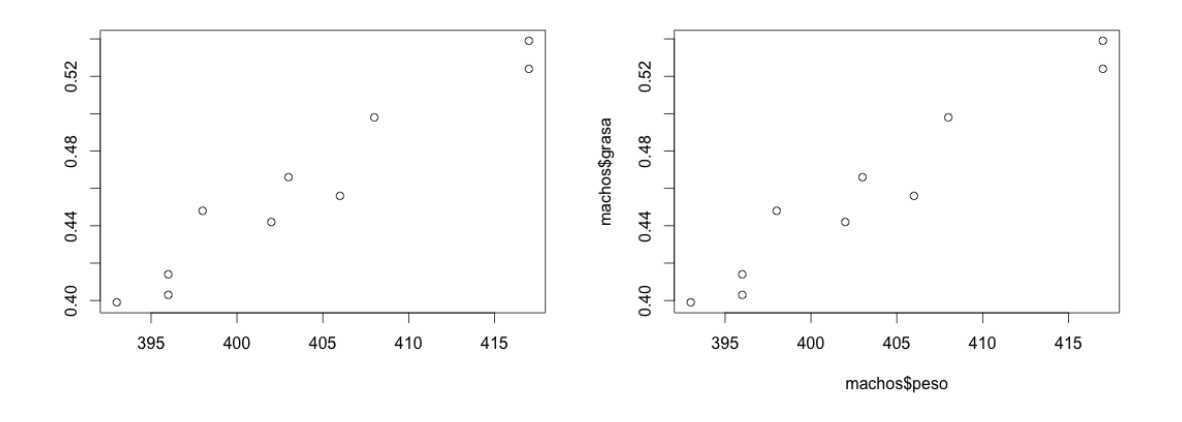

### 5.3.3. Líneas de los ejes

El argumento *axes* seguido de = TRUE o = FALSE incluye o excluye todas las líneas de los ejes del gráfico generado; veamos la implementación en R-project:

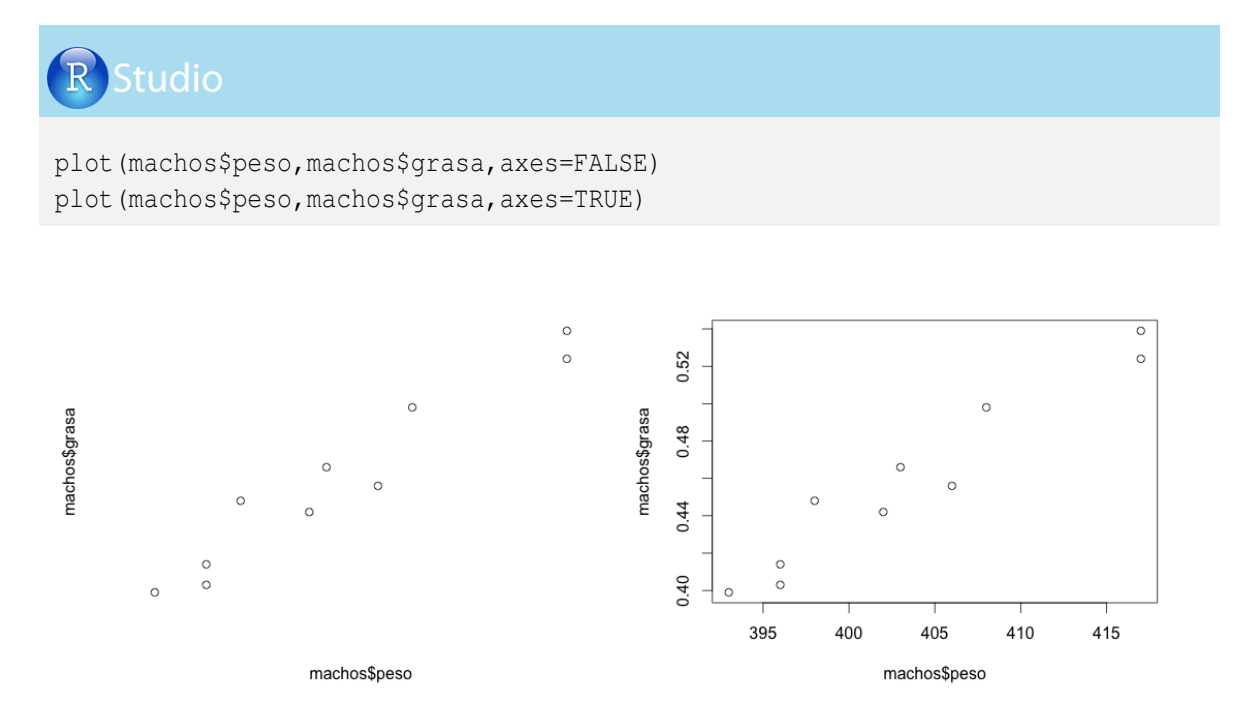

El argumento *bty* permite incluir o excluir las líneas de los ejes. Para que aparezcan las líneas de los ejes y1 y x1, use *bty* = "*l*", para los ejes y2 y x2 use *bty* = "7", para y1, x1 y x2 use *bty* = "*c*", para y1, y2 y x1 use *bty* = "*u*", para y2, x1 y x2 use *bty* = "]" y para los cuatro

lados use el bty = "o". Veamos la implementación de los casos enunciados:

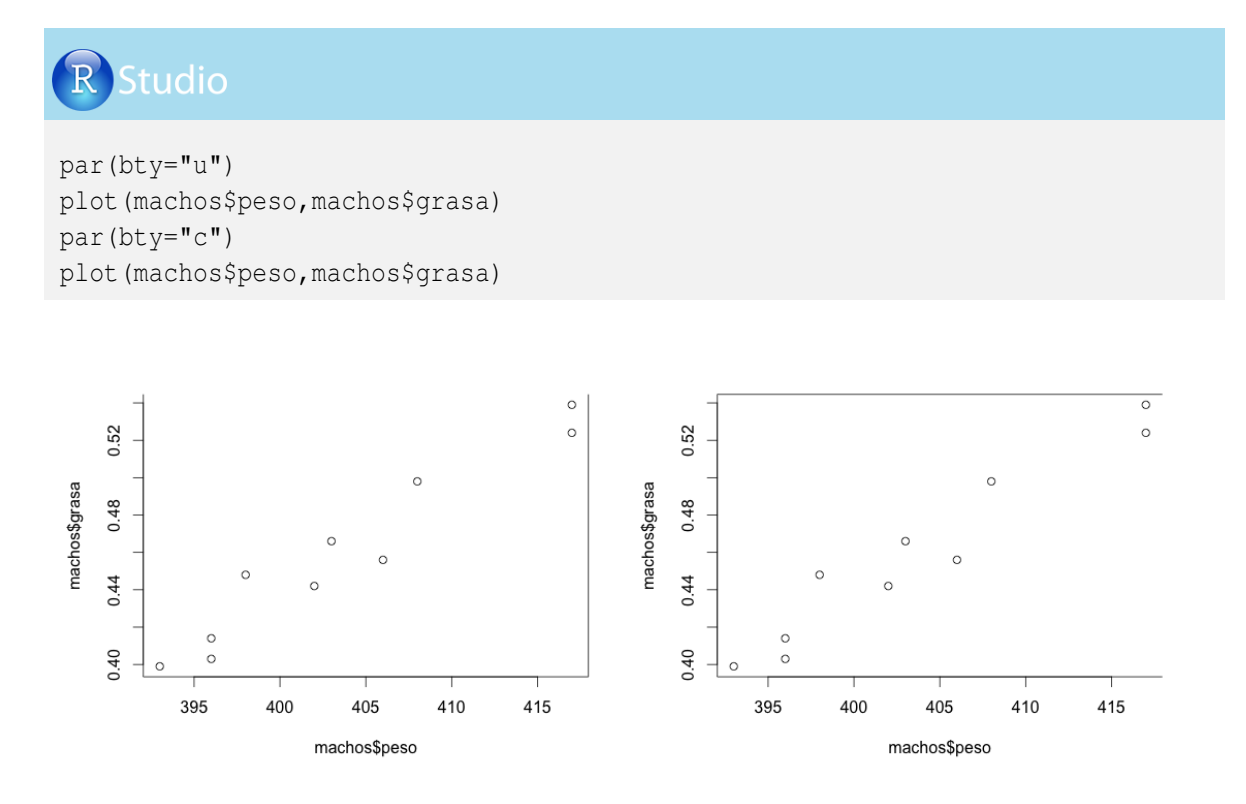

### 5.3.4. Tamaño de letra y valores de los ejes

El argumento *cex* permite modificar el tamaño relativo de los textos y los valores de los ejes con respecto al área de trazado. Veamos dos ejemplos de su implementación en R-project: en el primero hacemos imperceptible los textos y los valores de los ejes con *cex* = 0.2, caso contrario al siguiente gráfico con *cex* = 2:

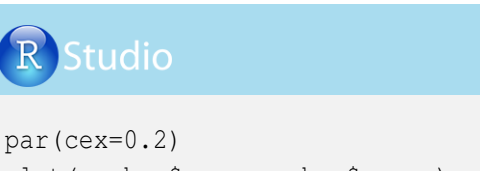

```
plot (machos$peso,machos$grasa)
par(cex=2)
plot (machos$peso,machos$grasa)
```

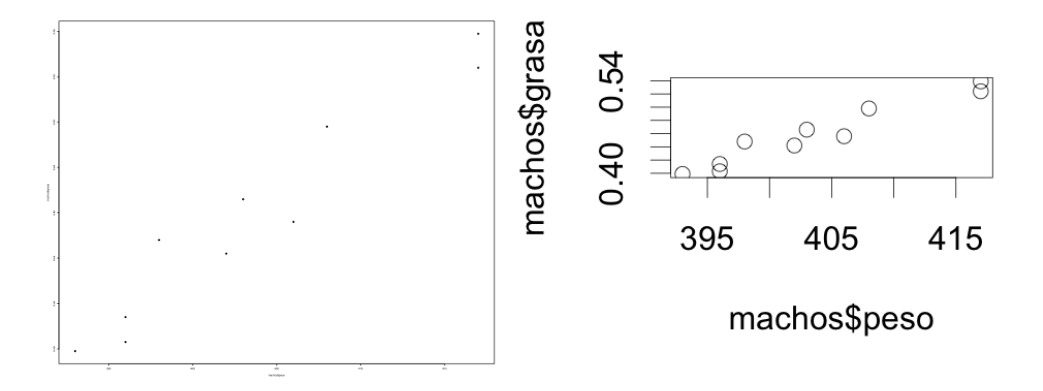

Mediante el argumento *cex.axis* se puede modificar únicamente el tamaño de los valores de los ejes. Veamos dos ejemplos de su implementación en R-project de manera similar a como se realizó con el argumento *cex*:

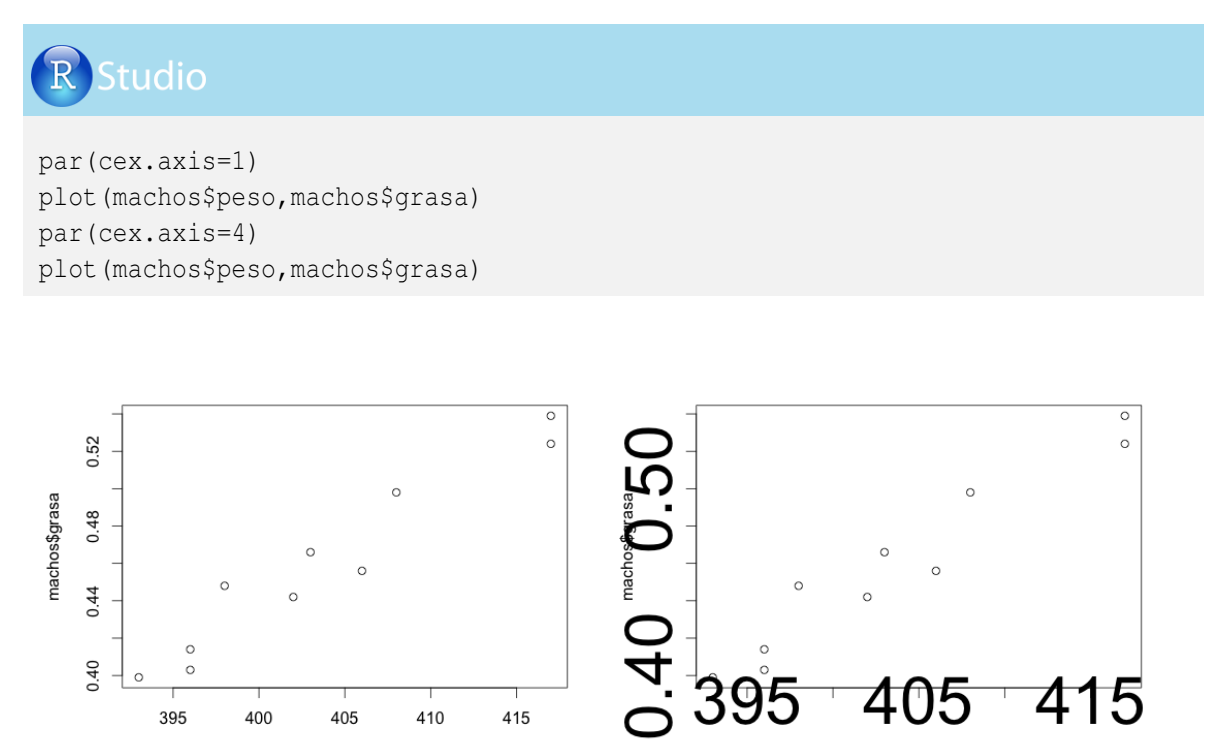

machos\$peso

machos\$peso

Por medio del argumento *cex.lab* se puede modificar el tamaño del texto del nombre de los ejes solamente; veamos dos ejemplos:

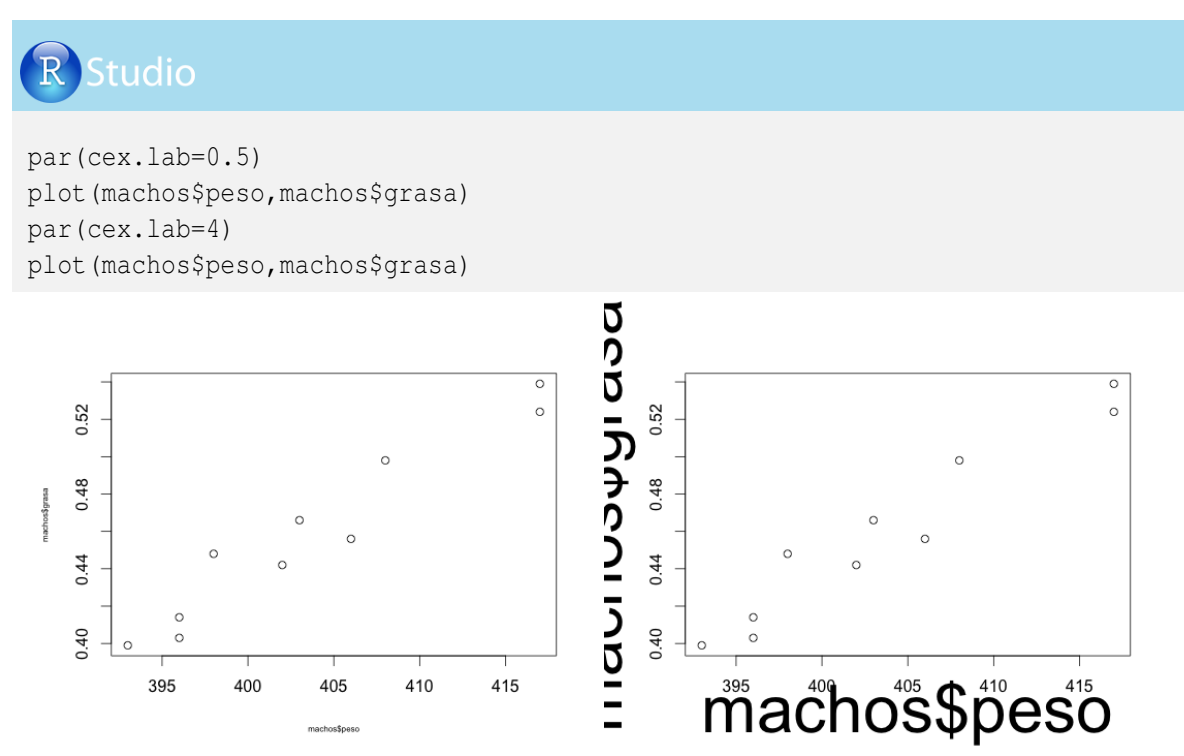

El argumento *main* = " " o el argumento *title* = " " incorporan un título al gráfico, y mediante el argumento *cex.main* podemos modificar el tamaño del texto del título; veamos:

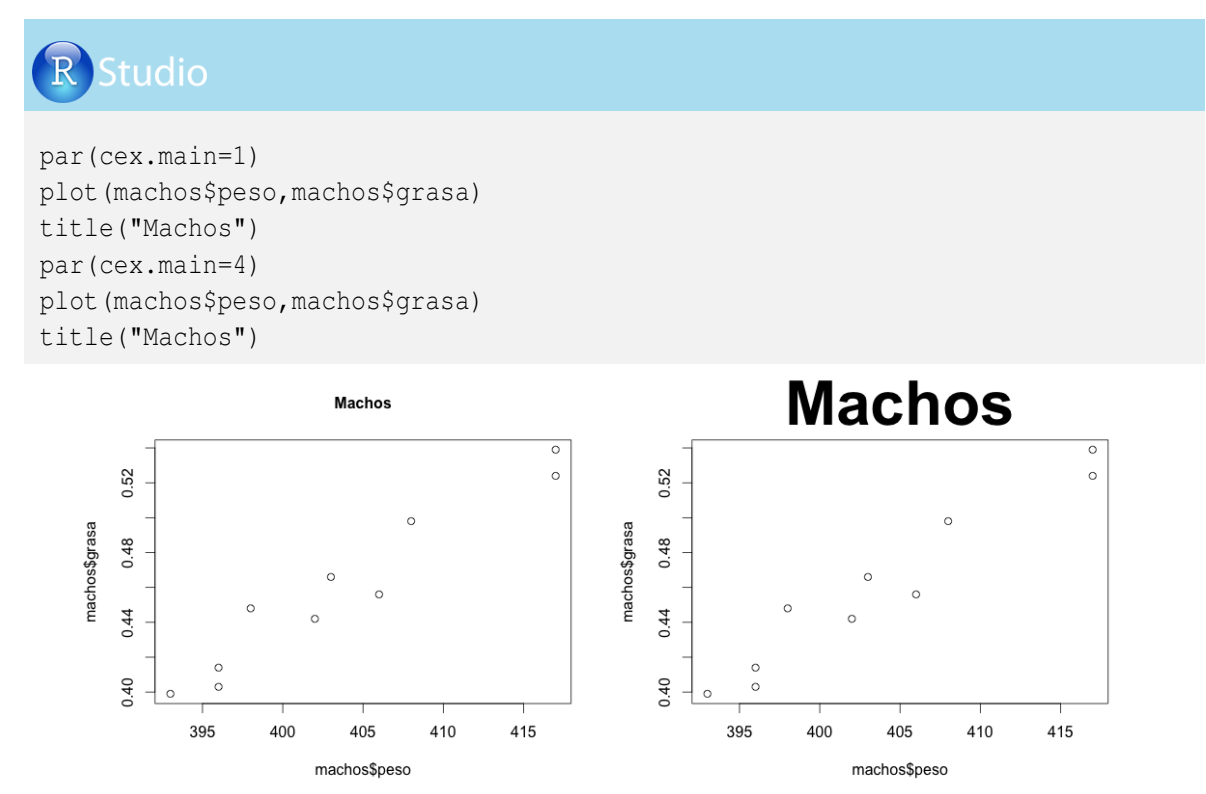

Empleando el argumento sub = "" podemos incorporar un subtítulo en la parte inferior del gráfico, y mediante el argumento *cex.sub* podemos determinar el tamaño del subtítulo. Veamos en R-project el uso de estos dos argumentos por medio de dos ejemplos extremos (tamaño muy pequeño y tamaño muy grande):

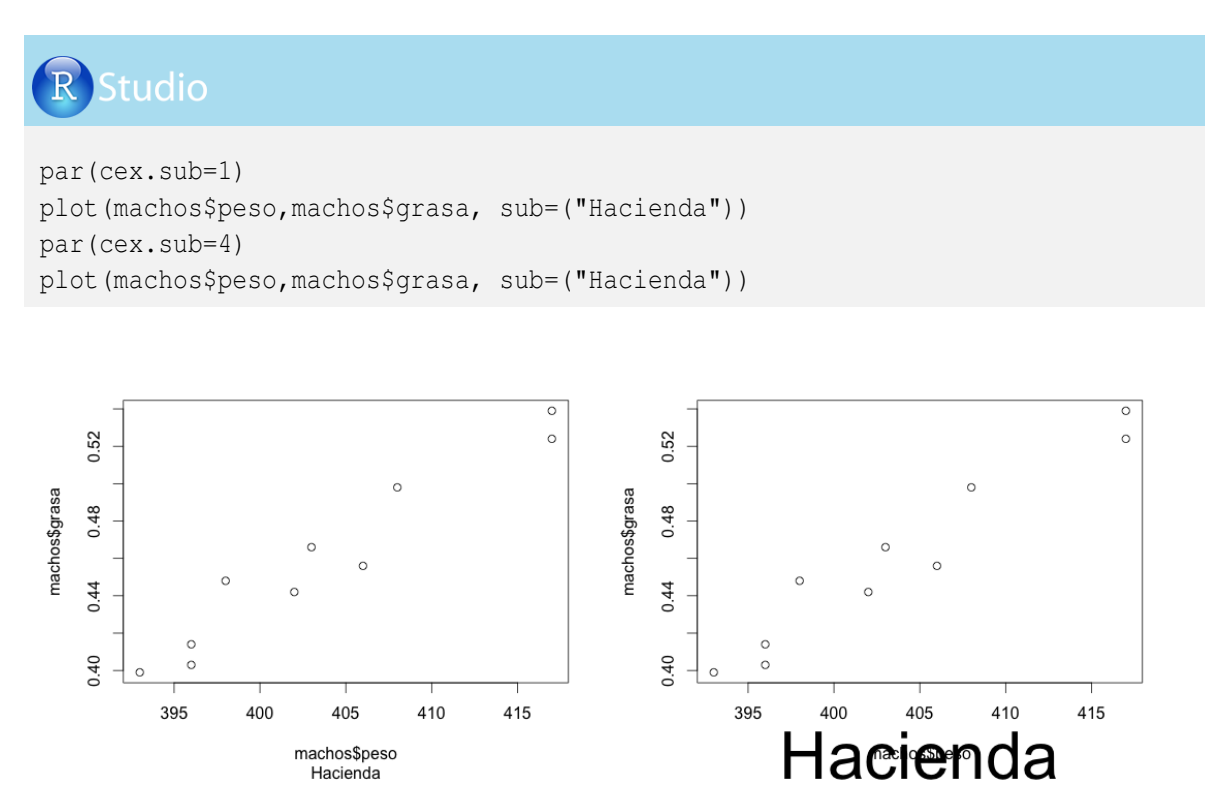

### 5.3.5. Colores

Para incorporar colores en R-project debemos conocer algunos de los argumentos, dependiendo de los aspectos que se deseen colorear. Antes de iniciar este proceso, recomendamos al lector ejecutar el comando *colours*() para ver la lista de los 657 colores disponibles; veamos:

| R Studio                                               |                                                    |                                                    |                                                  |  |
|--------------------------------------------------------|----------------------------------------------------|----------------------------------------------------|--------------------------------------------------|--|
| colours()                                              |                                                    |                                                    |                                                  |  |
| [1] "white"<br>[5] "antiquewhite:<br>[9] "aquamarinel" | "aliceblue"<br>2" "antiquewhite3"<br>"aquamarine2" | "antiquewhite"<br>"antiquewhite4"<br>"aquamarine3" | "antiquewhitel"<br>"aquamarine"<br>"aquamarine4" |  |
| [653] "yellow1"<br>[657] "yellowgreen"                 | "yellow2"                                          | "yellow3"                                          | "yellow4"                                        |  |

El argumento bg seguido del color de interés para el usuario, el cual debe estar entre comillas, permite cambiar el color del fondo general del gráfico. Veamos dos ejemplos:

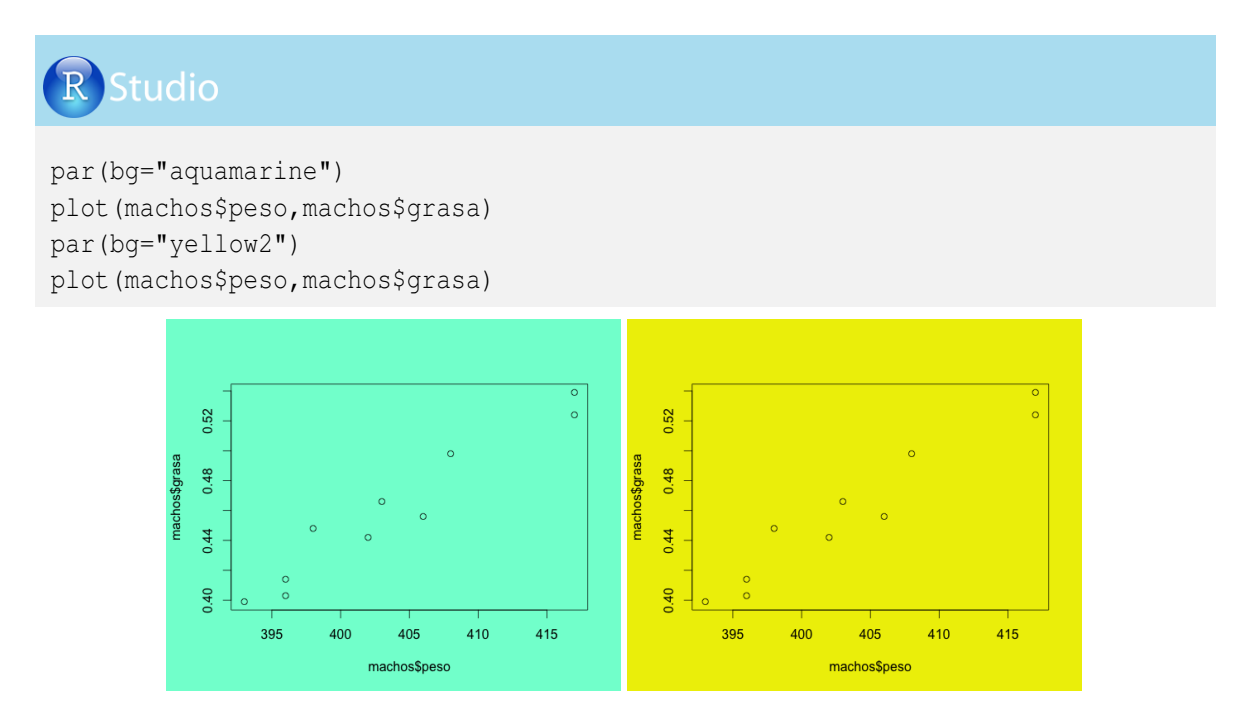

De manera similar, con el argumento *col* podemos fijar el color interno del área de trazado; veamos dos casos:

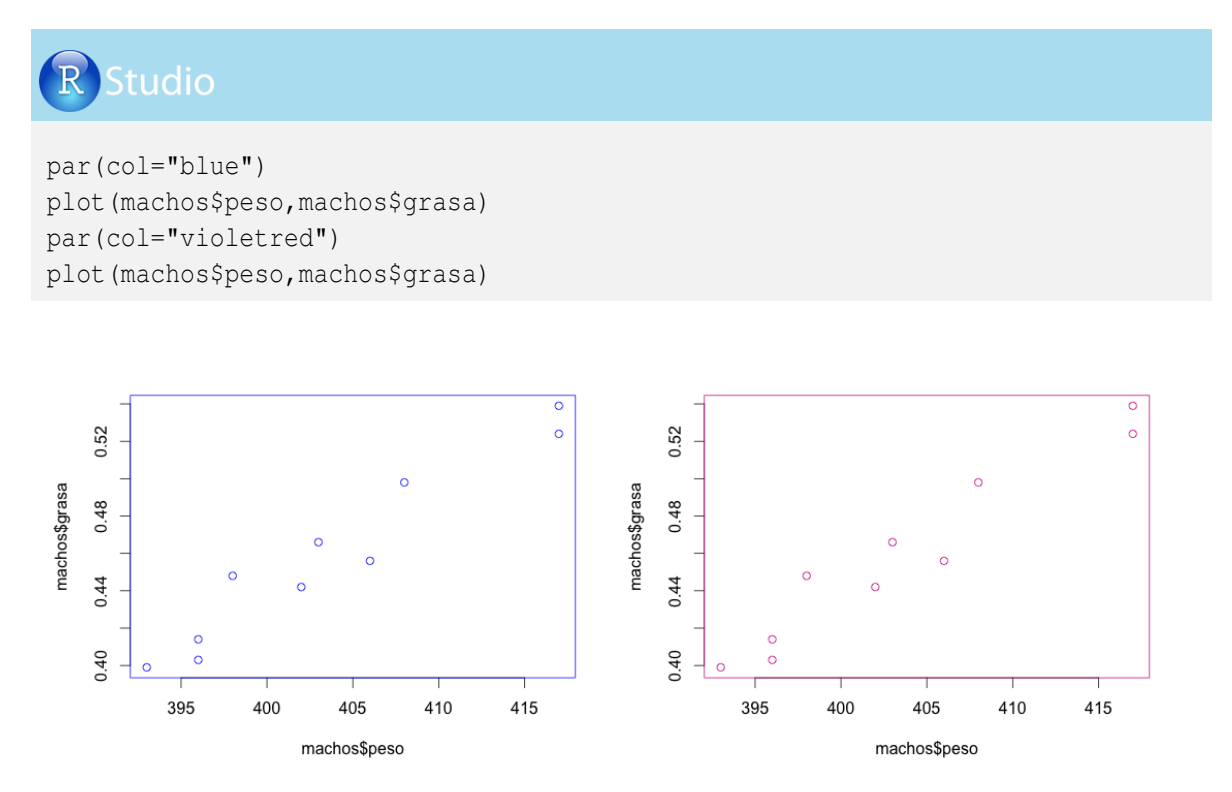

Mediante el argumento *col.main* y *col.sub* podemos fijar el color del título y del subtítulo del gráfico; veamos:

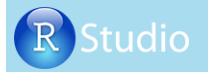

```
par(col.main="red")
par(col.sub="blue")
plot(machos$peso,machos$grasa, sub="Hacienda")
title("Machos")
```

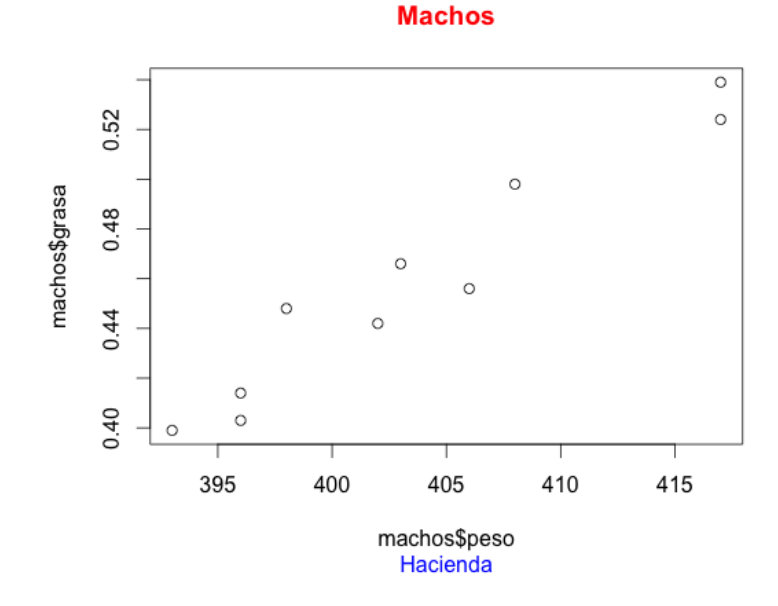

Dentro del comando *par* podemos escribir los dos argumentos anteriores, como se indica a continuación:

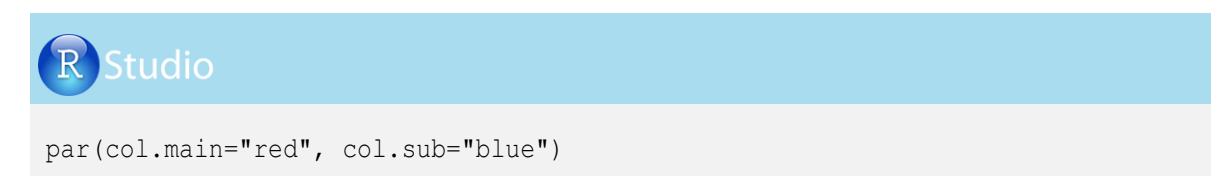

Finalmente, mediante los argumentos *col.axis* y *col.lab* se pueden modificar los colores de las líneas y de los nombres de los ejes, respectivamente. Dichos comandos se utilizan de manera semejante a lo visto anteriormente.

### 5.3.6. Tipos de letra

El argumento *family* determina el tipo de letra del texto del gráfico. Este argumento seguido de = "*serif*", = "*sans*" y = "*mono*" define los tipos de letra más utilizados. Simultáneamente se pueden emplear los argumentos *font.lab* = y *font.axis* = para determinar la fuente del nombre y de los valores de los ejes, respectivamente, con una de las siguientes cinco opciones:

- 1 corresponde a letra normal,
- 2 para letra normal y negrita,
- 3 para letra itálica,
- 4 para letra negrita e itálica, y

machos\$peso

\$ 5 para texto simbólico.

A continuación se presentan tres ejemplos: el primero con tipo de letra *serif* y negrita, el segundo con tipo de letra *mono* y cursiva, y el tercero con letra *mono* y tipo símbolo. Para mejor visualización de los nombres y valores de los ejes, aumentaremos su tamaño con los argumentos *cex.lab* = 3 y *cex.axis* = 3:

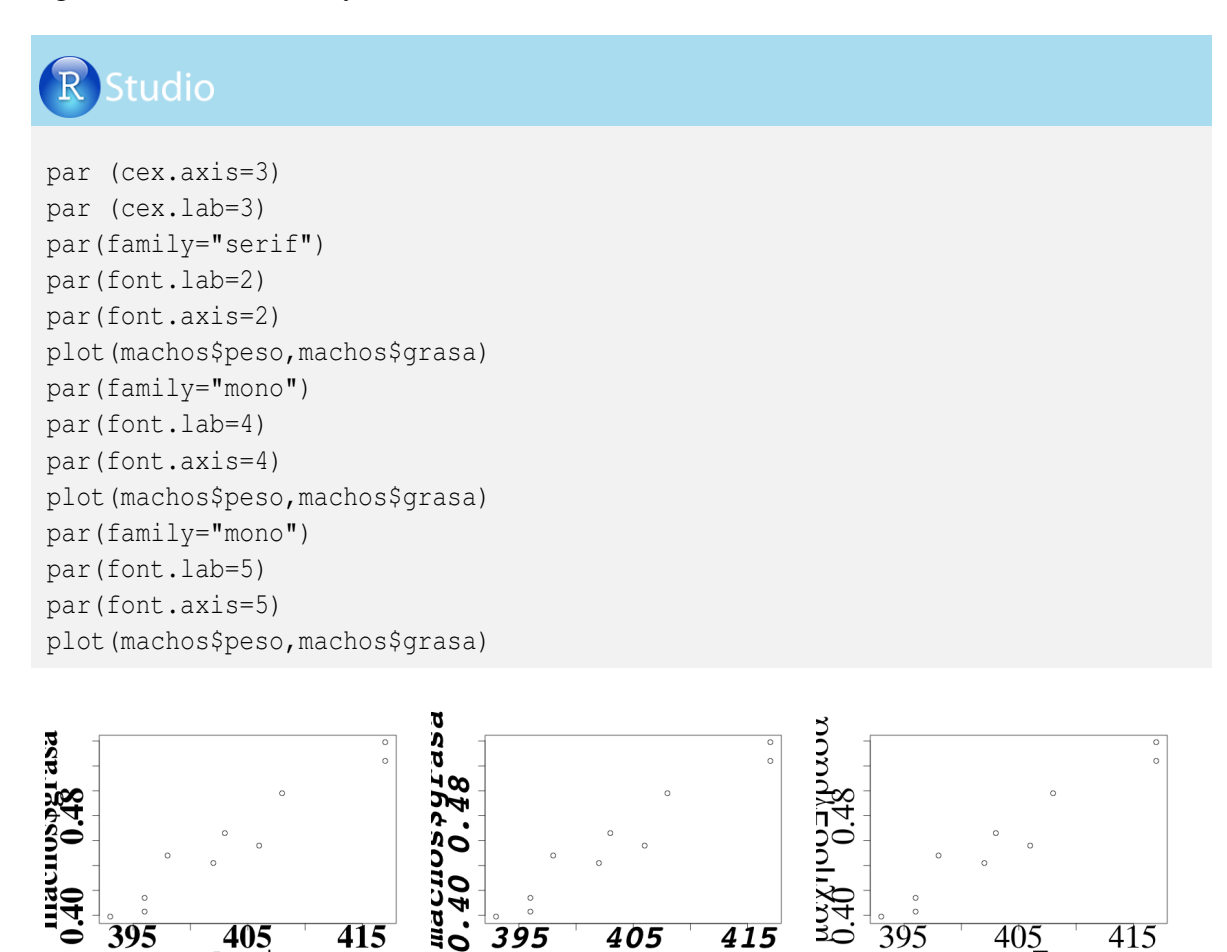

machos\$peso

μαχηοσ∃πεσο

### 5.3.7. Forma rectangular y cuadrada del área de trazado

Empleando el argumento pty, seguido de la opción = "s" o de la opción = "m", se obtiene un gráfico de forma cuadrada o rectangular, respectivamente. Veamos estos dos casos en R-project:

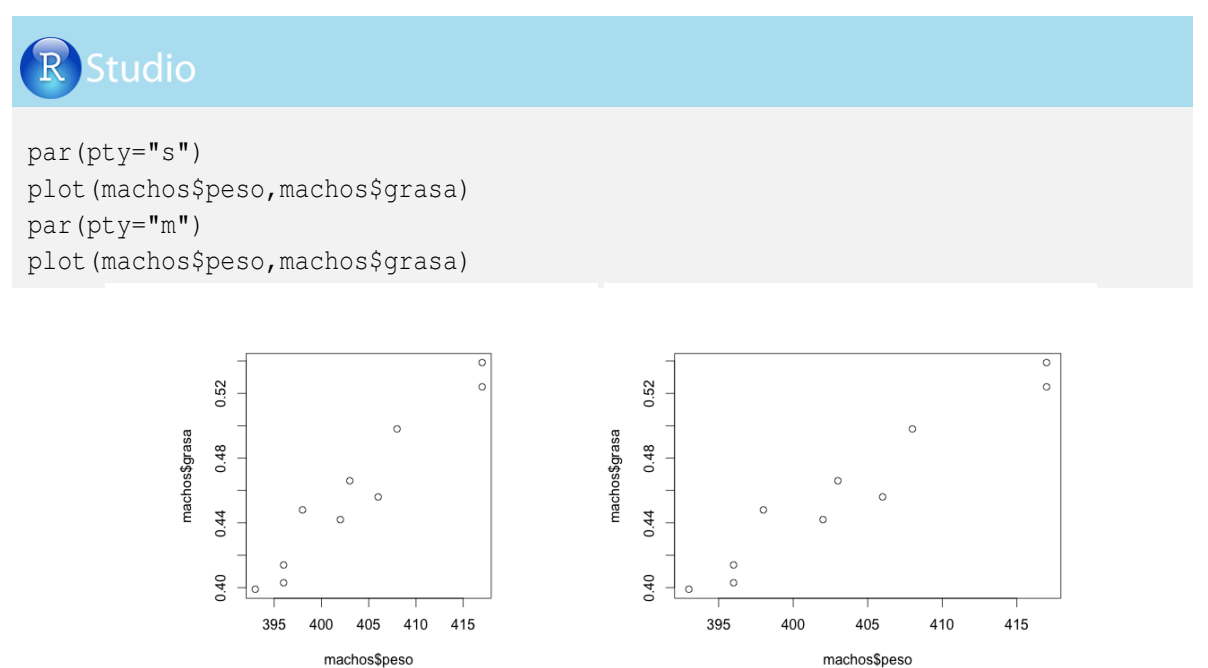

### 5.3.8. Grosor de los ejes y puntos de dato

machos\$peso

El argumento *lwd*, seguido de un número mayor que 0, fija el grosor de las líneas de los ejes y de los puntos de datos; veamos su implementación.

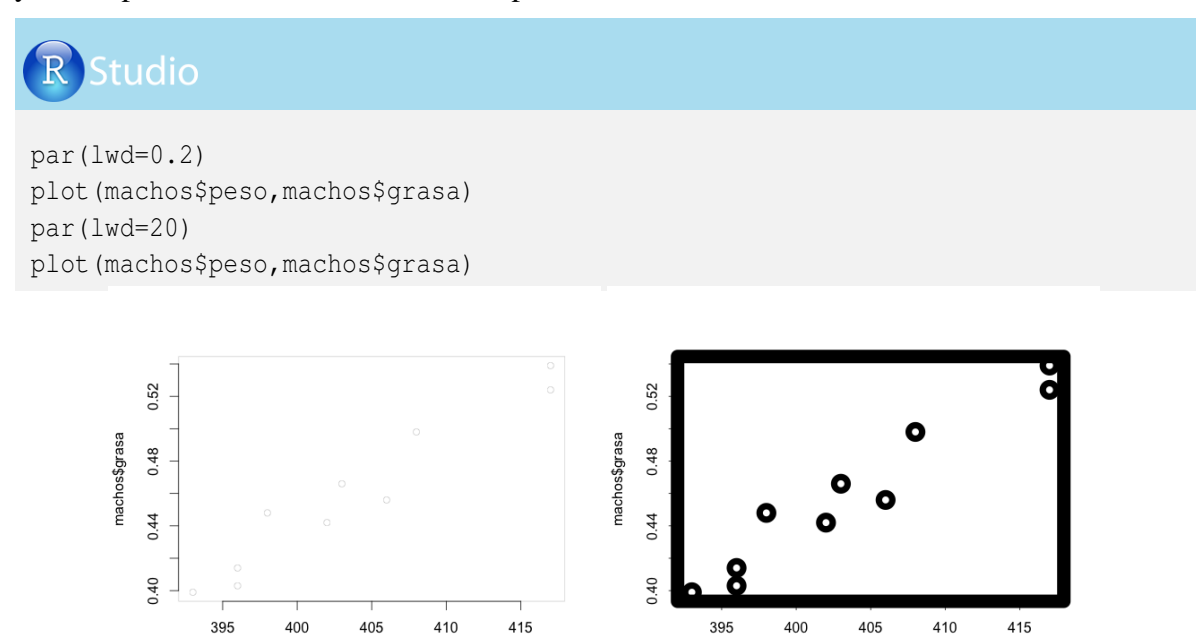

machos\$peso

### 5.3.9. Varios gráficos en la misma área total

Se pueden generar vários gráficos en una misma área mediante el argumento mfrow del comando *par*. Se debe construir un vector que contiene el número de figuras distribuidas en filas y columnas. La siguiente programación permite agrupar 3 gráficos distribuidos en 3 filas y 1 columna.

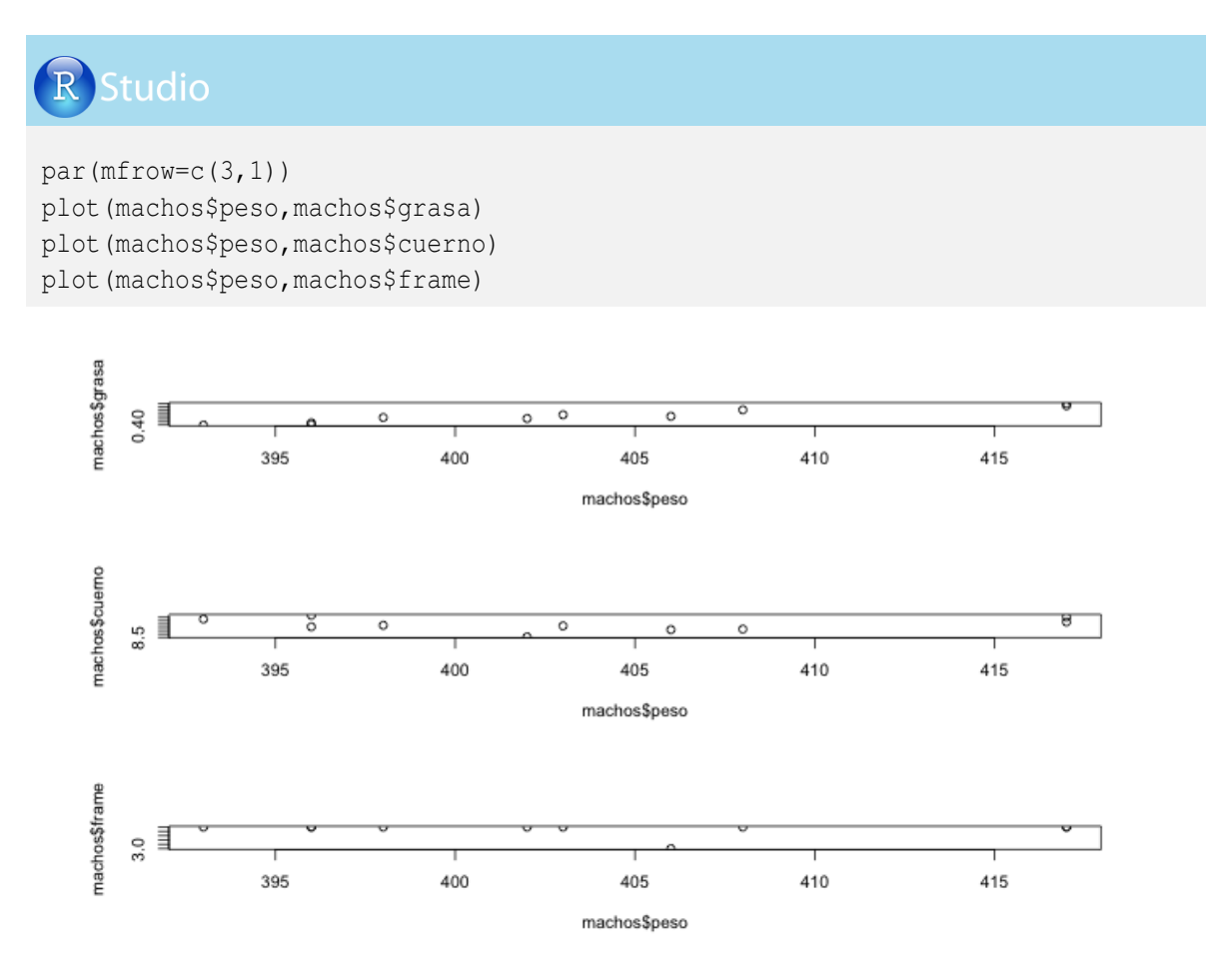

Con los argumentos CEX = 0 ó MEX = 0 se restablece el área a un solo gráfico por plano.

### 5.4. Inclusión de líneas

En muchas ocasiones resulta necesario incluirle líneas al gráfico de interés. R-project tiene los comandos *line* y *abline* para tal fin. Dado que el comando *line* es usualmente empleado en el diseño de gráficos de este capítulo, centraremos nuestra atención en la generación de una línea suavizada, obtenida por una regresión local, mediante la ponderación lineal de regresión de mínimos cuadrados (*lowess*, locally weighted scatter plot smoothing); veamos la programación:

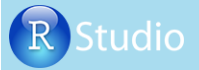

plot (machos\$peso,machos\$grasa)
lines(lowess(machos\$peso,machos\$grasa))

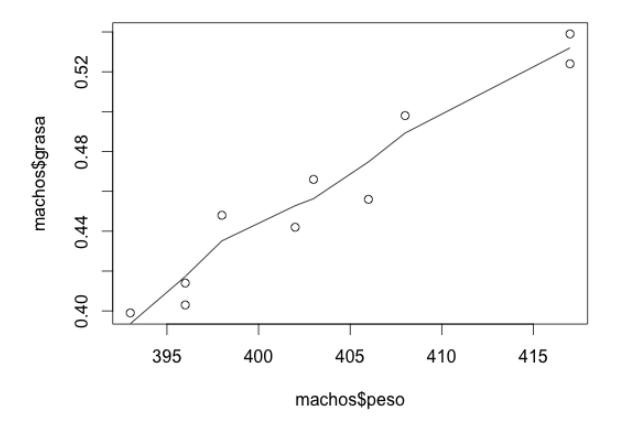

Ahora, mediante el comando *abline* se pueden incluir líneas fijas de orientación horizontal y vertical mediante los argumentos h = y v =, respectivamente, seguidos de valores determinados por el usuario. A continuación trazaremos dos líneas, una horizontal relacionada con el espesor de grasa (0.5 cm) y una vertical relacionada con el peso (390 kg), valores que la empresa considera adecuados para el sacrificio de los animales; veamos:

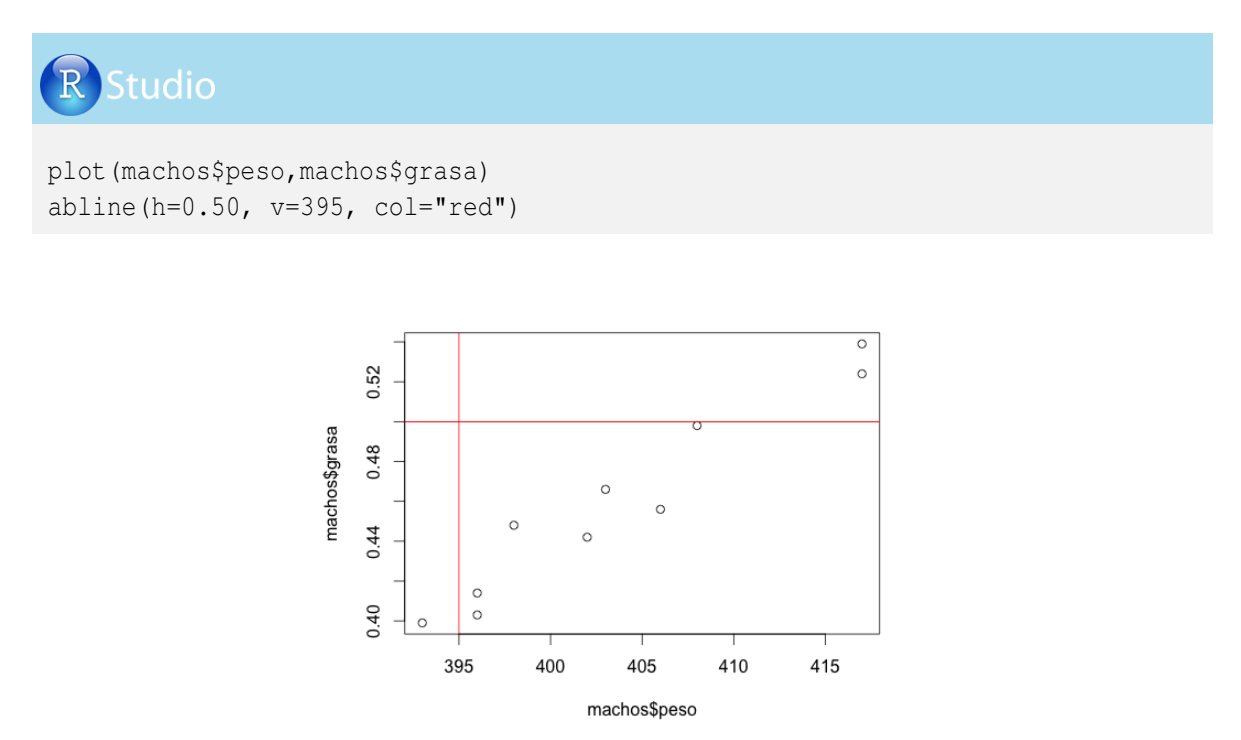

Finalmente, por medio del argumento *lty* se generan los siguientes tipos de trazado para las líneas incluidas en el gráfico:

- $= 0 \circ = "blank" (blanco)$  $= 1 \circ = "solid" (continuo)$  $= 2 \circ = "dashed" (discontinuo)$  $= 3 \circ = "dotted" (puntos)$  $= 4 \circ = "dotdash" (punto y guión)$ = 5 = "the set of the set of the set
- = 5 o = "longdash" (guión largo)
- = 6 o ="*twodash*" (dos guiones).

395

400

405

machos\$peso

410

415

Veamos su implementación en R-project mediante ejemplos aplicados al caso del peso y el espesor de grasa adecuados para el sacrificio de un animal por parte del frigorífico:

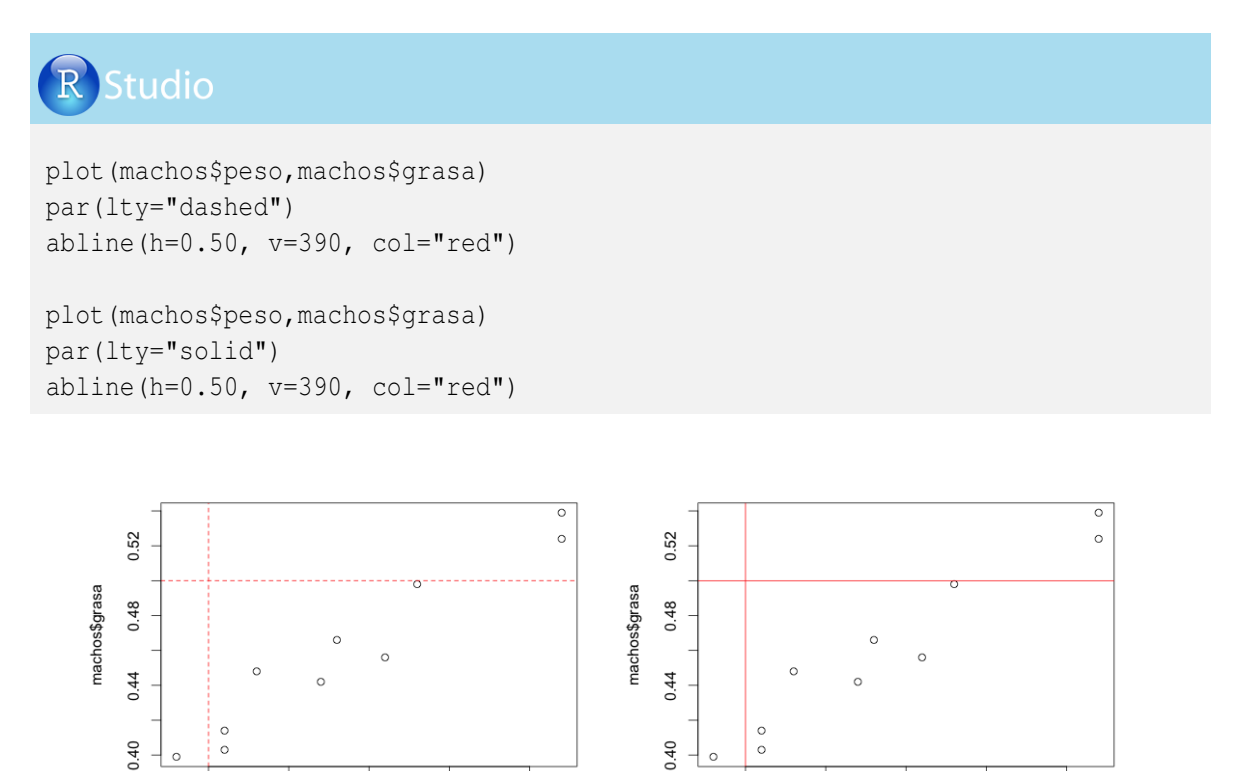

En el siguiente gráfico se incorporan cuatro líneas de trazado: las dos azules indican los promedios del espesor de grasa y del peso al sacrificio, y las dos líneas rojas indican los pesos ideales para el frigorífico. Para generar las líneas de los promedios, creamos dos vectores con el comando *mean* e incorporamos estos resultados al argumento *abline*, y para el color incluimos el argumento *col*; veamos su implementación en R-project:

395

400

405

machos\$peso

410

415

### **R** Studio

```
pesomedio=mean(machos$peso)
grasamedia=mean(machos$grasa)
plot(machos$peso,machos$grasa)
abline(h=(grasamedia),v=(pesomedio),col="blue")
abline(h=0.50, v=395, col="red")
```

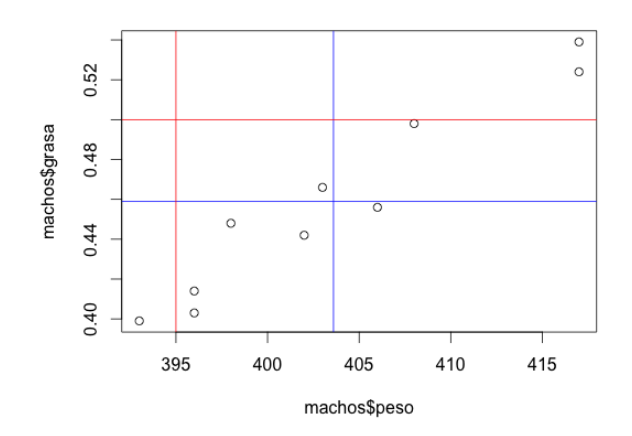

### 5.5. Símbolos de puntos de dato

Los símbolos y líneas que permiten visualizar los puntos de datos pueden ser modificados por el argumento *type* en los comandos que generan gráficos. Los tipos más utilizados son:

- ♣ "*p*" para puntos,
- ♣ "*l*" para líneas,
- "b" para puntos y líneas,
- *"c"* genera líneas con espacios en blanco donde irían los puntos,
- "o" para puntos y líneas sobrepuestas,
- ♣ "*h*" para líneas verticales, y
- " "n para no mostrar los puntos de dato en el gráfico:

Veamos la implementación del argumento *type* dentro del comando *plot* en R-project, generando tres gráficos con puntos de datos representados por puntos, líneas y puntos y líneas:

### RStudio

```
plot(machos$peso, machos$grasa, type="p")
plot(machos$peso, machos$grasa, type="l")
plot(machos$peso, machos$grasa, type="b")
```

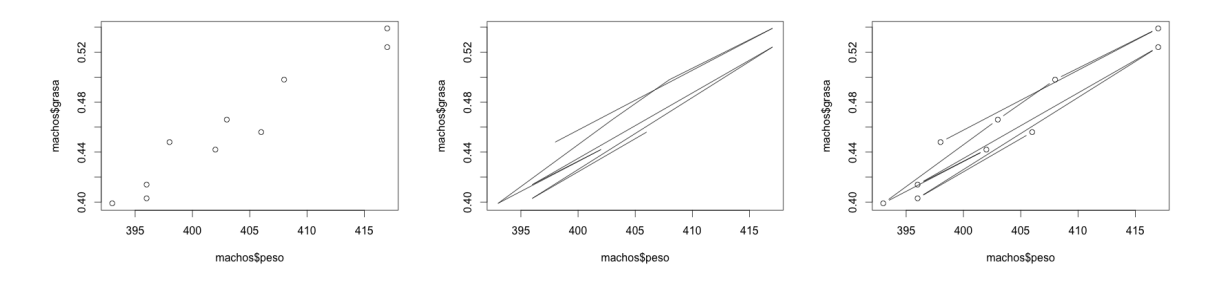

R-project tiene una lista de símbolos para identificar los puntos de datos (estrellas, triángulos, círculos, etc.). Mediante la siguiente programación generaremos un gráfico con los códigos de los símbolos y su visualización disponibles:

### x = (1)y = (1:25)g=merge(x,y) par(lab=c(1,25,25)) par(plt=c(0.3,0.6,0,1)) par(las=1) plot(g\$x,g\$y, pch=1:25, ylab="pch=",xlab="") 25 24 23 22 21 20 19 $^{\bigtriangledown}$ $\diamond$ 0 • • 18 ٠ • 17 16 15 14 13 pch= Ø 12 11 ⊞ 苁 ⊕ 10 9 $\oplus$ \* 8 7 ⊽ ◊ 6 5 4 3 2 × + Δ 0 1

Para modificar los símbolos de los puntos de datos se utiliza el comando *pch*, seguido del número que genera uno de los símbolos presentados en el gráfico anterior. En el siguiente ejemplo utilizaremos el símbolo +, al cual le corresponde el número 3 y otro gráfico con el símbolo *x* al que le corresponde el número 4:

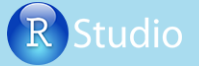

```
plot(machos$peso, machos$grasa,pch=3)
plot(machos$peso, machos$grasa,pch=4)
```

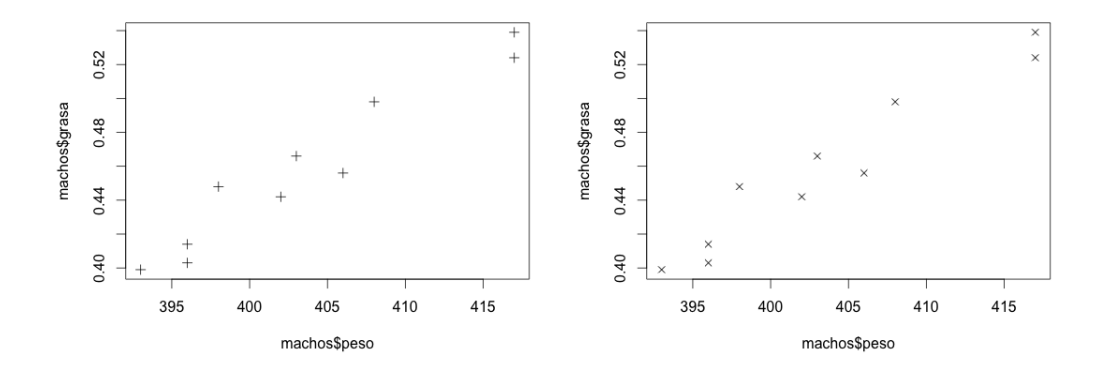

### 5.6. Divisiones de los ejes

La escala de los ejes obedece a un valor mínimo, un valor máximo y al número de divisiones. Para modificar la dimensión de los ejes y y x se utilizan los argumentos yaxp y xaxp, respectivamente, seguido de las siguientes especificaciones = c(valor mínimo, valor máximo, número de divisiones).

En el siguiente ejemplo generaremos dos gráficos donde especificamos que el eje y varíe de 0.4 a 0.5 con 200 divisiones y otro gráfico que mantenga los mismos valores mínimo y máximo, pero que genere dos divisiones en la escala.

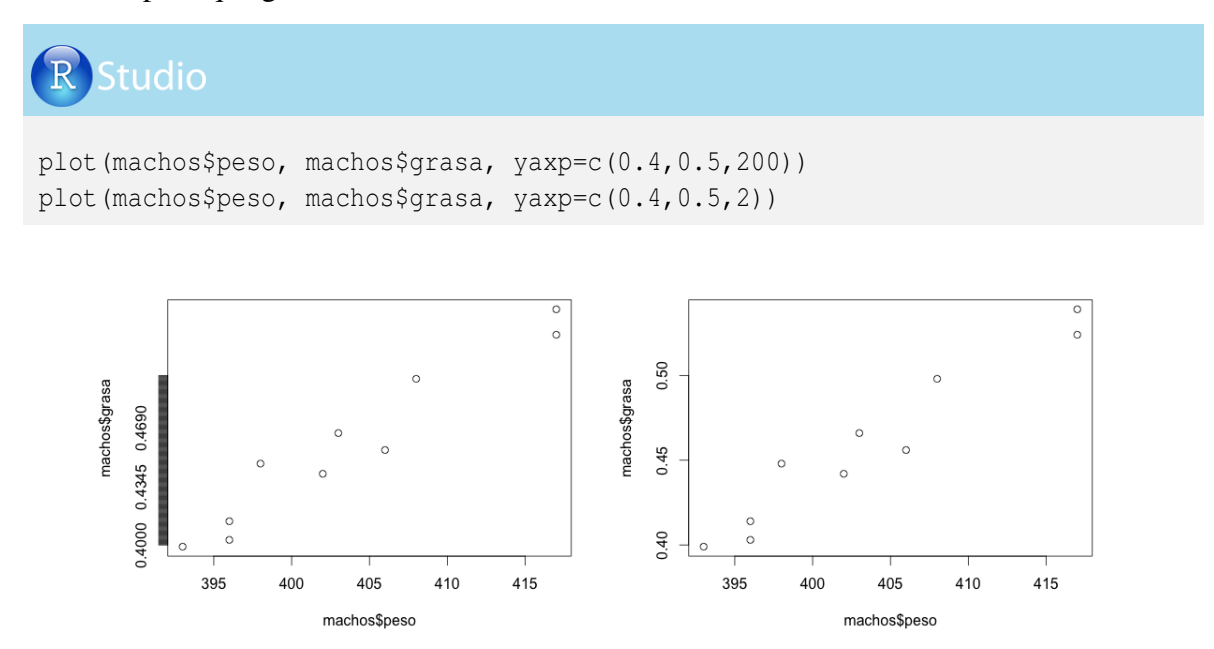

### 5.7. Nombres en el gráfico

Para incluir o modificar los nombres de los ejes x y y se utilizan los argumentos xlab y ylab, respectivamente. En el siguiente ejemplo le modificamos los títulos a los ejes, donde el nombre para x es *PESO* y para y es *GRASA*; veamos su implementación:

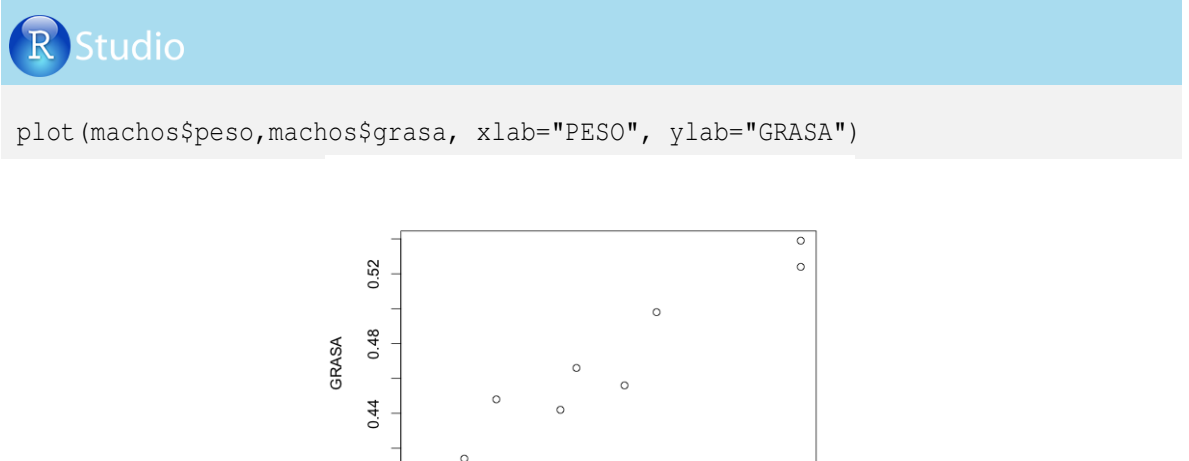

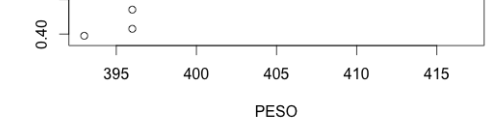

Para incluir líneas adicionales a los nombres de los ejes en posiciones posteriores a la línea donde están los nombres, el usuario debe recordar claramente las distancias desde el entorno del área total y el área de los trazos, como se indicó en el primer gráfico de este capítulo.

En la siguiente programación se presenta la forma como se puede incluir un línea adicional al título de los ejes con el objetivo de incluir las unidades de medida en los dos ejes:

# plot (machos\$peso,machos\$grasa, xlab="PESO",ylab="GRASA") title (line=4, xlab=" (kg) ") title (line=2, ylab=" (cm) ")

0.40

395

400

405

PESO (kg) 410

415

A continuación utilizaremos el comando *title* para agregar un título general (*MACHOS*), mediante el argumento *main* y un subtítulo (*Sacrificio*), con el argumento *sub*. También indicamos la posición de estos nombres con el argumento *line*; veamos la programación:

### R Studio plot (machos\$peso, machos\$grasa, xlab="PESO", ylab="GRASA") title (line=4, xlab="(kg)") title (line=2, ylab="(cm)") title (line=3, main="MACHOS") title (line=-1, sub="Sacrificio") MACHOS

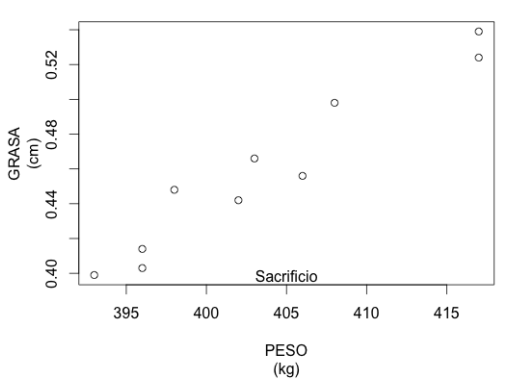

Finalmente les asignaremos colores a los títulos, mediante el argumento *col.lab* para los nombres de los ejes, el argumento *col.main* para el título general y *col.sub* para el subtítulo:

## plot (machos\$peso,machos\$grasa, xlab="PESO",ylab="GRASA") title(line=4,xlab="(kg)", col.lab="green") title(line=2,ylab="(cm)", col.lab="red") title(line=3, main="MACHOS", col.main="blue") title(line=-1,sub="Sacrificio", col.sub="tomato") MACHOS

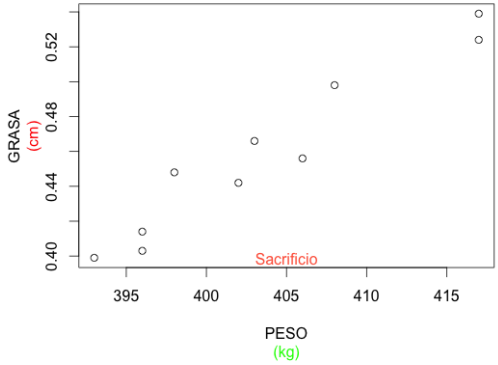

### 5.8. Gráficos de relación de variables pairs

El comando *pairs* permite generar gráficos de relación de variables, semejantes al gráfico obtenido con el comando *plot*. En el siguiente ejemplo presentaremos la relación visual entre las variables *peso*, *grasa* y *cuerno*, definidas con *cbind* dentro del comando *pairs*. Generaremos un gráfico de nueve figuras, donde las figuras que están fuera de la diagonal presentan los puntos de dato que relacionan dos variables y en las figuras de la diagonal aparecerán los nombres de las variables, escritas en la programación con el argumento *labels*.

Se puede modificar la posición del nombre de las variables dentro de las figuras mediante el argumento *label.pos* seguido por un valor entre 0 y 1. Un valor cercano a 0 posiciona el nombre cerca al eje x, y si el valor es próximo a 1 el nombre quedará en el borde superior de la figura.

Veamos la programación del comando *pairs*, indicando las variables y los nombres de las variables posicionados en la mitad de las figuras (*label.pos* = 0.5):

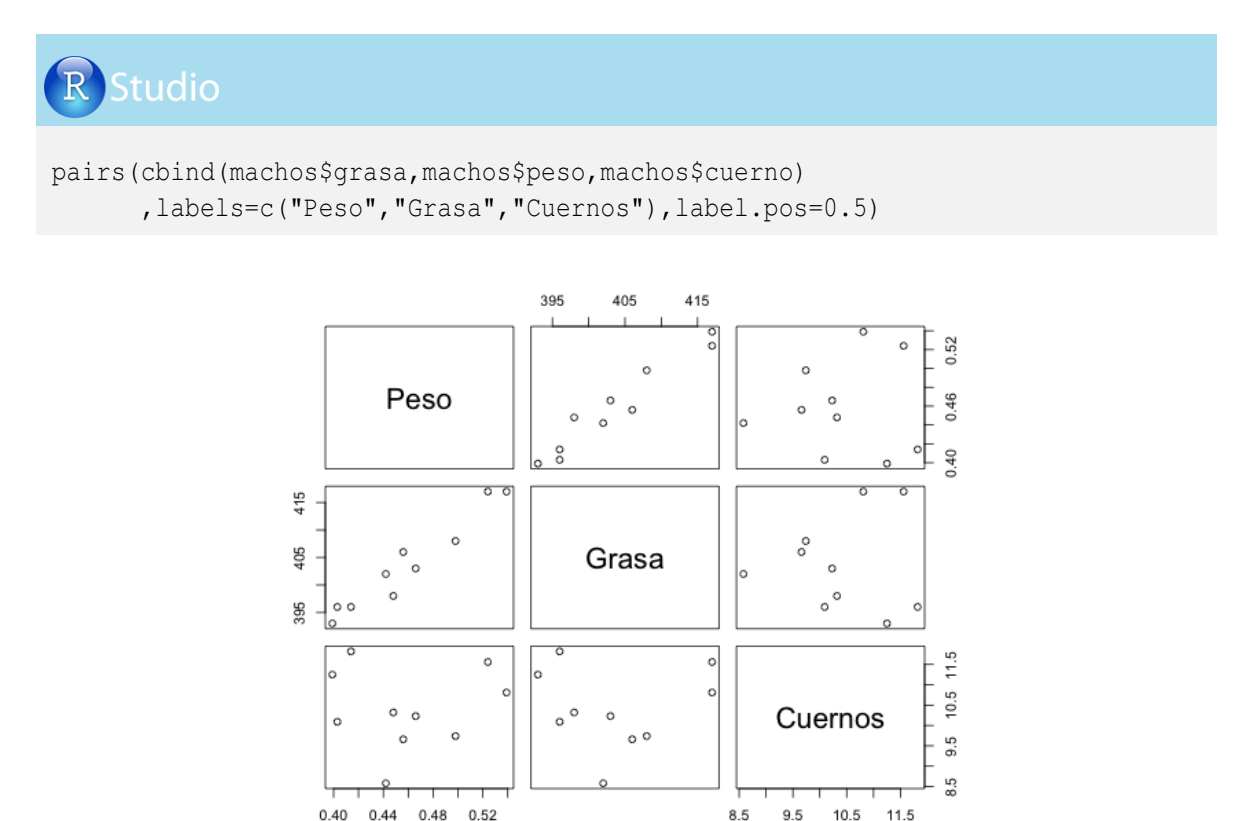

### 5.9. Gráficos stem

Un diagrama frecuentemente utilizado en estudios exploratorios y descriptivos es el gráfico de tallos y hojas (*steam and lea f diagram*), el cual permite observar la distribución empírica de los datos de una variable. Se denomina *ho ja* al conjunto de dígitos de la derecha y tallo al

conjunto de cifras de la izquierda. En R-project podemos utilizar el comando *stem* seguido por la variable de interés; veamos un ejemplo:

| RStudio                                                     |  |  |  |
|-------------------------------------------------------------|--|--|--|
| stem(machos\$peso)                                          |  |  |  |
| 39   3<br>39   668<br>40   23<br>40   68<br>41  <br>41   77 |  |  |  |

Para entender la distribución de los datos, recordemos que la variable *peso* varía entre 393 y 417; entonces el comando *stem* generó un gráfico a la izquierda, de valores 39, 40 y 41, correspondiente a las decenas y centenas de esta variable. Los valores a la derecha corresponden a las unidades, distribuidos de la siguiente forma:

♣ el valor mínimo es 39<u>3</u>, generando 39|3,

♣ dos valores de 396 y uno de 398, generando 39|668,

**4** un valor de  $40\underline{2}$  y uno de  $40\underline{3}$ , generando 40|23,

 $\mathbf{A}$  un valor de 40<u>6</u> y uno 40<u>8</u>, generando 40|68,

A no hay valores entre 410 y 414, generando 41 |, y

♣ dos valores de 417, generando 41 77

### 5.10. Histogramas de frecuencia generados con el comando histogram

El gráfico de histograma permite observar la distribución específica de la frecuencia de los valores muestrales de una variable aleatoria, organizados en clases o intervalos. Es muy útil para hacerse una idea general del tipo de distribución de los valores muy lejanos y de la concentración de datos.

El comando *histogram* de la librería *lattice* de Deepayan (2008) permite obtener histogramas de frecuencia de un conjunto de datos. Este comando tiene un conjunto de argumentos que determinan la presentación visual de los datos, veamos algunos de ellos:

- El argumento *break* = determina el número aproximado de intervalos de clase en los que se realiza la distribución de los datos. Para determinar el número de clases, generalmente se emplean las reglas de Sturges, Scott y Freeman-Diaconis. También el usuario puede definir un número entero de clases, crear su propia función para determinarla o utilizar un vector con los intervalos que se desean.
- El argumento type = seguido de la palabra "percent"genera el histograma de frecuencias absolutas. Este argumento con la palabra "count"muestra el histograma relacionado con

el número datos distribuidos en los intervalos y con "*density*"se visualiza la densidad de probabilidad de los datos.

En el siguiente ejemplo utilizaremos la variable *peso* de la hoja de datos *machos*, donde generaremos los tres tipos de histogramas indicados en el argumento *type*, y utilizaremos la regla de Sturges para determinar el número de clases. Además le agregamos los argumentos para incluir los nombres y el color de las barras y el borde; veamos:

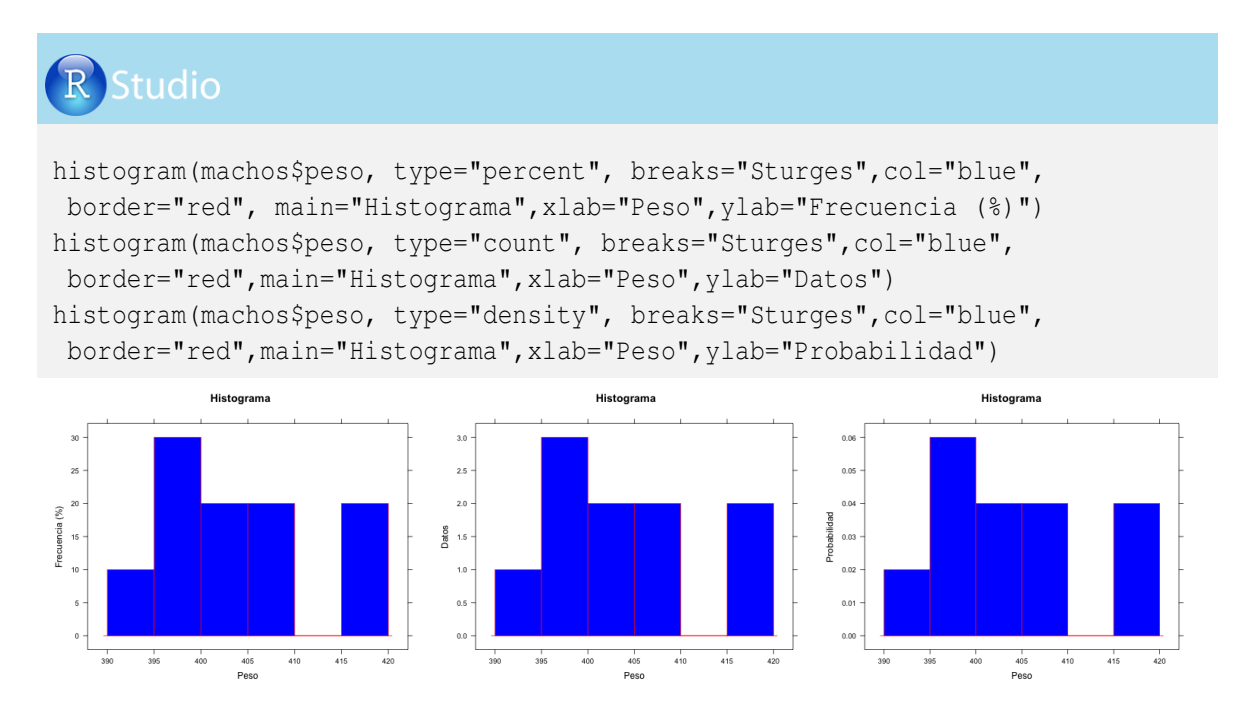

### 5.11. Gráficos qqplot

Una de las medidas de posición no central más importante es el cuantil (denominado como Q). Los cuantiles dividen la distribución de probabilidad empírica de los datos en partes iguales, es decir, en intervalos de valores equiparables. Generalmente se utiliza el *cuartil* (cuatro grupos), el *quintil* (cinco grupos) y el *percentil* (100 grupos).

En el caso del *cuartil*, la distribución de los datos se divide en cuatro partes (cuantiles que contienen el 25 % de los datos), originando los cuartiles 0.25, 0.50 y 0.75. Es decir, para la variable X se tendrían:

- $X_{0.25}$  = El 25 % de los datos es menor o igual que este valor,
- $X_{0.50}$  = El 50% de los datos es menor o igual que este valor, y
- $X_{0.25}$  = El 75 % de los datos es menor o igual que este valor.

Un gráfico QQ indica las diferencias de cada punto de datos de la relación del valor observado con el valor esperado sobre la distribución. Si los datos siguen una distribución, se espera que se generen puntos en el gráfico cercanos a una línea recta. Veamos a continuación un ejemplo utilizando el comando *qqnorm* para generar un gráfico QQ específico para una distribución normal y le adicionamos una línea recta de color rojo con el comando *qqline*.

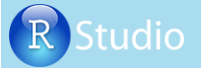

qqnorm(machos\$peso)
qqline(machos\$peso,col="red")

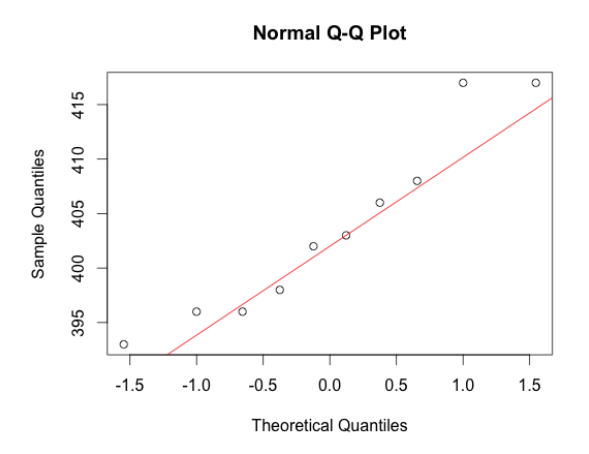

### **5.12.** Gráficos boxplot, barplot y pie

Un gráfico *boxplot* o gráfico de caja es una herramienta de la estadística descriptiva que proporciona una visión general de la simetría de la distribución de los datos mediante un resumen numérico de las cantidades, de los valores mínimo y máximo y de los cuartiles:  $Q_{0.25}$ ,  $Q_{0.50}$  o mediana y el  $Q_{0.75}$ . También suministra información sobre la simetría de los datos y la presencia de datos atípicos. Este gráfico es útil para comparar las distribuciones de datos que provienen de poblaciones distintas, o datos de una misma población bajo condiciones experimentales diferentes.

Para mostrar la relevancia de este tipo de gráfico, vamos a incluirle a la hoja de datos de *machos* información productiva de hembras con el fin de comparar los dos sexos. Los datos de las hembras son:

| ANIMAL | PESO(kg) | GRASA(cm) | CUERNO(cm) | FRAME(clases) |
|--------|----------|-----------|------------|---------------|
| 11     | 350      | 0.498     | 8.66       | 4             |
| 12     | 333      | 0.465     | 7.10       | 3             |
| 13     | 412      | 0.526     | 8.11       | 3             |
| 14     | 401      | 0.444     | 7.11       | 3             |
| 15     | 434      | 0.424     | 7.88       | 3             |
| 16     | 323      | 0.333     | 7.11       | 4             |
| 17     | 360      | 0.413     | 8.10       | 3             |
| 18     | 308      | 0.568     | 8.98       | 3             |
| 19     | 316      | 0.533     | 5.10       | 3             |
| 20     | 398      | 0.424     | 3.10       | 3             |

Generemos la hoja de datos en R-project con información de las hembras:

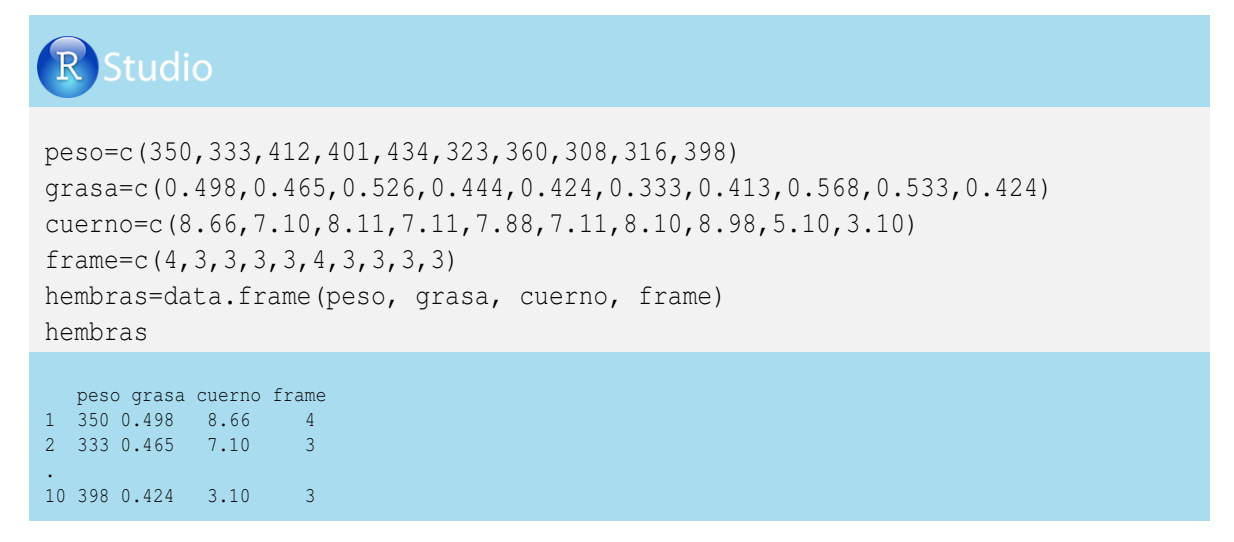

Ahora juntamos la hoja de datos *hembras* con la hoja de datos *machos*, pero antes creamos la variable *sexo* en las dos hojas de datos:

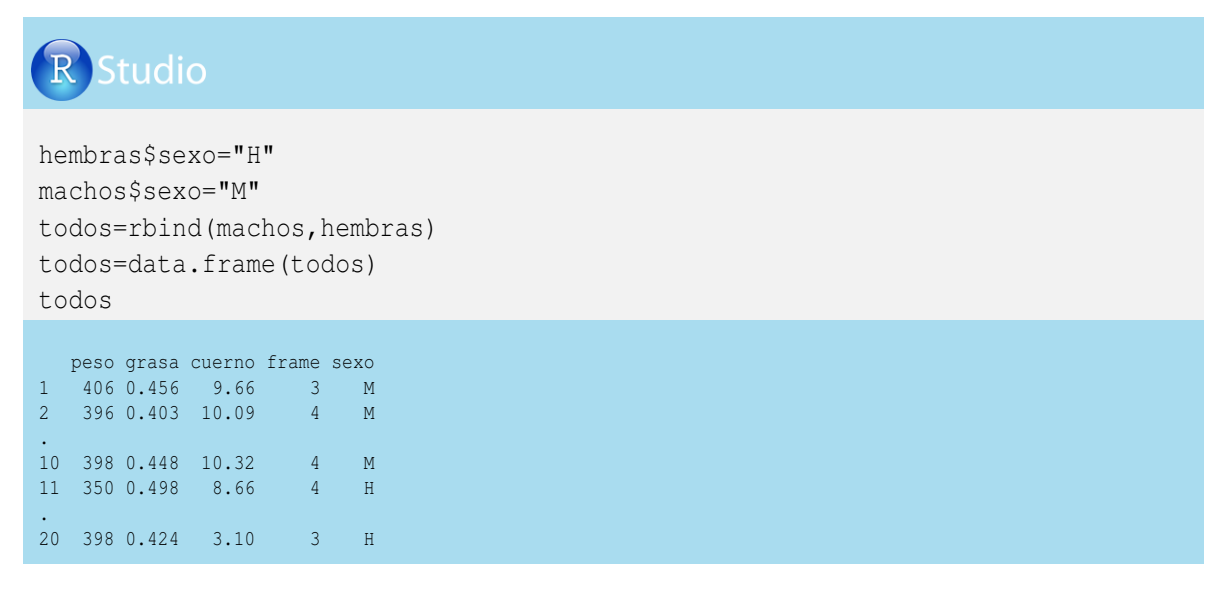

Con esta hoja de datos de 20 animales, generaremos un gráfico *boxplot* (gráfico de Box-Whisker) para la variable *peso* de los animales agrupados por la variable *sexo*. El gráfico resultante muestra las medidas descriptivas: mediana, primer cuartil, segundo cuartil o mediana, tercer cuartil y valores extremos. En el primer argumento de este comando se utiliza el símbolo  $\sim$  para relacionar la varible *peso* con la variable *sexo*:

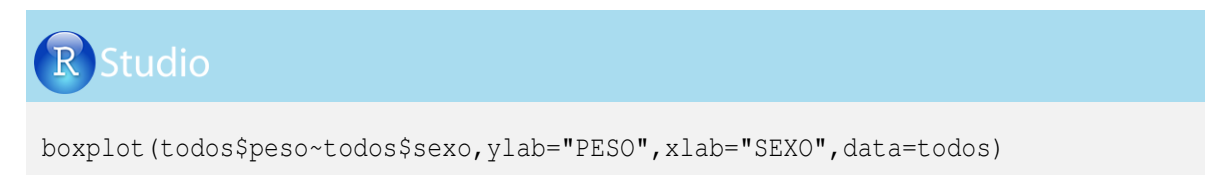

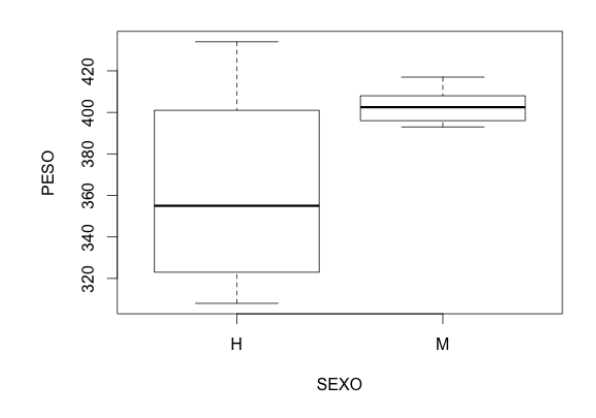

El gráfico nos indica que existió mayor variación de peso en las hembras, cuya mediana estuvo cercana a los 360 kg, diferente a los machos que fue cercana a los 400 kg.

Otra herramienta de la estadística descriptiva es el diagrama de barras, el cual se utiliza para representar las clases de una variable categórica o valores cuantitativos de una variable discreta.

En el eje horizontal de este tipo de diagrama se presentan usualmente las categorías o valores de la variable discreta, y en el eje y se presentan las frecuencias absolutas o relativas de cada grupo formado. Veamos en R-project un ejemplo para obtener el diagrama de barras del número de animales de cada sexo:

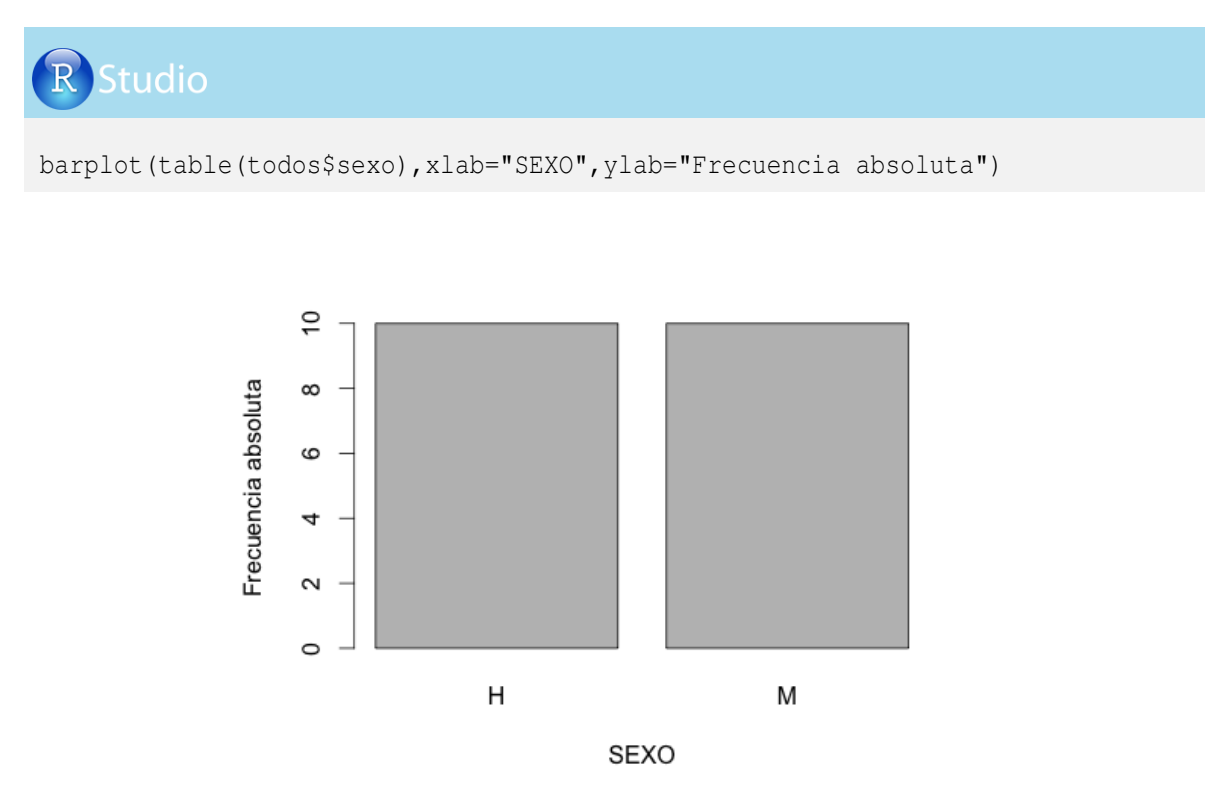

El diagrama circular o gráfico pastel tiene la misma funcionalidad del diagrama de barras, pero en forma circular. Mediante el comando *pie* se puede generar este tipo de gráfico para clases de una variable categórica o valores de una variable discreta. Veamos la implementación en R-project:

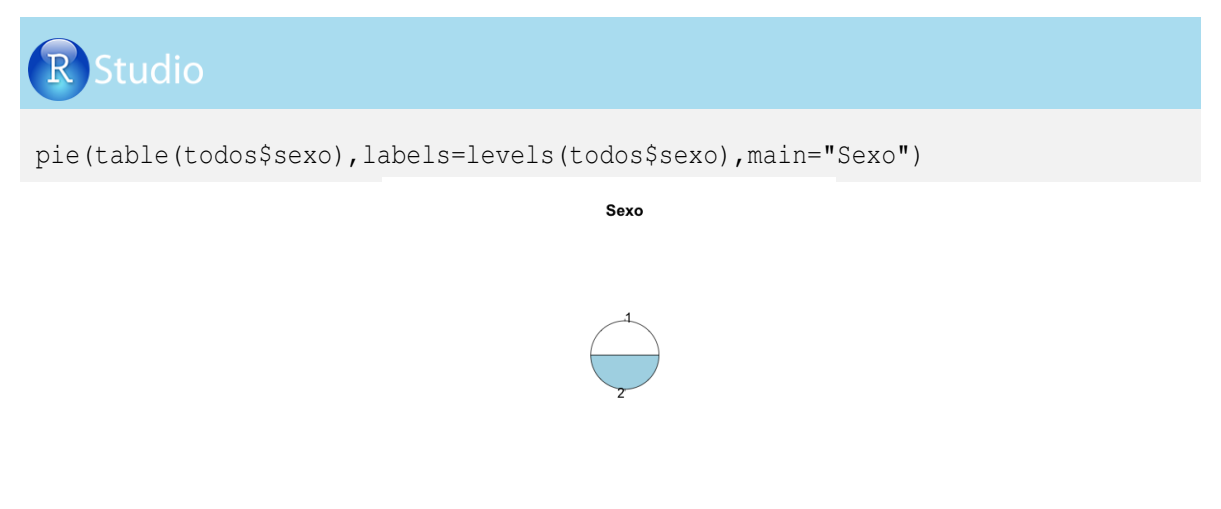

### 5.13. Gráficos scatterplot y coplot

El gráfico *scatterplot* permite observar la relación de dos variables, la recta de regresión lineal entre las dos variables, una línea suavizada obtenida con una regresión no paramétrica de Loess y unas líneas suavizadas (inferior y superior) que representan el cuadrado medio de los residuos de la regresión de Loess. Adicionalmente genera un diagrama de caja para cada variable fuera del área de trazado, que permite observar la dispersión de los datos.

Antes de realizar los gráficos *scatterplot* debemos instalar las librerías *car* de Fox y Weisberg (2012) y *nnet* de Venables y Ripley (2002).

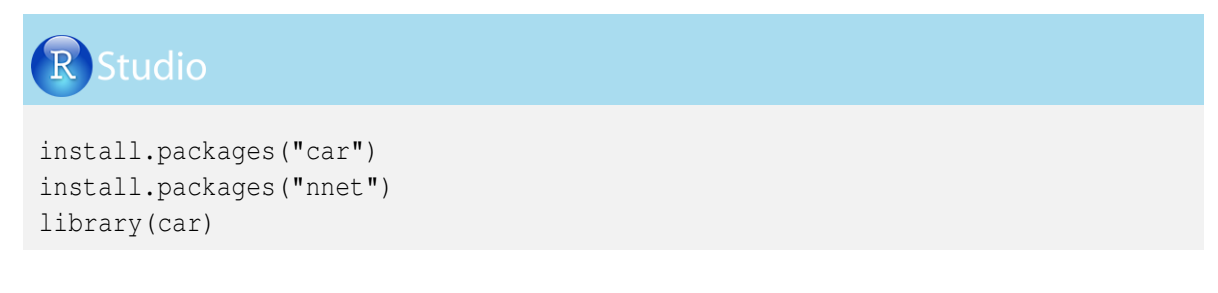

Ahora generemos un gráfico *scatterplot* con la hoja de datos *machos* para la relación entre el peso y la grasa, mediante la siguiente programación en R-project:

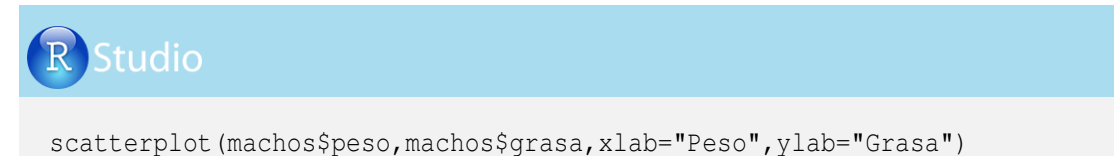

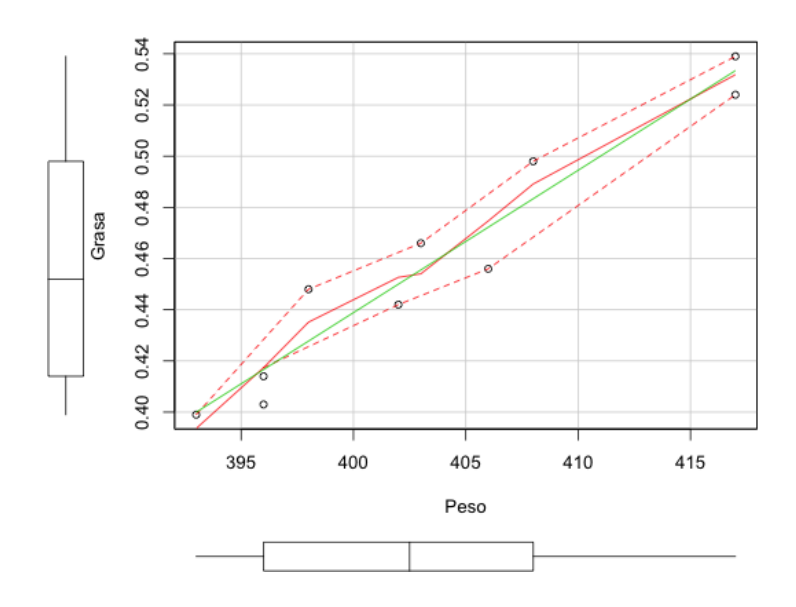

En el anterior gráfico se pueden apreciar las distribuciones de los datos de grasa y peso en forma de *boxplot*, la cual está cercana a los nombres de las variables y fuera del área de trazado (incluya *boxplot* = *FALSE*, si no desea las cajas).

La línea verde indica la recta de regresión lineal para la relación entre el peso y la grasa de los machos (use reg.line = FALSE si no la desea).

La línea roja continua indica la regresión no paramétrica Loess entre el peso y la grasa (escriba el argumento smoth = FALSE si no desea ver esta línea).

Las líneas rojas punteadas indican los cuadrados medios de los residuos a lo largo de la línea de regresión de Loess (use spread = FALSE para no mostrar estas líneas).

El comando *scatterplotMatrix* genera gráficos de dispersión de diversas variables, incluyendo en la diagonal la densidad de probabilidad empírica de cada una de ellas; veamos:

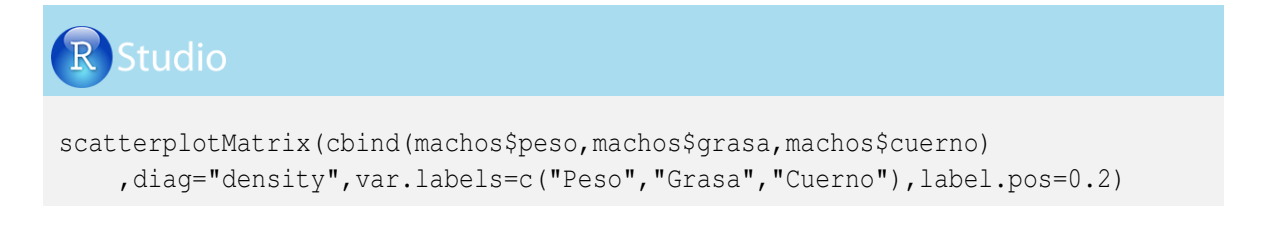

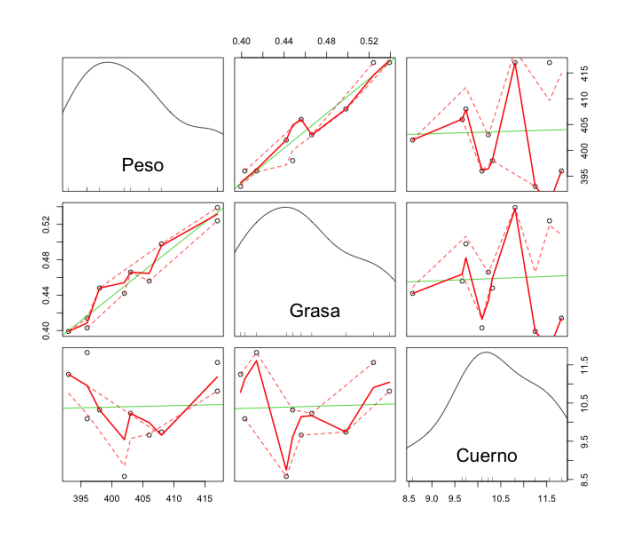

También se pueden generar gráficos de dispersión con las variables agrupadas por otra variable, mediante el comando *scatterplotMatrix* y *scaterplot*. En este caso utilizaremos la hoja de datos *todos* y analizaremos la relación del peso y la grasa dentro de cada sexo. A continuación se presenta la programación con el comando *scatterplotMatrix*. El primer argumento contiene el símbolo  $\sim$ , el nombre de las variables a comparar separadas por el signo +, el símbolo | para indicar que los datos están agrupados por una variable y el nombre de la hoja de datos y el argumento *var.labels* para generar los nombres de las variables en el gráfico; veamos:

### Studio scatterplotMatrix(~todos\$peso+todos\$grasa|todos\$sexo,data=todos, var.labels=c("Peso","Grasa"),cex.labels=1) 0.35 0.40 0.45 0.50 0.55

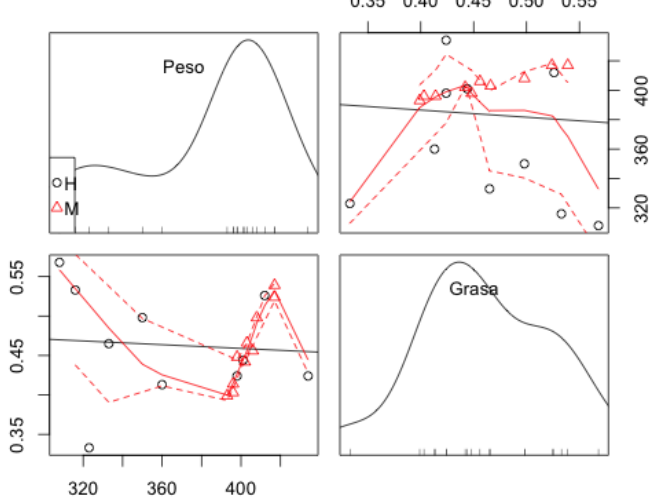

En las figuras de la diagonal está la distribución de los datos para cada variable, sin importar el sexo, y las figuras por fuera de la diagonal muestran los puntos de datos de la relación entre las dos variables (círculo para hembras y triángulo para machos) y las líneas explicadas en los anteriores gráficos.

Ahora veamos un gráfico muy semejante al anterior, obtenido con el comando scatterplot:

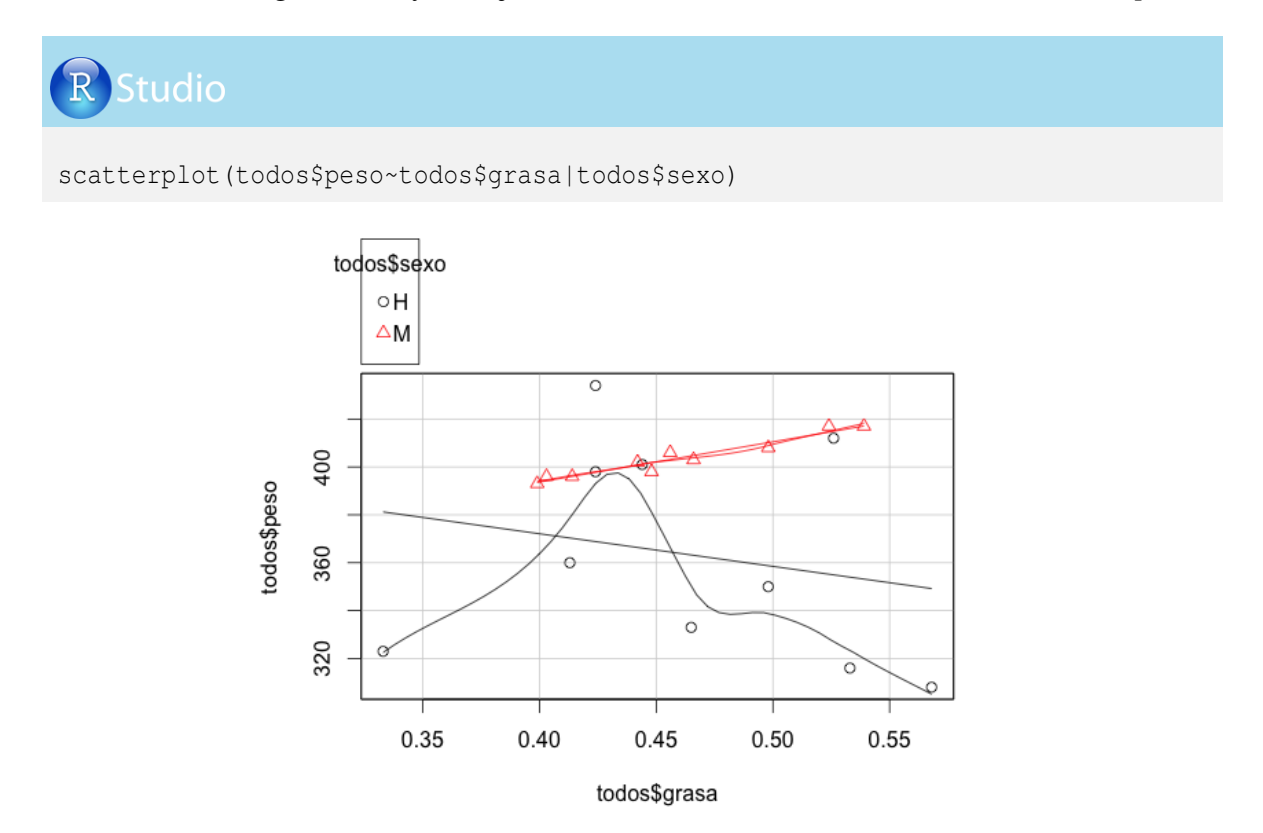

Otro gráfico que hace énfasis en las cajas de dispersión de los datos por grupo es el *coplot*. A continuación presentaremos la programación para mostrar la relación de las variables *peso* y *grasa*, condicionadas a la variable *sexo*:

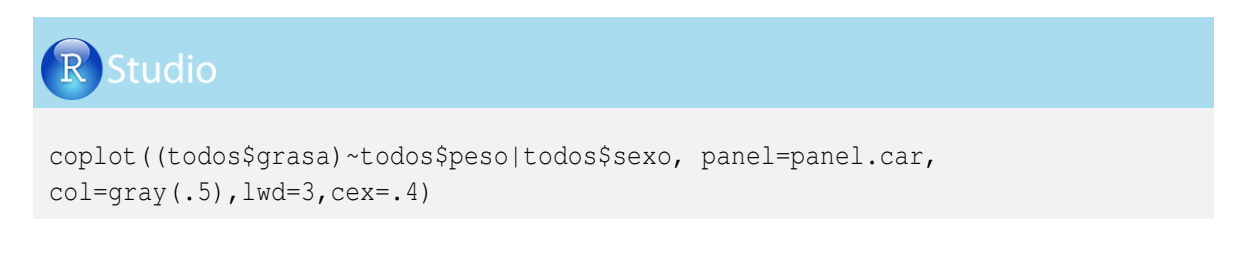

Given : todos\$sexo

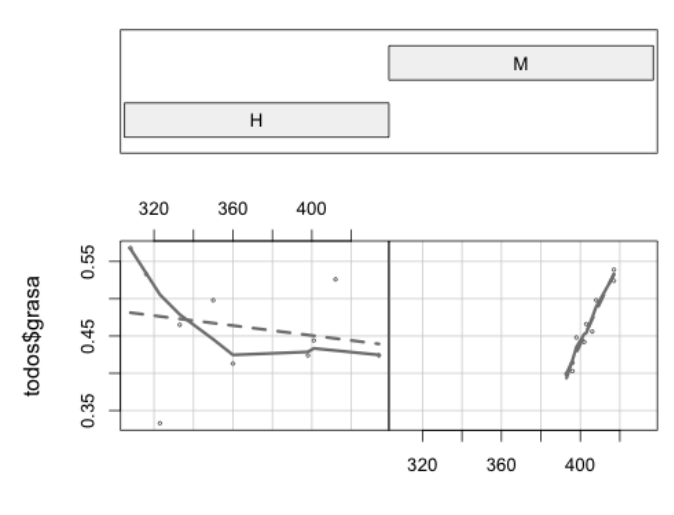

todos\$peso

Este gráfico muestra en la parte superior una caja, donde se visualiza a grosso modo que los machos son más pesados que las hembras, y dos figuras en la parte inferior con los puntos de datos de la relación de la grasa con el peso para cada sexo.

### 5.14. Gráficos de Cleveland

En ocasiones es necesario generar gráficos de múltiples niveles de tipo Cleveland. Para explicar este tipo de gráficos crearemos una hoja de datos que contiene información del número de animales de dos fincas, repartidas en cuatro categorías de animales (novillas, vacas de primer parto, vacas de segundo parto y vacas adultas). Veamos la hoja de datos:

|                   | LA HERRADURA | LA MONTAÑA |
|-------------------|--------------|------------|
| Novillas preñadas | 12           | 11         |
| Vacas 1er parto   | 6            | 13         |
| Vacas 2 partos    | 0            | 11         |
| Vacas adultas     | 0            | 13         |

Generemos la hoja de datos Fincas en R-project mediante el comando data. frame.

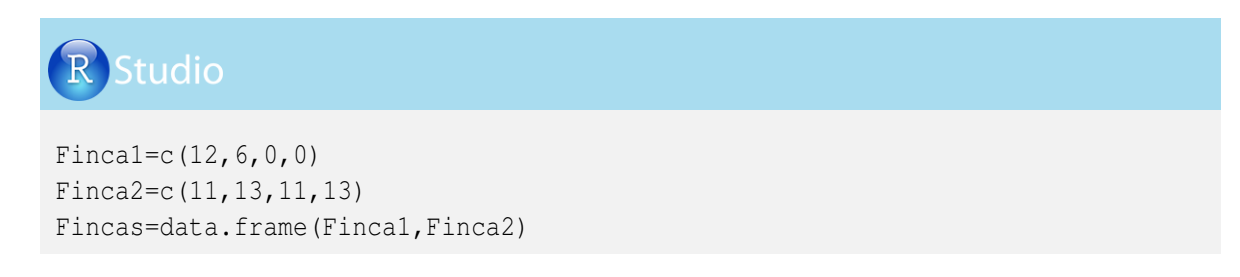

Incluyamos los nombres de las filas y de las columnas, mediante los comandos *rownames* y *colnames*, respectivamente.

| R Studio                                                                                  |                               |                      |                                                               |
|-------------------------------------------------------------------------------------------|-------------------------------|----------------------|---------------------------------------------------------------|
| <pre>colnames(Fincas)= rownames(Fincas)=   c("Novillas prei   attach(Fincas) Fincas</pre> | =c("La Hei<br>=<br>ňadas","Va | rradura"<br>acas ler | ","La Montaña")<br>c parto","Vacas 2 partos","Vacas adultas") |
| La He                                                                                     | erradura La M                 | Iontaña              |                                                               |
| Novillas preñadas                                                                         | 12                            | 11                   |                                                               |
| Vacas ler parto                                                                           | 6                             | 13                   |                                                               |
| Vacas 2 partos                                                                            | 0                             | 11                   |                                                               |
| Vacas adultas                                                                             | 0                             | 13                   |                                                               |

Esta hoja de datos (*Fincas*) tiene cuatro filas que contienen el número de animales por categoría reproductiva y dos columnas relacionadas con las dos fincas. Además se incluyen los nombres de filas y columnas. Esta tabla de categoría reproductiva y fincas será reproducida en un gráfico de tipo Cleveland, mediante el comando *dotchart* con los argumentos: *t* seguido de la hoja de datos, el título del gráfico con el argumento *main*, el color asignado a los datos de la primera finca (azul) y a la segunda finca (rojo) y el argumento *xlim* para indicar los límites que se asumirán en el eje x (de 0 a 30); veamos:

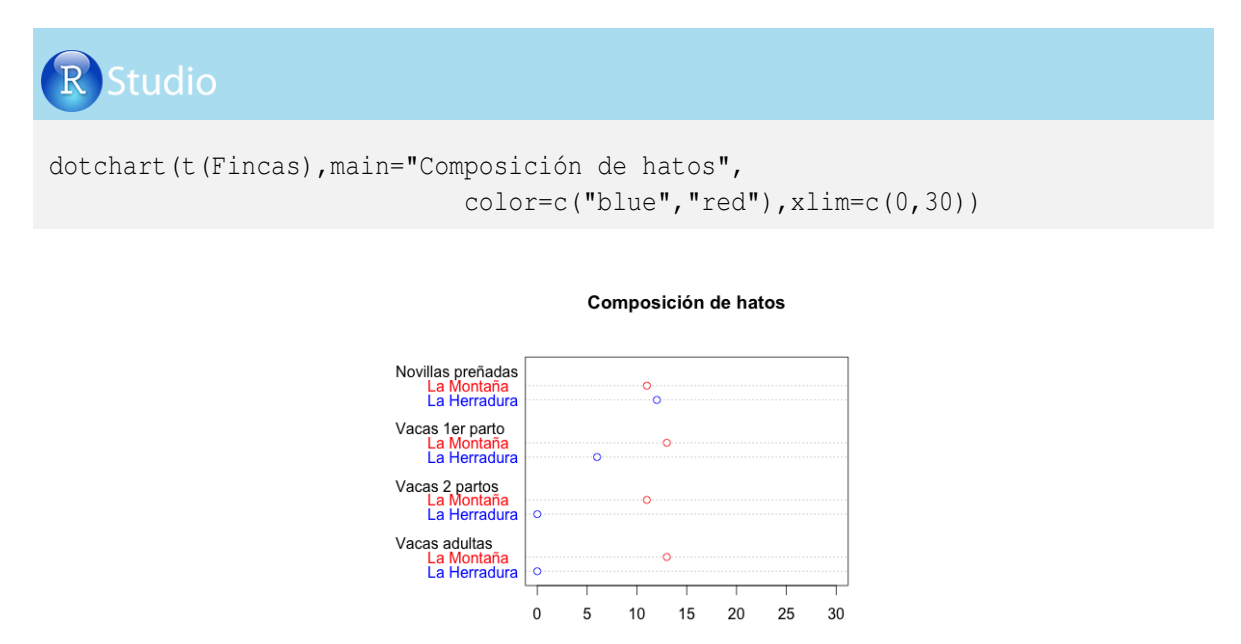

Nuestro objetivo con este capítulo consistió en mostrar los comandos básicos para la generación de gráficos sencillos; el lector podrá consultar otro tipo de gráficos dentro de comandos o librerías específicas de análisis estadísticos.

### Bibliografía

La siguiente bibliografía fue citada o consultada para la elaboración del libro:

**Cerón-Muñoz MF, Arboleda ZE 2008** Parentesco, endogamia y deriva genética. En MA Elzo y MF Cerón-Muñoz (eds.), Modelación aplicada a las ciencias animales. Medellín: Editorial Biogénesis, Pp. 67-104.

**Conesa GDV sf** Curso Introducción R: Sesión 2. Grup d'Estadística Espacial i Temporal en Epidemiologia i Medi Ambient. Universitat de València. http://www.uv.es/conesa/CursoR/material/handout-sesion2.pdf

\_\_\_\_\_ sf Curso Introducción R: Sesión 5. Grup d'Estadística Espacial i Temporal en Epidemiologia i Medi Ambient. Universitat de València. http://www.uv.es/conesa/CursoR/material/handout-sesion5.pdf

**Deepayan S 2008** lattice: Multivariate data visualization with R. R package version 0.20-10, Springer, Nueva York. ISBN 978-0-387-75968-5. http://lmdvr.r-forge.r-project.org

Di Rienzo JA, Casanoves F, Gonzáles LA, Tablada EM, Díaz MP, Robledo CW, Balzarini MG 2005 Estadística para las ciencias agropecuarias. 6<sup>*a*</sup> ed. (edición electrónica). Córdoba Argentina: Editorial las Brujas. 329p. http://es.scribd.com/doc/52816014/201/Unidad-experimental

Fox J, Weisberg S 2011 An R Companion to Applied Regression, 2<sup>*a*</sup> ed. Thousand Oaks CA: Sage. URL: http://socserv.socsci.mcmaster.ca/jfox/Books/Companion

García-Ligero MJ, Román RP sf Simulación con R. http://www.ugr.es/~proman/PDF/Simulacion\_R.pdf

Genz A, Bretz F 2009 Computation of Multivariate Normal and t Probabilities. Lecture Notes in Statistics, Vol. 195., Springer-Verlage, Heidelberg.

Genz A, Bretz F, Miwa T, Mi X, Leisch F, Scheipl F, Hothorn T 2012 mvtnorm: Multivariate Normal and t Distributions. R package version 0.9-9993. http://CRAN.R-project.org/package=mvtnorm

González RJM 2011 Simulación. Ensayo: UNIDAD II: Números Aleatorios y Pseudo aleatorios, UNIDAD III: Variables Aleatorias-Abasolo MA, Carranza GAJ, De Luna PNY, Hernández MD, Medrano MER. Ingeniería Industrial, Instituto Tecnológico de Reynosa. http://

//www.slideshare.net/albertojeca/numeros-pseudoaleatorios-y-variables-aleatorias
Hadfield JD 2010 MCMC Methods for Multi-Response Generalized Linear Mixed Models: The MCMCglmm R Package. Journal of Statistical Software, 33(2): 1-22. http://www.jstatsoft.org/v33/i02/

**Heitlinger EG 2010** Transcript of Mick Crawley's R course 2010. Imperial College London, Silwood Park. http://www.docstoc.com/docs/32130429/Transcript-of-Mick-Crawleys-R-course-2010-Imperial-College

Lane DM, Scott D, Hebl M, Guerra R, Osherson D, Zimmer H sf Online statistics education: A multimedia course of study. http://onlinestatbook.com/Online\\_Statistics\\_Education.pdf

**Maindonald JH 2008** Using R for Data Analysis and Graphics: Introduction, Code and Commentary. Australian National University. http://cran.r-project.org/doc/contrib/usingR.pdf

**Mendoza H, Bautista G 2002** Probabilidad y estadística. Bogotá: Universidad Nacional de Colombia. Licencia Creative Commons BY-NC-ND. http://www.virtual.unal.edu.co/cursos/ciencias/2001065/

**Morrissey M 2012** pedantics: Functions to facilitate power and sensitivity analyses for genetic studies of natural populations. R package version 1.03. http://CRAN.R-project.org/package-pedantics

**Provete DB, da Silva FR, Souza TG 2011** Estatística apliacada à ecologia usando o R. Posgraduacao em biologia animal. Universidade Estadual Paulista. Sao Jose do Rio Preto. http://cran.r-project.org/doc/contrib/Provete-Estatistica\\_aplicada.pdf

**R** Core Team 2012a foreign: Read Data Stored by Minitab, S, SAS, SPSS, Stata, Systat, dBase, .... R package version 0.8-51. http://CRAN.R-project.org/package=foreign

**R Core Team 2012b** R: A language and environment for statistical computing. R Foundation for Statistical Computing, Vienna, Austria. http://www.R-project.org/

 $Ricci \ V \ 2005 \ Fitting \ distributions \ with \ R. \ {\tt http://cran.r-project.org/doc/contrib/Ricci-distributions-en.pdf}$ 

Ripley B, and from 1999 to Oct 2002 Lapsley M 2012 RODBC: ODBC Database Access. R package version 1.3-6. http://CRAN.R-project.org/package=RODBC

**S.A. 2012** The personality project: Using R for psychological research. A simple guide to an elegant package. Versión 4. http://personality-project.org/r/r.guide.html

Searle RS, Willett LS 2001 Matrix Algebra for Applied Economics. Nueva York: Wiley and Sons, Inc.

Searle SR 1971 Linear Models. Nueva York: Wiley and Sons, Inc. Wiley classics library edition. Published 1997.

Searle SR 1982 Matrix Algebra Useful for Statistics (Wiley Series in Probability and Statistics). Nueva York: Wiley and Sons, Inc.

Soetaert K, Van den Meersche K, Van Oevelen D 2009 limSolve: Solving Linear Inverse Models. R-package version 1.5.1.

Van den Meersche K, Soetaert K, Van Oevelen D 2009 xsample(): An R Function for Sampling Linear Inverse Problems. Journal of Statistical Software, Code Snippets, 30: 1-15.

**Venables WN, Ripley BD 2002** Modern Applied Statistics with S. 4<sup>*a*</sup> ed. Nueva York: Springer. http://www.stats.ox.ac.uk/pub/MASS4

**Vergara GO, Hurtado-Lugo N 2008** Álgebra matricial. En: MA Elzo y MF Cerón-Muñoz (eds), Modelación aplicada a las ciencias animales. Medellin: Editorial Biogénesis, Pp 13-38.

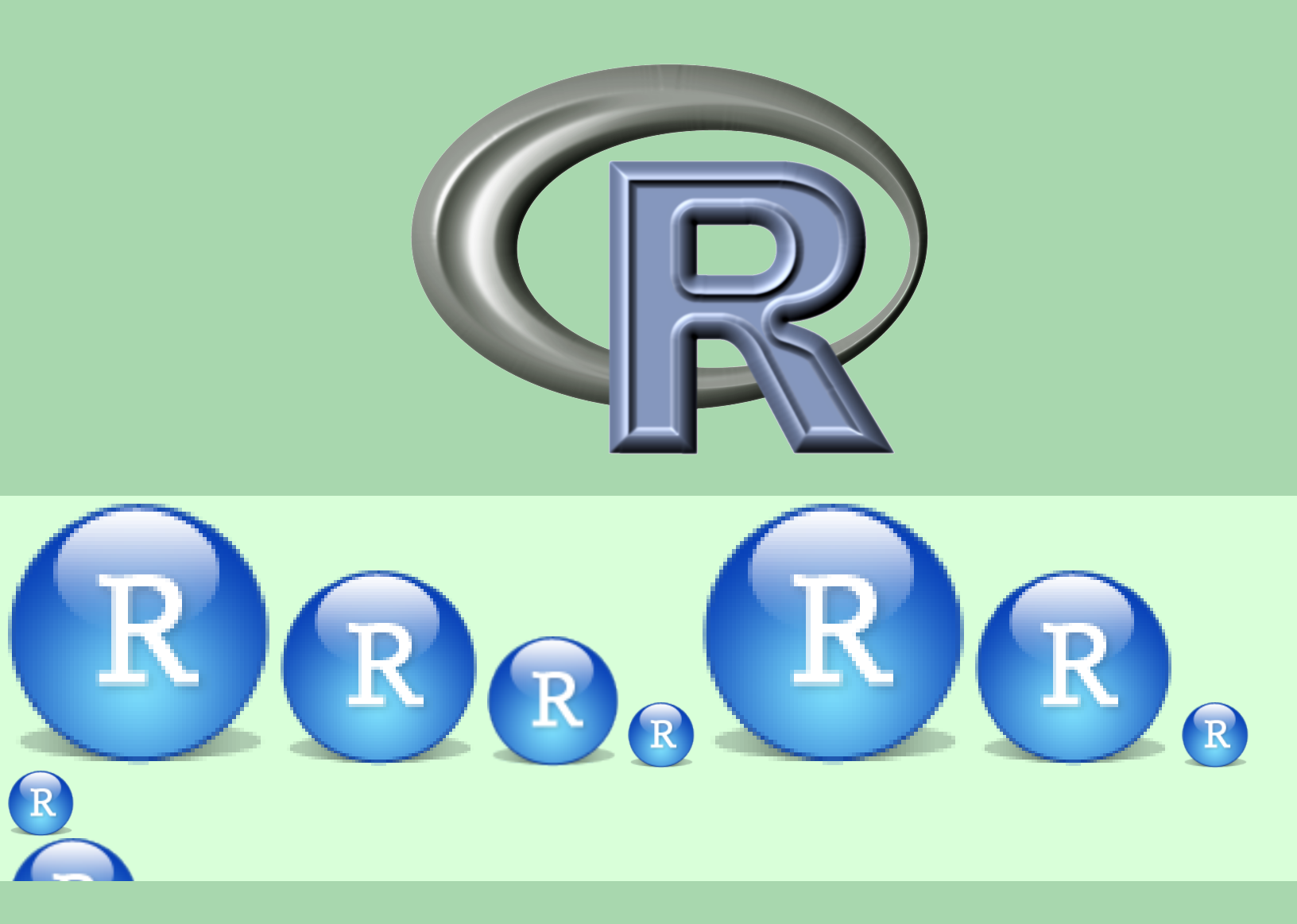

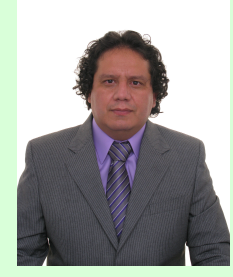

Mario Fernando Cerón-Muñoz

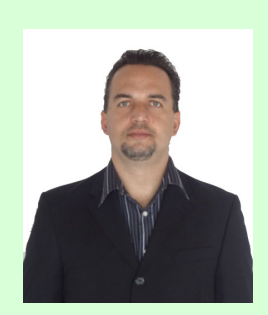

Luis Fernando Galeano Vasco

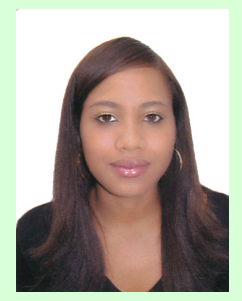

Jeanneth Mosquera Rendón